IBM

### Series/1

SC34-0941-0

### **Event Driven Executive Problem Determination Guide**

Version 6.0

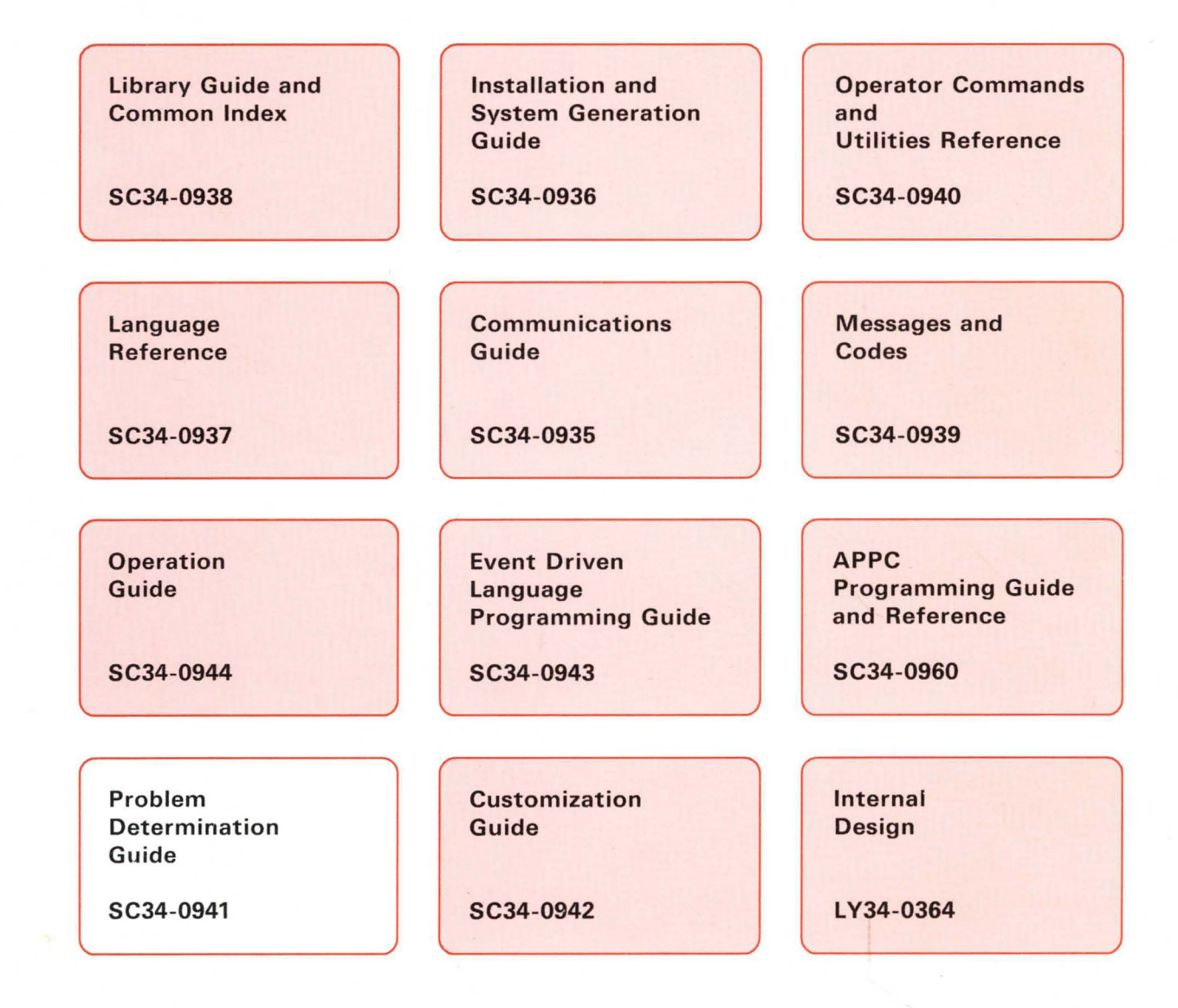

SC34-0941-0

### Series/1

### **Event Driven Executive Problem Determination Guide**

Version 6.0

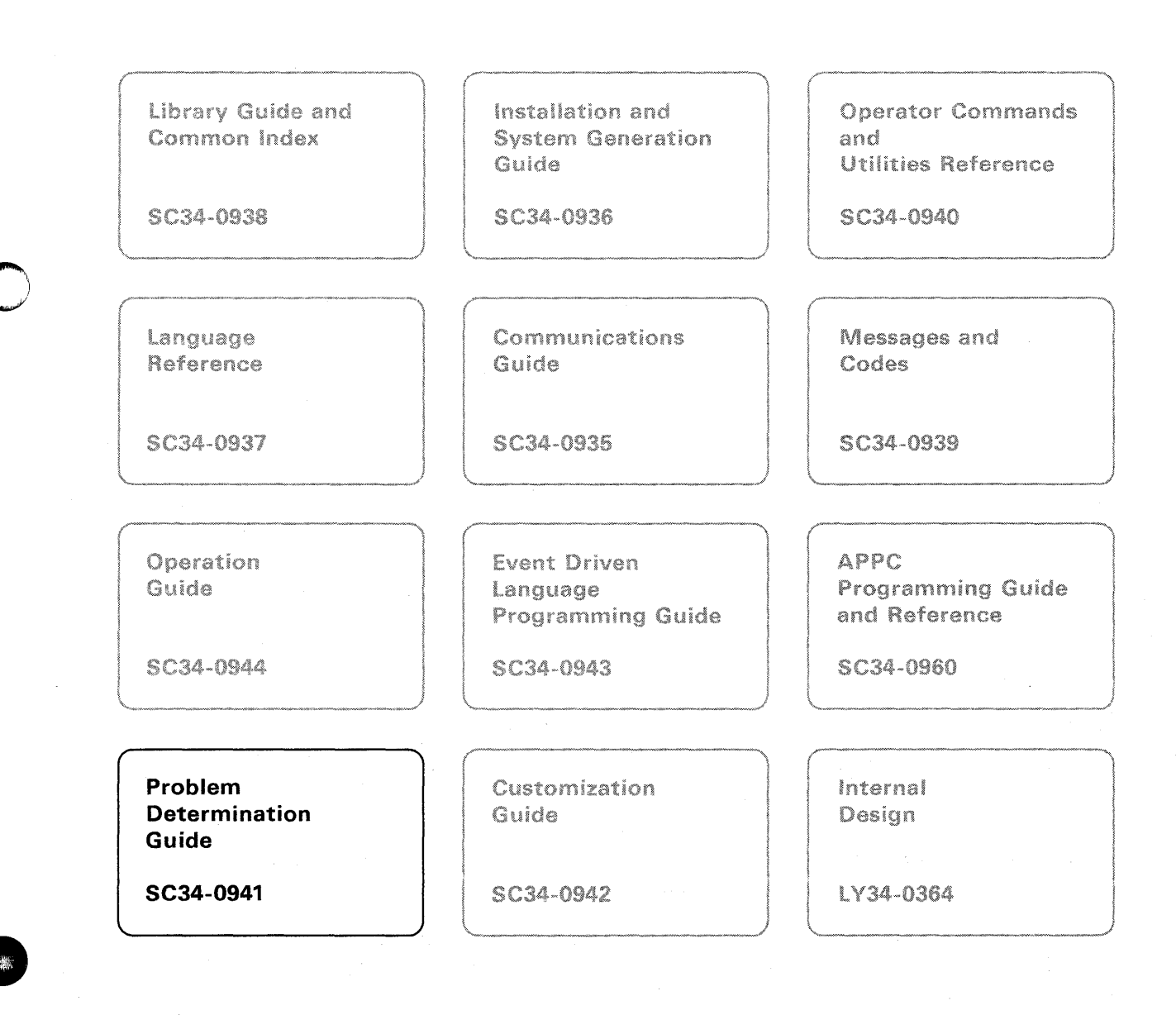

#### First Edition (September 1987)

Use this publication only for the purposes stated in the section entitled "About This Book."

Changes are made periodically to the information herein; any such changes will be reported in subsequent revisions or Technical Newsletters.

This material may contain reference to, or information about, IBM products (machines and programs), programming, or services that are not announced in your country. Such references or information must not be construed to mean that IBM intends to announce such IBM products, programming, or services in your country.

Publications are not stocked at the address given below. Requests for copies of IBM publications should be made to your IBM representative or the IBM branch office serving your locality.

This publication could contain technical inaccuracies or typographical errors. A form for readers' comments is provided at the back of this publication. If the form has been removed, address your comments to IBM Corporation, Information Development, Department 28B (5414), P. O. Box 1328, Boca Raton, Florida 33429-1328. IBM may use or distribute any of the information you supply in any way it believes appropriate without incurring any obligation whatever. You may, of course, continue to use the information you supply.

© Copyright International Business Machines Corporation 1987

## Summary of Changes For Version 6.0

This document contains the following changes:

#### 4956 J and K processors

- Chapter 3, "Interpreting the Task Control Block Information" on page 3-8 contains information about the AKR for 3-, 4-, and 5-bit processors
- Chapter 4, "How to Determine the Cause of a Run Loop" on page 4-1 contains information about the AKR for 3-, 4-, and 5-bit processors
- Chapter 6, "Interpreting the Standard Program Check Message" on page 6-2 contains information about the AKR for 3-, 4-, and 5-bit processors
- Chapter 8, "Exception Entry Format" on page 8-4 contains information about the AKR for 3-, 4-, and 5-bit processors

#### **Usability Changes**

• Chapter 9, "Displaying APPC Error Log Information" on page 9-12 contains APPC error log examples, explanations, and information.

iv SC34-0941

# C Contents

|                                                                                             | its to Determine the Possible Problem Type 2-1                                                                                                    |
|---------------------------------------------------------------------------------------------|----------------------------------------------------------------------------------------------------|
| Can Y                                                                                       | ou Operate the System After Pressing the Load Button? 2-1                                                                                                    |
| Is the                                                                                      | Run Light On and Solidly Lit? 2-1                                                                                                    |
| Is the                                                                                      | System or a Program Idle While You Expect Activity? 2-1                                                                                                    |
| Did th                                                                                      | e System Issue a Program Check Message? 2-1                                                                                                    |
| Chapter 3                                                                                   | Analyzing and Isolating an IPL Problem 3-1                                                                                                    |
| What Yo                                                                                     | u Should Check First 3-1                                                                                                    |
| How to H                                                                                    | Recognize a Problem with the IPL Device 3-1                                                                                                    |
| How t                                                                                       | D Correct the IPL Text 3-2                                                                                                    |
| HOW U<br>Determin                                                                           | 5 Reload the Supervisor 3-2                                                                                                    |
| Determin                                                                                    | ing the Fahlure III a Tallored Supervisor 5-5                                                                                                    |
| Findin                                                                                      | g the Initialization Module in Storage When the Failure Occurred                                                                                                    |
| Isolati                                                                                     | ng a Failing Terminal Using the Terminal Control Block 3-5                                                                                                    |
| Analyz                                                                                      | ing the INITTASK Task Control Block 3-6                                                                                                    |
| j-                                                                                          |                                                                                                    |
| Chapter 4                                                                                   | Analyzing and Isolating Run Loops 4-1                                                                                                    |
| How to I                                                                                    | Determine the Cause of a Run Loop 4-1                                                                                                    |
| How to I                                                                                    | dentify a Program in a Run Loop 4-2                                                                                                    |
| Using                                                                                       | the SD Operator Command to Identify a Looping Program 4-3                                                                                                    |
| Using                                                                                       | The Programmer Console to Identify a Looping Program 4-0                                                                                                    |
| Using JD                                                                                    | EBOG to Isolate a Rull Loop 4-6                                                                                                    |
| Detem                                                                                       | mmon Causes of Pun Loops 411                                                                                                    |
| Joine Co.                                                                                   | Compiler Listing to Locate the Loop 4-12                                                                                                    |
| Examinin                                                                                    | g an Unmapped Storage Area for the Cause of a Loop 4-14                                                                                                    |
| Run Loo                                                                                     | ps Caused by Device Interrupts 4-20                                                                                                    |
| Run Loo                                                                                     | ps Caused by Stack Overflows 4-20                                                                                                    |
| Chaptor (                                                                                   | Analyzing and Icoloting a Wait State 51                                                                                                    |
| Unapter 3                                                                                   | ind the Address of the Waiting Instruction Using SDERUG 5-1                                                                                                    |
| Analyzin                                                                                    | the Instruction that Caused the Wait State 5-2                                                                                                    |
| Analyzing                                                                                   | ring an FNO Instruction 5-2                                                                                                    |
| Comm                                                                                        | on Causes of a Program Wait Using OCBs 5-5                                                                                                    |
| Analyz                                                                                      | ing an ENOT Instruction 5-6                                                                                                    |
| Analyz                                                                                      | ing a WAIT Instruction 5-7                                                                                                    |
| <u> </u>                                                                                    | on Causes of a Program Wait Using ECBs 5-8                                                                                                    |
| Comm                                                                                        | Possible Causes of a Wait State 5-8                                                                                                    |
| Comm<br>Other                                                                               |                                                                                                    |
| Comm<br>Other<br>Chapter (                                                                  | Analyzing and Isolating a Program Check 6-1                                                                                                    |
| Comm<br>Other<br>Chapter (                                                                  | 6. Analyzing and Isolating a Program Check 6-1<br>nterpret the Program Check Message 6-1                                                                                                    |
| Comm<br>Other<br>Chapter (<br>How to I<br>Interp                                            | 5. Analyzing and Isolating a Program Check 6-1<br>nterpret the Program Check Message 6-1<br>eting the Standard Program Check Message 6-2                                                                                                    |
| Comm<br>Other<br>Chapter (<br>How to I<br>Interps<br>How to                                 | <b>5.</b> Analyzing and Isolating a Program Check 6-1<br>nterpret the Program Check Message 6-1<br>eting the Standard Program Check Message 6-2<br>o Interpret the Processor Status Word 6-4                                                                                                    |
| Comm<br>Other<br>Chapter (<br>How to I<br>Interpr<br>How to<br>Interpr                      | 6. Analyzing and Isolating a Program Check6-1nterpret the Program Check Message6-1eting the Standard Program Check Message6-2o Interpret the Processor Status Word6-4eting the Processor Status Word Bits6-4                                                                                                    |
| Comm<br>Other<br>Chapter (<br>How to I<br>Interpu<br>How to<br>Interpu<br>Interpu           | <b>5. Analyzing and Isolating a Program Check</b> 6-1<br>nterpret the Program Check Message 6-1<br>eting the Standard Program Check Message 6-2<br>o Interpret the Processor Status Word 6-4<br>eting the Processor Status Word Bits 6-4<br>eting the Program Check Message from \$\$EDXIT 6-7                                                                                                    |
| Comm<br>Other<br>Chapter (<br>How to I<br>Interpr<br>How to<br>Interpr<br>How to A          | 6. Analyzing and Isolating a Program Check 6-1<br>nterpret the Program Check Message 6-1<br>reting the Standard Program Check Message 6-2<br>to Interpret the Processor Status Word 6-4<br>reting the Processor Status Word Bits 6-4<br>reting the Program Check Message from \$\$EDXIT 6-7<br>analyze an Application Program Check 6-11                                                               |
| Comm<br>Other<br>Chapter (<br>How to I<br>Interpu<br>How to<br>Interpu<br>How to A<br>Exami | 6. Analyzing and Isolating a Program Check 6-1<br>nterpret the Program Check Message 6-1<br>eting the Standard Program Check Message 6-2<br>o Interpret the Processor Status Word 6-4<br>eting the Processor Status Word Bits 6-4<br>reting the Program Check Message from \$\$EDXIT 6-7<br>nalyze an Application Program Check 6-11<br>ning an Unmapped Storage Area for the Cause of a Program Check |

How to Analyze a System Program Check 6-21 Analyzing the Program Causing the System Program Check 6-22

Chapter 7. Analyzing a Failure Using a Storage Dump 7-1 Interpreting the Dump 7-1 Hardware Level and Register Contents 7-2 Floating-Point Registers and Exception Information 7-5 Segmentation Registers 7-6 7-10 Storage Map Level Table and TCB Ready Chain 7-12 **Terminal Device Information** 7-13 Disk, Diskette, and Tape Device Information 7-13 EXIO, BSC, and Timer Information 7-16 Storage Partition Information 7-17 Unmapped Storage Information 7-18 Analyzing a Wait State 7-24 Analyzing a Program Check 7-30 Analyzing a Run Loop 7-34

#### Chapter 8. Tracing Exception Information 8-1

Displaying the Software Trace Table 8-1 Software Trace Table Format 8-2 Control Information Format 8-3 Exception Entry Format 8-4

Finding the Program Load Point Address 8-6

Chapter 9. Recording Device I/O Errors and Program Check Information9-1Controlling Error Logging9-2Changing the Size of the Default Log Data Set9-3Printing or Displaying the Log Information9-5

Printing the Default Log Data Set Using the ERAP Operator Command 9-5 Printing or Displaying a Log Data Set Using the \$DISKUT2 Utility 9-6 Interpreting the Log Information 9-8

Displaying APPC Error Log Information 9-12

A-1 Appendix A. How to Use the Programmer Console Reading the Console Indicator Lights A-2 Displaying Main Storage Locations A-4 Storing Data into Main Storage A-5 **Displaying Register Contents** A-6 Storing Data into Registers A-6 Stopping at a Storage Address A-7 Stopping When an Error Occurs **A-**7 Executing One Instruction at a Time A-8

Appendix B. Allowing IBM Access to Your SystemB-1Hardware RequirementsB-2Authorizing the LinkB-2Disconnecting the LineB-4

Appendix C. Interpreting a Dump (Example) C-1 Overview C-1

Interpreting The Formatted Control Blocks in a Dump C-2 Interpreting the State of Tasks (TCBs) in the Dump C-10

Appendix D. Conversion Table D-1

Index X-1

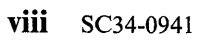

### **About This Book**

This book is a guide to assist you in determining the causes of problems you may encounter while using the Event Driven Executive (EDX) operating system. It explains how to use many of the diagnostic tools available to help you identify problems. Use this book when the *Messages and Codes* manual cannot point you to the source of a problem or the corrective action to take.

### Audience

This book is intended for anyone who encounters a hardware or software problem while using the EDX operating system on the Series/1. The *Operation Guide* describes how to record information that may be of help to you when analyzing the problems discussed in this book.

### How This Book Is Organized

This book contains 9 chapters and 3 appendixes:

- Chapter 1, "Some Things You Should Know About Problem Determination" introduces the process of problem determination.
- Chapter 2, "Determining the Problem Type" presents some problem symptoms to help you determine the type of problem you have.
- Chapter 3, "Analyzing and Isolating an IPL Problem" describes some procedures that can help identify the cause of an IPL failure.
- Chapter 4, "Analyzing and Isolating Run Loops" explains how to pinpoint the cause of a run loop in an application program.
- Chapter 5, "Analyzing and Isolating a Wait State" describes how to determine the cause of a wait state during normal system operation.
- Chapter 6, "Analyzing and Isolating a Program Check" discusses how to isolate the cause of a system or application program check.
- Chapter 7, "Analyzing a Failure Using a Storage Dump" describes how to read a stand-alone or \$TRAP storage dump to isolate failures.
- Chapter 8, "Tracing Exception Information" explains how you can isolate the cause of exceptions by analyzing the software trace table, CIRCBUFF.
- Chapter 9, "Recording Device I/O Errors and Program Check Information" discusses the use of the \$LOG utility to record device I/O errors and program check messages.
- Appendix A, "How to Use the Programmer Console" describes the functions of the optional Series/1 programmer console and how you can use it during problem analysis.

- Appendix B, "Allowing IBM Access to Your System" describes the hardware requirements and procedures for using the Remote Support Link feature of the Event Driven Executive. This feature enables an IBM support center representative to get direct access to your Series/1 system through a remote terminal.
- Appendix D, "Conversion Table" contains a table that shows the hexadecimal, binary, EBCDIC, and ASCII equivalents of decimal values.
- Appendix C, "Interpreting a Dump (Example)" provides an example of an interpretation of a dump and analyses of the causes for typical problems.

### A Guide to the Library

Refer to the *Library Guide and Common Index* for information on the design and structure of the Event Driven Executive library, for a bibliography of related publications, for a glossary of terms and abbreviations, and for an index to the entire library.

### **Contacting IBM about Problems**

You can inform IBM of any inaccuracies or problems you find with this book by completing and mailing the **Reader's Comment Form** provided in the back of the book.

If you have a problem with the IBM Series/1 Event Driven Executive, refer to the *IBM Series/1 Software Service Guide*, GC34-0099.

### C Chapter 1. Some Things You Should Know About Problem Determination

Problem determination involves analyzing a software or hardware error. The system can indicate in various ways that a problem exists. The two most common ways are by displaying messages on a terminal or by returning a return code to your application program. By using the *Messages and Codes* manual *before* you use this book, you may be able to determine the type of problem you have and the corrective action to take. If, however, you cannot determine the type of problem you have or how to correct it, use this book.

This book can help you isolate the cause of an error and indicate what actions you need to take to correct the error.

The cause of an error may not always be immediately apparent. An error may occur in an IBM-supplied software component, a hardware unit, or in an application program. A software component refers to programs or program modules such as \$EDXASM, \$S1ASM, \$EDXLINK, and the rest of the software you install on your Series/1. A hardware unit refers to a particular device attached to your Series/1. Application programs are programs you write.

Some problems you encounter may require you to place a service call. However, by using this book before you place a call for service:

- You might be able to correct the problem and continue operations.
- You might be able to circumvent the problem while you arrange for servicing.
- You may find that the problem is caused by equipment or programming other than that supplied by IBM.
- The information you gather can reduce the time it takes to correct the problem if you do call for service.

EDX provides various aids, such as utilities and operator commands, that help you to pinpoint the source of a problem. The programmer console, an optional Series/1 hardware feature, enables you to perform more extensive analysis.

Some of the topics presented in this book show the use of the programmer console in analyzing problems. For more information on using this feature, see Appendix A, "How to Use the Programmer Console" on page A-1.

To begin investigating your problem, turn to Chapter 2, "Determining the Problem Type" on page 2-1.

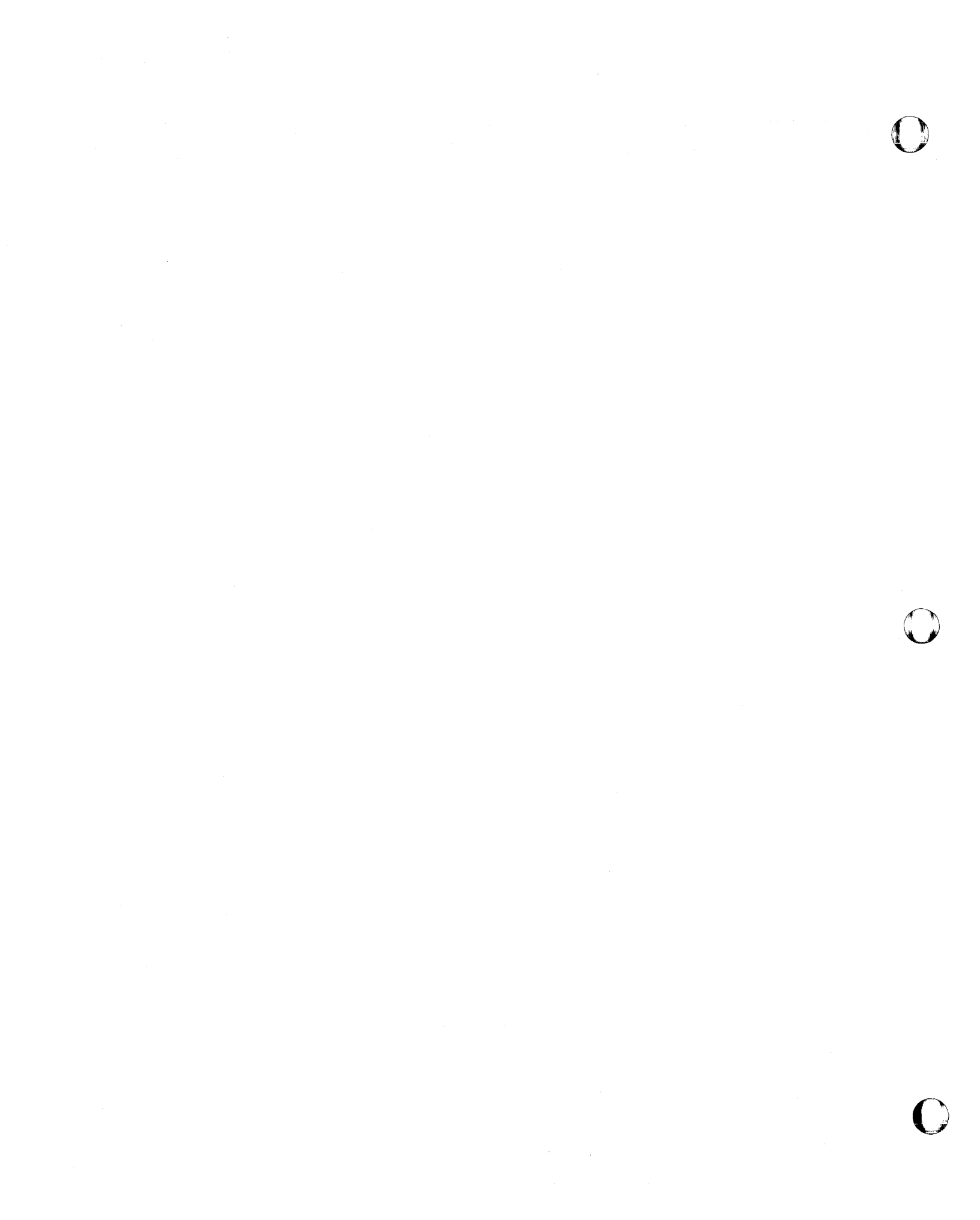

### Chapter 2. Determining the Problem Type

Before you begin analyzing a problem, you must determine the type of problem you have. Some problem types you encounter may be very apparent while others may not be so apparent. The following section presents some problem indicators and symptoms to help you determine the problem type.

### Some Hints to Determine the Possible Problem Type

To help you determine your problem type, review the following problem indicators and symptoms. After reviewing these items and finding the indicator or symptom that best describes your problem, turn to the chapter indicated. The chapter you are referred to will help you to analyze and isolate the problem.

#### Can You Operate the System After Pressing the Load Button?

When you press the Load button on your Series/1, the system performs an initial program load (IPL). When the IPL process ends, the system is ready for use. If you cannot use the system after attempting an IPL, see Chapter 3, "Analyzing and Isolating an IPL Problem" on page 3-1.

#### Is the Run Light On and Solidly Lit?

When the Series/1 performs an operation, the Run light is on. Typically, the Run light flickers on and off during the operation. However, if you observe that the Run light remains on with a steady glow, the system or your program may be in a loop. If this is your problem symptom, Chapter 4, "Analyzing and Isolating Run Loops" on page 4-1 will help you isolate this problem type.

#### Is the System or a Program Idle While You Expect Activity?

When the Series/1 is not performing any operation or servicing an interrupt, the Wait light is on. The Wait light indicates the system is inactive. If, however, you notice the Wait light on solidly while programs should be active, the system or a program is probably in a wait state. Another symptom indicating a wait state is that you do not receive the "greater than" symbol (>) after you press the attention key on your terminal. If your system or program has these symptoms, see Chapter 5, "Analyzing and Isolating a Wait State" on page 5-1.

#### Did the System Issue a Program Check Message?

When the system encounters an abnormal condition, it issues a program check message. Two kinds of program checks can occur: a system program check or an application program check. The system displays the program check message on the \$\$Y\$LOG device. The system also records the program check message in a log data set if \$LOG is active.

If you observe a program check message, Chapter 6, "Analyzing and Isolating a Program Check" on page 6-1, can help you isolate the problem.

**Note:** If you defined the SYSMSG statement in your \$EDXDEF data set, the messages go to your \$SYSLOG terminal, a disk data set, the Communications Facility log, or any combination of these depending on what you specified in the \$EDXDEF data set. For more information on the SYSMSG statement, refer to the *Installation and System Generation Guide*.

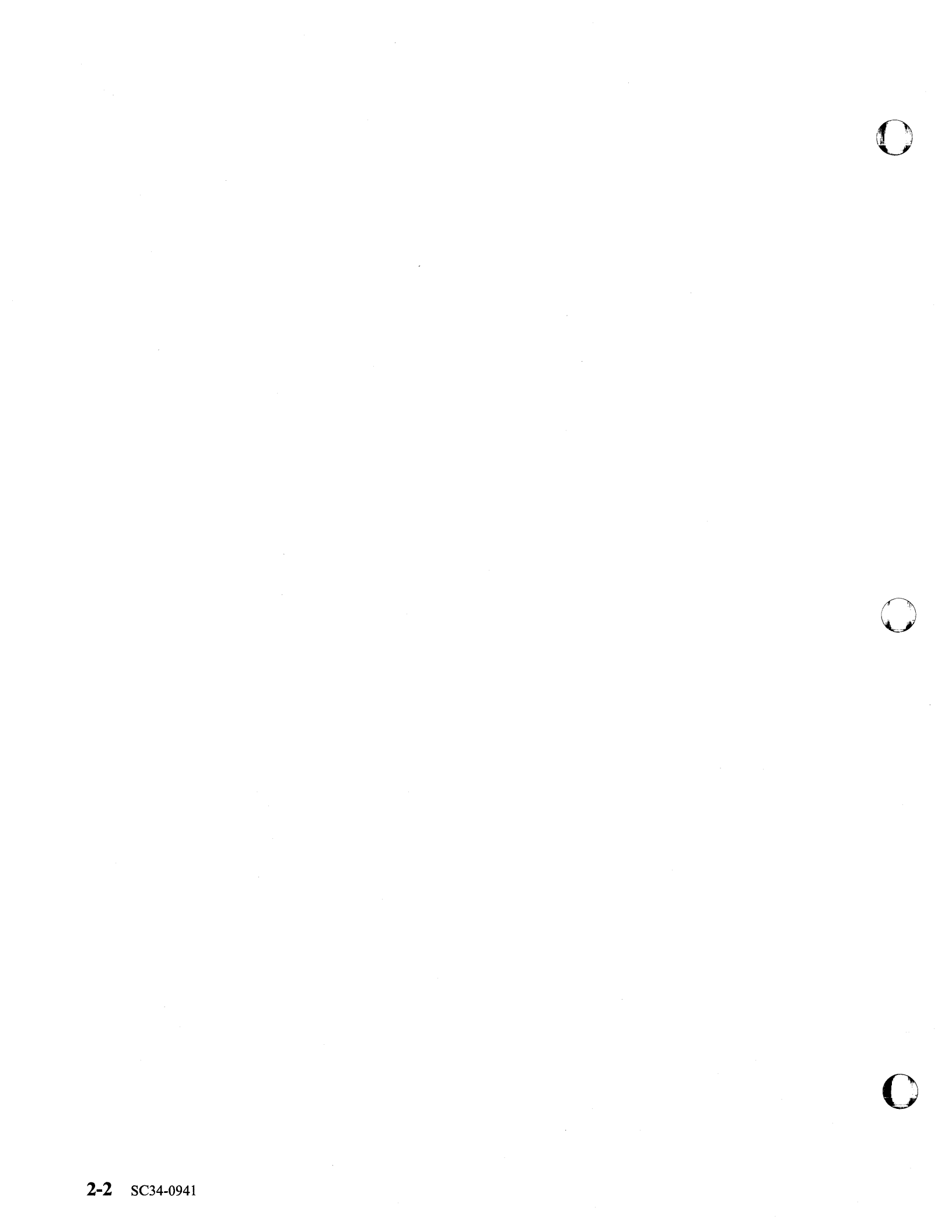

### Chapter 3. Analyzing and Isolating an IPL Problem

If your system fails to IPL correctly, there are a number of possible causes. This chapter presents some problem symptoms and procedures that can help you to identify the failing area and correct the problem.

### What You Should Check First

Before you begin troubleshooting the problem, review the items in the following list. By checking these items first, you may be able to pinpoint the problem immediately:

- Is the power switch in the ON position for all devices?
- Is the IPL Source switch in the correct position for the device from which you are trying to IPL?
- For diskette IPL, is the IPLable diskette inserted correctly?
- For diskette IPL, is the door on the diskette device closed?
- If this is a new installation (EDX is not installed) and you are trying to IPL the starter system, verify with your service representative that all devices are at the addresses supported in the starter system. Refer to the program directory or the *Installation and System Generation Guide* for the device addresses.
- If EDX is already installed and the supervisor *previously* IPLed, does a backup supervisor (or starter system) IPL from the alternate IPL device? If the alternate device IPLs, go to the next section "How to Recognize a Problem with the IPL Device."
- If the starter system IPLs but your tailored supervisor does not IPL, go to the section "Determining the Failure in a Tailored Supervisor" on page 3-3.

If the previous items do not point out the problem, the problem may lie in the IPL device, IPL text, the supervisor, or other attached devices. The following sections describe how to isolate problems in these areas.

### How to Recognize a Problem with the IPL Device

If the Load light remains on and you cannot IPL from the primary or alternate IPL device and you have checked all the items listed under the heading "What You Should Check First," call your service representative for corrective action. These symptoms indicates that the hardware could not read the IPL text (bootstrap program) from the IPL device. If you have a programmer console, you may also notice that the console lights display the value X'E0' or X'E5'. The value X'E0' indicates that there is a hardware problem with the IPL device. The value X'E5' may indicate either a hardware or software problem.

Chapter 3. Analyzing and Isolating an IPL Problem 3-1

If you can IPL from one IPL device, the following procedures can help you determine if the failure is due to:

- No IPL text written when you initialized the disk or diskette
- Defective IPL text
- IPL text points to an invalid supervisor
- Hardware problem on that IPL device.

#### How to Correct the IPL Text

Use the following procedure to correct the IPL text:

- 1 Set the IPL Source switch to point to the device from which you can IPL.
- 2 Press the Load button to IPL the system.
- **3** Load \$INITDSK and rewrite the IPL text (II command) to the failing IPL device.
- 4 Set the IPL Source switch to IPL from the failing IPL device.
- 5 Press the Load button to IPL the system.

If this procedure does not correct the IPL problem, the problem may be with the supervisor on the failing IPL device or it may be a hardware problem. By reloading the supervisor, you may correct the problem. The next section describes how to do this.

#### How to Reload the Supervisor

Use the following procedure to reload the supervisor:

- 1 Set the IPL Source switch to point to the device from which you can IPL.
- **2** Press the Load button to IPL the system.
- **3** Load \$COPYUT1 and copy (CM command) the IPL supervisor from the current IPL device to the failing IPL device. Copy also \$LOADER and any initialization modules you require.
- **4** Load \$INITDSK and rewrite the IPL text (II command) to point to the supervisor you copied to the failing IPL device.
- 5 Set the IPL Source switch to IPL from the failing IPL device.
- 6 Press the Load button to IPL the system.

If this procedure does not correct the IPL problem, you have a hardware problem with that IPL device. Call your service representative for corrective action.

### Determining the Failure in a Tailored Supervisor

Review the following items before you begin analyzing the failure:

- Did you receive a -1 completion code (successful) from the system generation assembly and link-edit?
- Did you include all the modules you need (on the INCLUDE statements) to support the attached devices?
- Are \$EDXNUC the first seven characters of the \$XPSLINK output?
- Does this tailored supervisor fail to IPL, although it did IPL previously? If it did IPL previously, go to the section "How to Recognize a Problem with the IPL Device" on page 3-1.
- If this tailored supervisor never did IPL, the following sections may assist you in isolating the failure. In order to use this information, however, you must have a programmer console or be able to use the \$D operator command (in partition 1) after the IPL failure.

If you do not have a programmer console but can use the \$D operator command (in partition 1) after the IPL failure, go to the section "Analyzing the INITTASK Task Control Block" on page 3-6.

If you have a programmer console, begin with the section "Detecting an IPL Stop Code Error."

If you do not have a programmer console and cannot use \$D after the failure, use the following procedure:

- *I* Set the IPL Source switch to IPL from diskette.
- **2** IPL the starter system.
- **3** Load \$IOTEST and verify all hardware configured and their addresses (LD command).
- **4** Review the system generation listing and ensure that you defined all devices correctly and that you included all modules required to support those devices.

#### **Detecting an IPL Stop Code Error**

If the system encounters an error during terminal initialization or it encounters an error within the cross-partition supervisor you are trying to IPL, the error could cause the system to enter a run loop or a wait state. For example, the error could be caused by a defective attachment card or perhaps a missing random access memory load module. When such errors exist, the system issues a stop code. The stop code can help you identify which area is failing.

This section explains how to determine if the failure is due to a stop code error. You will need a programmer console to perform this step. To determine if the IPL failed because of a stop code, follow these procedures:

*I* Set the IPL Source switch to point to the device from which you will IPL.

2 Set the Mode switch to Diagnostic mode position.

3 If the IPL is from diskette, insert the IPL diskette and close the door on the diskette device.

**4** Press the Load button.

If the system encounters a stop code condition, the processor will stop. The Stop light also comes on.

**5** Press the Op Reg button on the programmer console.

When you press the Op Reg button, the system displays the stop code in the indicator lights. The stop code is in the form X'64xx'. The xx portion of the code indicates the error condition. Refer to the *Messages and Codes* manual for an explanation of the stop code and the corrective action.

If the system has not issued a stop code, go to "Finding the Initialization Module in Storage When the Failure Occurred."

#### Finding the Initialization Module in Storage When the Failure Occurred

If your system does not issue a stop code when an IPL failure occurs, you may find it helpful to determine which initialization module was in storage at the time of the failure. The initialization modules prepare ("initialize") the hardware devices on your system and set up storage areas required by the system after the IPL.

During an IPL, as the system calls each initialization module into storage, it displays the entry point address of the module in the indicator lights of the programmer console. When a failure occurs, the indicator lights contain the entry point address of the module that was being processed at the time of the failure.

"Reading the Console Indicator Lights" on page A-2 describes how to read the address displayed in the lights. After determining the entry point address:

I Look in the INITMODS section of your supervisor link map (SECTION = INITMODS).

2 Scan the addresses listed in this section for the entry point address displayed in the indicator lights.

**3** When you find the correct address, note the entry point it refers to. The entry point name indicates which initialization module was in storage at the time of the failure. For example, \$DISKINT is the entry point for the DISKINIT initialization module. \$TRMINIT is the entry point for the TERMINIT module. DISKINIT handles disk initialization. TERMINIT is the hardware initialization module for all terminals. (The *Internal Design* lists each of the initialization modules and the entry points for those modules.)

In most cases, the entry point name itself will give you a good clue as to the purpose of the initialization module. \$TAPEINT, for example, is the entry point for the module that initializes tape devices (TAPEINIT).

**4** Knowing the type of initialization module in use at the time of the error can point you to the source of the IPL problem. For example, if the system stopped while processing the DISKINIT module, the IPL problem is probably related to the disk devices you defined on your system. If the problem seems related to a specific type of device, such as disks or terminal devices, review the system generation listing to ensure that:

- You correctly defined the definition statements for these devices.
- You defined only one device at any one address.
- The last definition statement for the device type (for example, the last TERMINAL statement) specifies END = YES.
- You included all the modules the system needs to support these devices.

If you suspect that one of the terminals on your system is causing the IPL failure, you may also want to follow the procedure described under "Isolating a Failing Terminal Using the Terminal Control Block."

If you cannot locate the source of the IPL problem after reviewing the system generation listing, turn to "Analyzing the INITTASK Task Control Block" on page 3-6.

#### Isolating a Failing Terminal Using the Terminal Control Block

This procedure enables you to determine if the system fails to initialize a terminal. The terminal control block (CCB) may point to the failing terminal. To help you detect if a terminal is causing the problem, you need the system generation link map listing for your supervisor. Look in the link map and find the address of the entry NEXTERM in module TERMINIT.

Using the programmer console, do the following:

**1** Press the Reset key.

**2** Press the Stop On Address key.

- **3** Enter the address of NEXTERM.
- **4** Press the Store key.
- 5 IPL the system. Each time the processor stops, the system has successfully initialized the terminal whose terminal control block (CCB) address is in register 3 (R3).

If the processor does not stop, the failure occurred prior to terminal initialization. If this is the case, go to the section "Analyzing the INITTASK Task Control Block" on page 3-6.

6 When the processor stops, press R3 on the programmer console to determine which terminal the system initialized. The address shown in R3 will match a CCB address in the section \$EDXDEF of the link map. The name of the terminal also appears beside the address.

If R3 does not contain a CCB address and you have overlay support, press Start. When the processor stops, press R3 again. Repeat this step until R3 contains a CCB address.

- 7 Press Start after checking off the CCB address in your link map. The system initializes each terminal in the order the terminals are specified in the \$EDXDEF data set during system generation.
- **8** If the system then enters a run loop or a wait state, the terminal whose address follows the last CCB that you checked off is probably the cause of the problem.

Ensure that you included all required initialization modules (if any) for that terminal during system generation. Also check to see if you defined that terminal correctly on the TERMINAL statement. If both the terminal and the support modules are defined correctly, call your service representative for corrective action on that terminal or attachment.

**9** If the system does not enter a run loop, return to step 6 on page 3-5.

If you still cannot identify the cause of the IPL failure using the previous procedure, go to the section "Analyzing the INITTASK Task Control Block."

#### Analyzing the INITTASK Task Control Block

The technique discussed in this section requires you to examine the INITTASK task control block. By examining this control block, you may be able to identify the cause of the IPL failure. INITTASK is the label of the task control block (TCB) used by the system initialization routines. The address of INITTASK (in module EDXSTART) is in the supervisor link map from system generation.

If you have a programmer console, begin with the section "Storing the Address of INITTASK" on page 3-7.

If, after the IPL failure has occurred, you can press the attention key, enter \$D from a terminal in partition 1, and receive a prompt for input, continue with the next section "Displaying the INITTASK Task Control Block with \$D."

#### Displaying the INITTASK Task Control Block with \$D

Do the following when you receive the prompt ENTER ORIGIN from \$D:

#### *1* Enter 0000.

The next prompt, ADDRESS, COUNT, asks you for an address and the number of words you want to display.

2 For ADDRESS, enter the address for INITTASK shown in the supervisor link map.

3 For COUNT, enter the value 14. This value represents the first 14 words in the INITTASK TCB.

The system then displays the 14 words of information.

- **4** Record all the values displayed on the terminal.
- 5 Reply N to the prompt ANOTHER DISPLAY?
- 6 Go to the section "Interpreting the Task Control Block Information" on page 3-8.

#### Storing the Address of INITTASK

After you locate the address of INITTASK in the supervisor link map, do the following at the programmer console:

- **1** Press the Stop key.
- **2** Press the SAR key.
- $\boldsymbol{3}$  Press the AKR key.
- **4** Enter X'0'.
- **5** Press the Store key.
- **6** Press the SAR key.
- 7 Enter the address of INITTASK.
- **8** Press the Store key.

The next step is to display the contents of the INITTASK task control block.

#### Displaying the INITTASK Task Control Block Using the Programmer Console

By displaying the values contained in the INITTASK task control block, you may get a clue as to what is causing the IPL failure.

The procedure discussed here requires you to display and record the first 14 words of information in the INITTASK TCB. To read the first word of the TCB do the following:

I Press the Main Storage key. The contents are displayed in the indicator lights.

2 Record the value displayed in the indicator lights.

Each time you press the Main Storage key, a new value is displayed.

3 Repeat the two previous steps 13 more times to obtain the remaining values in the TCB.

#### Interpreting the Task Control Block Information

The first three words (words 0-2) of the INITTASK TCB make up the event control block (ECB). The next 11 words (words 3-13) contain the level status block (LSB) information. This 14-word area appears as follows:

| Word 0-2 | ECB        |
|----------|------------|
| Word 3   | IAR        |
| Word 4   | AKR        |
| Word 5   | LSR        |
| Word 6   | <b>R</b> 0 |
| Word 7   | <b>R</b> 1 |
| Word 8   | R2         |
| Word 9   | R3         |
| Word 10  | R4         |
| Word 11  | <b>R</b> 5 |
| Word 12  | <b>R</b> 6 |
| Word 13  | <b>R</b> 7 |

The information in the LSB (words 3-13 of the TCB) is what you use to identify the failure. Since many of the system initialization modules are written in EDL, the register contents usually indicate the following:

- IAR The instruction address register (IAR) contains the address of the last machine instruction the system executed when the failure occurred.
- AKR For 3-bit processors, bits 5-7 form the operand 1 key, bits 9-11 form the operand 2 key, and bits 13-15 form the instruction space key. For 4-bit processors, bits 4-7 form the operand 1 key, bits 8-11 form the operand 2 key and bits 12-15 form the instruction space key. For 5-bit processors, bit 1 and bits 4-7 form the operand 1 key, bit 2 and bits 8-11 form the operand 2 key, and bit 3 and bits 12-15 form the instruction space key. For all processors, bit 0 of the AKR is the equate operand spaces (EOS) bit. If bit 0 is set to 1, the operand 2 key is used for both operand 1 and operand 2.
- LSR When set, the bit values of the level status register (LSR) indicate the following:
  - Bits 0-4 The status of arithmetic operations. Refer to the processor description manual for the meanings of these bits.
  - Bit 8 Program is in supervisor state.
  - Bit 9 Priority level is in process.
  - Bit 10 Class interrupt tracing is active.
  - Bit 11 Interrupt processing is allowed.

Bits 5-7 and bits 12-15 are not used and are always zero.

- R0 Because the supervisor uses this register as a work register, the contents are usually not significant.
- R1 Contains the address in storage of the last EDL instruction executed in the initialization module when the failure occurred.
- R2 Contains the address in storage of the active task control block (TCB).
- R3 Contains the address in storage of EDL operand 1 of the failing instruction.
- R4 Contains the address in storage of EDL operand 2 (if applicable) of the failing instruction.

- R5 Contains the EDL operation code of the failing instruction. The first byte contains flag bits that indicate how operands are coded. For example, the flag bits indicate whether the operand is in #1, #2, or is specified as a constant. The second byte is the operation code of the EDL instruction.
- R6 Because the supervisor uses this register as a work register, the contents are usually not significant. However, you can determine if the system was emulating EDL code when the failure occurred if R6 is twice the value shown in the second byte of R5. For example, if the second byte of R5 contained X'32' and the system was emulating EDL, R6 would contain X'0064'.
- R7 The supervisor uses this register as a work register. However, in many cases, R7 may contain the address of a branch and link instruction. The address may give you a clue as to which module passed control to the address in the IAR.

After you record all the TCB values, compare the value you recorded for R2 against the address of INITTASK. If these addresses do not match, you either have the wrong storage area or the wrong link map.

If R2 does contain the address of INITTASK, start looking at the addresses in the remaining registers for a possible clue. Not all the registers may point to the failing area, but you should check the addresses that the registers point to nevertheless. Comparing the addresses you recorded and the addresses in the supervisor link map can help you identify the failure.

You can generally get an idea of which device is failing by the name or names of the supervisor modules. For example, if several of the addresses you recorded point to disk routines, you could assume that the IPL failure was related to a disk device.

The following discussion illustrates how the register contents can identify the problem area.

In this example, the IPL failure occurred because a disk device was defined incorrectly during system generation. Figure 3-1 shows the registers in the INITTASK TCB and what they pointed to in the link map. The registers that did not help identify the problem in this example are shown as "not applicable."

| Register | Address  | Module pointed to by register |  |
|----------|----------|-------------------------------|--|
| IAR      | X'27FA'  | TAPE060 in DISKIO module      |  |
| AKR      | X'0000'  | (not applicable)              |  |
| LSR      | X'80D0'  | (not applicable)              |  |
| R0       | X'0000'  | (not applicable)              |  |
| R1       | X'77BE'. | DSKINIT1 in module DSKINIT2   |  |
| R2       | X'20DE'  | INITTASK in module EDXSTART   |  |
| R3       | X'709A'  | DINITDS1 in module DISKINIT   |  |

Figure 3-1 (Part 1 of 2). Sample INITTASK Register Contents

| Register | Address | Module pointed to by register |
|----------|---------|-------------------------------|
| R4       | X'06BA' | DMDDB in module \$EDXDEF      |
| R5       | X'0000' | (not applicable)              |
| R6       | X'0000' | (not applicable)              |
| R7       | X'27F6' | TAPE060 in DISKIO module      |

Figure 3-1 (Part 2 of 2). Sample INITTASK Register Contents

Notice that the names of the supervisor modules are all disk-related. Since the address in R4 (X'06BA') in this example is within the module EDXDEF, you can identify exactly which device is causing the failure as follows:

- I Subtract the address of \$EDXDEF from the address in R4. The link map showed that \$EDXDEF is at address X'052E'. The resulting address is X'018C'.
- 2 Look in the system generation listing and find the definition statement at the address you calculated in step 1. The device defined on this definition statement is the cause of the IPL failure.

As was mentioned previously, the disk device was defined incorrectly. The disk was defined as a 4963-23. It *should* have been defined as a 4963-64.

#### No IPL Completion Messages on \$SYSLOG

If R5 contains the value X'0016', the supervisor has issued a DETACH for INITTASK and has completed the IPL process. (X'0016' is the EDL operation code for a DETACH.) However, if the system did not display IPL completion messages on \$SYSLOG, \$SYSLOG may be the cause of the problem.

Ensure that \$SYSLOG is at the address you specified for \$SYSLOG during system generation.

If R5 is not X'0016' and R6 does not contain X'002C', look at the remaining TCB values and see what supervisor modules they point to. The names of the modules may give you a clue as to which device is failing.

### Chapter 4. Analyzing and Isolating Run Loops

A loop is a sequence of instructions that the system executes a repeated number of times. Often in application programs, you may need to code a loop to manipulate data. Your program exits the loop, based on some exit condition that you establish. Occasionally, a system or programming error can cause the system to execute a sequence of instructions endlessly. This type of error is called a "run loop" and when it occurs, you must isolate the cause.

If you know that a specific application program is in a run loop, see "Using \$DEBUG to Isolate a Run Loop" on page 4-8. If you do not know the source of the run loop, you should check first to see whether or not the system has issued a stop code. A stop code may point directly to the cause of the error. "How to Determine the Cause of a Run Loop" describes how to obtain a stop code if your system has issued one.

If your system has not issued a stop code, this chapter explains how you can identify which program is in a run loop when more than one program is running. You can then use tools, such as \$DEBUG, to isolate the run loop in the failing program.

### How to Determine the Cause of a Run Loop

Your system may enter a run loop if any one of a number of conditions occurs. These conditions may cause the system to issue a stop code. The following procedure describes how to determine whether or not your system has issued a stop code. Before you begin, consider what effect stopping the system will have on any active programs, in particular, any time-dependent programs.

- **1** Set the Mode switch on the Series/1 console to Diagnostic Mode.
- 2 If your system issues a stop code, the system will stop and the wait light will come on and remain lit. If this is the case, continue with step 3.

If the wait light does *not* come on, return the Mode switch to its previous setting. If you have more than one program running on your system, go to "How to Identify a Program in a Run Loop" on page 4-2. Otherwise, proceed to "Using \$DEBUG to Isolate a Run Loop" on page 4-8.

**3** If you have a programmer console, press the Op Reg button on the console. (If you do not have a programmer console, go to the next step.) When you press the Op Reg button, the system displays the stop code in the console indicator lights. See "Reading the Console Indicator Lights" on page A-2 if you do not know how to read the contents of the lights.

The stop code is in the form X'64xx'. The xx portion of the code identifies the error condition. Refer to the *Messages and Codes* manual for an explanation of the stop code and the corrective action. If the stop code is X'64FB', see "Run Loops Caused by Device Interrupts" on page 4-20.

**4** If you do not have a programmer console, take a stand-alone or \$TRAP dump. Refer to the *Operation Guide* for details on taking a stand-alone dump. The *Operator Commands and Utilities Reference* explains how to use \$TRAP.

After you perform the dump:

- **a** Look at the first page of the dump, which lists the register contents on each hardware level. (Figure 7-1 on page 7-2 shows an example of this information.)
- **b** Examine the contents of registers R0-R4 on levels 1, 2, and 3. Find the level that shows values (other than X'0000') for one or more of these registers. This level was the active level.
- C Record the contents of the IAR and AKR for the active level. For 3-bit processors, bits 5-7 form the operand 1 key, bits 9-11 form the operand 2 key, and bits 13-15 form the instruction space key. For 4-bit processors, bits 4-7 form the operand 1 key, bits 8-11 form the operand 2 key and bits 12-15 form the instruction space key. For 5-bit processors, bit 1 and bits 4-7 form the operand 1 key, bit 2 and bits 8-11 form the operand 2 key, bit 3 and bits 12-15 form the instruction space key. For 5-bit processors, bit 1 and bits 4-7 form the operand 1 key, bit 2 and bits 8-11 form the operand 2 key, bit 3 and bits 12-15 form the instruction space key. For all processors, bit 0 of the AKR is the equate operand spaces (EOS) bit. If bit 0 is set to 1, the operand 2 key is used for both operand 1 and operand 2.

Add one to the instruction space key to find the partition that contains the IAR. For example, if the AKR contains the value X'0103', the IAR resides in partition 4.

- **d** Your dump displays the storage contents of each partition. Using the information recorded in step 4c, find the partition the AKR points to. Within this partition, look for the word at the address shown in the IAR. This word contains the stop code.
- *e* The stop code is in the form X'64xx'. The xx portion of the code identifies the error condition. Refer to the *Messages and Codes* manual for an explanation of the stop code and the corrective action. If the stop code is X'64FB', see "Run Loops Caused by Device Interrupts" on page 4-20.

### How to Identify a Program in a Run Loop

This section explains how to identify which program is in a run loop when more than one program is running on your system.

Before beginning the procedures in this section, press the attention key on your display terminal. If the system displays the "greater than" symbol (>), proceed to "Using the \$D Operator Command to Identify a Looping Program" on page 4-3. If the system does *not* display the "greater than" symbol (>) but you have a programmer console, proceed to "Using the Programmer Console to Identify a Looping Program" on page 4-6.

If you do not have a programmer console and your terminal does not respond to the attention key, take a stand-alone or \$TRAP dump. Chapter 7, "Analyzing a Failure Using a Storage Dump" on page 7-1 explains how to read and analyze the contents of the dump. Refer to the *Operation Guide* for details on taking a stand-alone dump. The *Operator Commands and Utilities Reference* explains how to use the \$TRAP utility.

#### Using the \$D Operator Command to Identify a Looping Program

To identify the program in a run loop, use the following procedure:

- 1 If your terminal is not assigned to partition 1, press the attention key and enter \$CP 1.
- 2 Look in the supervisor link map for your system and find the addresses of the following entry points: SVCL1, SVCL2, and SVCL3. The addresses are located in the EDXSYS section of the link map (SECTION = EDXSYS).

Each entry point refers to a 4-word area in storage that contains information about the tasks running on a particular hardware level. SVCL1 points to information about hardware level 1. SVCL2 and SVCL3 describe hardware levels 2 and 3, respectively.

The first (leftmost) word of each area contains the address of the task control block (TCB) for the active task on the hardware level. The second word shows the address space of the TCB. The third word contains the address of the task with the next highest priority on the hardware level. This task is called the "ready task." The fourth (right-most) word shows the address space of the ready task.

- 3 Press the attention key and enter **\$D**.
- **4** After you enter the command, use the following procedure:
  - **a** For "ORIGIN," enter 0000.
  - **b** For "ENTER ADDRESS,COUNT," enter the address of SVCL1 and a count of 12. Use a comma to separate the address from the count.
  - $\boldsymbol{\mathcal{C}}$  Record the values the system displays.
- 5 Figure 4-1 shows an example of the information that the system displays. In this example, the address of SVCL1 is X'02B6'.

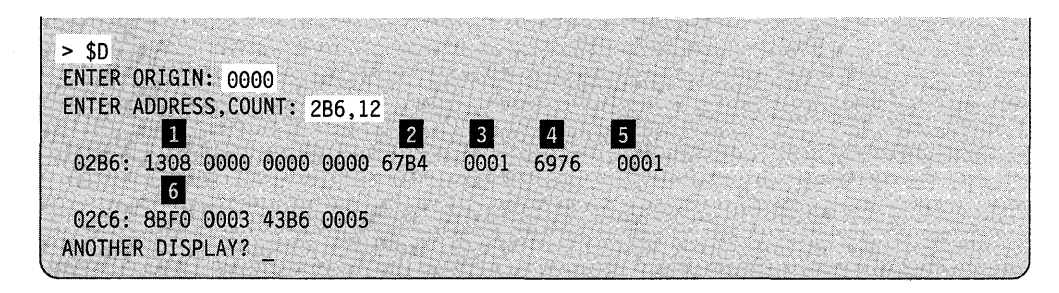

Figure 4-1. Displaying Hardware Level Information

Item 1 in Figure 4-1 shows the start of the 4-word area for the entry point SVCL1. The word below item 1 contains the address of the TCB for the active task on hardware level 1. The task on this level is typically the keyboard task for the terminal you used to issue the \$D command.

Item 2 points to a word at address X'02BE'. This is the address of the entry point SVCL2. The word below item 2 contains the address of the TCB for the active task on hardware level 2. The word below item 3 shows the address space for this task. The task is running in address space 1 (partition 2).

The word below item 4 contains the address of the ready task on level 2. Item 5 shows that this task is also in address space 1 (partition 2).

Item 6 marks the start of the 4-word area for entry point SVCL3. In this example, the area begins at address X'02C6'. The TCB of the active task on this level is at address X'8BF0'. The active task is in address space 3 (partition 4). The ready task on level 3 is at address X'43B6' in address space 5 (partition 6).

6 Respond N to the prompt message "ANOTHER DISPLAY?" If you have a programmer console, continue with step 7. Otherwise, skip to step 8.

#### ANOTHER DISPLAY? N

7 Look at the programmer console indicator lights for hardware levels 1-3 (Level 1, Level 2, Level 3). Note which of the lights stays lit continuously. Programs generally run on level 2 (the default) and level 3. Programs with an attention list task active (ATTNLIST instruction) run on level 1. When the indicator light for a level is constantly lit, you can generally assume that the looping program is running on that hardware level.

Once you know the hardware level that contains the looping program, review the information you recorded for that level in step 4 on page 4-3. Determine the address and address space of the TCB for the active task on this level.

For example, if the looping program appears to be on hardware level 2, you would look at the 4-word area for the entry point SVCL2. In Figure 4-1 on page 4-3, the address of the TCB for the active task on level 2 is X'67B4' (item 2). This TCB is in address space 1 (item 3).

Continue with step 9.

**8** Review the information you recorded in step 4 on page 4-3. Programs generally run on level 2 (the default) and level 3. Programs with an attention list task active (ATTNLIST instruction) run on level 1.

If you are running programs with attention list tasks, find the address and address space of the TCB for the active task on level 1. If you are *not* running programs with attention list tasks, find the address and address space of the TCB for the active task on level 2.

**9** Add one to the TCB address space you recorded. The result is the partition that contains the TCB for the active task.

Press the attention key on your terminal and enter **\$CP** followed by the partition number.

The \$CP operator command displays the programs active within the partition you selected and the load points for those programs.

10 Using the TCB address you recorded, find which program in the partition contains this address. The program that contains the TCB is probably the looping program.

In Figure 4-1 on page 4-3, X'67B4' is the address of the TCB for the active task on level 2. Suppose that the partition you looked at contained a program, PROGA, with a load point of X'6700' and a program, PROGB, with a load point of X'6900'. By looking at the program load points, you can see that the TCB address of the active task (X'67B4') is within PROGA. If the loop is occurring on this hardware level, PROGA is the most likely source.

- 11 Press the attention key and enter \$D.
  - **a** For "ORIGIN," enter 0000.
  - **b** For "ENTER ADDRESS,COUNT," enter the address of the TCB for the active task (from step 10) and a count of 8. Use a comma to separate the address from the count.
  - C Reply N to the prompt message "ANOTHER DISPLAY?"

In the following example, the address of the TCB is X'67B4'.

| > \$D                      |             |           |  |
|----------------------------|-------------|-----------|--|
| ENTER ORIGIN: 0000         |             |           |  |
| ENTER ADDRESS, COUNT: 6784 | ,8          |           |  |
| 67B4: FFFF 0000 0000 34C   | E 0110 80D0 | 0000 67A8 |  |
| ANOTHER DISPLAY? N         |             |           |  |

12 The last word displayed shows the contents of general purpose register 1, R1. Subtract the load point of the program that contains the active TCB from the address in R1. The result is the address of one of the instructions within the run loop.

In step 11, R1 contains the address X'67A8'. If the load point of the failing program is X'6700', one of the instructions within the loop is located at X'00A8'.

13 Look at the compiler listing for the program and find the instruction at the address you calculated in step 12. Examine this area of your program for the cause of the loop. If you cannot determine the exact cause of the loop, proceed to "Using \$DEBUG to Isolate a Run Loop" on page 4-8.

If you do *not* have a programmer console and you cannot find the cause of the error, you may also want to examine the active task on another hardware level. To do so, return to step 8 on page 4-4 and use the information you recorded for the other hardware levels.

#### Using the Programmer Console to Identify a Looping Program

Look in the supervisor link map for your system and find the addresses of the following entry points: SVCL1, SVCL2, and SVCL3. The addresses are located in the EDXSYS section of the link map (SECTION = EDXSYS).

Each entry point refers to a 4-word area in storage that contains information about the tasks running on a particular hardware level. SVCL1 points to information about hardware level 1. SVCL2 and SVCL3 describe hardware levels 2 and 3, respectively.

The first (leftmost) word of each area contains the address of the task control block (TCB) for the active task on the hardware level. The second word shows the address space of the TCB. The third word contains the address of the task with the next highest priority on the hardware level. This task is called the "ready task." The fourth (right-most) word shows the address space of the ready task.

After you locate the entry point addresses in the link map, perform the following steps on the programmer console:

**1** Press the Stop key.

**2** Press the SAR key.

 $\boldsymbol{3}$  Press the AKR key.

**4** Enter X'0000'.

5 Press the Store key.

6 Press the SAR key.

7 Enter the address of SVCL1.

**8** Press the Store key.

**9** Press the Main Storage key.

The system displays a value in the console indicator lights. See "Reading the Console Indicator Lights" on page A-2 if you do not know how to read the contents of the lights.

10 Record the value displayed in the indicator lights.

Each time you press the Main Storage key, the system displays a new value.

11 Repeat steps 9 and 10 eleven more times to obtain the values for SVCL1, SVCL2, and SVCL3 (12 words).

Figure 4-2 shows a sample of the values you might record.

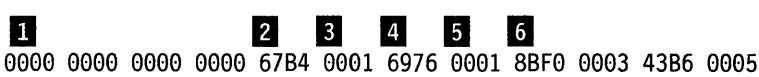

Figure 4-2. Obtaining Hardware Level Information with the Programmer Console

Item 1 in Figure 4-2 shows the start of the 4-word area for the entry point SVCL1.

Item 2 shows the start of the 4-word area for the entry point SVCL2. The word below item 2 contains the address of the TCB for the active task on hardware level 2. The word below item 3 shows the address space for this task. The task is running in address space 1 (partition 2).

The word below item 4 contains the address of the ready task on level 2. Item 5 shows that this task is also in address space 1 (partition 2).

Item 6 marks the start of the 4-word area for the entry point SVCL3. The TCB of the active task on this level is at address X'8BF0'. The active task is in address space 3 (partition 4). The ready task on level 3 is at address X'43B6' in address space 5 (partition 6).

12 Look at the programmer console indicator lights for hardware levels 1-3 (Level 1, Level 2, Level 3). Note which of the lights stays lit continuously. Programs generally run on level 2 (the default) and level 3. Programs with an attention list task active (ATTNLIST instruction) run on level 1. When the indicator light for a level is constantly lit, you can generally assume that the looping program is running on that hardware level.

Once you know the hardware level that contains the looping program, review the information you recorded for that level in step 11. Record the address and address space of the TCB for the active task on this level.

For example, if the looping program appears to be on hardware level 2, you would look at the 4-word area for the entry point SVCL2. In Figure 4-2 on page 4-6, the address of the TCB for the active task on level 2 is X'67B4' (item 2). This TCB is in address space 1 (item 3).

13 Use the following procedure on the programmer console:

*a* Press the SAR key.

**b** Press the AKR key.

 $\boldsymbol{\mathcal{C}}$  Key in the TCB address space you recorded in step 12.

**d** Press the Store key.

*e* Press the SAR key.

14 Add X'52' to the TCB address you recorded in step 12. Key in this address.

15 Press the Store key.

16 Press the Main Storage key.

The address displayed is the program load point of the looping program. Record this address.

17 Press the SAR key and key in the address displayed in step 16. Now press the Store key.

18 Press the Main Storage key. The system displays the value X'0808' in the lights. Repeat this step four more times and record the values the system displays.

The resulting four words show the name of the looping program in hexadecimal notation. See Appendix D, "Conversion Table" on page D-1 to convert these hexadecimal values into EBCDIC characters.

- 19 When you have determined the name of the looping program, do the following:
  - *a* Press the SAR key.
  - **b** Key in the TCB address you recorded in step 12 on page 4-7.
  - $\boldsymbol{\mathcal{C}}$  Press the Store key.
  - d Press the Main Storage key eight times. Record the value displayed in the lights. This value reflects the contents of general purpose register 1, R1. (If you make a mistake, repeat steps 19a through 19d.)
  - **e** Subtract the program load point of the looping program from the value shown for R1. The result is the address of one of the instructions within the run loop.
- 20 Look at the compiler listing for the program and find the instruction at the address you calculated in step 19. Examine this area of your program for the cause of the loop. If you cannot determine the exact cause of the loop, proceed to "Using \$DEBUG to Isolate a Run Loop."

#### Using \$DEBUG to Isolate a Run Loop

This section explains how to isolate a run loop with \$DEBUG. The \$DEBUG utility is described in detail in the *Operator Commands and Utilities Reference*. To show some techniques of isolating a run loop with \$DEBUG, this section uses a sample program called MYPROG. The sample program contains a coding error which causes it to loop. The sample program should display a prompt message requesting up to 40 characters of input data. After receiving input, the program should insert a blank between each character and then display the data. You end the program by entering a /\*. Figure 4-3 on page 4-9 shows the compiler listing for the sample program when using \$DEBUG.

The first step in isolating a run loop is to determine the starting point and ending point of the instructions causing the loop. "Determining the Starting and Ending Points of the Loop" on page 4-9 shows you how to perform this step using \$DEBUG.

**Note:** If you use the EDL Accelerator Custom Feature, RPQ D02723, or have a 4956 Model E, 60E, G10, H10, J, or K processor, do not leave \$DEBUG loaded on your system after you finish using the utility. \$DEBUG disables the accelerator feature. When you end the last copy of \$DEBUG, the system enables the accelerator feature again.

| LOC  | +0   | +2   | +4   | +6   | +8   |        |          |                                  |
|------|------|------|------|------|------|--------|----------|----------------------------------|
|      |      |      |      |      |      |        | PRINT    | NODATA                           |
| 0000 | 0008 | D7D9 | D6C7 | D9C1 | D440 | MYPROG | PROGRAM  | LABEL1                           |
| 0034 |      |      |      |      |      | LABEL1 | EQU      | *                                |
| 0034 | 8026 | 1A1A | C5D5 | E3C5 | D940 |        | PRINTEXT | 'ENTER UP TO 40 CHARACTERS@'     |
| 0052 | 8026 | 1C1C | C5D5 | E3C5 | D940 |        | PRINTEXT | 'ENTER A ''/*'' TO END PROGRAM@' |
| 0072 |      |      |      |      |      | LABEL2 | EQU      | *                                |
| 0072 | 402F | 00D6 | 0000 |      |      |        | READTEXT | INPUT, PROMPT=COND               |
| 0078 | A0A2 | 00D6 | 615C | 00D0 |      |        | IF       | (INPUT,EQ,C'/*'),GOTO,LABEL4     |
| 0080 | 005A | 0151 | 00D5 |      |      |        | MOVE     | COUNT+1, INPUT-1, (1, BYTE)      |
| 0086 | 835C | 0000 | 00D6 |      |      |        | MOVEA    | #1,INPUT                         |
| 008C | 835C | 0002 | 0100 |      |      |        | MOVEA    | #2,OUTPUT                        |
| 0092 |      |      |      |      |      | LABEL3 | EQU      | *                                |
| 0092 | 065A | 0000 | 0000 |      |      |        | MOVE     | (0,#2),(0,#1),(1,BYTE)           |
| 0098 | 8332 | 0002 | 0001 |      |      |        | ADD      | #2,1                             |
| 009E | 025A | 0000 | 0152 |      |      |        | MOVE     | (0,#2),BLANK,(1,BYTE)            |
| 00A4 | 8332 | 0000 | 0001 |      |      |        | ADD      | #1,1                             |
| 00AA | 8332 | 0002 | 0001 |      |      |        | ADD      | #2,1                             |
| 00B0 | A0A2 | 0150 | 0000 | 00C2 |      |        | IF       | (COUNT,NE,0),THEN                |
| 00B8 | 8035 | 0150 | 0001 |      |      |        | SUB      | COUNT,1                          |
| 00BE | 00A0 | 0092 |      |      |      |        | GOTO     | LABEL3                           |
|      |      |      |      |      |      |        | ENDIF    |                                  |
| 00C2 | 0026 | 0100 |      |      |      |        | PRINTEXT | OUTPUT                           |
| 00C6 | 902A | 0001 | 0000 |      |      |        | PRINTEXT | SKIP=1                           |
| 0000 | 00A0 | 0072 |      |      |      | ,      | GOTO     | LABEL2                           |
| 00D0 |      |      |      |      |      | LABEL4 | EQU      | *                                |
| 00D0 | 0022 | FFFF |      |      |      |        | PROGSTOP |                                  |
| 00D4 | 2828 | 4040 | 4040 | 4040 | 4040 | INPUT  | TEXT     | LENGTH=40                        |
| 00FE | 5050 | 4040 | 4040 | 4040 | 4040 | OUTPUT | TEXT     | LENGTH=80                        |
| 0150 | 0000 |      |      |      |      | COUNT  | DATA     | F'0'                             |
| 0152 | 40   |      |      |      |      | BLANK  | DATA     | C' '                             |
| 0154 | 0000 | 0000 | 0000 | 0234 | 0000 |        | ENDPROG  |                                  |
|      |      |      |      |      |      |        | FND      |                                  |

Figure 4-3. Sample Program Compiler Listing

#### **Determining the Starting and Ending Points of the Loop**

While the program is running and in a loop, use the following procedure:

**1** Load \$DEBUG in any available partition.

Try to load \$DEBUG from a terminal other than the terminal from which the looping program was loaded. If you cannot use a different terminal, then load \$DEBUG from the terminal used by the looping program.

- 2 Enter the name of the looping program when \$DEBUG asks you for a program name and volume. Because the program is already loaded, you do *not* need to enter the volume name.
- 3 When \$DEBUG asks for a partition, enter the number of the partition that contains the looping program. If \$DEBUG and the looping program are in the same partition, press the enter key.
- 4 Reply N when asked if you want a new copy of the program loaded.

The following example shows what you would enter if you loaded \$DEBUG in partition 2, with the sample program MYPROG running in partition 1:

|      | > \$L \$DEBUG                                    |
|------|--------------------------------------------------|
|      | LOADING \$DEBUG nnP,hh:mm:ss, LP= xxxx, PART= yy |
|      | PROGRAM (NAME, VOLUME): MYPROG                   |
| 1000 | PARTITION (DEFAULT IS CURRENT PARTITION): 1      |
|      | ALREADY ACTIVE AT B400                           |
|      | DO YOU WANT A NEW COPY TO BE LOADED? N           |
|      |                                                  |

**5** Press the attention key and enter **AT** to set the first breakpoint at the address of the program's entry point. The entry point is the address of the first operand of the PROGRAM statement. Enter **TASK** when you are prompted for an option.

The entry point for the sample program MYPROG is at address X'0034', as shown in the example below:

| denotes the second second second second second second second second second second second second second second s                                                                                                    | COUNTRY TO AN A STREET AND A STREET AND A ST | And the second second se                                      | a series of the second second second second second second second second second second second second second second |
|----------------------------------------------------------------------------------------------------|----------------------------------------------------------------------------------------------------|----------------------------------------------------------------------------------------------------|----------------------------------------------------------------------------------------------------|
| A Contract Comments of Contract Contract Contract Contract Contract Contract Contract Contract Contract Contract                                                                                                    | and the second second second second second second second second second second second second second second second                                                                                                    | the second second second second second second second second second second second second second second second se                                                                                                    | The second second second second second second second second second second second second second second second se   |
| > AT                                                                                                    |                                                                                                    |                                                                                                    | and the second second second second second second second second second second second second second second second  |
| 1.1 A strategy of the strategy of the strat |                                                                                                    | 2 Contraction of the second second second second second second second second second second second second second                                                                                                    |                                                                                                    |
| ODTION (+ /ADDD /TACK                                                                                                    | ALLA. TACK                                                                                                    | and the second second se                                      | and the second second second second second second second second second second second second second second second  |
| UPITUN ("/ADDK/TASK/                                                                                                    | ALL : TASK                                                                                                    | and the second second se                                      |                                                                                                    |
| 1 011 1000000 24                                                                                                    |                                                                                                    | and the second second se                                      |                                                                                                    |
| LUW AUDRESS: 34                                                                                                    |                                                                                                    | the second second second second second second second second second second second second second second second se                                                                                                    |                                                                                                    |
|                                                                                                    |                                                                                                    | the second second s | and the second second second second second second second second second second second second second second second  |

6 Set the next breakpoint at the address of the last executable instruction. This will ensure that all instructions within the loop are traced by \$DEBUG.

The last executable instruction for MYPROG is the PROGSTOP at address X'00D0'.

Because only the starting and ending points of the loop are needed at this point, the NOLIST and NOSTOP options are selected:

| HIGH ADDRESS: DO    |        |
|---------------------|--------|
| LIST/NOLIST: NOLIST |        |
| STOP/NOSTOP: NOSTOP |        |
| 1 BREAKPOINT(S      | S) SET |

7 Press the attention key and enter GO. \$DEBUG displays the addresses of the instructions that the program executes.

An example showing the output that \$DEBUG displays while tracing the sample program MYPROG follows. Notice that the low address (starting point of the loop) is X'0072'. The high address (ending point of the loop) is X'00CC'.

TASK0154 CHECKED AT (low address) 0072 TASK0154 CHECKED AT 0078 TASK0154 CHECKED AT 0080 TASK0154 CHECKED AT 0086 TASK0154 CHECKED AT 0080 TASK0154 CHECKED AT 0092 TASK0154 CHECKED AT 0098 TASK0154 CHECKED AT 009E TASK0154 CHECKED AT 00A4 TASK0154 CHECKED AT 00AA TASK0154 CHECKED AT 00B0 TASK0154 CHECKED AT 00C2 TASK0154 CHECKED AT 0006 TASK0154 CHECKED AT 00CC (high address) TASK0154 CHECKED AT 0072 TASK0154 CHECKED AT 0078 .

Figure 4-4. Sample Trace Addresses from \$DEBUG

- 8 Ensure that *all* addresses displayed by \$DEBUG are repeated at least once before you end \$DEBUG. You end \$DEBUG by pressing the attention key and entering END. When all the addresses have been repeated, you now have all the instructions within the loop.
- **9** Using the trace addresses from \$DEBUG, try to determine the cause of the loop from the compiler listing. "Using the Compiler Listing to Locate the Loop" on page 4-12 explains how you use the trace addresses to follow the logic of the loop.

The section "Some Common Causes of Run Loops" gives some hints as to what might be the cause of the loop.

### Some Common Causes of Run Loops

Run loops are often caused by some exit condition not being met within a program. The reason the exit condition is not met could be any of the following:

- Counters or variables that are never initialized when the program begins
- Counters or variables that are not tested for an exit condition
- Counters that never reach the limit you expected
- Control passed to the wrong label in the program.

Check your program listing to be sure that none of the previous logic errors exist. If you cannot pinpoint any of these conditions immediately, continue reading this chapter.
# Using the Compiler Listing to Locate the Loop

The compiler listing and the trace addresses displayed by \$DEBUG enable you to follow the flow of the loop. Use the following procedure to determine the problem:

 Locate in the compiler listing the lowest trace address displayed by \$DEBUG. The lowest address for the sample program, MYPROG, is X'0072' (see Figure 4-4 on page 4-11).

At address X'0072', the instruction executed is a READTEXT.

LOC +0 +2 +4+6 +8 PRINTEXT 0034 8026 1A1A C5D5 E3C5 D940 'ENTER UP TO 40 CHARACTERS@' 0052 8026 1C1C C5D5 E3C5 D940 PRINTEXT 'ENTER A ''/\*'' TO END PROGRAM@' 0072 LABEL2 EOU 402F 00D6 0000 READTEXT INPUT, PROMPT=COND 0072 0078 A0A2 00D6 615C 00D0 IF (INPUT,EQ,C'/\*'),GOTO,LABEL4 • •

The symptoms of the loop appear to be that the READTEXT did not allow you to enter input data when the program issued a message to do so.

2 Reload \$DEBUG in any available partition to determine the problem.

In this example, \$DEBUG is loaded in partition 1, the same partition as MYPROG:

```
> $L $DEBUG
LOADING $DEBUG nnP,hh:mm:ss, LP= xxxx, PART= yy
PROGRAM (NAME,VOLUME): MYPROG
PARTITION (DEFAULT IS CURRENT PARTITION):
ALREADY ACTIVE AT B400
DO YOU WANT A NEW COPY TO BE LOADED? N
```

**3** Press the attention key to set a breakpoint at the address following the READTEXT (address X'0078'):

```
> AT
OPTION (*/ADDR/TASK/ALL): ADDR
BREAKPOINT ADDR: 78
LIST/NOLIST: NOLIST
STOP/NOSTOP: STOP
1 BREAKPOINT(S) SET
```

When the following message is displayed, \$DEBUG has suspended the program's execution:

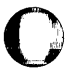

TASK0154 STOPPED AT 0078

At this point, you can look at any area of storage the program uses. If you set counters or variables in a program, examine those fields first. For MYPROG, you want to look at the number of characters the program read in as a result of executing the READTEXT instruction.

The area labeled INPUT receives the input data when the program executes the READTEXT:

| LOC  | +0   | +2   | +4   | +6   | +8   |       |          |                    |
|------|------|------|------|------|------|-------|----------|--------------------|
|      |      |      |      |      |      |       | •        |                    |
|      |      |      |      |      |      |       | •        |                    |
|      |      |      |      |      |      |       | •        |                    |
| 0072 | 402F | 00D6 | 0000 |      |      |       | READTEXT | INPUT, PROMPT=COND |
|      |      |      |      |      |      |       | ٠        |                    |
|      |      |      |      |      |      |       | •        |                    |
|      |      |      |      |      |      |       | •        |                    |
| 00D4 | 2828 | 4040 | 4040 | 4040 | 4040 | INPUT | TEXT     | LENGTH=40          |

**4** Press the attention key and enter the following to see the number of characters stored in INPUT:

> LIST OPTION (\*/ADDR/R0...R7/#1/#2/IAR/TCODE/UNMAP): ADDR ADDRESS: D4 LENGTH: 1 MODE(X/F/D/A/C): X

**\$DEBUG** displays the following information:

00D4 X' 2800'

This information shows the length and count bytes for INPUT. The X'28' indicates the buffer size is 40 characters in length. However, the X'00' indicates that no characters were read in as a result of the READTEXT. If INPUT contained any data, the count byte would indicate the number of bytes.

Because INPUT contains no data, the problem might be either the TEXT statement coded for INPUT or the READTEXT instruction. Because you use READTEXT instructions to receive input data, the problem is probably with the READTEXT.

**5** Review the description of READTEXT in the *Language Reference* to determine if the READTEXT is coded correctly. The READTEXT is coded as follows in the sample program:

READTEXT INPUT, PROMPT=COND

The description for PROMPT = COND explains that when you use this operand, you must also code message text. No message text is coded on

READTEXT in the sample program. The description further explains that when no message text is specified, READTEXT sets the count byte to zero and does not wait for input.

The sample program entered a run loop because the READTEXT is coded incorrectly. Isolating the run loop for this sample program is now complete.

6 Press the attention key and enter END to end \$DEBUG.

7 Cancel the looping program using the \$C operator command.

**8** Correct the coding error on the READTEXT as follows:

READTEXT INPUT, 'ENTER NEW DATA: ', PROMPT=COND

**9** Recompile the program.

The techniques discussed up to this point in the chapter were useful in isolating the run loop in the sample program, MYPROG. The error, in this case, was somewhat obvious. However, you can apply these same techniques when the cause of a run loop in your program is not so apparent. The next section introduces additional techniques that may be helpful if you are trying to locate the cause of a run loop in a program that uses unmapped storage.

# Examining an Unmapped Storage Area for the Cause of a Loop

A program may occasionally receive invalid or incorrect data. If the program is not prepared to handle such a situation, it could go into a run loop.

By using the LIST command of \$DEBUG, you can examine the data areas in your program to see if any of the data in these areas is invalid or incorrect. (For more information on using the LIST command of \$DEBUG, refer to the *Operator Commands and Utilities Reference*.) If the failing program uses unmapped storage, you may also want to look at the data in the unmapped storage areas. This section explains how to examine an unmapped storage area to find the cause of a run loop.

The sample program used in this section is called ADDNAMES. ADDNAMES processes a list of names and addresses which it reads from a data set into unmapped storage. The program should end when it encounters a -1 (X'FFFF') or when it processes more than 1,000 bytes of data. When ADDNAMES was loaded last, however, it went into a run loop. Figure 4-5 on page 4-15 shows the compiler listing for the sample program.

| _      |   |
|--------|---|
|        | ~ |
|        |   |
|        |   |
| Sec. 1 |   |

| LOC  | +0   | +2   | +4   | +6   | +8   |          |          |                                |
|------|------|------|------|------|------|----------|----------|--------------------------------|
| 0000 | 0008 | D7D9 | D6C7 | D9C1 | D440 | ADDNAMES | PROGRAM  | START, DS=((DATA,DONORS))      |
| 000A | 0000 | 0104 | 0184 | 0000 | 0000 |          |          |                                |
| 0014 | 0188 | 0000 | 0001 | 0000 | 0100 |          |          |                                |
| 001E | 0186 | 0000 | 0000 | 0000 | 0000 |          |          |                                |
| 0028 | 0000 | 0000 | 0000 | 0000 | 0000 |          |          |                                |
| 0032 | FFFF | 0000 | 0000 | 0808 | C4C1 |          |          |                                |
| 003C | E3C1 | 4040 | 4040 | 0606 | C4D6 |          |          |                                |
| 0046 | D5D6 | D9E2 | 4040 | 0000 | 0000 |          |          |                                |
| 0050 | 0000 | 0001 | 0000 | 0001 | 0000 |          |          |                                |
| 005A | 0000 | 0000 | 0000 | 0000 | 0000 |          |          |                                |
| 006E | 0000 | 0000 | 0000 | 0000 |      |          |          |                                |
| 0076 | 0000 | C1C1 | 0000 | 0000 | 0008 | STORBLK1 | STORBLK  | TWOKBLK1=1,MAX=2               |
| 0080 | 0001 | FFFF | 0000 | 0000 | 0090 |          |          |                                |
| 008A | 0000 | 0000 | 0000 | FFFF | FFFF |          |          |                                |
| 0094 | 0000 |      |      |      |      | TOTAL    | DC       | F'0'                           |
| 0096 | 0000 |      |      |      |      | LENGTH   | DC       | F'0'                           |
|      |      |      |      |      |      | START    | EQU      | *                              |
| 0098 | 00B9 | 0076 | 0000 | 0000 | 0101 |          | GETSTG   | STORBLK1, TYPE=ALL             |
| 00A2 | 035C | 0000 | 0082 |      |      |          | MOVE     | #1,STORBLK1+\$STORMAP          |
| 00A8 | 80B9 | 0076 | 0001 | 0000 | 0300 |          | SWAP     | STORBLK1.1                     |
| 00B2 | 8120 | 0000 | 0008 | 0000 | 020C |          | READ     | DS1,(0,#1),8                   |
| 00BC | 0032 |      |      |      |      |          |          |                                |
| 00BE | 00A0 | 00CA | 90A2 | 0094 | 03E8 |          | DO       | UNTIL.(TOTAL.GT.1000)          |
| 00C8 | 00F6 |      |      |      |      |          |          |                                |
| 00CA | 045C | 0096 | 0000 |      |      |          | MOVE     | LENGTH. (0. #1)                |
| 0000 | A0A2 | 0096 | FFFF | 00F6 |      |          | IF.      | (1  FNGTH, FO, -1), GOTO, OUIT |
| 0008 | F0A2 | 0096 | 0000 | 00F2 |      |          | ĬF       | (1 ENGTH, GT, 0).              |
|      |      |      |      |      |      |          | •        | (                              |
|      |      |      |      |      |      |          | •        |                                |
|      |      |      |      |      |      |          | •        |                                |
| 0100 | 8332 | 0000 | 0002 |      |      |          | ADD      | #1.2                           |
| 0106 | 0332 | 0000 | 0096 |      |      |          | ADD      | #1, LENGTH                     |
| 0100 | 0032 | 0094 | 0096 |      |      |          | ADD      | TOTAL LENGTH                   |
| 0112 | COOL | 0051 | 0050 |      |      |          | ENDIE    | ione, cenarii                  |
| 0112 | 0040 | 0002 |      |      |      |          | FNDDO    |                                |
| 0112 | 0040 | 0002 |      |      |      | OUIT     | FUI      | *                              |
| 0116 | 0080 | 0076 | 0000 | 0000 | 0201 | 100      | EDEESTC  | STOPRIKI TYDE-ALL              |
| 0120 | 0003 | CECE | 0000 | 0000 | 0201 |          | DEOCSTOR | STORDERI, TIFE-ALL             |
| 0120 | 0022 | ILL  |      |      |      |          | CODV     | STOREON                        |
|      |      |      |      |      |      |          | LUPT     | SIUKEUU                        |
|      |      |      |      |      |      |          | •        |                                |
|      |      |      |      |      |      |          | •        |                                |
|      |      |      |      |      |      |          | •        |                                |

Figure 4-5. Sample Program Compiler Listing

When \$DEBUG is used to trace the execution of the program, the starting point of the loop (low address) is at X'00BE'. The ending point of the loop (high address) is at X'0112'. (The procedure for locating a run loop in a program is shown under "Determining the Starting and Ending Points of the Loop" on page 4-9.)

The compiler listing for the sample program shows a DO instruction at address X'00BE'. The DO instruction marks the beginning of the loop. The loop ends with the ENDDO instruction at address X'0112'.

Looking at the contents of the DO loop, you can see that the program should be able to exit the loop when one of two conditions is met:

(1) The total length of the data read into storage exceeds 1000 bytes. At this point, the DO instruction at X'00BE' would satisfy the condition that it execute **until** the value in TOTAL is greater than 1000.

(2) The program finds a -1 in the data area. In this case, the IF instruction at X'00D0' would detect the condition and send the program to the label QUIT.

Since neither of these conditions occurred, it appears that the program had less than 1000 bytes of data to process but did not encounter a -1 when the data ended. Looking at the data in the unmapped storage area should reveal the source of the problem. To look at the contents of an unmapped storage area, do the following:

**1** While the program is running and in the loop, load \$DEBUG in any available partition.

Try to load \$DEBUG from a terminal other than the terminal from which the looping program was loaded. If you cannot use a different terminal, then load \$DEBUG from the terminal used by the looping program.

- 2 Enter the name of the looping program when \$DEBUG asks you for a program name and volume. Because the program is already loaded, you do *not* need to enter the volume name.
- **3** When \$DEBUG asks for a partition, enter the number of the partition which contains the looping program. If \$DEBUG and the looping program are in the same partition, press the enter key.
- **4** Reply N when asked if you want a new copy of the program loaded.

The sample program ADDNAMES is running in partition 1. In the following example, \$DEBUG also is loaded in partition 1:

```
> $L $DEBUG
LOADING $DEBUG nnP,hh:mm:ss, LP= xxxx, PART= yy
PROGRAM (NAME,VOLUME): ADDNAMES
PARTITION (DEFAULT IS CURRENT PARTITION):
ALREADY ACTIVE AT 5C00
DO YOU WANT A NEW COPY TO BE LOADED? N
```

5 Press the attention key and enter AT to set a breakpoint at the address following the instruction that reads the data into unmapped storage.

**Note:** Your program may be using several unmapped storage areas. If the SWAP instruction refers to a variable to find out the number of the unmapped storage area it should gain access to, check the contents of this variable to see which area was in use when the loop began.

In the sample program, the address of the instruction following the READ instruction is X'00BE':

| OPTION (*/ADDR/TASK/ALL): ADDR |
|--------------------------------|
| DECAUDANT ADDR. DE             |
| BREARPUINI AUDK: BE            |
| TTTION .TTTION                 |
|                                |
| STOP/NOSTOP: STOP              |
| 1 DEFAUDOTNIT/C) CET           |
| T DKEANPUINT(3) JET            |

 $\boldsymbol{6}$  Press the attention key and enter GO.

\$DEBUG displays a message when it suspends the program's execution at the breakpoint:

| TASK0124 STOPPED AT 00BE |  |
|--------------------------|--|
|                          |  |

- 7 Press the attention key and enter the LIST command. After you enter this command, use the following procedure:
  - **a** For "OPTION," enter UNMAP.
  - **b** For "STORBLK ADDRESS," enter the address of the STORBLK statement that defines the unmapped storage area you want to see.
  - C For "SWAP#," enter the number of the unmapped storage area you want to see.
  - **d** For "DISPLACEMENT," indicate how far from the beginning of the unmapped storage area the utility should go before listing the contents of the area. Enter a number of bytes (in hexadecimal). For example, if you enter 1A, \$DEBUG will begin the listing after the 26th byte in the unmapped storage area.
  - *e* For "LENGTH," enter the number of words, doublewords, or characters you want to list, depending on the MODE you select. Enter a decimal number.

f For "MODE," enter the format you want the data to appear in.

The sample program reads eight 256-byte records into unmapped storage. The following example lists the first 256-byte record in the unmapped storage area:

```
> LIST
OPTION (*/ADDR/R0...R7/#1/#2/IAR/TCODE/UNMAP): UNMAP
STORBLK ADDRESS (0 TO CANCEL LIST): 76
SWAP#: 1
DISPLACEMENT: 0
LENGTH: 128
MODE(X/F/D/A/C): X
```

Figure 4-6 shows how \$DEBUG displays the first record of the unmapped storage area for the ADDNAMES program.

| 000 X' | 0024 | C54B | C6C5 | C4C5 | D96B | F1F2 | F340 | D5D6'  |       |       |      |
|--------|------|------|------|------|------|------|------|--------|-------|-------|------|
| 010 X' | D9E3 | C840 | C8C9 | C3D2 | D6D9 | E86B | D7D6 | D9E3'  |       |       |      |
| 020 X' | E2D4 | D6E4 | E3C8 | 0026 | D14B | D7C9 | E9E9 | D6D3'  |       |       |      |
| 030 X' | C1E3 | D66B | F2F2 | 40E2 | E8C3 | C1D4 | D6D9 | C540'  |       |       | 1944 |
| 040 X' | C4D9 | 4B6B | C2C5 | C1E5 | C5D9 | D2C9 | D3D3 | 0020'  |       |       |      |
| 050 X' | D34B | D3C9 | D5C7 | 6B40 | F5F5 | F540 | D4C1 | C9D5 ' |       |       |      |
| 060 X' | 40E2 | E34B | 6BC1 | D3D3 | C5D5 | E3D6 | E6D5 | C540'  |       |       | 120  |
| 070 X' | 001E | C44B | C2C1 | D2C5 | D96B | F1F2 | 40D5 | D6D9'  |       | 100   |      |
| 080 X' | E3C8 | 40E4 | D5C9 | D6D5 | 6BD9 | C5C4 | D5C5 | C3D2'  |       | 12463 |      |
| 090 X' | 0028 | D14B | C1D5 | E9C1 | D3D6 | D5C5 | 6BF5 | F2F3'  | 31.00 |       |      |
| 0A0 X' | 40E6 | C5E2 | E3E5 | C9C5 | E640 | C2D3 | E5C4 | 4B6B1  |       |       |      |
| 0B0 X' | D9D6 | C3D2 | C3D9 | C5C5 | D26B | 0000 | 0000 | 0000'  |       |       |      |
| 0C0 X' | 0000 | 0000 | 0000 | 0000 | 0000 | 0000 | 0000 | 0000'  |       |       |      |
| 0D0 X' | 0000 | 0000 | 0000 | 0000 | 0000 | 0000 | 0000 | 0000'  |       |       |      |
| 0E0 X' | 0000 | 0000 | 0000 | 0000 | 0000 | 0000 | 0000 | 0000'  |       |       |      |
| 0F0 X' | 0000 | 0000 | 0000 | 0000 | 0000 | 0000 | 0000 | 0000'  |       |       |      |

Figure 4-6. Sample Listing from \$DEBUG

Each "logical record" that ADDNAMES processes consists of a name and address preceded by a "length" word. The length word indicates the length of the name and address in bytes. The program checks the length word, processes the amount of data that follows it, and moves to the next length word. The following is what the contents of the first logical record in Figure 4-6 would look like if they were translated into EBCDIC.

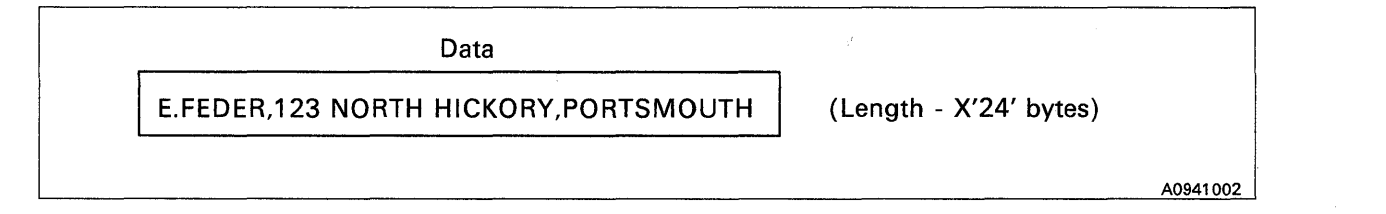

If you were to list the rest of the contents of the unmapped storage area, you would see that no more data exists. A brief examination of the storage contents in Figure 4-6 reveals that fewer than 1000 bytes of data were processed by the program. However, when you look for the second exit condition, a -1 (X'FFFF') at the end of the data, no -1 exists.

In the compiler listing for the ADDNAMES program, the first IF instruction in the DO loop looks for a -1 and the second IF instruction checks to see if the length of the data being processed is greater than 0. (See Figure 4-5 on page 4-15.) If no -1 is found, and if the length word contains only zeros, the program begins the loop again. Without a -1 to indicate the end of the data, the program performs the DO loop endlessly.

In this case, the sample program obviously needs to be modified. However, to ensure that you have diagnosed the cause of the error correctly, you could place a -1 at the end of the data with the PATCH command of \$DEBUG.

To use the PATCH command:

*I* Press the attention key and enter **PATCH**.

- 2 After you enter the command, use the following procedure:
  - **a** For "OPTION," enter UNMAP.
  - **b** For "STORBLK ADDRESS," enter the address of the STORBLK statement that defines the unmapped storage area you want to modify.
  - C For "SWAP#," enter the number of the unmapped storage area you want to modify.
  - **d** For "DISPLACEMENT," indicate how far from the beginning of the unmapped storage area the utility should go before listing the contents of the area. Enter a number of bytes (in hexadecimal). For example, if you enter 1A, \$DEBUG will begin the listing after the 26th byte in the unmapped storage area.
  - *e* For "LENGTH," enter the number of bytes, up to 16, that you want to modify. You cannot modify more than 16 bytes of data at a time. Enter a decimal number.

f For "MODE," enter the format you want the data to appear in.

**3** The PATCH command displays the data to be modified. Enter your new data following the "DATA:" prompt message. Separate each word of data with a space.

If you enter less data than the amount displayed, the command pads the remaining area with blanks (for character data) or zeros (for all other types of data).

**4** The command displays the data you entered and issues the prompt message "YES/NO/CONTINUE." Respond Y to confirm the change, N to cancel the change, or **CONTINUE** to confirm the change and to continue modifying data.

The following example uses the PATCH command to place a -1 at the end of the data in the unmapped storage area. After the change is made, resume program execution by pressing the attention key and entering **GO**.

| > DATCH                      |                                                                                                    |
|------------------------------|----------------------------------------------------------------------------------------------------|
| > PAILH                      | ATAD (TRODE (UBMAR))                                                                                                    |
| UPIIUN (*/ADDR/RUR//#1/#2    | /IAR/ICOUE/UNMAP): UNMAP                                                                                                    |
| STORBLK ADDRESS (0 TO CANCEL | PATCH): 76                                                                                                    |
| SWAP#: 1                     |                                                                                                    |
| DISPLACEMENT: BA             | A REAL PROPERTY AND A REAL PROPERTY AND |
| LENGTH: 1                    |                                                                                                    |
| MODE(X/F/D/A/C): X           |                                                                                                    |
| NOW IS                       |                                                                                                    |
| 00BA X' 0000'                |                                                                                                    |
| DATA: FFFF                   |                                                                                                    |
| NEW DATA                     |                                                                                                    |
| OOBA X' FFFF'                |                                                                                                    |
| YES/NO/CONTINUE: Y           |                                                                                                    |
|                              |                                                                                                    |
| > 60                         |                                                                                                    |
|                              |                                                                                                    |

## **Run Loops Caused by Device Interrupts**

The system can go into a run loop when device interrupts fill up the buffer area that the system uses to contain interrupts. When the buffer fills up, the system issues a stop code of X'64FB'. The loop begins at entry point SVCIBFOF in the supervisor module EDXSVCX.

This problem can be caused by the following:

- I The value you specified on the IABUF = operand of the SYSPARMS statement (in \$EDXDEFS) is not large enough to contain the number of interrupts. The default for IABUF = is 20. You may have to increase the value specified. Refer to the *Installation and System Generation Guide* for details on this operand.
- 2 A hardware problem on a device causes the device to send excessive interrupts which in turn causes IABUF to become full. Loading the \$LOG utility, which records I/O errors, may identify the device experiencing errors. The \$LOG utility is discussed in Chapter 9, "Recording Device I/O Errors and Program Check Information" on page 9-1.

# **Run Loops Caused by Stack Overflows**

The system can enter a run loop when the buffer fills up with more pointers than there are XPSSTK entries for pointers. When this is the case, the system issues a stop code of X'64FC'. The loop begins at entry point XPSSTKOF in the supervisor module EDXSVCX.

This problem can be caused by the following:

- I The value you specified on the XPSSTK = operand of the SYSPARMS statement (in \$EDXDEF) is not large enough to contain the number of return addresses and partition numbers saved during cross-partition branches. The default for XPSSTK = is 20. You may have to increase the value specified. Refer to the *Installation and System Generation Guide* for details on this operand.
- 2 A hardware problem on a device causes the device to send excessive interrupts which in turn causes XPSSTK to become full. Loading the \$LOG utility, which records I/O errors, may identify the device experiencing errors. The \$LOG utility is discussed in Chapter 9, "Recording Device I/O Errors and Program Check Information" on page 9-1.
- 3 More terminals than stack entries may be defined on your system. Make sure you defined more stack entries than you have terminals.

# Chapter 5. Analyzing and Isolating a Wait State

A wait state is a condition where the system or a program is waiting for the completion of an event or operation, but because of an error, the completion of the event or operation never occurs. When this condition exists, you must determine what prevented the event or operation from completing.

This chapter describes how to determine the cause of a wait state in an application program.

If, during a wait state, you press the attention key and the system does **not** display a "greater than" symbol (>), you should take a stand-alone or \$TRAP dump. Chapter 7, "Analyzing a Failure Using a Storage Dump" on page 7-1 explains how you can determine the cause of the problem from the dump. Refer to the *Operation Guide* for details on taking a stand-alone dump. The *Operator Commands and Utilities Reference* explains how to use the \$TRAP utility.

In order to determine what caused the wait state in the application program, you must first find the address of the waiting instruction. How to do this is described in the next section.

**Note:** Several procedures in this chapter use the \$DEBUG utility. If you have the EDL Accelerator Custom Feature, RPQ D02723, or have a 4956 Model E, 60E, G10, H10, J or K processor, do not leave \$DEBUG loaded on your system after you finish using the utility. \$DEBUG disables the accelerator feature. When you end the last copy of \$DEBUG, the system enables the accelerator feature again.

# How to Find the Address of the Waiting Instruction Using \$DEBUG

To find the address of the waiting instruction, do the following while the program is in the wait state:

**1** Load \$DEBUG in any available partition.

Try to load \$DEBUG from a terminal other than the terminal from which the waiting program was loaded. If you cannot use a different terminal, then load \$DEBUG from the terminal used by the waiting program.

- 2 Enter the name of the waiting program when \$DEBUG asks you for a program name and volume. Because the program is already loaded, you do *not* need to enter the volume name.
- **3** When \$DEBUG asks for a partition, enter the number of the partition which contains the waiting program. If \$DEBUG and the waiting program are in the same partition, press the enter key.
- 4 Reply N when asked if you want a new copy of the program loaded.

The following example shows what you would enter for the program WAITPGM located in partition 1. \$DEBUG, in this example, is loaded in partition 2.

| > \$L \$DEBUG                                    |  |
|--------------------------------------------------|--|
| LOADING \$DEBUG nnP,hh:mm:ss, LP= xxxx, PART= yy |  |
| PROGRAM (NAME, VOLUME): WAITPGM                  |  |
| PARTITION (DEFAULT IS CURRENT PARTITION): 1      |  |
| ALREADY ACTIVE AT B400                           |  |
| DO YOU WANT A NEW COPY TO BE LOADED? N           |  |

5 Press the attention key and enter the WHERE command. \$DEBUG then displays the instruction address where the program is waiting. The following is an example of this sequence:

| 100    |                                                                                                    |                                                                                                    |                                                                                                    |                                                                                                    |                                                                                                    | and the second second |                                                                                                    |
|--------|----------------------------------------------------------------------------------------------------|----------------------------------------------------------------------------------------------------|----------------------------------------------------------------------------------------------------|----------------------------------------------------------------------------------------------------|----------------------------------------------------------------------------------------------------|----------------------------------------------------------------------------------------------------|----------------------------------------------------------------------------------------------------|
| 120    | The second second second second second second second second second second second second second second second se                                                                                                    | and the second second se                                                                                                    | and the second second second second second second second second second second second second second second second                                                                                                    |                                                                                                    | A.S. 100000000000000000000000000000000000                                                                                                    |                                                                                                    | and the second second second second second second second second second second second second second second second                                                                                                    |
| 1.02   |                                                                                                    | and the second second sec                                                                                                    |                                                                                                    |                                                                                                    |                                                                                                    |                                                                                                    |                                                                                                    |
| 100    |                                                                                                    |                                                                                                    | and the second second |                                                                                                    |                                                                                                    |                                                                                                    |                                                                                                    |
| 1.59   | and the second second sec | and the second state of the second state of th |                                                                                                    | and the second second s |                                                                                                    |                                                                                                    | and the second second sec |
| 100    | S LUIFOF                                                                                                    |                                                                                                    |                                                                                                    |                                                                                                    |                                                                                                    |                                                                                                    |                                                                                                    |
| 102    | > WHERE                                                                                                    | and the second second second second second second second second second second second second second second second                                                                                                    |                                                                                                    |                                                                                                    |                                                                                                    |                                                                                                    |                                                                                                    |
| 128    |                                                                                                    |                                                                                                    |                                                                                                    | 2000 C C C C C C C C C C C C C C C C C C                                                                                                    |                                                                                                    |                                                                                                    |                                                                                                    |
| 120    |                                                                                                    |                                                                                                    | Non- I Wanter States                                                                                                    | and the second second se                                                                                                    | and the second second sec |                                                                                                    |                                                                                                    |
| 1000   | and the second second se                                                                                                    |                                                                                                    |                                                                                                    | and the second second sec                                                                                                    | State of the second second second second second second second second second second second second second second                                                                                                    | and the second second se                                                                                                    | Contract of the second second s                                                                                                    |
| 1888   | T. 0//1 004 .T 0000                                                                                                    |                                                                                                    |                                                                                                    |                                                                                                    |                                                                                                    |                                                                                                    |                                                                                                    |
| - E223 |                                                                                                    |                                                                                                    | A CONTRACTOR OF A CONTRACTOR OF A CONTRACTOR OF A CONTRACTOR OF A CONTRACTOR OF A CONTRACTOR OF A CONTRACTOR OF                                                                                                    |                                                                                                    | Charles and the second second s                                                                                                    | a sugar character and a start of                                                                                                    |                                                                                                    |
| 1223   |                                                                                                    |                                                                                                    | a second second s                                                                                                    | and a state of the second state of the second  | and the second second second second second second second second second second second second second second second                                                                                                    |                                                                                                    |                                                                                                    |
| 1623   | 110112201 111 0000                                                                                                    | and the second second sec                                                                                                    | and the second second | and and the second second second second second second second second second second second second second second s                                                                                                    |                                                                                                    |                                                                                                    |                                                                                                    |
| 1000   |                                                                                                    |                                                                                                    |                                                                                                    |                                                                                                    | and the second second sec |                                                                                                    |                                                                                                    |
| - 100  |                                                                                                    |                                                                                                    |                                                                                                    |                                                                                                    |                                                                                                    |                                                                                                    |                                                                                                    |

- **6** Using the address displayed by \$DEBUG, look at the compiler listing of that program to see what instruction is at that address.
- 7 Press the attention key and enter END to end \$DEBUG.

After you identify the instruction that caused the wait, you must determine the reason why it was waiting. The next section can help you analyze the instruction that caused the wait state.

## Analyzing the Instruction that Caused the Wait State

This section discusses how you can analyze the wait state if the program is stopped at any of the following instructions:

- ENQ
- ENQT
- WAIT.

If the program is not waiting on any of these instructions, go to the section "Other Possible Causes of a Wait State" on page 5-8.

## Analyzing an ENQ Instruction

When the program is pointing to an ENQ instruction, you must examine the queue control block (QCB) the program tried to enqueue. By examining the queue control block, you can determine which task has control of that queue control block.

This section explains how to examine the queue control block when the following conditions apply:

- The queue control block is defined within the program with a QCB statement.
- The queue control block is defined in the system common area, \$SYSCOM.

### Examining a Queue Control Block Defined in the Program

Use the following procedure to examine the queue control block defined in the program:

- 1 Find the address of the QCB statement in the program compiler listing.
- 2 While the program is in the wait state, load \$DEBUG in any available partition.

Try to load \$DEBUG from a terminal other than the terminal from which the waiting program was loaded. If you cannot use a different terminal, then load \$DEBUG from the terminal used by the waiting program.

- **3** Enter the name of the waiting program when \$DEBUG asks you for a program name and volume. Because the program is already loaded, you do *not* need to enter the volume name.
- **4** When \$DEBUG asks for a partition, enter the number of the partition which contains the waiting program. If \$DEBUG and the waiting program are in the same partition, press the enter key.
- 5 Reply N when asked if you want a new copy of the program loaded.

The following example shows what you would enter for the program WAITPGM located in partition 1. \$DEBUG, in this example, is loaded in partition 2:

```
> $L $DEBUG
LOADING $DEBUG nnP,hh:mm:ss, LP= xxxx, PART= yy
PROGRAM (NAME,VOLUME): WAITPGM
PARTITION (DEFAULT IS CURRENT PARTITION): 1
ALREADY ACTIVE AT B400
DO YOU WANT A NEW COPY TO BE LOADED? N
```

**6** Press the attention key and enter the LIST command.

7 Respond to the prompts to display the 5-word queue control block. For example, if the address of the QCB statement were at X'05E8', you would respond to the prompts as follows:

```
> LIST
OPTION (*/ADDR/R0...R7/#1/#2/IAR/TCODE/UNMAP): ADDR
ADDRESS: 5E8
LENGTH: 5
MODE(X/F/D/A/C): X
```

An example of the output follows:

05E8 X'0000 0000 0000 CD38 0001'

- 8 Look at word 3 of the queue control block. (The first word of the QCB is word 0.) Word 3 contains the task control block (TCB) address of the task that owns the QCB. In the sample output, the TCB address is X'CD38'. Word 4 contains the address space in which that task resides. Word 4 in the example shows address space 1 (partition 2).
- 9 Examine the task at the address (identified in step 8) and determine why that task did not issue a DEQ instruction.

The section "Common Causes of a Program Wait Using QCBs" on page 5-5 presents some hints as to what might be the cause of the problem.

10 Press the attention key and enter END to end \$DEBUG.

#### Examining a Queue Control Block Defined in \$SYSCOM

Do the following steps to examine the queue control block defined in \$SYSCOM:

- **1** Using the link map listing of the current supervisor, find the address of the queue control block in \$SYSCOM that you attempted to enqueue.
- 2 Press the attention key and enter **\$CP 1**.
- 3 Press the attention key and enter **\$D**.

4 Enter 0000 as the origin. Enter the queue control block address from step 1. Enter the number 5 for the count.

| <b>A</b> D     | a construction of the second second second second second second second second second second second second second |  |
|----------------|----------------------------------------------------------------------------------------------------|--|
| >\$0           |                                                                                                    |  |
| ENTER ORIGIN:  | 00                                                                                                    |  |
| ENTER ADDRESS, | UNT: 19D0,5                                                                                                    |  |

The following is an example of the output displayed for a queue control block at address X'19D0':

19D0: 0000 CD38 0000 1F00 0001

The first word of the QCB (word 0) indicates the status of the QCB. A value of X'FFFF' means that the QCB is available. A value of X'0000' means that the QCB is enqueued.

5 Look at words 3 and 4 of the QCB. Word 3 is the task control block (TCB) address of the task that owns the QCB. In the sample output, this TCB address is X'1F00' Word 4 contains the address space in which that task

resides. In the sample output, the address space in which that task resides is address space 1 (partition 2).

Word 1 contains the TCB address of the waiting task. Word 2 contains the address space in which that task resides. The waiting task is at address X'CD38' in address space 0 (partition 1).

- 6 Press the attention key and enter **\$CP**, specifying the partition number you identified in step 5 on page 5-4.
- 7 Press the attention key and enter \$A.
- 8 Find the program whose load point is within the range of the TCB address you identified in step 5 on page 5-4.
- Note: If the \$A shows that no programs are active, the task whose TCB address you identified in step 5 on page 5-4 is no longer in storage and failed to issue a DEQ. When this is the case, you must IPL the system to clear the wait state and to release the enqueued QCB.

To prevent this condition in the future, determine what other programs use that QCB. If possible, also determine which of those programs was previously active. Examine those programs and determine which one failed to dequeue the QCB. The section "Common Causes of a Program Wait Using QCBs" presents some hints as to what might have caused the problem.

- 9 Subtract the program load point address from the TCB address of the task that owns the QCB. In this example, the TCB address is X'1F00'.
- 10 Using the resulting address from step 9, locate that address in the compiler listing for that program.
- 11 If that address points to an ENDPROG, ENDTASK, or DETACH statement, examine that program and determine why it did not issue a DEQ.
- 12 If that address does not point to an ENDPROG, ENDTASK, or DETACH statement, then the program in storage is not the program that enqueued the QCB. When this is the case, you must IPL the system to clear the wait state and to release the enqueued QCB.

To prevent this condition in the future, determine what other programs use that QCB. If possible, also determine which of those programs was previously active. Examine those programs and determine which one failed to dequeue the QCB. The section "Common Causes of a Program Wait Using QCBs" presents some hints as to what might have caused the problem.

## **Common Causes of a Program Wait Using QCBs**

Wait states are often caused when:

- A program fails to issue a DEQ to an enqueued QCB.
- A program issues an ENQ to a queue control block defined in \$SYSCOM when \$SYSCOM is not mapped in that program's partition. You map \$SYSCOM across partitions during system generation (COMMON = operand on the SYSCOMM statement).

If \$SYSCOM is not mapped in the partition in which you issued the ENQ or DEQ, ensure you use cross-partition services to enqueue or dequeue the QCB.

Also check that the field \$TCBADS of the program's TCB points to the address space in which the QCB resides. This consideration applies to any QCB not residing in a program's partition. Refer to the *Language Reference* for examples of cross-partition operations.

• A program overlays the QCB area in storage (QCB destroyed).

Review the compiler listing of your program to ensure that none of the previous conditions exist.

### Analyzing an ENQT Instruction

When the program is pointing to an ENQT instruction, you must examine the terminal control block (CCB) of the device the program tried to enqueue. By examining the terminal control block, you can determine which task has control of that device.

Do the following steps to examine the terminal control block:

- *I* In the compiler listing, find the name of the terminal to which the program issued the ENQT.
- 2 Look in the link map listing of your current supervisor and locate the section labeled \$EDXDEF. In that section, find the label that matches the name of the device the program tried to enqueue.
- 3 Add X'60' to the address of that device. The resulting address points to word 3 of the field \$CCBQCB in the terminal control block.
- 4 At the terminal, press the attention key and enter \$CP 1.
- 5 Press the attention key and enter \$D. The following example illustrates this step.

>\$D ENTER ORIGIN:

6 Enter 0000 as the origin. Enter the address you calculated in step 3. In the example, this address is represented by xxxx. Enter the number 2 for the count. The following example illustrates this step.

>\$D ENTER ORIGIN: 0000 ENTER ADDRESS, COUNT: xxxx,2

- 7 The first word displayed is the task control block (TCB) address of the program that has control of the device. The partition in which that program is running is the value of the second word plus 1.
- 8 Press the attention key and enter \$CP, specifying the partition number from step 7.

- 9 Press the attention key and enter \$A.
- 10 The TCB address from step 7 on page 5-6 will be within the range of the load point address for the program that has control of the device.
- 11 Examine the compiler listing of that program and determine why it has not issued a DEQT.

## Analyzing a WAIT Instruction

If the event control block the program is waiting on is defined with an ECB statement, go to the section "Common Causes of a Program Wait Using ECBs" on page 5-8 for some hints as to what might be the problem.

If the event control block the program is waiting on is defined as a result of coding the EVENT = operand on a PROGRAM or TASK statement, do the following:

*I* While the program is in the wait state, load \$DEBUG in any partition.

Try to load \$DEBUG from a terminal other than the terminal from which the waiting program was loaded. If you cannot use a different terminal, then load \$DEBUG from the terminal used by the waiting program.

- 2 Enter the name of the program which contains the EVENT = operand when \$DEBUG asks you for a program name and volume. Because the program is already loaded, you do *not* need to enter the volume name.
- **3** When \$DEBUG asks for a partition, enter the number of the partition which contains the waiting program. If \$DEBUG and the waiting program are in the same partition, press the enter key.
- **4** Reply N when asked if you want a new copy of the program loaded.

The following example shows what you would enter for the program WAITPGM located in partition 1. \$DEBUG, in this example, is loaded in partition 2:

```
> $L $DEBUG
LOADING $DEBUG nnP,hh:mm:ss, LP= xxxx, PART= yy
PROGRAM (NAME,VOLUME): WAITPGM
PARTITION (DEFAULT IS CURRENT PARTITION): 1
ALREADY ACTIVE AT B400
DO YOU WANT A NEW COPY TO BE LOADED? N
```

5 Press the attention key and enter the WHERE command.

**6** Using the compiler listing of that program, locate the instruction address displayed in step 5 and determine why that program has not ended.

7 Press the attention key and enter END to end \$DEBUG.

The next section, "Common Causes of a Program Wait Using ECBs" on page 5-8, gives some hints as to what might be the problem.

## **Common Causes of a Program Wait Using ECBs**

Wait states are often caused when a program:

- Fails to post an event control block (ECB) which another program is waiting on. Ensure that all attached tasks post the ECB before issuing a DETACH.
- Issues a WAIT with the RESET operand specified when the event has already been posted. Coding a WAIT followed by a RESET instruction may resolve the problem.
- Waits on an ECB defined in \$SYSCOM when \$SYSCOM is not mapped in the program's partition. You map \$SYSCOM across partitions during system generation (COMMON = operand on the SYSCOMM statement).

If \$SYSCOM is not mapped in the partition in which you issued the WAIT or POST, ensure that you use cross-partition services to wait on or post the ECB. Also check that the field \$TCBADS of the program's TCB points to the address space in which the ECB resides. This consideration applies to any ECB not residing in a program's partition. Refer to the *Language Reference* for examples of cross-partition operations.

• Has a logic error that unintentionally branches to a WAIT instruction.

Review the compiler listing of your program and ensure none of the previous conditions exist.

## Other Possible Causes of a Wait State

When the program stops at an instruction other than ENQ, ENQT, or WAIT, consider the following:

- Is the program waiting for operator input to instructions such as READTEXT, GETVALUE, or QUESTION? The problem may be that the operator never responded to a prompt message or a prompt message requesting input was not coded.
- Is the instruction a READ or WRITE? It is possible that a hardware problem on disk prevented a device interrupt being sent to the supervisor. The system would wait until it received the device interrupt signaling completion of the I/O request.

Any of the following may verify that a disk problem exists:

 Verifying the disk using \$INITDSK (VD command). If \$INITDSK indicates errors, load \$DASDI and try assigning alternate sectors on the device.

**Note:** If you are not familiar with the procedures for assigning alternate sectors, contact your customer service representative for assistance.

- Allocating a data set using \$DISKUT1.
- Verifying the hardware configuration using \$IOTEST (LS or LD command).

If any or all of these attempts fail, the disk probably has a hardware problem. Contact your service representative for corrective action.

• Is a program, while using full screen support, enqueued to \$SYSLOG? If the supervisor is unable to display a program check message to \$SYSLOG, the system enters a wait state.

# Chapter 6. Analyzing and Isolating a Program Check

The system issues a program check message to provide you with status information on an error that occurred during processing. The system writes this message to the terminal defined as \$SYSLOG.

**Note:** If you defined the SYSMSG statement in your \$EDXDEF data set, the messages go to your \$SYSLOG terminal, a disk data set, the Communications Facility log, or any combination of these depending on what you specified in the \$EDXDEF data set. However, if \$SYSLOG is busy, the system does **not** redirect the program check message to another terminal. For more information on the SYSMSG statement, refer to the *Installation and System Generation Guide*.

The system provides two types of program check messages: one for a system program check and another for an application program check. Application program checks are caused by errors within an application program. System program checks typically occur when the supervisor detects an error in its own code or when an application program somehow overlays part of the supervisor.

This chapter explains how to analyze the status information in a program check message so that you can determine the cause of a problem. A sample program that causes a program check when executed is included to show the steps required to isolate an error.

The first step in determining the cause of the problem is understanding the information displayed in the message. The following section explains the program check message.

## How to Interpret the Program Check Message

The program check message can be in one of the following three formats:

- The standard format issued by the supervisor for application and all system program checks. The system issues the standard program check message for application programs when you do not code the ERRXIT = operand on the PROGRAM or TASK statement. Go to the section "Interpreting the Standard Program Check Message" on page 6-2 when you receive the standard program check message.
- The format displayed when you code the ERRXIT = operand on the PROGRAM or TASK statement and specify the task error exit routine \$\$EDXIT. Refer to the *Event Driven Executive Language Programming Guide* for details on how to use \$\$EDXIT. Go to the section "Interpreting the Program Check Message from \$\$EDXIT" on page 6-7 when you receive this application program check message.
- Any format you create when you code the ERRXIT = operand on the PROGRAM or TASK statement and supply your own error exit routine. Refer to the *Customization Guide* for details on how to provide your own task error exit routine.

## Interpreting the Standard Program Check Message

This section explains the information displayed in the standard program check messages. A description of the information follows the sample messages.

The following example shows the standard application program check message:

PROGRAM CHECK: PLP TCB PSW IAR AKR LSR R0 R1 R2 R3 R4 R5 R6 R7 3A00 0120 8002 2AD6 0110 80D0 0064 3B0A 3B20 3A37 3A34 015C 00B8 0000

The next example shows the system program check message:

```
SYSTEM PGM CHECK:
PSW IAR AKR LSR R0 R1 R2 R3 R4 R5 R6 R7
8002 2AD6 0110 80D0 0064 3B0A 3B20 3A37 3A34 015C 00B8 0000
```

The 11 words of information beginning with IAR and ending with R7 are called the level status block (LSB).

The headings displayed in the messages and what the information means follows. (Normally when you analyze an EDL application program check, you need only be concerned with PLP, TCB, PSW, R1, R3, and R4.)

PLP The address in storage of the program load point. This is the address at which the program was loaded for execution and represents the first word of your program listing.

For a system program check message, this field is omitted because the failing instruction is within the supervisor.

TCB The address of the active task control block (TCB) as per the compiler listing (nonrelocated).

For a system program check message, this field is omitted because the failing instruction is within the supervisor.

- PSW The value of the processor status word (PSW) when the program check occurred. See the section "How to Interpret the Processor Status Word" on page 6-4 to determine the meaning of this value.
- IAR The contents of the instruction address register (IAR) at the time of the error. The value shown is the address of the machine instruction currently executing.
- AKR The value of the address key register (AKR) at the time of the error. For 3-bit processors, bits 5-7 form the operand 1 key, bits 9-11 form the operand 2 key, and bits 13-15 form the instruction space key. For 4-bit processors, bits 4-7 form the operand 1 key, bits 8-11 form the operand 2 key and bits 12-15 form the instruction space key. For 5-bit processors, bit 1 and bits 4-7 form the operand 1 key, bit 2 and bits 8-11 form the operand 2 key, bit 3 and 12-15 form the instruction space key. For all processors, bit 0 of the AKR is the equate operand spaces (EOS) bit. If bit 0 is set to 1, the operand 2 key is used for both operand 1 and operand 2.

- LSR The value of the level status register (LSR) when the error occurred. The bits, when set, indicate the following:
  - Bits 0-4 The status of arithmetic operations. Refer to the processor description manual for the meanings of these bits.
  - Bit 8 Program is in supervisor state.
  - Bit 9 Priority level is in process.
  - Bit 10 Class interrupt tracing is active.
  - Bit 11 Interrupt processing is allowed.

Bits 5-7 and bits 12-15 are not used and are always zero.

The next portion of the program check message displays the contents of the general purpose registers R0 - R7. If the failing program is written in a language other than EDL, refer to the user's guide for that language to determine the register usage.

Because the EDL interpreter, EDXALU, uses the general purpose registers, the contents of the registers can vary during instruction processing. The description below reflects the contents of the registers prior to entry into the system code that executes an EDL instruction.

- R0 Because the supervisor uses this register as a work register, the contents are usually not significant to the failing program.
- R1 Contains the address of the failing EDL instruction.
- R2 Contains the address in storage of the active task control block (TCB). The address in R2 is the sum of the TCB address and the load point address.
- R3 Contains the address in storage of EDL operand 1 of the failing instruction.
- R4 Contains the address in storage of EDL operand 2 (if applicable) of the failing instruction.
- R5 Contains the EDL operation code of the failing instruction. The first byte contains flag bits that indicate how operands are coded. For example, the flag bits indicate whether the operand is in #1, #2, or is specified as a constant. The second byte is the operation code of the EDL instruction.
- R6 Because the supervisor uses this register as a work register, the contents are usually not significant to the failing program. However, you can determine if the system was emulating EDL code when the failure occurred if R6 is twice the value shown in the second byte of R5. For example, if the second byte of R5 contained X'32' and the system was emulating EDL, R6 would contain X'0064'.
- R7 Because the supervisor uses this register as a work register, the contents are usually not significant to the failing program. Sometimes the supervisor uses this register for a branch and link instruction. The address may give a clue as to which function passed control to the address in the IAR.

After reviewing the information shown in the program check message, you must analyze the contents displayed for the *processor status word* (PSW).

The processor status word is a 16-bit register the system uses to save error status. By looking at the processor status word, you can determine whether the error is hardware or software related. The next section explains how to interpret the processor status word.

## How to Interpret the Processor Status Word

The value of the processor status word is shown as four hexadecimal digits. Each hexadecimal digit represents the sum of four binary bits. Starting from left to right, the value of each bit (when set) is 8, 4, 2, and 1. To interpret what bits are on, you must convert each hexadecimal digit to binary. For example, if the PSW indicated the value X'8002', the binary representation and the bit positions would be as shown in Figure 6-1:

| Hex<br>Value | Binary<br>Value | PSW<br>Bits |
|--------------|-----------------|-------------|
| 8            | 1000            | 0-3         |
| 0            | 0000            | 4-7         |
| 0            | 0000            | 8-11        |
| 2            | 0010            | 12-15       |

Figure 6-1. Sample Processor Status Word Bit Settings

In the previous example, note that bits 0 and 14 are set. These bit settings are the same as X'8002'.

After you convert the value to binary and identify which bit positions are set, refer to "Interpreting the Processor Status Word Bits" for an explanation of what each bit indicates. Remember that bit 0 is the leftmost bit in the 16-bit string.

#### Interpreting the Processor Status Word Bits

The information indicated by the processor status word bits can be categorized into three types:

- Software problems bits 0-6
- Hardware problems bits 8, 10, or 11
- Processor status bit 7 and bits 12–15.

Figure 6-2 on page 6-5 shows the PSW bits and their general assignment for the different processors. An explanation of the bit settings follows Figure 6-2.

Refer to the specific processor description manual for details on class interrupts, I/O interrupts, and the basic instruction set (including indicator settings and possible exceptions conditions).

If the PSW indicates a hardware error (machine check), call your service representative for corrective action.

If the PSW indicates a software problem *and* the program check occurred in an application program, read the section "How to Analyze an Application Program Check" on page 6-11.

Review the section "How to Analyze a System Program Check" on page 6-21 if the error is a system program check.

C

| Pro<br>typ | ocess                                 |                                                                    |                                                                                                    |                                                                                                    |                                                                                                    |                                                                                                    |
|------------|---------------------------------------|--------------------------------------------------------------------|----------------------------------------------------------------------------------------------------|----------------------------------------------------------------------------------------------------|----------------------------------------------------------------------------------------------------|----------------------------------------------------------------------------------------------------|
| tvn        |                                       | sor                                                                |                                                                                                    |                                                                                                    |                                                                                                    |                                                                                                    |
| ~) P       | e 49                                  | '5x                                                                |                                                                                                    |                                                                                                    |                                                                                                    |                                                                                                    |
| 2          | 3                                     | 4                                                                  | 5                                                                                                    | 6                                                                                                    | Condition                                                                                                    | Class interrupt                                                                                                    |
|            |                                       |                                                                    |                                                                                                    |                                                                                                    |                                                                                                    |                                                                                                    |
| Х          | Х                                     | Х                                                                  | Х                                                                                                    | Х                                                                                                    | Specification check                                                                                                    | Program check                                                                                                    |
| Х          | Х                                     | Х                                                                  | Х                                                                                                    | Х                                                                                                    | Invalid storage address                                                                                                    | Program check                                                                                                    |
| Х          | Х                                     | Х                                                                  | Х                                                                                                    | Х                                                                                                    | Privilege violate                                                                                                    | Program check                                                                                                    |
| Х          |                                       | Х                                                                  | Х                                                                                                    | Х                                                                                                    | Protect check                                                                                                    | Program check                                                                                                    |
| X          | x                                     | X                                                                  | X                                                                                                    | X                                                                                                    | Invalid function                                                                                                    | Soft exception                                                                                                    |
|            |                                       | Х                                                                  | Х                                                                                                    | Х                                                                                                    | Floating-point exception                                                                                                    | Soft exception                                                                                                    |
| Х          | Х                                     | Х                                                                  | Х                                                                                                    | Х                                                                                                    | Stack exception                                                                                                    | Soft exception                                                                                                    |
|            |                                       |                                                                    |                                                                                                    | Χ                                                                                                    | Extended Address Mode                                                                                                    | None                                                                                                    |
|            |                                       | X                                                                  | Х                                                                                                    | Х                                                                                                    | Storage parity check                                                                                                    | Machine check                                                                                                    |
|            |                                       |                                                                    |                                                                                                    |                                                                                                    | Not used                                                                                                    |                                                                                                    |
| Х          | Х                                     | Х                                                                  | Х                                                                                                    | Х                                                                                                    | Processor control check                                                                                                    | Machine check                                                                                                    |
| X          | X                                     | X                                                                  | Х                                                                                                    | Х                                                                                                    | I/O check                                                                                                    | Machine check                                                                                                    |
| X          | Х                                     | X                                                                  | Х                                                                                                    | Х                                                                                                    | Sequence Indicator                                                                                                    | None                                                                                                    |
| Х          |                                       | Х                                                                  | Х                                                                                                    | Х                                                                                                    | Translator enabled                                                                                                    | None                                                                                                    |
| Х          | Х                                     | Х                                                                  | Х                                                                                                    | Х                                                                                                    | Auto IPL                                                                                                    | None                                                                                                    |
| Х          | Х                                     | Х                                                                  | Х                                                                                                    | Х                                                                                                    | Power/thermal warning                                                                                                    | Power/thermal                                                                                                    |
|            | X X X X X X X X X X X X X X X X X X X | x x<br>x x<br>x x<br>x x<br>x x<br>x x<br>x x<br>x x<br>x x<br>x x | x x x<br>x x x<br>x x x<br>x x x<br>x x x<br>x x x<br>x x x<br>x x x<br>x x x<br>x x x<br>x x x<br>x x x<br>x x x<br>x x x<br>x x x<br>x x x<br>x x x<br>x x x<br>x x x<br>x x x<br>x x x<br>x x x<br>x x x<br>x x x<br>x x x<br>x x x<br>x x x<br>x x x<br>x x x<br>x x x<br>x x x<br>x x x x<br>x x x x<br>x x x x<br>x x x x<br>x x x x<br>x x x x<br>x x x x<br>x x x x<br>x x x x<br>x x x x<br>x x x x<br>x x x x x<br>x x x x x<br>x x x x x<br>x x x x x<br>x x x x x<br>x x x x x x<br>x x x x x x<br>x x x x x x x x<br>x x x x x x x x x x x x x x x x x x x x | X X X X<br>X X X X<br>X X X X<br>X X X X<br>X X X X<br>X X X X<br>X X X X<br>X X X X<br>X X X X<br>X X X X<br>X X X X<br>X X X X<br>X X X X<br>X X X X<br>X X X X<br>X X X X<br>X X X X<br>X X X X<br>X X X X<br>X X X X X<br>X X X X X<br>X X X X X<br>X X X X X<br>X X X X X X<br>X X X X X X<br>X X X X X X<br>X X X X X X X<br>X X X X X X X X X X X X X X X X X X X X | X X X X X X<br>X X X X X X<br>X X X X X X<br>X X X X X X<br>X X X X X X<br>X X X X X X<br>X X X X X X<br>X X X X X X<br>X X X X X X<br>X X X X X X<br>X X X X X X<br>X X X X X X<br>X X X X X X<br>X X X X X X<br>X X X X X X<br>X X X X X X | X X X X X X Specification check<br>X X X X X X Invalid storage address<br>X X X X X X Privilege violate<br>X X X X X Protect check<br>X X X X X Protect check<br>X X X X X Invalid function<br>X X X X Floating-point exception<br>X X X X X Stack exception<br>X X X X X Stack exception<br>X X X X X Storage parity check<br>Not used<br>X X X X X Processor control check<br>X X X X X I/O check<br>X X X X X X I/O check<br>X X X X X X Sequence Indicator<br>X X X X X X Sequence Indicator<br>X X X X X Auto IPL<br>X X X X X Power/thermal warning |

Figure 6-2. Processor Status Word Bit Assignments

#### **Processor Status Word Bit Descriptions**

An explanation of the bit settings follows.

**Bit 0 - Specification Check:** Set to 1 if (1) the storage address violates the boundary requirements of the specified data type, or (2) the effective (computed) address is odd.

This error would occur, for example, if a program attempted to move word to an area on an odd-byte boundary. You can identify which operand (R3 or R4 addresses) violates the boundary if the last hex digit of the operand address is either 1, 3, 7, 9, B, D, or F.

This is a software error.

**Bit 1 - Invalid Storage Address:** Set to 1 when an attempt is made to access a storage address outside the storage size of the partition or when an attempt is made to refer to a storage address in a nonexistent partition.

This error would occur, for example, if a program attempted to do a cross-partition move to a nonexistent partition.

This is a software error.

**Bit 2 - Privilege Violate:** Set to 1 if a program in problem state attempts to issue a privileged instruction. The processor can run in either supervisor or problem state. Some assembler instructions can be used only while in supervisor state. If an assembler program in problem state attempts to issue a privileged instruction, the privilege violate condition occurs.

Normally, this error would never occur in an EDL program.

This is a software error.

**Bit 3 - Protect Check:** Set to 1 if a program attempts to access protected storage. The processor can control access to areas in storage by using a storage protect feature. If a program attempts to address any part of the protected storage, the protect check indicator is set.

Normally, this error would never occur in an EDL program.

This is a software error.

Bit 4 - Invalid Function: Set to 1 by if any of the following conditions occur:

- Attempted execution of an illegal operation code or function combination.
- The processor attempts to execute an instruction associated with a feature that is not contained in the supervisor.

An EDL program can cause this error if it attempts to use floating-point instructions (FADD, FSUB, FMULT, or FDIVD) when floating-point support is not in the supervisor.

This is a software error.

**Bit 5 - Floating-Point Exception:** Set to 1 when an exception condition is detected by the optional floating-point processor. Floating-point hardware sets this bit to indicate underflow, overflow, and divide check exceptions. An EDL program can detect these exceptions by the return code from a floating-point instruction. No program check message is issued when this exception occurs.

This is a software error.

**Bit 6 - Stack Exception:** Set to 1 when an attempt has been made to pop an operand from an empty processor storage stack or push an operand into a full processor storage stack. A stack exception also occurs when the stack cannot contain the number of words to be stored by an assembler Store Multiple (STM) instruction.

Normally, this error would never occur in an EDL program.

This is a software error.

**Bit 7 - Extended Address Mode:** Set to 1 when the processor is operating in extended address mode.

This is a status indicator.

**Bit 8 - Storage Parity::** Set to 1 when the hardware detects a parity error on data being read out of storage by the processor.

This is a hardware error.

**Bit 10 - Processor Control Check:** Set to 1 if no levels are active but execution continues.

This is a hardware error.

**Bit 11 - I/O Check:** Set to 1 when a hardware error has occurred on the I/O interface that may prevent further communication with any I/O device.

This is a hardware error.

**Bit 12 - Sequence Indicator:** Set to 1 to reflect the last I/O interface sequence to occur. This indicator is used in conjunction with I/O check (bit 11).

This is a status indicator.

Bit 13 - Auto IPL: Set to 1 by the hardware when an automatic IPL occurs.

This is a status indicator.

**Bit 14 - Translator Enabled:** Set to 1 when the Storage Address Relocation Translator Feature is installed and enabled.

This is a status indicator.

**Bit 15 - Power Warning and Thermal Warning:** Set to 1 when these conditions occur (refer to the appropriate processor manual for a description of a power/thermal warning class interrupt).

This is a status indicator.

### Interpreting the Program Check Message from \$\$EDXIT

When you specify \$\$EDXIT as the task error exit for an EDL program, the output you receive is formatted with descriptive headings. In addition, \$\$EDXIT provides more information than the standard program check message. \$\$EDXIT also interprets the processor status word and tells you what it means.

When a program check occurs, the program check message is directed to \$SYSLOG and \$SYSPRTR.

The following is an example of a program check message issued by \$\$EDXIT. An explanation of each numbered item in the sample output follows the example.

|          | * WAKNING!! AN EXC<br>***************** | EP110<br>**** | N HAS             | UUUU<br>***** | IKKED!! *<br>********      |
|----------|-----------------------------------------|---------------|-------------------|---------------|----------------------------|
|          | PROGRAM NAME                            | = PC          | НЕСК              | 2             | PSW = 8002                 |
|          | PROGRAM VOLUME                          | = MY          | VOL               | 4             | IAR = 2AD6                 |
|          | PROGRAM LOAD POINT                      | =             | 0000              | 6             | AKR = 0110                 |
|          | ADDRESS OF ACTIVE TCB                   | =.            | 0120              | 8             | LSR = 80D0                 |
|          | ADDRESS OF CCB                          | =             | 0F5E              | 10            | RO (WORK REGISTER) = 0064  |
|          | NUMBER OF DATA SETS                     | =             | 0                 | 12            | R1 (EDL INSTR ADDR) = 010A |
| 3        | NUMBER OF OVERLAYS                      | =             | 0                 | 14            | R2 (EDL TCB ADDR) = $0120$ |
| 5        | \$TCBADS                                | =             | 0001              | 16            | R3 (EDL OP1 ADDR) = $0037$ |
| 7        | ADDRESS OF FAILURE                      |               |                   | 18            | R4 (EDL OP2 ADDR) = 0034   |
|          | ((REL. TO PGM LOAD PT) :                | = 0           | 10A               | 19            | R5 (EDL COMMAND) = 015C    |
| )        | DUMP OF FAIL ADDRESS                    |               |                   | 21            | R6 (WORK REGISTER) = 00B8  |
| <u>а</u> | 010A: 015C 0000 0034 8:                 | 332           |                   | 22            | R7 (WORK REGISTER) = 0000  |
| 3        | TCBCO = -1 DEC;                         | FFFF          | HEX               | 24            | #1 = 0037                  |
| 5        | <pre>\$TCBC02 = 0 DEC;</pre>            | 0000          | HEX               | 26            | #2 = 0000                  |
| 1        | PSW ANALYSIS:                           |               | 1.7 3. S. 1.1.1.7 |               |                            |

After this message is issued, \$\$EDXIT displays the following message on the loading terminal:

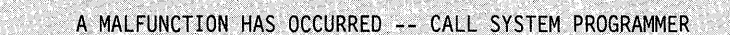

The previous message is not displayed if you code an extension error routine to \$EDXIT with the entry point name PCHKRTN. Refer to the *Customization Guide* for details on how to code an extension to \$EDXIT.

A description of the sample program check message follows.

**1** The **PROGRAM NAME** field identifies the name of the failing application program. In this example, the program PCHECK failed.

2 The PSW field indicates the value of the *processor status word* when the error occurred. \$\$EDXIT interprets this value and displays its meaning as shown in field
27 of this sample message.

A detailed description of the processor status word and the associated bits are presented in the section "Interpreting the Processor Status Word Bits" on page 6-4.

**3** The **PROGRAM VOLUME** field identifies the name of the volume from which the failing application program was loaded. In this example, the name of the volume is MYVOL.

4 The IAR field (instruction address register) contains the address of the currently executing machine instruction.

**5** The **PROGRAM LOAD POINT** field contains the address at which the program was loaded for execution. The address represents the first word of your program listing.

**6** The AKR field contains the value of the address key register (AKR). For 3-bit processors, bits 5-7 form the operand 1 key, bits 9-11 form the operand 2 key, and bits 13-15 form the instruction space key. For 4-bit processors, bits 4-7 form the operand 1 key, bits 8-11 form the operand 2 key and bits 12-15 form the instruction space key. For 5-bit processors, bit 1 and bits 4-7 form the operand 1 key, bit 8-11 form the operand 2 key, bit 3 and bits 12-15 form the instruction space key. For 5-bit processors, bit 1 and bits 4-7 form the operand 1 key, bit 2 and bits 8-11 form the operand 2 key, bit 3 and bits 12-15 form the instruction space key. For all processors, bit 0 of the AKR is the equate operand spaces (EOS) bit. If bit 0 is set to 1, the operand 2 key is used for both operand 1 and operand 2.

**7** The ADDRESS OF ACTIVE TCB field contains the address (nonrelocated) of the active task control block (TCB) as per the compiler listing.

8 The LSR field level status register (LSR) information. The bits, when set, indicate the following:

- Bits 0-4 The status of arithmetic operations. Refer to the processor description manual for the meanings of these bits.
- Bit 8 Program is in supervisor state.
- Bit 9 Priority level is in process.
- Bit 10 Class interrupt tracing is active.
- Bit 11 Interrupt processing is allowed.

Bits 5-7 and bits 12-15 are not used and are always zero.

**9** The ADDRESS OF CCB field contains the address of the terminal control block (CCB) assigned to the failing program.

10 The **R0** field contains the contents of hardware register 0 when the error occurred. Because the supervisor uses this register as a work register, the contents are usually not significant when you analyze the failing program.

11 The NUMBER OF DATA SETS field shows the number of data sets specified on the DS = operand of the PROGRAM statement.

12 The **R1** field contains the address of the failing EDL instruction.

**13** The NUMBER OF OVERLAYS field indicates the number of overlay programs specified on the PGMS = operand of the PROGRAM statement.

14 The R2 field contains the address in storage of the active task control block. This address is the sum of the TCB address and the program load point.

**15** The **\$TCBADS** field contains the target task address space. The value of this field plus 1 indicates the partition number in which the program was running.

**16** The **R3** field contains the address of EDL operand 1 for the failing EDL instruction.

17 The ADDRESS OF FAILURE field contains the address of the failing EDL instruction. This is the address shown in the compiler listing. This is also the address shown in field 12 in this sample output. In this example, the failing EDL instruction is at address X'010A'.

**18** The **R4** field contains the address of EDL operand 2 (if applicable) for the failing EDL instruction.

19 The R5 field contains the EDL operation code of the instruction that was executing when the failure occurred. The first byte contains flag bits which indicate how operands are coded. For example, the flag bits indicate whether the operand is in #1, #2, or specified as a constant. The second byte is the operation code of the EDL instruction.

**20** The **DUMP OF FAIL ADDRESS** field shows the location and content of the instruction that was executing when the failure occurred. The information at this address also appears in the compiler listing.

**21** The **R6** field contains the contents of hardware register 6 when the error occurred. Because the supervisor uses this register as a work register, the contents are usually not significant when you analyze the failing program. However, you can determine if the system was emulating EDL code when the failure occurred if R6 is twice the value shown in the second byte of R5. For example, if the second byte of R5 contained X'32' *and* the system was emulating EDL, R6 would contain X'0064'.

22 The **R7** field contains the contents of hardware register 7 when the error occurred. Because the supervisor uses this register as a work register, the contents are usually not significant when you analyze the failing program.

Sometimes the supervisor uses this register for a branch and link instruction. The address may give you a clue as to which function passed control to the address in the IAR.

**23** The **\$TCBCO** field shows the value in the first word of the failing program's task control block (TCB). The value is displayed in decimal and followed by the hexadecimal equivalent.

**24** The #1 field shows the contents of index register 1 when the failure occurred. In this example, #1 contains the value X'0037'.

**25** The **\$TCBCO2** field shows the value in the second word of the failing program's task control block (TCB). The value is displayed in decimal and followed by the hexadecimal equivalent.

26 The #2 field shows the contents of index register 2 when the failure occurred.

27 The PSW ANALYSIS field explains the meanings of the bit settings in the processor status word (PSW). The hexadecimal format of the processor status word is shown in field 2. This information indicates the type of error that occurred.

See the section "Processor Status Word Bit Descriptions" on page 6-5 to determine the type of error the "PSW ANALYSIS" field indicates. If the error points to hardware, call your service representative for corrective action. If the error points to software, read the following section.

# How to Analyze an Application Program Check

When the processor status word (PSW) indicates a software error, you need to find out where in the program the error occurred. The information in the program check message can help you find the error.

This section contains a sample program check message and the program that caused the error. Using both the program check message and the compiler listing for the sample program, this section will explain the steps required to find the problem. The techniques used here can help you to analyze program checks that occur with your own application programs.

The section "Examining an Unmapped Storage Area for the Cause of a Program Check" on page 6-15 presents techniques that may be helpful if your program uses unmapped storage. "Some Common Causes of Application Program Checks" on page 6-21 provides some additional hints about what may cause this type of error.

Note: Several procedures in this chapter use the \$DEBUG utility. If you have the EDL Accelerator Custom Feature, RPQ D02723, or have a 4956 Model E, 4956-60E processor, a 4956 Model G10 or H10 processor, or a 4956 Model J or K processor do not leave \$DEBUG loaded on your system after you finish using the utility. \$DEBUG disables the accelerator feature. When you end the last copy of \$DEBUG, the system enables the accelerator feature again.

To find the cause of the program check, use the following procedure:

*I* Look at the program check message and determine what type of software error the processor status word indicates.

The program check message from the sample program follows:

#### **PROGRAM CHECK:**

 PLP
 TCB
 PSW
 IAR
 AKR
 LSR
 R0
 R1
 R2
 R3
 R4
 R5
 R6
 R7

 3A00
 0120
 8002
 2AD6
 0110
 80D0
 0064
 3B0A
 3B20
 3A37
 3A34
 015C
 00B8
 0000

The PSW indicates that a specification check occurred and that the translator was enabled. A specification check indicates a boundary violation. Therefore the specification check is the cause of the error.

2 Look at the addresses for operands 1 and 2 and determine which operand is on an odd-byte boundary. R3 contains the address of operand 1. R4 contains the address of operand 2.

Determining which operand is on an odd-byte boundary can help you analyze the failing instruction.

In the sample program check message, notice that the address of operand 1 (X'3A37') is on an odd-byte boundary.

3 Find the address of the failing instruction. Subtract the program load point (PLP) from the address of R1. The result is the address of failing instruction.

The program load point of the sample program is X'3A00'. The value of R1 is X'3B0A'. The result of subtracting these addresses is X'010A'.

At this point you know the address of the failing instruction and which operand is on an odd-byte boundary.

**4** Look in the compiler listing and determine if the instruction at the address you calculated in step 3 on page 6-11 is coded correctly.

In the compiler listing of the sample program, a MOVE instruction is at address X'010A':

| LOC  | +0   | +2   | +4   | +6   | +8   |       |          |          |
|------|------|------|------|------|------|-------|----------|----------|
| 0000 | 0008 | D7D9 | D6C7 | D9C1 | D440 | РСНК  | PROGRAM  | START    |
| 000A | 0000 | 0120 | 01A0 | 0000 | 0000 |       |          |          |
| 0014 | 01A4 | 0000 | 0000 | 0000 | 0100 |       |          |          |
| 001E | 01A2 | 0000 | 0000 | 0000 | 0000 |       |          |          |
| 0028 | 0000 | 0000 | 0000 | 0000 | 0000 |       |          |          |
| 0032 | 0000 |      |      |      |      |       |          |          |
| 0034 | 4040 |      |      |      |      | Α     | DATA     | X'4040'  |
| 0036 | 0000 | 0000 | 0000 | 0000 | 0000 | В     | DATA     | 100F'0'  |
| 00FE |      |      |      |      |      | START | EQU      | *        |
| 00FE | 835C | 0000 | 0036 |      |      |       | MOVEA    | #1,B     |
| 0104 | 809C | 0116 | 0064 |      |      |       | DO       | 100      |
| 010A | 015C | 0000 | 0034 |      |      |       | MOVE     | (0,#1),A |
| 0110 | 8332 | 0000 | 0001 |      |      |       | ADD      | #1,1     |
| 0116 | 009D | 0000 | 0001 |      |      |       | ENDDO    |          |
| 011C | 0022 | FFFF |      |      |      |       | PROGSTOP |          |
| 0120 | 0000 | 0000 | 0000 | 0234 | 0000 |       | ENDPROG  |          |
| 012A | 00D0 | 0000 | 00FE | 0120 | 0000 |       |          |          |
| 0134 | 0000 | 0000 | 0000 | 0000 | 0000 |       |          |          |
| 013E | 0002 | 0096 | 0000 | 0000 | FFFF |       |          |          |
| 0148 | 0000 | 0000 | 014C | 0000 | 0000 |       |          |          |
| 0152 | 014E | D7C3 | C8D2 | 4040 | 4040 |       |          |          |
| 015C | 0000 | 0000 | 0000 | 0000 | 0000 |       |          |          |
| 0166 | 0000 | 0000 | FFFF | 0000 | 0000 |       |          |          |
| 0170 | 0000 | 0000 | 0000 | 0120 | 0000 |       |          |          |
| 017A | 0000 | 0000 | 0000 | 0000 | 0000 |       |          |          |
| 0198 | 0000 | 0000 | 0120 | 0080 | 0000 |       |          |          |
| 01A2 | 0000 | 0000 | 0000 | 0000 | 0000 |       |          |          |
| 01B6 | 0000 |      |      |      |      |       |          |          |
| 01B8 |      |      |      |      |      |       | END      |          |

In this example, the MOVE instruction and its operands are coded correctly. Because the cause of the error is not apparent by looking at the failing instruction, you can use \$DEBUG to trace the program's execution.

5 At the terminal, press the attention key and load \$DEBUG. Enter the name of the program (and volume if not on EDX002) when \$DEBUG asks you for the program name and volume.

When \$DEBUG asks you for a partition, enter the number of the partition where you want the failing program to be loaded. If you want the program loaded in the same partition as \$DEBUG, press the enter key. For the "TERMINAL" prompt, enter the terminal on which you want \$DEBUG to load the program. If you press the enter key, \$DEBUG loads the program on the terminal it is currently using. In this example, \$DEBUG is loaded in partition 2. The utility loads the failing program, PCHK, in the same partition and the program and the utility share the same terminal.

| > \$L_\$DFBUG                                    |                                                                                                    |
|--------------------------------------------------|----------------------------------------------------------------------------------------------------|
| LOADING \$DEBUG nnP,hh:mm:ss, LP= xxxx, PART= yy |                                                                                                    |
| PROGRAM (NAME, VOLUME): PCHK                     | CONCERNS CONTRACTOR                                                                                                    |
| PARTITION (DEFAULT IS CURRENT PARTITION):        |                                                                                                    |
| TERMINAL (DEFAULT IS CURRENT TERMINAL):          | n an the state of the state of the state of the state of the state of the state of the state of the state of th<br>Manual State of the state of the state of the state of the state of the state of the state of the state of the st |
| LOADING PCHK 2P,00:00:00, LP=1F00, PART=2        |                                                                                                    |
| REQUEST "HELP" TO GET LIST OF DEBUG COMMANDS     |                                                                                                    |
| PCHK STOPPED AT 00FE                             |                                                                                                    |

6 Press the attention key and enter AT to set the first breakpoint at the address of the program's entry point (low address). Enter TASK when you are prompted for an option. The entry point in the sample program is at address X'00FE'. This sequence follows:

```
> AT
OPTION(*/ADDR/TASK/ALL): TASK
LOW ADDRESS: FE
```

7 Set the next breakpoint at the address of the last executable instruction (high address). The last executable instruction of the sample program is the PROGSTOP at address X'011C'.

Because you only need the trace addresses at this point, select the NOLIST and NOSTOP options:

```
HIGH ADDRESS: 11C
LIST/NOLIST: NOLIST
STOP/NOSTOP: NOSTOP
1 BREAKPOINT(S) SET
```

**8** Press the attention key and enter GO.

The program will run until it program checks again. During its execution, however, **\$DEBUG** will display all the instruction addresses up to the point of the program check.

The following is an example of the trace addresses from the sample program:

| 1.10 |         | 8.2 |      | 1. 1. 1. | 1200   |  | 2232  |      |      |      | 5.00 | (B) (A) | 1000 | 2005 |
|------|---------|-----|------|----------|--------|--|-------|------|------|------|------|---------|------|------|
| PCHK | CHECKED | AT  | 0104 |          |        |  |       |      |      |      |      |         |      |      |
| PCHK | CHECKED | AT  | 010A |          |        |  | 1.28% |      | 2.55 | 2363 |      |         | -073 |      |
| PCHK | CHECKED | AT  | 0110 |          |        |  |       |      |      |      |      |         |      |      |
| PCHK | CHECKED | AT  | 0116 |          |        |  |       |      |      |      |      |         |      |      |
| PCHK | CHECKED | AT  | 010A |          |        |  |       |      |      |      |      |         |      |      |
|      |         |     |      |          | 100000 |  | 133.3 | 1000 | 1.5  |      |      | S 64.55 |      | 5.57 |

**9** Look at the trace addresses. Notice that in the sample trace output, the instruction at address X'010A' (MOVE) executed successfully the first time. However, the second time the program executed the instruction at X'010A', the program failed with a program check. The supervisor cancels the program.

Because the last instruction the program executed was at address X'010A', you need to reload the program under \$DEBUG, set a breakpoint at address X'010A', and examine index register 1 (#1). The sample program uses the index of #1 to point to the target address of the MOVE instruction.

By examining #1 before the program executes the instruction at X'010A', you can determine if #1 points to an odd-byte boundary.

10 Press the attention key and enter END to end the current \$DEBUG.

**11** Reload \$DEBUG and specify the name of the program.

- 12 Press the attention key and enter AT.
- 13 For the sample program, reply to the prompts as follows to set a breakpoint at address X'010A' and to examine #1:

```
OPTION(*/ADDR/TASK/ALL): ADDR
BREAKPOINT ADDR: 10A
LIST/NOLIST: LIST
OPTION( */ADDR/R0...R7/#1/#2/IAR/TCODE/UNMAP): #1
LENGTH: 1
MODE(X/F/D/A/C): X
STOP/NOSTOP: STOP
1 BREAKPOINT(S) SET
```

14 Press the attention key and enter GO.

\$DEBUG stops the program's execution at address X'010A' and displays the contents of #1. The following is an example of the output:

| T |                      |
|---|----------------------|
| k |                      |
| k |                      |
| ł |                      |
| E | FUIN STUFFLD AT UTVA |
| k |                      |
| 1 | ALL DOULD VI TEOCI   |
| 1 |                      |
| ł | TICHK A 1150         |
| ۱ |                      |
|   |                      |

The value X'1F36' in #1 is the address *in storage* of the variable labeled "B". This address gets stored in #1 on the previous MOVEA instruction. Notice that at this point, the address for operand 1 (#1) points to an even address (word aligned).

The trace output showed that no problem occurred the first time through the DO loop. Thus, you can assume that some instruction after that point caused the address in #1 to point to an odd-byte boundary.

The next sequence shows how you can identify the cause of the problem.

15 Press the attention key and enter GO.

Again \$DEBUG stops the program's execution at address X'010A' and displays the contents of #1. The following sample output shows what #1 points to now:

|      |                    |       |                      |                    |                                                                                                    |  |              |                | 2 PP 100 F 40 mil 2 A                      |                  |                                          |
|------|--------------------|-------|----------------------|--------------------|----------------------------------------------------------------------------------------------------|--|--------------|----------------|--------------------------------------------|------------------|------------------------------------------|
|      | and the            |       | ar ann an tha an th  | 사람이 가 있을까?         | The second second second second second second second second second second second second second second second se |  |              |                |                                            |                  |                                          |
|      | DCUV               |       | STODDE               | D AT               | 0100                                                                                                    |  |              |                |                                            |                  |                                          |
|      | runn               |       | JIVEL                |                    | UTON                                                                                                    |  | 이 영상 영화 문문   |                |                                            |                  |                                          |
|      |                    |       |                      |                    |                                                                                                    |  |              |                |                                            |                  |                                          |
|      |                    | DOLL  | • ••• • • • • • • •  | 1 1 5 9 1          | ····                                                                                                    |  |              |                |                                            |                  |                                          |
|      | # 1                | PL HK | X                    | * - I <b>F</b> .1. | / •                                                                                                    |  |              |                |                                            |                  |                                          |
| 19 : | and shall a summer | 5 a   | A State State of the | 12 10 1 1          | 12 × 10.5 2                                                                                                    |  | 二、二、谷华物(欧洲)。 | a shirt a said |                                            | 200 B. 200 C. B. |                                          |
| ι.   |                    |       |                      |                    |                                                                                                    |  |              |                | <ol> <li>SS 0.812 (So U.S. 199)</li> </ol> |                  | 1.1.1.1.1.1.1.1.1.1.1.1.1.1.1.1.1.1.1.1. |

Notice that the address #1 points to is on an odd-byte boundary (X'1F37'). Further examination of the compiler listing shows that immediately after the MOVE instruction, the program incremented the value in #1 by 1:

|      |                | •     |          |
|------|----------------|-------|----------|
|      |                | •     |          |
|      |                | •     |          |
| 00FE | 835C 0000 0036 | MOVEA | #1,B     |
| 0104 | 809C 0116 0064 | DO    | 100      |
| 010A | 015C 0000 0034 | MOVE  | (0,#1),A |
| 0110 | 8332 0000 0001 | ADD   | #1,1     |
| 0116 | 009D 0000 0001 | ENDDO |          |
|      |                |       |          |

Because the program attempts to move a word of data and #1 points to an odd-byte boundary (X'1F37'), the program fails with a specification check.

Although the program check message indicates that the MOVE instruction failed, the cause of the problem is the ADD instruction at address X'0110'.

Because the MOVE instruction attempts to move a word of data, the program should have incremented #1 by 2. Adding 2 to #1 enables the program to receive the next word of data on a word boundary.

#### Examining an Unmapped Storage Area for the Cause of a Program Check

An application program check can occur if a program receives invalid data. By using the LIST command of \$DEBUG, you can examine the data areas in your program to see if any of the data in these areas is invalid. (For more information on using the LIST command of \$DEBUG, refer to the *Operator Commands and Utilities Reference.*) If the failing program uses unmapped storage, you may also want to look at the data in the unmapped storage areas. This section explains how to examine an unmapped storage area to determine the cause of an application program check.

The sample program used in this section is named CODE. The CODE program reads a set of addresses into unmapped storage, acquires the data at those addresses, and processes the data. The last time CODE was loaded, however, the operator received a program check message. The program check message from the sample program follows:

| PROGRA | PROGRAM CHECK: |      |      |      |      |      |      |      |      |      |      |      |      |  |
|--------|----------------|------|------|------|------|------|------|------|------|------|------|------|------|--|
| PLP    | тсв            | PSW  | IAR  | AKR  | LSR  | R0   | R1   | R2   | R3   | R4   | R5   | R6   | R7   |  |
| 0000   | 095A           | 4002 | 3CBA | 0330 | 88D0 | 0080 | 08DE | 0904 | 00A0 | 8210 | 025C | 00B8 | 0000 |  |

The PSW in the message indicates that the sample program attempted to use an invalid storage address. This error can occur if a program attempts to use an

address that is outside of the partition in which the program was loaded. It also can occur if a program refers to a storage address in a nonexistent partition. In addition to the software error, the PSW also shows that the translator was enabled. (See "Interpreting the Processor Status Word Bits" on page 6-4 for an explanation of the bit settings.)

To find the address of the failing EDL instruction, subtract the program load point (PLP) from the contents of R1 in the program check message. The value of R1 in the program check message is X'08DE'. Since the program load point for the sample program is X'0000', the address of the failing EDL instruction is X'08DE'.

In the compiler listing for the sample program, a MOVE instruction is at address X'08DE':

| LOC  | +0   | +2   | +4   | +6   | +8   |       |          |                                  |
|------|------|------|------|------|------|-------|----------|----------------------------------|
| 0000 | 0008 | D7D9 | D6C7 | D9C1 | D440 | CODE  | PROGRAM  | <pre>START,DS=((DATA,VOL))</pre> |
| 000A | 0000 | 0104 | 0184 | 0000 | 0000 |       |          |                                  |
| 0014 | 0188 | 0000 | 0001 | 0000 | 0100 |       |          |                                  |
| 001E | 0186 | 0000 | 0000 | 0000 | 0000 |       |          |                                  |
| 0028 | 0000 | 0000 | 0000 | 0000 | 0000 |       |          |                                  |
| 0032 | FFFF | 0000 | 0000 | 0808 | C4C1 |       |          |                                  |
| 003C | E3C1 | 4040 | 4040 | 0606 | E5D6 |       |          |                                  |
| 0046 | D340 | 4040 | 0000 | 0000 | 0000 |       |          |                                  |
| 0050 | 0000 | 0001 | 0000 | 0001 | 0000 |       |          |                                  |
| 005A | 0000 | 0000 | 0000 | 0000 | 0000 |       |          |                                  |
| 006E | 0000 | 0000 | 0000 | 0000 |      |       |          |                                  |
| 0076 | 0000 | C1C1 | 0000 | 0000 | 0008 | BLOCK | STORBLK  | TWOKBLK=1,MAX=2                  |
| 0080 | 0002 | FFFF | 0000 | 0000 | 0090 |       |          |                                  |
| 008A | 0000 | 0000 | 0000 | FFFF | FFFF |       |          |                                  |
| 0094 | FFFF | FFFF |      |      |      |       |          |                                  |
| 0098 | 0000 |      |      |      |      | INDEX | DC       | F'0'                             |
| 009A | 0000 | 0000 | 0000 | 0000 | 0000 | ENTRY | DC       | 1024F'0'                         |
| 0892 | 0000 | 0000 | 0000 | 0000 |      |       |          |                                  |
| 089A |      |      |      |      |      | START | EQU      | *                                |
| 089A | 00B9 | 0076 | 0000 | 0000 | 0101 |       | GETSTG   | BLOCK,TYPE=ALL                   |
| 08A4 | 80B9 | 0076 | 0001 | 0000 | 0300 |       | SWAP     | BLOCK,1                          |
| 08AE | 035C | 0000 | 0082 |      |      |       | MOVE     | <pre>#1,BLOCK+\$STORMAP</pre>    |
| 08B4 | 8120 | 0000 | 0008 | 0000 | 020C |       | READ     | DS1,(0,#1),8                     |
| 08BE | 0032 |      |      |      |      |       |          |                                  |
| 0800 | 835C | 0002 | 009A |      |      |       | MOVEA    | #2,ENTRY                         |
| 08C6 | 805C | 0098 | 0000 | 809C | 08F0 |       | DO       | 128, TIMES, INDEX=INDEX          |
| 08D0 | 0080 | 8032 | 0098 | 0001 |      |       |          |                                  |
| 08D8 | 045C | 08E2 | 0000 |      |      |       | MOVE     | ADDRESS,(0,#1)                   |
| 08DE | 025C | 0000 | 08E2 |      |      |       | MOVE     | (0,#2),*,P2=ADDRESS              |
| 08E4 | 8332 | 0000 | 0002 |      |      |       | ADD      | #1,2                             |
| 08EA | 8332 | 0002 | 0002 |      |      |       | ADD      | #2,2                             |
| 08F0 | 009D | 0000 | 0001 |      |      |       | ENDDO    |                                  |
|      |      |      |      |      |      |       | •        |                                  |
|      |      |      |      |      |      |       | •        |                                  |
|      |      |      |      |      |      |       | •        |                                  |
| 0946 | 00B9 | 0076 | 0000 | 0000 | 0201 |       | FREESTG  | BLOCK,TYPE=ALL                   |
| 0A00 | 0022 | FFFF |      |      |      |       | PROGSTOP |                                  |
|      |      |      |      |      |      |       | COPY     | STOREQU                          |
|      |      |      |      |      |      |       | •        |                                  |
|      |      |      |      |      |      |       | •        |                                  |

•

The MOVE instruction at X'08DE' should take a word of data from an address in storage and place it in the data area labeled ENTRY at X'009A'. The address of ENTRY is contained in #2. The MOVE instruction moves data from addresses supplied by the previous MOVE instruction at X'08D8'. The addresses reside in the unmapped storage area obtained by the program.

From the program check message, it appears that the MOVE instruction at X'08DE' received a storage address that was not in the partition in which the program was loaded. To determine if this was the case, you first need to know the partition CODE was loaded in and the largest storage address in that partition.

In this example, the operator loaded CODE in partition 2. You can find the largest storage address in a partition by looking at the storage map for your system. The storage map appears on the last page of the listing created when you generated your system. It also is displayed when you IPL your system.

Look under the heading "TOTAL SIZE (HEX)" in the storage map and find the value listed for the partition. Subtract 1 from this value to get the largest usable storage address in the partition. For the sample system on which CODE is running, the storage map shows a total size for partition 2 of X'8000'. Therefore, the largest usable address in partition 2 is X'7FFF'.

To see if the sample program attempted to gain access to a storage address greater than X'7FFF', you need to look at the data in the unmapped storage area used by the program. To examine the contents of an unmapped storage area, do the following:

- **I** Load \$DEBUG in any available partition.
- 2 Enter the name of the failing program (and volume if not on EDX002).
- **3** When \$DEBUG asks for a partition, enter the number of the partition where the utility should load the failing program. If you want the program loaded in the same partition as \$DEBUG, press the enter key.
- **4** For the "TERMINAL" prompt, enter the terminal on which you want \$DEBUG to load the program. If you press the enter key, \$DEBUG loads the program on the terminal it is currently using.

In the following example, \$DEBUG is loaded in partition 1. The utility loads the sample program in partition 2, but \$DEBUG and the program share the same terminal.

| CALL AND AND A REAL PROPERTY OF |                           |                 |            |
|---------------------------------|---------------------------|-----------------|------------|
| > \$L \$DEBUG                   |                           | STREET, STREET, |            |
| LOADING \$DEBUG                 | nnP,hh:mm:ss, LP= xx>     | x, PART= yy     |            |
| PROGRAM (NAME, V                | OLUME): CODE              |                 |            |
| PARTITION (DEFA                 | ULT IS CURRENT PARTITION) | ): 2            | 19-19-1-15 |
| TERMINAL (DEFAU                 | LT IS CURRENT TERMINAL):  |                 |            |
| LOADING CODE                    | 3P,00:01:32, LP=0000      | ), PART=2       |            |
| REQUEST "HELP"                  | TO GET LIST OF DEBUG COMM | IANDS           |            |
| CODE STOPPE                     | D AT 089A                 |                 |            |

5 Press the attention key and enter AT to set a breakpoint at the address following the instruction that reads the data into unmapped storage.

**Note:** If your program obtains several unmapped storage areas, you may need to trace the execution of the program to determine what area was in use when the program check occurred. Review the trace procedure beginning with step 6 on page 6-13.

In the sample program, the address following the READ instruction is X'08BE':

```
> AT

OPTION (*/ADDR/TASK/ALL): ADDR

BREAKPOINT ADDR: 8BE

LIST/NOLIST: NOLIST

STOP/NOSTOP: STOP

1 BREAKPOINT(S) SET
```

6 Press the attention key and enter GO.

**\$DEBUG** displays a message when it suspends the program's execution at the breakpoint:

CODE STOPPED AT 08BE

- 7 Press the attention key and enter the LIST command. After you enter this command, do the following:
  - *a* For "OPTION," enter UNMAP.
  - **b** For "STORBLK ADDRESS," enter the address of the STORBLK statement that defines the unmapped storage area you want to see.
  - C For "SWAP#," enter the number of the unmapped storage area you want to see.
  - **d** For "DISPLACEMENT," indicate how far from the beginning of the unmapped storage area the utility should go before listing the contents

of the area. Enter a number of bytes (in hexadecimal). For example, if you enter 1A, \$DEBUG will begin the listing after the 26th byte in the unmapped storage area.

*e* For "LENGTH", enter the number of words, doublewords, or characters you want to list, depending on the MODE you select. Enter a decimal number.

**f** For "MODE," enter the format you want the data to appear in.

The following example shows how you would list the first 256-byte record the sample program read into unmapped storage.

| 승규는 방법에 대해 집에 있는 것이 같이 많이 많이 많이 많다. | 김 감독 아파는 것을 가지 않는 것 |                                                                                                    |                                        |                           |                                     |                               |
|-------------------------------------|---------------------|----------------------------------------------------------------------------------------------------|----------------------------------------|---------------------------|-------------------------------------|-------------------------------|
| > LIST                              |                     | 은 가지 않는 것이다.<br>1948년 1979년 1979년 1979년 1979년 1979년 1979년 1979년 1979년 1979년 1979년 1979년 1979년 1979년 1979년 1979년 1979년<br>1979년 1979년 1979년 1979년 1979년 1979년 1979년 1979년 1979년 1979년 1979년 1979년 1979년 1979년 1979년 1979년 1979년 1979년 197 |                                        | rai na sata<br>Panta pana | le en opri konst<br>Sen anter sonto |                               |
| OPTION (*/ADDR/R0R7/#1/#2/IAR       | /TCODE/UNMAP):      | UNMAP                                                                                                    |                                        |                           |                                     | renke Okeni<br>Stanije Zojimk |
| STORBLK ADDRESS (0 TO CANCEL LIS    | T): 76              |                                                                                                    |                                        |                           |                                     |                               |
| SWAP#: 1                            |                     |                                                                                                    |                                        |                           |                                     |                               |
| DISPLACEMENT: 0                     |                     |                                                                                                    |                                        |                           |                                     |                               |
| LENGTH: 128                         |                     |                                                                                                    | Sec. 26. 666                           |                           |                                     |                               |
| MODE(X/F/D/A/C): X                  |                     |                                                                                                    |                                        |                           |                                     |                               |
|                                     |                     |                                                                                                    | ~~~~~~~~~~~~~~~~~~~~~~~~~~~~~~~~~~~~~~ |                           |                                     |                               |

Figure 6-3 shows how \$DEBUG displays the first record of the unmapped storage area for the CODE program.

0000 X' 0B36 0B38 0B3A 0B3C 0B3E 0B40 0B42 0B44' 0010 X' 0B46 0B48 0B4A 0B4C 0B4E 0B50 0B52 0B54' 0020 X' 0B56 0B58 0B5A 0B5C 0B5E 0B60 0B62 0B64' 0030 X' 0B76 0B78 0B7A 0B7C 0B7E 0C00 0C02 0C04' 0040 X' 0C06 0C08 0C0A 0C0C 0C0E 0C10 0C12 0C14' 0050 X' 0C16 0C18 0C1A 0C1C 0C1E 0C20 0C22 0C24' 0060 X' 0C26 0C28 0C2A 0C2C 0C2E 0C30 0C32 0C34' 0070 X' 0D00 0D02 0D04 0D06 0D08 0D0A 0D0C 0D0E' 0080 X' 0D10 0D12 0D14 0D16 0D18 0D1A 0D1C 0D1E' 0080 X' 7200 7202 7204 7206 7208 720A 720C 720E' 0090 X' 8210 7212 7214 7216 7218 721A 721C 721E' 00A0 X' 7220 7222 7224 7226 7228 722A 722C 722E' 00B0 X' 2100 2102 2104 2106 2108 210A 210C 210E 00C0 X' 2110 2112 2114 2116 2118 211A 211C 211E' 00D0 X' 2120 2122 2124 2126 2128 212A 212C 212E' 00E0 X' 2130 2132 2134 2136 2138 213A 213C 213E' 00F0 X' 2140 2142 2144 2146 2148 214A 214C 214E'

Figure 6-3. Sample Listing from \$DEBUG

Notice the word of data at address X'0090' in Figure 6-3. The word contains the value X'8210'. When the MOVE instruction in the sample program attempted to use this value as an address, it went beyond the bounds of the partition and caused the program check.

To verify that the address caused the program check, you could replace it with a valid address (one smaller than X'7FFF') and see if the program runs successfully. You can replace data in an unmapped storage area with the PATCH command of \$DEBUG.

To use the PATCH command do as follows:
- *I* Press the attention key and enter PATCH.
- **2** After you enter the command, do the following:
  - *a* For "OPTION," enter UNMAP.
  - **b** For "STORBLK ADDRESS," enter the address of the STORBLK statement that defines the unmapped storage area you want to modify.
  - C For "SWAP#," enter the number of the unmapped storage area you want to modify.
  - **d** For "DISPLACEMENT," indicate how far from the beginning of the unmapped storage area the utility should go before listing the contents of the area. Enter a number of bytes (in hexadecimal). For example, if you enter 1A, \$DEBUG will begin the listing after the 26th byte in the unmapped storage area.
  - *e* For "LENGTH," enter the number of bytes, up to 16, that you want to modify. You cannot modify more than 16 bytes of data at a time. Enter a decimal number.
  - f For "MODE," enter the format you want the data to appear in.
- **3** The PATCH command displays the data to be modified. Enter your new data following the "DATA:" prompt message. Separate each word of data with a space.

If you enter less data than the amount displayed, the command pads the remaining area with blanks (for character data) or zeros (for all other types of data).

**4** The command displays the data you entered and issues the prompt message "YES/NO/CONTINUE." Respond Y to confirm the change, N to cancel the change, or **CONTINUE** to confirm the change and to continue modifying data.

The following example uses the PATCH command to replace the invalid address in the unmapped storage area with the address X'7210'. After the change is made, the program resumes executing when you press the attention key and enter **GO**.

| > PATCH                  |                                                                                                    |                                                                                                    |                                                         |                            |                                          |
|--------------------------|----------------------------------------------------------------------------------------------------|----------------------------------------------------------------------------------------------------|---------------------------------------------------------|----------------------------|------------------------------------------|
| UPIIUN (*/ADDR/RUR//#    | 1/#2/IAR/ICUU                                                                                                    | E/UNMAP): UI<br>76                                                                                                    | NMAP                                                    |                            |                                          |
| SWAP#: 1                 | MULL FAILIN.                                                                                                    | , o                                                                                                    |                                                         |                            | Sec. 1                                   |
| DISPLACEMENT: 90         |                                                                                                    |                                                                                                    | And States of States                                    |                            | ange an Casad<br>Apraige an Angel        |
| LENGTH: 1                | San San San San San                                                                                              |                                                                                                    | na ann a bhailtean ann an<br>Martin Staitean ann an Ann | in anglan anglan<br>Anglan | Phone States                             |
| MODE(X/F/D/A/C): X       |                                                                                                    |                                                                                                    | 990 - 19 A.S.C.                                         |                            |                                          |
| NOW IS                   | and the state of the second state                                                                                | and the second second sec |                                                         |                            |                                          |
| 0090 X' 8210'            | and the second second second second second second second second second second second second second second second |                                                                                                    | States (1)                                              |                            |                                          |
| DATA: 7210               |                                                                                                    | Start Start Start                                                                                                    |                                                         |                            | en en en en en en en en en en en en en e |
| NEW DATA<br>DADA XI 7210 | William Charles                                                                                                  | See Theatsk                                                                                                    | No and the                                              |                            |                                          |
| YES/NO/CONTINUE: Y       |                                                                                                    |                                                                                                    |                                                         |                            |                                          |
|                          |                                                                                                    |                                                                                                    |                                                         |                            |                                          |
| > 60                     |                                                                                                    | 경기 가슴을 가장 같은 것                                                                                                    | 철학 성장은 승규와 운영을                                          |                            |                                          |

# **Some Common Causes of Application Program Checks**

Program checks in an application program are commonly caused by the following:

- PROGSTOP statement omitted in the program
- Failure to link-edit programs with external references (EXTRNs)
- Nonexecutable statements coded within inline executable code
- Attempting to move a word of data to an odd-byte boundary
- Reading or moving data into a storage area too small to contain the data.

# How to Analyze a System Program Check

Generally a system program check is caused by either of the following:

- An error in the assembly or link-edit of the current supervisor during system generation.
- An application program that somehow overlays a part of the supervisor in storage.

This section describes some methods you may be able to use to isolate the cause of a system program check.

To begin analyzing the system program check, do the following:

**I** Review the compiler and link-edit listings of the current supervisor for -1 completion codes. If either of the listings do not indicate successful completion, correct the errors and perform another system generation.

2 Try to reproduce the failure by rerunning all the programs that were active. Ensure those programs run in the same partition they were running in when the failure occurred. While you rerun the programs, identify which program caused the failure.

A program that was running in a partition containing supervisor code or a program doing a cross-partition move is most likely the cause of the problem.

After determining which program caused the failure, go to the section "Analyzing the Program Causing the System Program Check."

**3** If you determine that the cause of the failure was not due to an application program, submit an authorized program analysis report (APAR) along with a stand-alone dump the next time the failure occurs.

### Analyzing the Program Causing the System Program Check

The program you identified as the cause of the system program check probably overlaid an area of the supervisor. To correct the problem, you need to find the instruction in the program that overlays the supervisor area.

This section explains two techniques you can use to isolate the cause of the failure. The technique you use depends on the contents of the instruction address register (IAR) shown in the system program message.

If the address shown in the IAR does not contain all zeros, review the following section. Go to the section "Technique 2 - IAR is All Zeros" on page 6-24 when the IAR address is all zeros.

#### **Technique 1 — IAR is Not All Zeros**

To isolate the problem, do the following:

- *I* Record the address shown for the instruction address register (IAR) in the system program check message.
- **2** Press the Load button to IPL the system.
- **3** Press the attention key and enter **\$CP 1**.
- 4 Press the attention key and enter **\$D**.
- 5 Enter 0000 as the origin. Enter the IAR address from step 1. Enter the number 1 for the count.
- **6** Record the value displayed for that address.
- 7 Press the attention key and load \$DEBUG.
- $\boldsymbol{\delta}$  Enter the name of the program you identified as the cause of the problem.

The next sequence of steps enables you to determine if the contents displayed in step 6 change during the program's execution. By setting breakpoints at various addresses in the program and determining when the value from step 6 changes, you can locate the portion of the program that causes the error.

**9** Using the compiler listing of the program, select several addresses throughout the program at which you want \$DEBUG to stop the program's execution.

- 10 Press the attention key and enter AT.
- 11 At the prompts, enter ADDR, a breakpoint address, and the NOLIST and STOP options.
- 12 Repeat steps 10 and 11 for each breakpoint address you selected.
- 13 Press the attention key and enter GO.
- 14 When \$DEBUG stops the program's execution at the breakpoint, press the attention key and enter **\$D** in partition 1.
- 15 Enter 0000 as the origin. Enter the IAR address from step 1 on page 6-22. Enter the number 1 for the count.
- 16 Determine whether the value now displayed is the same value you recorded in step 6 on page 6-22.
- 17 Repeat steps 13 through 16 until you notice a value other than the value shown in step 6 on page 6-22. When you notice a different value, go to step 18.
- 18 In the compiler listing, look at the instructions between the last two breakpoint addresses. One or more of the instructions within those breakpoint addresses are the instructions that overlaid a supervisor area and caused a system program check.
- 19 Determine what instructions caused the failure and correct the error.

#### **Technique 2** — IAR is All Zeros

This technique uses \$DEBUG to trace the program's execution. To isolate the problem, do the following:

- *I* Press the attention key and enter **\$CP 1**.
- 2 Press the attention key and load \$DEBUG.
- 3' Enter the name of the program you identified as the cause of the problem.
- **4** Press the attention key and enter **AT** to set the first breakpoint at the address of the program's entry point. Enter **TASK** when **\$DEBUG** prompts for an option. For the low address, enter the address of the program's entry point.
- 5 Enter the address of the program's last executable instruction as the high address.
- 6 Press the attention key and enter GO.
- 7 When the system program check occurs, the instruction that caused the failure is most likely at one of the last few addresses shown in the trace output.
- **8** Examine the compiler listing and determine which instruction caused the failure.
- 9 Correct the error and recompile the program.

# Chapter 7. Analyzing a Failure Using a Storage Dump

This chapter explains how you can use a storage dump created by either \$TRAP or the stand-alone dump method to analyze a failure. The discussions include how to analyze a wait state, run loop, and a program check.

Very often when you use a dump to analyze a failure, you may have to look at control blocks to find information about the failure. You can obtain a control block equate listing (copy code) by including a COPY statement in your program and specifying the name of the control block you need. The *Language Reference* contains a list of commonly used control block equate names. The control block equates reside on volume ASMLIB and end with the characters "EQU." The *Internal Design* shows the control blocks in detail.

Before you begin to analyze a failure using a dump, you need to know how to interpret the various fields shown in a dump and what they mean. The following section explains the various fields of a dump.

## Interpreting the Dump

This section explains the various fields of a sample dump. \$TRAP was used to produce the sample dump presented in this section.

Some of the fields shown in a dump differ depending on whether you created the dump using \$TRAP or the stand-alone dump method. These differences are noted in the explanation of the sample dump where appropriate. In addition, some of the fields that can appear in a dump depend on the devices and features installed on your system.

The examples presented show how \$DUMP prints the information when you select the "format control block" option. The order in which the examples are presented is the same order the information would appear in a dump.

The various pieces of the dump shown in this section have numbered items. An explanation of the numbered items follows each example.

### Hardware Level and Register Contents

Figure 7-1 shows the first part of the dump.

1 EVENT DRIVEN EXECUTIVE \$TRAP FORMAT STORAGE DUMP

2 AT TIME OF TRAP PSW WAS 8006 ON HARDWARE LEVEL 1

| 3 |     | LEVEL 0 | LEVEL 1 | LEVEL 2 | LEVEL 3 | SVC-LSB | SVCI-LSB |
|---|-----|---------|---------|---------|---------|---------|----------|
| 4 | IAR | 1FFA    | 2AD6    | 1F32    | 1F32    | 1F32    | 1F0A     |
| 5 | ÁKR | 0100    | 0110    | 0000    | 0000    | 0000    | 0000     |
| 6 | LSR | 8090    | 00D0    | 0090    | 0090    | 0000    | 0000     |
| 7 | RO  | 0000    | 0001    | 0000    | 0000    | 0000    | 0000     |
|   | R1  | 0000    | 0044    | 0000    | 0000    | 0000    | 0000     |
|   | R2  | 02C2    | 02C2    | 0000    | 0000    | 0000    | 0000     |
|   | R3  | 02B6    | 004D    | 0000    | 0000    | 0000    | 0000     |
|   | R4  | 0000    | 0048    | 0000    | 0000    | 0000    | 0000     |
|   | R5  | 0001    | 805C    | 0002    | 0003    | 0001    | 0000     |
|   | R6  | 0000    | 00B8    | 8000    | 8000    | 8000    | 0000     |
|   | R7  | 0000    | 0000    | 0000    | 0000    | 0000    | 0000     |

Figure 7-1. Hardware Level and Register Contents

Item **1** as shown in Figure 7-1 indicates what type of dump was taken. This example indicates a \$TRAP dump. If a stand-alone dump were taken, the text **STAND ALONE STORAGE DUMP** would appear.

Item 2 indicates the value of the processor status word (PSW) and the active hardware interrupt level. In the sample dump, the PSW value indicates X'8006' on hardware level 1. A \$TRAP dump always shows the value of the PSW and the active level; a stand-alone dump never contains this line of information.

See the section "How to Interpret the Processor Status Word" on page 6-4 for the meaning of the processor status word.

The column headings at item 3 identify six level status blocks (LSB). There is an 11-word level status block shown for each of the system's hardware interrupt levels (0-3). In addition, the contents of the SVC (supervisor call) LSB and the SVCI (supervisor call immediate action) LSB are shown.

The contents of a level status block for a particular hardware interrupt level is shown vertically beginning with IAR and ending with R7. The fields shown for a level status block in the dump are also displayed in a program check message.

Level 0 is inaccurate in the stand-alone dump. This is the level on which the dump program runs; therefore, none of the information for level 0 in a stand-alone dump is relevant to the problem being analyzed. However, the information shown for level 0 in a \$TRAP dump *is reliable*; \$TRAP saves the information for level 0 as well as levels 1, 2, and 3.

EDX uses the four hardware levels as follows. Level 0 is the highest priority level:

Level 0 — Timer interrupts and task dispatcher

- Level 1 Attention list tasks, supervisor tasks, and I/O interrupts
- Level 2 EDL tasks with a priority of 1-255

Level 3 - EDL tasks with a priority of 256 - 510.

Item **4** shows the contents of the instruction address register (IAR). The value shown is the address of the machine instruction currently executing.

Item **5** shows the value of the address key register (AKR). For 3-bit processors, bits 5-7 form the operand 1 key, bits 9-11 form the operand 2 key, and bits 13-15 form the instruction space key. For 4-bit processors, bits 4-7 form the operand 1 key, bits 8-11 form the operand 2 key and bits 12-15 form the instruction space key. For 5-bit processors, bit 1 and bits 4-7 form the operand 1 key, bit 2 and bits 8-11 form the operand 2 key, bit 3 and bits 12-15 form the instruction space key. For all processors, bit 0 of the AKR is the equate operand spaces (EOS) bit. If bit 0 is set to 1, the operand 2 key is used for both operand 1 and operand 2.

The value of the AKR for level 1 in the sample dump (X'0110') indicates operands 1 and 2 reside in address space 1 (partition 2). The IAR resides in address space 0 (partition 1).

Item 6 shows the value of the level status register (LSR). The bits, when set, indicate the following:

- Bits 0-4 The status of arithmetic operations. Refer to the processor description manual for the meanings of these bits.
- Bit 8 Program is in supervisor state.
- Bit 9 Priority level is in process.
- Bit 10 Class interrupt tracing is active.
- Bit 11 Interrupt processing is allowed.

Bits 4-7 and bits 12-15 are not used and are always zero.

The LSR value (X'00D0') for level 1 in the sample dump indicates that bits 8, 9, and 11 are set.

Item 7 shows the contents of general-purpose registers R0 through R7 for each hardware interrupt level.

For programs written in EDL, the contents of these registers are described as follows. If the program were written in a language other than EDL, refer to the user's guide for that language to determine the register usage.

- R0 Because the supervisor uses this register as a work register, the contents are usually not significant to the failing program.
- R1 Contains the address in storage of the failing EDL instruction.
- R2 Contains the address in storage of the active task control block (TCB).
- R3 Contains the address in storage of EDL operand 1 of the failing instruction.
- R4 Contains the address in storage of EDL operand 2 (if applicable) of the failing instruction.
- R5 Contains the EDL operation code of the failing instruction. The first byte contains flag bits that indicate how operands are coded. For example, the flag bits indicate whether the operand is in #1, #2, or is specified as a constant. The second byte is the operation code of the EDL instruction.

- R6 Because the supervisor uses this register as a work register, the contents are usually not significant to the failing program. However, you can determine if the system was emulating EDL code when the failure occurred if R6 is twice the value shown in the second byte of R5. For example, if the second byte of R5 contained X'32' and the system was emulating EDL, R6 would contain X'0064'.
- R7 Because the supervisor uses this register as a work register, the contents are usually not significant to the failing program.

If the hardware registers in your dump do not follow the EDL register conventions previously discussed, you should examine the IAR and the AKR.

The IAR contains the address of the last machine instruction the system executed when the failure occurred. The AKR tells you in which address space the IAR resides.

To determine where the program failed, you must check the AKR for the correct address space (partition) and check the IAR to find out what was executing at that address.

Look in the supervisor link map from system generation and see if the IAR address is within one of the supervisor modules. If that IAR address appears in the link map, the name of the module that contains the IAR address may give you a clue as to what function was executing when the failure occurred.

Since register usage can vary from one supervisor module to another, the contents of each register may or may not be meaningful to you. You should, however, check the contents of each register.

Sometimes a register may point to a control block. For example, if R3 points to a terminal control block (CCB), you can assume that the program was doing terminal I/O when the failure occurred.

Sometimes the supervisor uses a register (R7 in many cases) for a branch and link instruction. The address in R7 may give you a clue as to which function passed control to the current IAR address.

If the address shown in the IAR is within your program, subtract the program load point from the IAR. Using the resulting address, look in the compiler listing and/or link-edit listing of that program and determine which instruction is at that address and why it failed.

### Floating-Point Registers and Exception Information

Figure 7-2 shows the next part of the sample dump.

8 FR0 FFDF FFFF FFFF FFFF FFFF FFFF FFFF FFFF FFFF 0000 0000 0000 0000 FFFF FFFF FR1 FFFF FFFF FFFF FFDF 0000 0010 0000 0000 0000 0080 0000 0000 0000 0008 0000 0000 FR2 00DD FFFF FFFF FFFF FFFF FFFF FFFF FFFF FFFF FFFF 0000 0000 0000 0000 FFFF FFFF FR3 FFFF FFFF FFFF FFFF 0000 0000 0000 0000 0000 0000 0000 0008 0080 0000 0020 0000

9 MACHINE/PROGRAM CHECK LOG BUFFER - LATEST ENTRY PRINTS LAST

S/EAK TCBA PSW SAR IAR AKR LSR R0 R1 R2 R3 R4 R5 R6 R7 0100 0120 8006 B437 2AD6 0000 80D0 0064 850A B520 B437 B434 015C 00B8 0000

Figure 7-2. Floating-point Registers and Exception Information

Item 8 shows the contents of the floating-point registers (FR0 - FR3) for each hardware level. This information is printed if the system has the floating-point feature installed.

Item **9** shows entries from the system's software trace table, CIRCBUFF (if included during system generation). The system uses the software trace table to record any program and machine-check entries that occurred since the last IPL. The software trace table is described in greater detail in Chapter 8, "Tracing Exception Information" on page 8-1.

The 2-byte S/EAK field indicates a state variable and an error address key.

The state variable (first byte) can be one of the following values:

- 0 No interrupt in process
- 1 -Standard processing (the default value)
- 2 Now processing task error exit
- 3 Undefined.

The error address key (second byte) is the address key (1 plus this value is the partition number) that was in use when the error occurred.

The SAR (storage address register) field indicates the address in storage last accessed when the failure occurred.

The remaining fields shown in item 9 also appear in a program check message.

#### Segmentation Registers

The next portion of the dump lists the contents of the system's segmentation registers. Figure 7-3 and Figure 7-4 on page 7-7 illustrate how the dump displays the segmentation registers for systems with eight or less partitions. Figure 7-5 on page 7-8 and Figure 7-6 on page 7-9 show how the dump displays the segmentation registers for a processor in extended address mode. Your system could have up to 32 partitions, numbered ADS00 through ADS31.

In Figure 7-3, the segmentation registers indicate a system with four partitions and no supervisor mapping across partitions. The partitions are 64K each. The heading ADS00 represents partition 1, ADS01 represents partition 2, and so on, up through ADS07, which represents partition 8.

The leftmost column (BLOCK) shows the addresses mapped for each segmentation register. Each segmentation register maps 2K of storage. The segmentation registers are listed below each address space (ADS) heading.

#### STORAGE SEGMENTATION REGISTERS:

| BLOCK | ADS00 | ADS01 | ADS02 | ADS03 | ADS04 | ADS05 | ADS06 | ADS07 |
|-------|-------|-------|-------|-------|-------|-------|-------|-------|
| 0000  | 0004  | 0104  | 0204  | 0304  |       |       |       |       |
| 0800  | 000C  | 010C  | 020C  | 030C  |       |       |       |       |
| 1000  | 0014  | 0114  | 0214  | 0314  |       |       |       |       |
| 1800  | 001C  | 011C  | 021C  | 031C  |       |       |       |       |
| 2000  | 0024  | 0124  | 0224  | 0324  |       |       |       |       |
| 2800  | 002C  | 012C  | 022C  | 032C  |       |       |       |       |
| 3000  | 0034  | 0134  | 0234  | 0334  |       |       |       |       |
| 3800  | 003C  | 013C  | 023C  | 033C  |       |       |       |       |
| 4000  | 0044  | 0144  | 0244  | 0344  |       |       |       |       |
| 4800  | 004C  | 014C  | 024C  | 034C  |       |       |       |       |
| 5000  | 0054  | 0154  | 0254  | 0354  |       |       |       |       |
| 5800  | 005C  | 015C  | 025C  | 035C  |       |       |       |       |
| 6000  | 0064  | 0164  | 0264  | 0364  |       |       |       |       |
| 6800  | 006C  | 016C  | 026C  | 036C  |       |       |       |       |
| 7000  | 0074  | 0174  | 0274  | 0374  |       |       |       |       |
| 7800  | 007C  | 017C  | 027C  | 037C  |       |       |       |       |
| 8000  | 0084  | 0184  | 0284  | 0384  |       |       |       |       |
| 8800  | 008C  | 018C  | 028C  | 038C  |       |       |       |       |
| 9000  | 0094  | 0194  | 0294  | 0394  |       |       |       |       |
| 9800  | 009C  | 019C  | 029C  | 039C  |       |       |       |       |
| A000  | 00A4  | 01A4  | 02A4  | 03A4  |       |       |       |       |
| A800  | 00AC  | 01AC  | 02AC  | 03AC  |       |       |       |       |
| B000  | 00B4  | 01B4  | 02B4  | 03B4  |       |       |       |       |
| B800  | 00BC  | 01BC  | 02BC  | 03BC  |       |       |       |       |
| C000  | 00C4  | 01C4  | 02C4  | 03C4  |       |       |       |       |
| C800  | 0000  | 01CC  | 02CC  | 03CC  |       |       |       |       |
| D000  | 00D4  | 01D4  | 02D4  | 03D4  |       |       |       |       |
| D800  | 00DC  | 01DC  | 02DC  | 03DC  |       |       |       |       |
| E000  | 00E4  | 01E4  | 02E4  | 03E4  |       |       |       |       |
| E800  | 00EC  | 01EC  | 02EC  | 03EC  |       |       |       |       |
| F000  | 00F4  | 01F4  | 02F4  | 03F4  |       |       |       |       |
| F800  | 00FC  | 01FC  | 02FC  | 03FC  |       |       |       |       |

Figure 7-3. Segmentation Registers of a Four-Partition System

Figure 7-4 on page 7-7 shows an example of the segmentation registers for a system where part of the supervisor is mapped across three partitions.

EDX maps partitions starting at address X'0000'. As shown in Figure 7-4 on page 7-7, address spaces 0 and 1 both have 32 segmentation registers mapped. Address space 2 contains only 10 segmentation registers.

Because the first five segmentation registers in each partition are identical (up to item 10 in Figure 7-4), you can see that the first 10K of the supervisor in partition 1 is mapped across each partition. Mapping the partitions in this manner leaves partitions 1 and 2 with 54K of storage and partition 3 with 10K of storage which can be used for either supervisor code or application programs.

| SIUKAGE SEGMENIAIION KEGISI | IERS: |
|-----------------------------|-------|
|-----------------------------|-------|

BLOCK ADS00 ADS01 ADS02 ADS03 ADS04 ADS05 ADS06 ADS07

|    | 0000 | 0004 | 0004 | 0004 |
|----|------|------|------|------|
|    | 0800 | 000C | 000C | 000C |
|    | 1000 | 0014 | 0014 | 0014 |
|    | 1800 | 001C | 001C | 001C |
|    | 2000 | 0024 | 0024 | 0024 |
| 10 | 2800 | 002C | 0104 | 01DC |
|    | 3000 | 0034 | 010C | 01E4 |
|    | 3800 | 003C | 0114 | 01EC |
|    | 4000 | 0044 | 011C | 01F4 |
|    | 4800 | 004C | 0124 | 01FC |
|    | 5000 | 0054 | 012C |      |
|    | 5800 | 005C | 0134 |      |
|    | 6000 | 0064 | 013C |      |
|    | 6800 | 006C | 0144 |      |
|    | 7000 | 0074 | 014C |      |
|    | 7800 | 007C | 0154 |      |
|    | 8000 | 0084 | 015C |      |
|    | 8800 | 008C | 0164 |      |
|    | 9000 | 0094 | 016C |      |
|    | 9800 | 009C | 0174 |      |
|    | A000 | 00A4 | 017C |      |
|    | A800 | 00AC | 0184 |      |
|    | B000 | 00B4 | 018C |      |
|    | B800 | 00BC | 0194 |      |
|    | C000 | 00C4 | 019C |      |
|    | C800 | 0000 | 01A4 |      |
|    | D000 | 00D4 | 01AC |      |
|    | D800 | OODC | 01B4 |      |
|    | E000 | 00E4 | 01BC |      |
|    | E800 | 00EC | 01C4 |      |
|    | F000 | 00F4 | 01CC |      |
|    | F800 | 00FC | 01D4 |      |

Figure 7-4. Segmentation Registers with Supervisor Mapped Across Partitions

Figure 7-5 on page 7-8 shows the segmentation registers for a processor in extended address mode. The segmentation registers show a system with seven partitions and no supervisor mapping across partitions. In extended address mode, the system could have up to 32 partitions.

The heading ADS00 represents partition 1, ADS01 represents partition 2, and so on, up through ADS31, which represents partition 32. The leftmost column (BLOCK) shows the addresses mapped for each segmentation register. Each segmentation register maps 2K of storage. The segmentation registers are listed below each address space (ADS) heading.

#### STORAGE SEGMENTATION REGISTERS:

| BLOCK                                                                                                    | ADS00                                                                                                    | ADS01                                                                                                    | ADS02                                                                                                    | ADS03                                                                                                    | ADS04                                                                                                    | ADS05 | ADS06 | ADS07                                                                                                    |
|----------------------------------------------------------------------------------------------------|----------------------------------------------------------------------------------------------------|----------------------------------------------------------------------------------------------------|----------------------------------------------------------------------------------------------------|----------------------------------------------------------------------------------------------------|----------------------------------------------------------------------------------------------------|-------|-------|----------------------------------------------------------------------------------------------------|
| 0000<br>0800<br>1000<br>1800<br>2000<br>2800<br>3800<br>4000<br>4800<br>5000<br>5800<br>6000<br>6800<br>7000<br>7800 | 0004<br>0014<br>001C<br>0024<br>002C<br>0034<br>003C<br>0044<br>004C<br>0054<br>0055<br>0064<br>0055<br>0064<br>006C<br>0074 | 0104<br>010C<br>0114<br>011C<br>0124<br>012C<br>0134<br>013C<br>0144<br>014C<br>0154<br>0155<br>0164<br>016C<br>0174<br>017C | 0204<br>020C<br>0214<br>021C<br>0224<br>022C<br>0234<br>023C<br>0244<br>024C<br>0254<br>025C<br>0264<br>026C<br>0274<br>027C<br>• | 0304<br>030C<br>0314<br>031C<br>0324<br>032C<br>0334<br>033C<br>0344<br>034C<br>0354<br>0355<br>0364<br>036C<br>0374<br>037C | 0404<br>040C<br>0414<br>041C<br>0424<br>042C<br>0434<br>043C<br>0434<br>044C<br>0454<br>0455<br>0464<br>0455<br>0464<br>046C<br>0474<br>047C |       |       | 0504<br>050C<br>0514<br>051C<br>0524<br>052C<br>0534<br>053C<br>0544<br>055C<br>0554<br>055C<br>0564<br>056C |
| F800                                                                                                    | 00FC                                                                                                    | 01FC                                                                                                    | 02FC                                                                                                    | 03FC                                                                                                    | 04FC                                                                                                    | 40612 | 40614 |                                                                                                    |
| BLOCK                                                                                                    | ADS08                                                                                                    | ADS09                                                                                                    | ADS10                                                                                                    | ADS11                                                                                                    | ADS12                                                                                                    | ADS13 | ADS14 | ADS15                                                                                                    |
| 0000<br>0800<br>1000<br>1800<br>2000<br>2800<br>3000<br>3800<br>4000<br>4800<br>5000<br>5800<br>6800                 |                                                                                                    |                                                                                                    | •                                                                                                    |                                                                                                    |                                                                                                    |       |       | 0574<br>057C<br>0584<br>058C<br>0594<br>059C<br>05A4<br>05BC<br>05B4<br>05BC<br>05C4<br>05CC<br>05D4<br>05DC |
| F800                                                                                                    |                                                                                                    |                                                                                                    | •                                                                                                    |                                                                                                    |                                                                                                    |       |       | 066C                                                                                                    |

Figure 7-5. Segmentation Registers for a Processor in Extended Address Mode

For processors in extended address mode, the dump also lists the contents of the I/O segmentation registers. Figure 7-6 shows how this information is presented.

The heading BNK00 refers to the first "bank" of I/O segmentation registers. BNK01 refers to the second bank of I/O segmentation registers, and so on. For more information on the I/O segmentation registers, refer to the processor description manuals for your processor.

#### I/O SEGMENTATION REGISTERS:

| BLOCK | BNK00 | BNK01 | BNK02 | BNK03 | BNK04 | BNK05 | BNK06 | BNK07 |
|-------|-------|-------|-------|-------|-------|-------|-------|-------|
| 0000  | 0004  | 0104  | 0204  | 0304  | 0404  |       |       | 0504  |
| 0800  | 0000  | 0104  | 0204  | 0304  | 0404  |       |       | 0504  |
| 1000  | 0014  | 0114  | 0214  | 0314  | 0400  |       |       | 0514  |
| 1800  | 0010  | 0110  | 0214  | 0314  | 0410  |       |       | 0510  |
| 2000  | 0024  | 0124  | 0224  | 0324  | 0424  |       |       | 0524  |
| 2800  | 0020  | 0120  | 0220  | 0320  | 0420  |       |       | 0520  |
| 3000  | 0034  | 0134  | 0234  | 0334  | 0434  |       |       | 0534  |
| 3800  | 003C  | 0130  | 023C  | 033C  | 043C  |       |       | 053C  |
| 4000  | 0044  | 0144  | 0244  | 0344  | 0444  |       |       | 0544  |
| 4800  | 004C  | 014C  | 024C  | 034C  | 044C  |       |       | 054C  |
| 5000  | 0054  | 0154  | 0254  | 0354  | 0454  |       |       | 0554  |
| 5800  | 005C  | 015C  | 025C  | 035C  | 045C  |       |       | 055C  |
| 6000  | 0064  | 0164  | 0264  | 0364  | 0464  |       |       | 0564  |
| 6800  | 006C  | 016C  | 026C  | 036C  | 046C  |       |       | 056C  |
| 7000  | 0074  | 0174  | 0274  | 0374  | 0474  |       |       |       |
| 7800  | 007C  | 017C  | 027C  | 037C  | 047C  |       |       |       |
| 8000  | 0084  | 0184  | 0284  | 0384  | 0484  |       |       |       |
| 8800  | 008C  | 018C  | 028C  | 038C  | 048C  |       |       |       |
| 9000  | 0094  | 0194  | 0294  | 0394  | 0494  |       |       |       |
| 9800  | 009C  | 019C  | 029C  | 039C  | 049C  |       |       |       |
| A000  | 00A4  | 01A4  | 02A4  | 03A4  | 04A4  |       |       |       |
| A800  | 00AC  | 01AC  | 02AC  | 03AC  | 04AC  |       |       |       |
| B000  | 00B4  | 01B4  | 02B4  | 03B4  | 04B4  |       |       |       |
| B800  | 00BC  | 01BC  | 02BC  | 03BC  | 04BC  |       |       |       |
| C000  | 00C4  | 01C4  | 02C4  | 03C4  | 04C4  |       |       |       |
| C800  | 0000  | 01CC  | 02CC  | 03CC  | 04CC  |       |       |       |
| D000  | 00D4  | 01D4  | 02D4  | 03D4  | 04D4  |       |       |       |
| D800  | 00DC  | 01DC  | 02DC  | 03DC  | 04DC  |       |       |       |
| E000  | 00E4  | 01E4  | 02E4  | 03E4  | 04E4  |       |       |       |
| E800  | 00EC  | 01EC  | 02EC  | 03EC  | 04EC  |       |       |       |
| F000  | 00F4  | 01F4  | 02F4  | 03F4  | 04F4  |       |       |       |
| F800  | 00FC  | 01FC  | 02FC  | 03FC  | 04FC  |       |       |       |

Figure 7-6. I/O Segmentation Registers

### Storage Map

The next section of the sample dump shows the activity in each partition when the dump was taken. This part is called the storage map.

| S        | TORAGE MAP:                                    | <b>11</b> \$SYSCOM AT ADDRESS 19C6                              |      |  |  |  |  |
|----------|------------------------------------------------|-----------------------------------------------------------------|------|--|--|--|--|
| 12       | EDXFLAGS 6000                                  | 13 SVCFLAGS 1000                                                |      |  |  |  |  |
| 14       | PART# NAME                                     | ADDR PAGES ATASK TCB(S)                                         |      |  |  |  |  |
| 15<br>17 | P1 ADS= 0<br>\$FSEDIT<br>**FREE**              | 0000 256<br>CB00 31 E8AC<br>EA00 22                             |      |  |  |  |  |
| 18       | P2 ADS= 1<br>SAMPLA<br>**FREE**                | 0000 256 <b>19</b><br>0000 4 02C2(A) 0242 01A6 010E<br>0400 252 | 0072 |  |  |  |  |
|          | P3 ADS= 2<br>\$SMURON<br>\$DISKUT1<br>**FREE** | 0000 256<br>0000 5 038A<br>0500 59 2FF6(A) 2F76<br>4000 192     |      |  |  |  |  |
| 20<br>16 | P4 ADS= 3<br>\$TRAP<br>**FREE**                | 0000 256<br>0000 65 3E92(A) 3E12 1936 17<br>4100 191            | 62   |  |  |  |  |

Figure 7-7. Storage Map

Item 11 in Figure 7-7 shows the address (X'19C6') of the system common area, \$\$Y\$COM (if specified during system generation).

Item 12 is the EDXFLAGS field. The first two digits (60) shown for this field represent the version and modification level of the supervisor. The dump programs do not use the third digit. The last digit (0) indicates the program temporary fix (PTF) level.

Item 13, SVCFLAGS, contains status information. The bits, when set, indicate the following:

- Bit 0 Supervisor busy. The current active task will not be switched. The bit is set on by a BAL (Branch and Link) to SETBUSY, R7, and turned off by the SVC request.
- Bit 1 A bit that tells the supervisor whether or not an immediate routine requested an SVC (BAL SVCI) type of operation. For more information on the EDXSVCX module, refer to the *Internal Design*.
- Bit 2 Dequeue request.
- Bit 3 Tells whether you have or do not have floating-point hardware. If this bit is on, your hardware is floating-point hardware. If the bit is off, your hardware is not floating-point hardware.
- Bit 4 A task is active. The EDXSVCX module needs this for chaining information.
- Bit 5 Remote IPL through Communications Facility. If the bit is on, remote IPL has already been done.

- Bit 6 WAITM posting in progress. If this bit is on, the EDXSVCX module can tell that there is a wait for multiple events.
- Bit 7 If this bit is off, your supervisor is a single partition supervisor. If the bit is on, your supervisor is a cross partition supervisor.
- Bit 8 Supervisor initialization complete. This bit is turned on when initialization is complete.
- Bit 9 Copy of \$MEMDISK active. If this bit is on, a copy is already loaded into the system. Only one copy may be loaded at a time.
- Bits 10 and 11 extended address mode support. These bits indicate the following possible support:
  - If Bit 10 is off (whether Bit 11 is on or off), your processor has a three-bit architecture.
  - If Bit 10 is on and Bit 11 is off, your processor has a 4-bit architecture.
  - If Bit 10 is on and Bit 11 is on, your processor has a 5-bit architecture.

Bits 12-15 are reserved for future use. The value shown in the example, X'1000', indicates that floating-point hardware is installed.

The column headings at item 14 mean the following:

PART# Partition number.

NAME Program name.

ADDR Program load point address.

- PAGES The size of the address space (partition) or program in pages. A page is 256 bytes in length. Programs loaded for execution always begin on a page boundary.
- ATASK The task control block (TCB) address of the attention list task, if one exists. Task control block addresses of attention list tasks also have (A) beside the address.
- TCB(S) The task control block addresses in a task chain. The first address in the task chain is always the main task.

Item 15 indicates that partition 1 (address space 0) begins at address X'0000' and is 256 pages in length (64K). Because the whole supervisor resides in partition 1 in this example, the load point of the first program in this partition, \$FSEDIT, begins at address X'CB00'. \$TRAP is shown at item 16. The dump also shows that \$TRAP is 65 pages in length.

The TCB address X'3E92' is the address of \$TRAP's attention list task. The main TCB for \$TRAP is at address X'3E12'.

Item 17 indicates the free space in partition 1 beginning at address X'EA00'. The 22 pages of free storage are contiguous.

Item 18 indicates the program SAMPLA is loaded at address X'0000' in partition 2 (address space 1). SAMPLA has an attention list task at address X'02C2'. Also notice that the TCB chain shows the addresses of four task control blocks (item 19). The task control block at address X'0242' is the main TCB for SAMPLA. The program SAMPLA consists of five task control blocks.

Task control block addresses shown on the TCB chain are the addresses of the tasks defined within the main program. If the main program attaches a task that was link-edited to the main program, and the ATTACH instruction has CHAIN = NO, the address of that task does not appear on the TCB chain.

Because the load point of SAMPLA is at address X'0000', all addresses shown for these tasks would be identical to the compiler listing of SAMPLA.

Item 20 shows that no programs are running in partition 4 (address space 3) and that there are 256 pages of free contiguous storage.

### Level Table and TCB Ready Chain

Figure 7-8 shows the next part of the sample dump.

21 EDX LEVEL TABLE - TCB READY CHAIN LEVEL ACTIVE READY (TCB-ADS) 22 1 02C2-1 NONE 23 2 NONE 010E-1 0242-1 3 NONE NONE 24 LOADER QCB CUR-TCB CHAIN (TCB-ADS) 94F4 FFFF NONE NONE

Figure 7-8. Level Table and Task Ready Chain

Item **21** shows the level table and TCB ready chain. The level table keeps pointers to the currently active tasks, all ready tasks for levels 1, 2, and 3, and the address space key in which the tasks reside.

Item 22 shows an active TCB on level 1 at address X'02C2'. The -1 that appears beside this address indicates the address space. Notice also that for level 1, there are no TCBs on the ready chain.

The active TCB at address X'02C2' belongs to the attention list task in partition 2 for program SAMPLA (item 18 in Figure 7-7 on page 7-10).

Item 23 shows no tasks active on level 2 and two tasks on the ready chain. Notice that these two ready tasks are in address space 1 (partition 2).

The TCB at address X'010E' will be the first task on level 2 to become active if no other task on level 1 or level 2 (with a higher priority) becomes active. Also notice that these two ready tasks reside in program SAMPLA (item 19 in Figure 7-7 on page 7-10).

Item 24 shows the address (X'94F4') of the loader queue control block (QCB). This address is the entry point of LOADQCB in the resident loader. This entry point appears in the supervisor link map from system generation.

The value X'FFFF' indicates that no tasks are enqueued. If programs were being loaded, this value would be X'0000' and the address of a TCB would be shown.

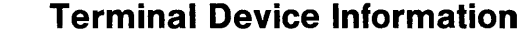

Figure 7-9 shows the terminals defined in the supervisor (item 25).

25 TERMINAL LIST:

| 26 | NAME           | CCB 1        | [D ] [       | DDA FI       | EAT QO       | CB CUP       | R-TCB        | CHA | \IN |
|----|----------------|--------------|--------------|--------------|--------------|--------------|--------------|-----|-----|
| 27 | CDRVTA         | 09FA         | FFFF         | 0040         | 0800         | FFFF         | NONE         | NON | IE  |
|    | CDRVTB         | 0BAA         | FFFF         | 0000         | 0000         | FFFF         | NONE         | NON | NE  |
| 28 | \$SYSLOG       | 0D84         | 0406         | 0004         | 0400         | 0000         | E8AC-0       | NON | IE  |
|    | TERM2          | 0F5E         | 040E         | 0024         | 0400         | 0000         | 02C2-1       | NON | NE  |
|    | TERM3          | 1138         | 040E         | 0025         | 0400         | 0000         | 2F76-2       | NON | IE  |
|    | \$SYSPRTR      | 1310         | 0306         | 0021         | 0020         | FFFF         | NONE         | NON | NE  |
|    | MPRTR<br>T3101 | 1534<br>177A | 0206<br>2816 | 0001<br>0058 | 0020<br>0440 | FFFF<br>FFFF | NONE<br>NONE | NOM | (E  |

Figure 7-9. Terminal Device Information

The column headings at item **26** mean the following:

NAME The label on the TERMINAL statement for this device.

- CCB The address of the terminal control block (CCB).
- ID This value identifies the type of terminal. The values shown also appear when you issue the LD or LS commands of \$IOTEST. The value X'FFFF' as shown in item 27 indicates that both CDRVTA and CDRVTB are virtual terminals.
- IODA The device address specified on the TERMINAL statement. For virtual terminals, ignore any addresses that appear under this heading.
- FEAT This value indicates the device characteristics defined at system generation, such as output pause or spoolable device.
- QCB The queue control block (QCB) for the terminal. The value X'FFFF' indicates that no task has enqueued the terminal. If the value were X'0000' as shown in item 28, a task has enqueued the terminal. For example, the task control block at address X'E8AC' in address space 0 (partition 1) belongs to \$FSEDIT as shown in the storage map (Figure 7-7 on page 7-10).
- CUR-TCB The address of the task control block and address space of the task currently enqueued on the terminal.
- CHAIN The task control block chain. If a task issued an ENQT to any of these terminals while the terminal is currently enqueued by a different task, the TCB address and address space of the task attempting to enqueue that terminal would appear on the chain.

#### **Disk, Diskette, and Tape Device Information**

Information on disk, diskette, and tape devices is presented in Figure 7-10 on page 7-14, which is the next portion of the dump.

These three device types have volume directory entry (VDE) and device data block (DDB) information listed. The VDE and DDB information is listed under separate headings in the dump. Because of the interrelationship between the VDE and the DDB, the meanings of the headings are explained first.

DISK(ETTE)/TAPE VDE : 29 CHAIN (TCB-ADS) VDE NAME DDB FLAGS QCB CUR-TCB 31 06DC \*DDE\* 0738 0800 FFFF NONE NONE NONE 070A EDX002 0738 8000 FFFF NONE 07F0 \*DDE\* 081E 2900 FFFF NONE NONE 30 DDB IODA DEVID DSCB-> TASK DSCB-CHAIN 32 0738 0003 00CA 94A6-0 08DE NONE 081E 0002 0106 CA5A-0 08DE NONE Figure 7-10. Disk, Diskette, and Tape Device Information The column headings for the volume directory entry are shown at item 29 and mean the following:

VDE The volume descriptor entry (VDE) control block describes a volume on disk, diskette, or tape. One VDE is created for each DISK or TAPE statement specified during system generation. If the VOLNAME = operand is coded, one additional VDE is generated for each performance volume.

- NAME The name of the volume. The first VDE for each device is identified as \*DDE\*. If you coded the VOLNAME = operand on the DISK statement, the performance volumes you specified for the device also appear here.
- DDB The device data block (DDB) describes the physical disk, diskette, or tape device. One DDB is created for each device.
- FLAGS This value indicates information about the volume such as performance volume, diskette, or disk directory.
- QCB The queue control block (QCB) for the disk, diskette, or tape device. The value X'FFFF' indicates that no task has enqueued the device. If the value is X'0000', a task has enqueued the device.
- CUR-TCB The task control block address and address space of the task currently enqueued on the device.
- CHAIN The task control block chain. If a task attempts to enqueue any of these devices while that device is currently enqueued by a different task, the TCB address and address space of the task attempting to enqueue the device would appear on the chain.

The column headings for the device data block (DDB) are shown at item 30 and mean the following:

| DDB    | The device data block (DDB) describes the physical disk, diskette, or tape device. One DDB is created for each device.  |
|--------|----------------------------------------------------------------------------------------------------|
| IODA   | The device address.                                                                                                    |
| DEVID  | The value identifies the type of device. The values shown also appear when you issue the LD or LS commands of \$IOTEST. |
| DSCB-> | A pointer to the data set control block (DSCB) that is currently performing $I/O$ .                                     |

TASK

The address of the disk task TCB. If TASK = YES were coded on each DISK or TAPE statement during system generation, one task control block is created for each statement.

DSCB-CHAIN Identifies the data set control block (DSCB), and its address space, in the chain waiting for service.

If the system encounters erroneous data within a DDB, the dump would show **\*ERROR-x** following the line of DDB information. The "x" could be any of the following characters:

A Control block pointer is an odd address.

D Address does not exist.

L Dump facility can dump up to 150 DSCBs. This limit was exceeded.

T TCB points to itself.

Item 31 in Figure 7-10 on page 7-14 shows the address of the VDE for a device descriptor entry (DDE). A device descriptor entry describes the entire device and points to the volume directory. The device data block (DDB) for this device is at address X'0738'. Volume EDX002, which was defined as a performance volume, also has X'0738' as the DDB address.

By looking at the DDB address at item 32, you can obtain further information about this device. This information shows that the device is at address X'0003'. The device ID, X'00CA', means that this device is a 4962 disk model 3.

Because TASK = YES was not specified for either device during system generation, the disk task TCB address (X'08DE') is identical for the DDBs at addresses X'0738' and X'081E'.

#### EXIO, BSC, and Timer Information

Figure 7-11 shows the last part of the formatted control block section of the dump.

33 EXIO DEVICE LIST

NO EXIO DEVICE SYSGENED

34 BSCA DEVICE LIST

NO BSCA DEVICE SYSGENED

35 7840 TIMER ATTACHMENT

TIMER DDB CHAIN (TCB-ADS)

37 095E

0072-1 01A6-1 Figure 7-11. EXIO, BSC, and Timer Device Information

Item 33 indicates that no EXIO devices are defined in this system. If any EXIO devices were defined, the DDB address, device type, and device address would appear.

36 10:01:28 mm/dd/yy

Item **34** also indicates that no binary synchronous communications (BSC) devices are defined. An example of the information you would see if BSC devices were defined follows:

BSCA DEVICE LIST

DDB ID IODA

2864 1006 0009

This example shows the DDB at address X'2864'. The value X'1006' indicates a single-line ACCA connection. The device address is X'0009'.

Item 35 indicates the type of timer attached to the system.

Item 36 indicates the time and date of the dump.

Item 37 shows the timer DDB and the TCB address and address space in the TCB chain. If any tasks were executing an STIMER instruction, the entries on the chain are indicated. In this example, the TCBs at addresses X'0072' and X'01A6' (both in address space 1) are on the timer chain. By looking at the storage map section of this sample dump (Figure 7-7 on page 7-10), you can see that at item **19**, these two TCB addresses are on the TCB chain for the program SAMPLA.

### Storage Partition Information

The next portion of the dump shows some of the information dumped from a partition. The information in this example is in half-page (one column) format.

| 38 | P2 B   | EGINN  | ING AT       | r aðdf | RESS ( | 0000 F | OR 25 | 56 PAG | GES  |        |
|----|--------|--------|--------------|--------|--------|--------|-------|--------|------|--------|
| 39 | PARTIA | l dumi | P REQU<br>41 | JESTE  | ) FOR  | 0000   | THRU  | 045E   |      | 42     |
| 40 | 0000   | 0808   | E2C1         | D4D7   | D3C1   | 4040   | 0000  | 0242   | 0034 | SAMPLA |
|    | 0010   | 0000   | 0F5E         | 0344   | 0000   | 0000   | 0000  | 0100   | 0342 | ;      |
|    | 0020   | 0000   | 0000         | 0000   | 02C2   | 0000   | 0000  | C5C4   | E7F0 | BEDX0  |
|    | 0030   | F0F2   | 0000         | 0001   | 0404   | C6C9   | D5C9  | 003E   | 0019 | 02FINI |
|    | 0040   | 004E   | FFFF         | 805C   | 004D   | 0001   | 001D  | 0000   | FFFF | .+*.(  |
|    | 0050   | 0000   | 0001         | 90A9   | 1388   | 0015   | 0072  | FEFF   | 0015 |        |
|    | ٠      |        |              |        |        |        |       |        |      |        |
|    | •      |        |              |        |        |        |       |        |      |        |
|    | •      |        |              |        |        |        |       |        |      |        |
|    | 03F0   | 0000   | 0000         | 0000   | 0000   | 0000   | 0000  | 0000   | 0000 |        |
| 43 | SA     | ME AS  | ABOVE        | Ξ      |        |        |       |        |      |        |
| 44 | 0450   | 0000   | 0000         | 0000   | 0000   | 0000   | 0000  | 0000   | 0000 |        |
|    |        |        |              |        |        |        |       |        |      |        |

Figure 7-12. Sample Contents of a Partition

Item **38** indicates which partition number was dumped and the size of that partition in pages. In this example, partition 2 was dumped and is 256 pages in length (64K).

Item 39 shows the range of storage addresses dumped. The partition addresses X'0000' through X'0400' appear because the "partial dump" option of \$DUMP was selected.

Item 40 shows the beginning address (X'0000') of partition 2. Each line of information shown for an address is 8 words in length. The information shown is the contents of this location in storage when the dump was taken.

Below item 41., the value X'E2C1' is shown. The dump shows that this value is at address X'0002' and begins on a word boundary.

Below item 42 is the EBCDIC representation of the values that were in storage. Thus, the value X'E2C1' shown for item 41 translates to EBCDIC as the characters SA. These are the first two characters as shown in the name SAMPLA. All characters that are not printable are shown as periods.

The text at item **43** appears in the dump whenever the address that would have been printed for this line contains all null characters (X'00'). In this example, you can see this because the address after X'03F0' is X'0450'.

Item 44 shows the ending address that was specified for the partial dump display.

#### **Unmapped Storage Information**

If you choose to dump and format the unmapped storage areas of your system, the storage dump also will contain a list of unmapped storage pointers. Each unmapped storage pointer refers to a 2K-byte block of unmapped storage that has been obtained by an application program. Figure 7-13 shows a portion of a dump that contains unmapped storage pointers.

| 1 | UNMAPPED STORAGE POINTER - 0780 |        |        |        |        |       |      |      |      |  |  |  |  |
|---|---------------------------------|--------|--------|--------|--------|-------|------|------|------|--|--|--|--|
|   | 0000                            | AAAA   | 0000   | 0000   | 0000   | 0000  | 0000 | 0000 | 0000 |  |  |  |  |
|   | 0010                            | 0000   | 0000   | 0000   | 0000   | 0000  | 0000 | 0000 | 0000 |  |  |  |  |
|   | SAME AS ABOVE                   |        |        |        |        |       |      |      |      |  |  |  |  |
|   | 0100                            | AAAA   | 0000   | 0000   | 0000   | 0000  | 0000 | 0000 | 0000 |  |  |  |  |
|   | 0110                            | 0000   | 0000   | 0000   | 0000   | 0000  | 0000 | 0000 | 0000 |  |  |  |  |
|   | SAME AS ABOVE                   |        |        |        |        |       |      |      |      |  |  |  |  |
|   | •                               |        |        |        |        |       |      |      |      |  |  |  |  |
|   | •                               |        |        |        |        |       |      |      |      |  |  |  |  |
|   | •                               |        |        |        |        |       |      |      |      |  |  |  |  |
|   | 0700                            | AAAA   | 0000   | 0000   | 0000   | 0000  | 0000 | 0000 | 0000 |  |  |  |  |
|   | 0710                            | 0000   | 0000   | 0000   | 0000   | 0000  | 0000 | 0000 | 0000 |  |  |  |  |
| 3 | UNMAP                           | PED ST | FORAGE | E POIN | NTER - | - 078 | 38   |      |      |  |  |  |  |
|   | UNMAPPE                         | ED STO | ORAGE  | POINT  | rer -  | 0790  | )    |      |      |  |  |  |  |
|   | UNMAPPI                         | ED STO | ORAGE  | POINT  | rer -  | 0798  | 3    |      |      |  |  |  |  |

Figure 7-13. Unmapped Storage Pointers

Item **1** in the figure shows how the unmapped storage pointers are displayed in the dump.

Beneath item 2 is a listing of the contents of the unmapped storage area. The contents of the unmapped storage area appear in the dump if the area was moved into mapped storage with a SWAP instruction. If, at the time the dump was taken, a program had acquired an area of unmapped storage but had not yet used it, only the pointer to that area appears in the dump. The contents of the area are not listed. See item 3.

When the dump occurs, you may have several programs running that are using unmapped storage. Determining which unmapped storage areas belong to a particular program and which of those areas were in use when the dump occurred is described next.

#### Locating the Unmapped Storage Areas That Belong to a Program

You can locate the unmapped storage areas that belong to your program by following the steps in this section. You will need the compiler listing for your program and a storage dump. The dump should include the formatted control blocks, a list of the unmapped storage pointers, and the contents of the partition in which the program was running.

The examples in this section refer to a sample program, MAILSORT, and portions of a sample dump.

To identify which unmapped storage areas belong to your program, do the following:

1. Look in the compiler listing for your program and find the address of the STORBLK statement. The STORBLK statement creates a storage control block that defines the size and number of unmapped storage areas your program can use. If your program contains more than one STORBLK statement, repeat the steps described in this section for each statement.

• 0034 0000 C1C1 0000 0000 0040 BLK STORBLK TWOKBLK=8,MAX=3 003E 0003 FFFF 0000 0000 006A 0048 0000 0000 0000 0000 0066 0000 0000 FFFF FFFF FFFF 0070 FFFF FFFF FFFF FFFF

In the sample program, the STORBLK statement is at address X'0034':

2. Look at the storage map section of the dump to find the partition in which the program was running and the load point of the program.

| STOR | RAGE MAP:                                  | \$                           | SYSCO                 | OM AT ADD | RESS 19C6 |        |
|------|--------------------------------------------|------------------------------|-----------------------|-----------|-----------|--------|
| EDXF | LAGS 6000                                  | SVC                          | FLAG                  | 5 1000    |           |        |
| PART | # NAME                                     | ADDR                         | PAGES                 | S ATASK   | TCB(S)    |        |
| P1   | ADS= 0<br>**FREE**<br>**DATA**<br>**FREE** | 0000<br>3D00<br>4000<br>8000 | 256<br>3<br>64<br>128 |           |           |        |
| P2   | ADS= 1<br>\$TRAP<br>**FREE**               | 0000<br>0000<br>4100         | 256<br>65<br>191      | 3E92(A)   | 3E12 1936 | 5 1762 |
| P3   | ADS= 2<br>CATALOG<br>**FREE**              | 0000<br>0000<br>0400         | 256<br>4<br>252       |           | 0242 0146 | 5 010E |
| P4   | ADS= 3<br>**FREE**                         | 0000<br>0000                 | 256<br>256            |           |           |        |
| P5   | ADS= 4<br>REORDER<br>**FREE**              | 0000<br>0000<br>0400         | 96<br>4<br>92         |           | 0240      |        |
| P6   | ADS= 5<br>**DATA**                         | 0000                         | 160<br>80             |           |           |        |
| 1    | MAILSORT<br>**FREE**                       | <b>≤</b><br>5000<br>5400     | 4<br>76               |           | 52D0      |        |

In the sample storage map, MAILSORT is in partition 6 (item 1). The load point of the program is X'5000' (item 2).

3. Add the address of the STORBLK statement to the program's load point. The result is the address in storage of the storage control block.

Adding the address of the STORBLK statement in MAILSORT to the program's load point yields a result of X'5034'.

4. Look at the portion of the dump which lists the contents of the partition in which the program was running. Search this portion of the dump for the address you calculated in step 3.

Figure 7-14 on page 7-21 shows the portion of the sample dump that contains the storage control block for MAILSORT. The beginning of the control block is shown at item 1.

P6 BEGINNING AT ADDRESS 0000 FOR 160 PAGES 1 5030 E2E3 0000 0000 C1C1 0000 0000 0040 0003 ST....AA..... 2 5040 4000 0001 0000 506A 0000 0144 0000 014C 5050 0000 0154 0000 015C 0000 0164 0000 016C ....\*.....% 3 5060 0000 0174 0000 017C 0000 078C 0000 0794 . . . . . . . . . . . . . 5070 0000 079C 0000 07A4 0000 07AC 0000 07B4 . . . . . . . . . . . . . . 5080 0000 07BC 0000 07C4 0000 07CC 0000 07D4 ....M 5090 0000 07DC 0000 07E4 0000 07EC 0000 07F4 .....U.....4 0000 07FC 0000 0804 0000 080C 0000 0814 50A0 . . . . . . . . . . . . . 50B0 0000 081C 0000 0824 0000 082C 0000 0834 . . . . . . . . . . 4 50C0 0000 083C 0000 0844 0000 0007 0003 0001 . . . . . . . . . . . . . . D02A 0001 0000 802C 50CE 50E0 0001 3231 50D0 

Figure 7-14. Sample Storage Control Block Listing

- 5. Within the storage control block, find the address of the first pointer to the unmapped storage areas your program obtained. To find this address, do the following:
  - a. Refer to the list of unmapped storage equates in your program. These equates are generated when you code

#### COPY STOREQU

in your program. The list of equates in the MAILSORT program is as follows:

| \$STRPCHN        | EQU | Θ           |
|------------------|-----|-------------|
| \$STRPID         | EQU | \$STRPCHN+2 |
| <b>\$STRPLEN</b> | EQU | \$STRPID+2  |
| <b>\$STRPRES</b> | EQU | \$STRPLEN+2 |
| \$STORBLK        | EQU | \$STRPRES+2 |
| \$STORMAX        | EQU | \$STORBLK+2 |
| <b>\$STORMAP</b> | EQU | \$STORMAX+2 |
| \$STORMPK        | EQU | \$STORMAP+2 |
| \$STORRSV        | EQU | \$STORMPK+2 |
| \$STORUSR        | EQU | \$STORRSV+2 |
| \$STORFLG        | EQU | \$STORUSR+2 |
| \$STOROVY        | EQU | X'8000'     |
| <b>\$STORMSR</b> | EQU | \$STORFLG+2 |

**Note:** The equates shown above are **only** for use in this example. For a current listing of the STOREQU equates, refer to the list generated in your program or refer to the control block equates shown in the *Internal Design*.

b. Find the \$STORUSR equate in the list. This equate points to the word in storage that contains the address of the first unmapped storage pointer. The location of \$STORUSR in the list reflects the displacement of this word from the beginning of the storage control block.

In the equates in the MAILSORT program, \$STORUSR is the tenth equate in the list. Therefore, in this example, the word that contains the address of the first unmapped storage pointer is the tenth word from the beginning of the storage control block. See item 2 in Figure 7-14.

c. Using the displacement into the storage control block, find the word that contains the address of the first unmapped storage pointer. When you have found the address of the pointer, locate this address in the dump.

The tenth word from the beginning of the MAILSORT control block contains the address X'506A'. Item 3 in Figure 7-14 on page 7-21 shows the location of this address in storage. In this example, the first pointer to an unmapped storage area is the doubleword 078C 0000.

6. Now that you have found the first unmapped storage pointer, refer back to the STORBLK statement in your program. The statement tells you how many 2K-byte blocks of unmapped storage the program obtained. The dump will contain one pointer for each 2K-byte block of unmapped storage. Use the STORBLK statement to calculate the number of unmapped storage pointers your program required.

The STORBLK statement for the MAILSORT program is:

#### BLK STORBLK TWOKBLK=8,MAX=3

The STORBLK statement defines three unmapped storage areas of 16K-bytes each. The number of unmapped storage pointers required then is 24.

7. Note that each unmapped storage pointer is a doubleword. The second word of the doubleword consists of zeros (0000) and can be ignored. Return to the storage dump and, beginning with the first unmapped storage pointer, list the first word of each pointer that belongs to the program.

In the MAILSORT storage control block, the first word of the second unmapped storage pointer is 0794. The first word of the third pointer is 079C. The first word of the fourth pointer is 07A4, and so on. The first word of the last pointer (number 24) is 0844. (See item 4 in Figure 7-14 on page 7-21.)

8. The list of pointer values you collected in step 7 tells you which unmapped storage areas belong to your program. To determine which unmapped storage areas were in use when the dump occurred, look at the portion of the dump that lists the segmentation registers for your system. Scan this list for any of the pointer values that belong to your program. If your program was using a block of unmapped storage when the dump occurred, the pointers to that block of unmapped storage will appear in the segmentation register list.

13

The following is the list of pointer values which belong to MAILSORT. Each of these values is the first word of an unmapped storage pointer contained in Figure 7-14.

| 078C | 07CC | 080C |
|------|------|------|
| 0794 | 07D4 | 0814 |
| 079C | 07DC | 081C |
| 07A4 | 07E4 | 0824 |
| 07AC | 07EC | 082C |
| 07B4 | 07F4 | 0834 |
| 07BC | 07FC | 083C |
| 07C4 | 0804 | 0844 |

Figure 7-15 on page 7-23 shows the segmentation register information in the sample dump. Looking at the segmentation register values for partition 2 (address space 1), you can see eight of the pointer values that belong to MAILSORT. The pointers are highlighted.

The pointers indicate that MAILSORT was using one of the three 16K-byte blocks of unmapped storage it obtained with a GETSTG instruction. The segmentation register values also show that MAILSORT obtained its mapped storage area in partition 2.

#### STORAGE SEGMENTATION REGISTERS:

| ADS00 | ADS01                                                                                                    | ADS02                                                                                                    | ADS03                                                                                                    | ADS04                                                                                                    | ADS05                                                                                                    | ADS06                                                                                                    | ADS07                                                                                                    |
|-------|----------------------------------------------------------------------------------------------------|----------------------------------------------------------------------------------------------------|----------------------------------------------------------------------------------------------------|----------------------------------------------------------------------------------------------------|----------------------------------------------------------------------------------------------------|----------------------------------------------------------------------------------------------------|----------------------------------------------------------------------------------------------------|
| 0004  | 0104                                                                                                    | 0204                                                                                                    | 0304                                                                                                    | 0404                                                                                                    | 073C                                                                                                    |                                                                                                    |                                                                                                    |
| 000C  | 010C                                                                                                    | 020C                                                                                                    | 030C                                                                                                    | 040C                                                                                                    | 0744                                                                                                    |                                                                                                    |                                                                                                    |
| 0014  | 0114                                                                                                    | 0214                                                                                                    | 0314                                                                                                    | 0414                                                                                                    | 074C                                                                                                    |                                                                                                    |                                                                                                    |
| 001C  | 011C                                                                                                    | 021C                                                                                                    | 031C                                                                                                    | 041C                                                                                                    | 0754                                                                                                    |                                                                                                    |                                                                                                    |
| 0024  | 0124                                                                                                    | 0224                                                                                                    | 0324                                                                                                    | 0424                                                                                                    | 075C                                                                                                    |                                                                                                    |                                                                                                    |
| 002C  | 012C                                                                                                    | 022C                                                                                                    | 032C                                                                                                    | 042C                                                                                                    | 0764                                                                                                    |                                                                                                    |                                                                                                    |
| 0034  | 0134                                                                                                    | 0234                                                                                                    | 0334                                                                                                    | 0434                                                                                                    | 076C                                                                                                    |                                                                                                    |                                                                                                    |
| 003C  | 013C                                                                                                    | 023C                                                                                                    | 033C                                                                                                    | 043C                                                                                                    | 0774                                                                                                    |                                                                                                    |                                                                                                    |
| 0044  | 080C                                                                                                    | 0244                                                                                                    | 0344                                                                                                    | 0444                                                                                                    | 077C                                                                                                    |                                                                                                    |                                                                                                    |
| 004C  | 0814                                                                                                    | 024C                                                                                                    | 034C                                                                                                    | 044C                                                                                                    | 0784                                                                                                    |                                                                                                    |                                                                                                    |
| 0054  | 081C                                                                                                    | 0254                                                                                                    | 0354                                                                                                    | 0454                                                                                                    | 0464                                                                                                    |                                                                                                    |                                                                                                    |
| 005C  | 0824                                                                                                    | 025C                                                                                                    | 035C                                                                                                    | 045C                                                                                                    | 046C                                                                                                    |                                                                                                    |                                                                                                    |
| 0064  | 082C                                                                                                    | 0264                                                                                                    | 0364                                                                                                    |                                                                                                    | 0474                                                                                                    |                                                                                                    |                                                                                                    |
| 006C  | 0834                                                                                                    | 026C                                                                                                    | 036C                                                                                                    |                                                                                                    | 047C                                                                                                    |                                                                                                    |                                                                                                    |
| 0074  | 083C                                                                                                    | 0274                                                                                                    | 0374                                                                                                    |                                                                                                    | 0484                                                                                                    |                                                                                                    |                                                                                                    |
| 007C  | 0844                                                                                                    | 027C                                                                                                    | 037C                                                                                                    |                                                                                                    | 048C                                                                                                    |                                                                                                    |                                                                                                    |
| 0084  | 0184                                                                                                    | 0284                                                                                                    | 0384                                                                                                    |                                                                                                    | 0494                                                                                                    |                                                                                                    |                                                                                                    |
| 008C  | 018C                                                                                                    | 028C                                                                                                    | 038C                                                                                                    |                                                                                                    | 049C                                                                                                    |                                                                                                    |                                                                                                    |
| 0094  | 0194                                                                                                    | 0294                                                                                                    | 0394                                                                                                    |                                                                                                    | 04A4                                                                                                    |                                                                                                    |                                                                                                    |
| 009C  | 019C                                                                                                    | 029C                                                                                                    | 039C                                                                                                    |                                                                                                    | 04AC                                                                                                    |                                                                                                    |                                                                                                    |
| 00A4  | 01A4                                                                                                    | 02A4                                                                                                    | 03A4                                                                                                    |                                                                                                    |                                                                                                    |                                                                                                    |                                                                                                    |
| 00AC  | 01AC                                                                                                    | 02AC                                                                                                    | 03AC                                                                                                    |                                                                                                    |                                                                                                    |                                                                                                    |                                                                                                    |
| 00B4  | 01B4                                                                                                    | 02B4                                                                                                    | 03B4                                                                                                    |                                                                                                    |                                                                                                    |                                                                                                    |                                                                                                    |
| 00BC  | 01BC                                                                                                    | 02BC                                                                                                    | 03BC                                                                                                    |                                                                                                    |                                                                                                    |                                                                                                    |                                                                                                    |
| 00C4  | 01C4                                                                                                    | 02C4                                                                                                    | 03C4                                                                                                    |                                                                                                    |                                                                                                    |                                                                                                    |                                                                                                    |
| 0000  | 01CC                                                                                                    | 02CC                                                                                                    | 03CC                                                                                                    |                                                                                                    |                                                                                                    |                                                                                                    |                                                                                                    |
| 00D4  | 01D4                                                                                                    | 02D4                                                                                                    | 03D4                                                                                                    |                                                                                                    |                                                                                                    |                                                                                                    |                                                                                                    |
| 00DC  | 01DC                                                                                                    | 02DC                                                                                                    | 03DC                                                                                                    |                                                                                                    |                                                                                                    |                                                                                                    |                                                                                                    |
| 00E4  | 01E4                                                                                                    | 02E4                                                                                                    | 03E4                                                                                                    |                                                                                                    |                                                                                                    |                                                                                                    |                                                                                                    |
| 00EC  | 01EC                                                                                                    | 02EC                                                                                                    | 03EC                                                                                                    |                                                                                                    |                                                                                                    |                                                                                                    |                                                                                                    |
| 00F4  | 01F4                                                                                                    | 02F4                                                                                                    | 03F4                                                                                                    |                                                                                                    |                                                                                                    |                                                                                                    |                                                                                                    |
| 00FC  | 01FC                                                                                                    | 02FC                                                                                                    | 03FC                                                                                                    |                                                                                                    |                                                                                                    |                                                                                                    |                                                                                                    |
|       | ADS00<br>0004<br>000C<br>0014<br>0024<br>0022<br>0034<br>003C<br>0044<br>004C<br>0054<br>0055<br>0064<br>0055<br>0064<br>0055<br>0064<br>0055<br>0064<br>0074<br>007C<br>0084<br>009C<br>0084<br>009C<br>0084<br>009C<br>0084<br>009C<br>0084<br>009C<br>0084<br>009C<br>0084<br>009C<br>0084<br>009C<br>0084<br>009C<br>0084<br>009C<br>0084<br>009C<br>0084<br>009C<br>0084<br>009C<br>0084<br>009C<br>0094<br>009C<br>0094<br>009C<br>0094<br>009C<br>0094<br>0095<br>0095<br>0095<br>0095<br>0095<br>0095<br>0095 | ADS00   ADS01     0004   0104     00014   0114     001C   010C     0014   0114     001C   011C     0024   0124     002C   012C     0034   0134     003C   013C     0044   080C     0044   080C     0044   081C     005C   0824     0064   082C     0064   082C     0064   082C     0064   082C     0064   082C     0064   082C     0064   082C     0064   082C     0064   082C     0074   083C     0075   0844     0084   0184     0085   019C     0094   0194     0084   0184     00864   0184     00864   0184     00865   018C     00864   0184     00865   018C     0 | ADS00     ADS01     ADS02       0004     0104     0204       000C     010C     020C       0014     0114     0214       001C     011C     021C       0024     0124     0224       002C     012C     022C       0034     0134     0234       003C     013C     023C       0044     080C     0244       003C     013C     023C       0044     080C     0244       004C     0814     024C       005C     0824     025C       0064     082C     0264       005C     0824     025C       0064     082C     0264       006C     0834     026C       0074     083C     0274       007C     0844     027C       0084     0184     0284       008C     018C     028C       0094     0194     0294       009C     019C     02AC | ADS00     ADS01     ADS02     ADS03       0004     0104     0204     0304       0002     0102     0202     0302       0014     0114     0214     0314       0012     0112     0212     0324       0022     0122     0222     0322       0034     0134     0234     0334       0032     0132     0232     0332       0044     0802     0244     0344       0042     0814     0242     0354       0032     0132     0232     0332       0044     0802     0244     0344       0042     0814     0242     0354       0054     0812     0254     0354       0055     0824     0252     0352       0064     0822     0264     0364       0062     0834     0262     0374       0072     0844     0274     0374       0074     0832     0272     0372 <tr< td=""><td>ADS00     ADS01     ADS02     ADS03     ADS04       0004     0104     0204     0304     0404       000C     010C     020C     030C     040C       0014     0114     0214     0314     0414       001C     011C     021C     031C     041C       0024     0124     0224     0324     0424       002C     012C     022C     032C     042C       0034     0134     0234     0334     0434       0035     013C     023C     033C     043C       0036     0137     023C     033C     043C       0037     0136     023C     0334     0434       0036     0816     0226     0335     0445       0044     0806     0244     0344     0444       0046     082C     0264     0354     0455       0056     0824     025C     0355     0455       0064     082C     0264     0374</td><td>ADS00   ADS01   ADS02   ADS03   ADS04   ADS05     00004   0104   0204   0304   0404   073C     00002   0100   02002   03002   04002   0744     0014   0114   0214   0314   0414   0742     0012   011C   0212   0312   0412   0754     0024   0124   0224   0324   0424   075C     0020   0120   0220   0322   0422   0754     0024   0124   0224   0324   0424   075C     0020   0120   0220   0320   0432   0774     0041   0134   0234   0334   0434   076C     0032   0132   0232   0332   0432   0774     0044   0800   0244   0344   0444   077C     0444   0802   0254   0354   0454   0464     0055   0824   0254   0354   0454   0464     0056   0834   0262   <t< td=""><td>ADS00   ADS01   ADS02   ADS03   ADS04   ADS05   ADS06     0004   0104   0204   0304   0404   073C     000C   010C   020C   030C   040C   0744     0014   0114   0214   0314   0414   074C     001C   011C   021C   031C   041C   0754     0024   0124   0224   0324   0424   075C     002C   012C   022C   032C   042C   0764     0034   0134   0234   0334   0434   076C     0032   013C   023C   033C   043C   0774     0044   080C   0244   0344   0444   077C     0044   080C   0244   0344   0444   077C     0044   080C   0244   0344   0444   077C     0045   0816   0254   0354   0455   0466     0056   0834   026C   036C   047C   0474     066C   0834   02</td></t<></td></tr<> | ADS00     ADS01     ADS02     ADS03     ADS04       0004     0104     0204     0304     0404       000C     010C     020C     030C     040C       0014     0114     0214     0314     0414       001C     011C     021C     031C     041C       0024     0124     0224     0324     0424       002C     012C     022C     032C     042C       0034     0134     0234     0334     0434       0035     013C     023C     033C     043C       0036     0137     023C     033C     043C       0037     0136     023C     0334     0434       0036     0816     0226     0335     0445       0044     0806     0244     0344     0444       0046     082C     0264     0354     0455       0056     0824     025C     0355     0455       0064     082C     0264     0374 | ADS00   ADS01   ADS02   ADS03   ADS04   ADS05     00004   0104   0204   0304   0404   073C     00002   0100   02002   03002   04002   0744     0014   0114   0214   0314   0414   0742     0012   011C   0212   0312   0412   0754     0024   0124   0224   0324   0424   075C     0020   0120   0220   0322   0422   0754     0024   0124   0224   0324   0424   075C     0020   0120   0220   0320   0432   0774     0041   0134   0234   0334   0434   076C     0032   0132   0232   0332   0432   0774     0044   0800   0244   0344   0444   077C     0444   0802   0254   0354   0454   0464     0055   0824   0254   0354   0454   0464     0056   0834   0262 <t< td=""><td>ADS00   ADS01   ADS02   ADS03   ADS04   ADS05   ADS06     0004   0104   0204   0304   0404   073C     000C   010C   020C   030C   040C   0744     0014   0114   0214   0314   0414   074C     001C   011C   021C   031C   041C   0754     0024   0124   0224   0324   0424   075C     002C   012C   022C   032C   042C   0764     0034   0134   0234   0334   0434   076C     0032   013C   023C   033C   043C   0774     0044   080C   0244   0344   0444   077C     0044   080C   0244   0344   0444   077C     0044   080C   0244   0344   0444   077C     0045   0816   0254   0354   0455   0466     0056   0834   026C   036C   047C   0474     066C   0834   02</td></t<> | ADS00   ADS01   ADS02   ADS03   ADS04   ADS05   ADS06     0004   0104   0204   0304   0404   073C     000C   010C   020C   030C   040C   0744     0014   0114   0214   0314   0414   074C     001C   011C   021C   031C   041C   0754     0024   0124   0224   0324   0424   075C     002C   012C   022C   032C   042C   0764     0034   0134   0234   0334   0434   076C     0032   013C   023C   033C   043C   0774     0044   080C   0244   0344   0444   077C     0044   080C   0244   0344   0444   077C     0044   080C   0244   0344   0444   077C     0045   0816   0254   0354   0455   0466     0056   0834   026C   036C   047C   0474     066C   0834   02 |

Figure 7-15. Sample Segmentation Register Values

Once you find which unmapped storage areas were in use by your program, return to the portion of the dump which lists the contents of the unmapped storage areas (see Figure 7-13 on page 7-18). You can then examine the contents of the unmapped storage areas that belong to your program.

Chapter 7. Analyzing a Failure Using a Storage Dump 7-23

# Analyzing a Wait State

This section explains how you analyze a wait state using a stand-alone or \$TRAP dump. A sample program and portions of a \$TRAP dump are presented to show how you analyze the failure.

When you begin analyzing the dump for a wait state, first check to see if a value is shown for the processor status word (PSW). If a value is shown, examine that value to determine if a program check occurred also. The section "How to Interpret the Processor Status Word" on page 6-4 explains what the PSW indicates. If the PSW value does indicate a program check, refer to the section "Analyzing a Program Check" on page 7-30 to help you analyze the failure.

The sample program, WTPGM, prints a test pattern on \$SYSPRTR. An ATTNLIST defined in the program *should* enable you to print the test pattern again when you press the attention key and enter YES. However, when you attempt to repeat the test pattern, the program enters a wait state.

The following discussion explains how to use the dump and the compiler listing to identify the problem:

1. Look in the storage map section of the dump and find all the task control block (TCB) addresses of the waiting tasks.

As shown for item 1 in the following sample dump, the TCB addresses of the waiting tasks are X'CC28' and X'CBA8'. The task control block at address X'CC28' is the TCB address of the program's attention list task. The task control block at address X'CBA8' is the TCB address of the main task WTPGM.

Notice also for item 2 that the level table shows no active or ready tasks on any hardware level. This further indicates that WTPGM is in a wait state. The dump also shows that \$TRAP is not active on any hardware level because the dump was taken using the "programmer console interrupt" option of \$TRAP.

\$SYSCOM AT ADDRESS 19C6 STORAGE MAP: EDXFLAGS 6000 SVCFLAGS 1000 PART# NAME ADDR PAGES ATASK TCB(S) P1 ADS= 0 0000 256 \*\*FREE\*\* B400 23 1 WTPGM CB00 2 CC28(A) CBA8 \*\*FREE\*\* CD00 51 P2 ADS = 10000 256 \*\*FREE\*\* 0000 256 P3 ADS = 20000 256 \*\*FREE\*\* 0000 256 Ρ4 ADS= 3 0000 256 0000 65 3E92(A) 3E12 1936 1762 \$TRAP \*\*FREE\*\* 4100 191 EDX LEVEL TABLE - TCB READY CHAIN LEVEL ACTIVE READY (TCB-ADS) 0 1 NONE 

| 2 | T | NUNE | NUNE |
|---|---|------|------|
|   | 2 | NONE | NONE |
|   | 3 | NONE | NONE |

LOADER QCB CUR-TCB CHAIN (TCB-ADS)

94F4 FFFF NONE NONE

Figure 7-16. Sample Storage Map for a Wait State

Because no tasks were active on any hardware level (except the supervisor on level zero), the section of the dump showing the hardware registers *does not* point to the last instruction executed (R1).

EVENT DRIVEN EXECUTIVE \$TRAP FORMAT STORAGE DUMP

AT TIME OF TRAP PSW WAS 0002 ON HARDWARE LEVEL 0

|     | LEVEL 0 | LEVEL 1 | LEVEL 2 | LEVEL 3 | SVC-LSB | SVCI-LSB |
|-----|---------|---------|---------|---------|---------|----------|
| IAR | 1F32    | 1F32    | 1F32    | 1F32    | 1F32    | 1F0A     |
| AKR | 0000    | 0000    | 0000    | 0000    | 0000    | 0000     |
| LSR | 0000    | 0090    | 0090    | 0090    | 0000    | 0000     |
| R0  | 0000    | 0000    | 0000    | 0000    | 0000    | 0000     |
| R1  | 0000    | 0000    | 0000    | 0000    | 0000    | 0000     |
| R2  | 0000    | 0000    | 0000    | 0000    | 0000    | 0000     |
| R3  | 0000    | 0000    | 0000    | 0000    | 0000    | 0000     |
| R4  | 0000    | 0000    | 0000    | 0000    | 0000    | 0000     |
| R5  | 0000    | 0001    | 0002    | 0003    | 0000    | 0002     |
| R6  | 8000    | 8000    | 8000    | 8000    | 8000    | 0000     |
| R7  | 0000    | 0000    | 0000    | 0000    | 0000    | 114C     |

Because you need the address to which R1 is pointing to determine the last instruction executed by each task, you must examine a dump of the partition containing the TCB address for each task. By reviewing the dump of that partition, you can find the address that R1 points to within the TCB of each task.

Figure 7-17 on page 7-27 shows a sample dump of partition 1. The dump begins at the program's load point (X'CB00') and continues up to the beginning of the free storage area (X'CD00').

- 2. Do the following to find R1 in the TCB:
  - a. Look in the dump and find the TCB address (as shown in Figure 7-16 on page 7-25) of the first task. The first TCB address of the sample program is at address X'CC28'. This address appears under item 1 in Figure 7-17.
  - b. Using the TCB equates, find the R1 save area (\$TCBS1) in the dump. You locate this field by adding the offset X'0E' to the address of the TCB. In this case, the address X'CC36' points to the address of R1 for the program's attention list task. This address is X'CB60' and appears under item 2.
  - c. Subtract the program load point from the address shown for R1. The program load point of the sample program is at X'CB00'. The resulting address for the program's attention list task is X'0060'. You use this address and the compiler listing to identify which instruction the program was executing when the dump was taken. The compiler listing for the sample program is shown in Figure 7-18 on page 7-28.

Because the sample program consists of two tasks (an attention list task and the main program), you must also determine what address R1 points to for the second task (main program). The steps you follow are the same as steps 1 through 2c but using the TCB address X'CBA8' of the main task.

The TCB address for the main task is shown under item 3. The address R1 points to for the main task is X'CB96' and is shown under item 4.

Again, after subtracting the program load point from the address R1 points to for the main task, the resulting address is X'0096'.

P1 BEGINNING AT ADDRESS 0000 FOR 256 PAGES

#### PARTIAL DUMP REQUESTED FOR CBOO THRU CDOO

| CB00 | 0808          | E6E3  | D7C7 | D440 | 4040        | 0000 | CBA8 | CB3C |                                |
|------|---------------|-------|------|------|-------------|------|------|------|--------------------------------|
| CB10 | 0000          | 0D84  | CCAA | 0000 | 0000        | 0000 | 0100 | CCA8 |                                |
| CB20 | 0000          | 0000  | 0000 | CC28 | CB00        | 0000 | C5C4 | E7F0 | EDX0                           |
| CB30 | F0F2          | 0000  | 0000 | CBA8 | 0000        | 0001 | 0002 | 0202 | 02                             |
| CB40 | D5D6          | CB4C  | 0403 | E8C5 | E240        | CB5A | 805C | CB3A | NO. <yes .!.*<="" td=""></yes> |
| CB50 | 0002          | 0019  | CB34 | FFFF | 001D        | 805C | CB3A | 0001 | *                              |
| CB60 | 001D          | A025  | 8026 | 1212 | C1C2        | C3C4 | C5C6 | C7C8 | ABCDEFGH                       |
| CB70 | C9D1          | D2D3  | D4D5 | D6D7 | D8D9        | 8026 | 1413 | E2E3 | IJKLMNOPQRST                   |
| CB80 | E4E5          | E6E7  | E8E9 | F1F2 | F3F4        | F5F6 | F7F8 | F9F0 | UVWXYZ1234567890               |
| CB90 | 7C40          | 001A  | CB34 | 0017 | <u>CB34</u> | A0A2 | СВЗА | 0001 |                                |
|      |               |       |      |      | 3           |      |      |      | , ,                            |
| CBA0 | CB62          | 00B2  | 0022 | FFFF | FFFF        | 0000 | 0000 | 2098 |                                |
|      |               |       |      | 4    |             |      |      |      | 1 1                            |
| CBB0 | 0000          | 88D0  | 0000 | CB96 | CBA8        | CB34 | A0A2 | 0017 |                                |
| CBC0 | 002E          | 2094  | 0000 | 02BE | 0096        | 0000 | 0000 | 0000 |                                |
| CBD0 | 0000          | 0000  | CBD4 | 0000 | 0000        | CBD6 | C4C5 | C2E4 | MODEBU                         |
| CBE0 | C740          | 4040  | 0000 | 0000 | 0000        | 0000 | 0000 | 0000 | G                              |
| CBF0 | 0000          | FFFF  | 0000 | 0000 | 131C        | CB00 | 0000 | CBA8 |                                |
| CC00 | 0000          | 0000  | 0000 | 0000 | 0000        | 0000 | 0000 | 0000 |                                |
| SAM  | e as <i>i</i> | ABOVE |      |      | 1           |      |      |      |                                |
| CC20 | 0000          | 0000  | CBA8 | 0080 | FFFF        | 0000 | 0000 | 49D6 | 0                              |
|      |               |       |      | 2    |             |      |      |      | 1                              |
| CC30 | 0000          | 88D0  | 0000 | CB60 | CC28        | 0D84 | FB00 | 001D |                                |
| CC40 | 003A          | 49D2  | 0000 | 0001 | 000A        | 0000 | 0000 | FFFF | K                              |
| CC50 | 0000          | 0000  | CC54 | CC28 | 0D84        | CC56 | 5BC1 | E3E3 | \$ATT                          |
| CC60 | C1E2          | D240  | 0000 | 8000 | 49CE        | 0000 | 0000 | 0000 | ASK                            |
| CC70 | 0000          | FFFF  | 0000 | 0000 | 0D84        | CB00 | 0000 | CBA8 | •••••                          |
| 0833 | 0000          | 0000  | 0000 | 0000 | 0000        | 0000 | 0000 | 0000 |                                |
| SAM  | E AS /        | ABOVE |      |      |             |      |      |      | 1 1                            |
| CCAO | 0000          | 0000  | CC28 | 0080 | 0000        | 0000 | 0000 | 0000 |                                |
| CCB0 | 0000          | 0000  | 0000 | 0000 | 0000        | 0000 | 0000 | 0000 | •••••                          |
| CCCO | 0000          | 0000  | 0000 | 0000 | 0000        | 0000 | 01CC | 0000 |                                |
| CCDO | 0000          | 01CE  | E3C1 | E2D2 | F340        | 4040 | 0000 | 0000 | TASK3                          |
| CCEO | 0000          | 0000  | 0000 | 0000 | 0000        | FFFF | 0000 | 0000 |                                |
| CCFO | 0000          | 0000  | 0000 | 0108 | 0000        | 0000 | 0000 | 0000 |                                |
| CD00 | D11E          | 0000  | D11C | BOA2 | D11E        | 0000 | CD1A | 805C | JJJ*                           |

Figure 7-17. Sample Storage Dump for a Wait State

3. Using the resulting address from step 2c on page 7-26, look at the instruction at that address in the compiler listing and try to determine what caused the wait.

Figure 7-18 on page 7-28 shows the compiler listing of the sample program. The attention list task points to an ENDATTN instruction at address X'0060'. This address is shown as item 1 in Figure 7-18.

The main task points to a WAIT instruction at address X'0096'. This address is shown as item 2.

|   | LOC  | +0    | +2   | +4   | +6   | +8   |       |          | · ·                   |
|---|------|-------|------|------|------|------|-------|----------|-----------------------|
|   | 0000 | 0008  | D7D9 | D6C7 | D9C1 | D440 | DEBUG | PROGRAM  | START                 |
|   | 000A | 06 90 | 00A8 | 003C | 0000 | 0000 |       |          |                       |
|   | 0014 | 01AA  | 0000 | 0000 | 0000 | 0100 |       |          |                       |
|   | 001E | 01A8  | 0000 | 0000 | 0000 | 0128 |       |          |                       |
|   | 0028 | 0000  | 0000 | 0000 | 0000 | 0000 |       |          |                       |
|   | 0032 | 0000  |      |      |      |      |       |          |                       |
|   | 0034 | FFFF  | 0000 | 0000 |      |      | EVENT | ECB      |                       |
|   | 003A | 0000  |      |      |      |      | PRINT | DATA     | F'0'                  |
|   | 003C | 0002  | 0202 | D5D6 | 004C | 0403 | ALIST | ATTNLIST | (NO,POST1,YES,POST2)  |
|   | 0046 | E8C5  | E240 | 005A |      |      |       |          |                       |
|   | 004C |       |      |      |      |      | POST1 | EQU      | *                     |
|   | 004C | 805C  | 003A | 0002 |      |      |       | MOVE     | PRINT,2               |
|   | 0052 | 0019  | 0034 | FFFF |      |      |       | POST     | EVENT                 |
|   | 0058 | 001D  |      |      |      |      |       | ENDATTN  |                       |
|   | 005A |       |      |      |      |      | POST2 | EQU      | *                     |
|   | 005A | 805C  | 003A | 0001 |      |      |       | MOVE     | PRINT,1               |
| 1 | 0060 | 001D  |      |      |      |      |       | ENDATTN  |                       |
|   | 0062 |       |      |      |      |      | START | EQU      | *                     |
|   | 0062 | A025  |      |      |      |      |       | ENQT     | \$SYSPRTR             |
|   | 0064 | 8026  | 1212 | C1C2 | C3C4 | C5C6 |       | PRINTEXT | 'ABCDEFGHIJKLMNOPQR'  |
|   | 006E | C7C8  | C9D1 | D2D3 | D4D5 | D6D7 |       |          |                       |
|   | 0078 | D8D9  |      |      |      |      |       |          |                       |
|   | 007A | 8026  | 1413 | E2E3 | E4E5 | E6E7 |       | PRINTEXT | 'STUVWXYZ1234567890@' |
|   | 0084 | E8E9  | F1F2 | F3F4 | F5F6 | F7F8 | •     |          |                       |
|   | 008E | F9F0  | 7C40 |      |      |      |       |          |                       |
|   | 0092 | 001A  | 0034 |      |      |      |       | RESET    | EVENT                 |
| 2 | 0096 | 001/  | 0034 |      |      |      |       | WAII     | EVENT                 |
|   | 009A | AUAZ  | 003A | 0001 | 0062 |      |       |          | PRINI, EQ, I, START   |
|   | 00A2 | 00B2  |      |      |      |      |       | DEQI     |                       |
|   | 00A4 | 0022  | ++++ |      |      |      |       | PROGSTOP |                       |
|   | 00A8 | 0000  | 0000 | 0000 | 0234 | 0000 |       | ENDPROG  |                       |
|   | 0082 | 0000  | 0000 | 0062 | 8AUU | 0000 |       |          |                       |
|   | OORC | 0000  | 0000 | 0000 | 0000 | 0000 |       |          |                       |
|   | •    |       |      |      |      |      |       |          |                       |
|   | •    |       |      |      |      |      |       |          |                       |
|   | 01BE |       |      |      |      |      |       | END      |                       |
|   |      |       |      |      |      |      |       |          |                       |

Figure 7-18. Compiler Listing of Wait State Program

Because the dump indicates that the attention list task is at the ENDATTN, you can assume the program did pass control to the code at label POST2. The code at POST2 handles the YES response. At this label, a value of 1 is moved to the field PRINT. The main task is supposed to repeat the test pattern (branch to START) when PRINT is equal to 1.

By examining the contents of PRINT in the storage dump, you can see that PRINT does contain a 1. The field PRINT is at address X'CB3A' and is under item 5.

7-28 SC34-0941

P1 BEGINNING AT ADDRESS 0000 FOR 256 PAGES

PARTIAL DUMP REQUESTED FOR CBOO THRU CDOO

| CB00 | 0808 | E6E3 | D7C7 | D440 | 4040 | 0000      | CBA8 | CB3C | WTPGM |
|------|------|------|------|------|------|-----------|------|------|-------|
| CB10 | 0000 | 0084 | CCAA | 0000 | 0000 | 0000      | 0100 | CCA8 |       |
| CB20 | 0000 | 0000 | 0000 | CC28 | CB00 | 0000<br>5 | C5C4 | E7F0 | EDX0  |
| CB30 | F0F2 | 0000 | 0000 | CBA8 | 0000 | 0001      | 0002 | 0202 | 02    |
| •    |      |      |      |      |      |           |      |      |       |
| ٠    |      |      |      |      |      |           |      |      |       |

However, even though the value of PRINT signals the program to repeat the test pattern, the main task is still in a wait state.

By further examining the code at label POST2, notice that an ENDATTN is coded immediately after the MOVE:

|              |                        |                  |       | •               |                           |
|--------------|------------------------|------------------|-------|-----------------|---------------------------|
| 005A         |                        |                  | P0ST2 | •<br>EQU        | *                         |
| 005A<br>0060 | 805C 003/<br>001D      | A 0001           |       | MOVE<br>ENDATTN | PRINT,1                   |
| 0062         |                        |                  | START | EQU<br>•        | *                         |
|              |                        |                  |       | •               |                           |
| 0096<br>009A | 0017 0034<br>A0A2 003/ | 4<br>A 0001 0062 |       | WAIT<br>IF      | EVENT<br>PRINT,EQ,1,START |

Because the main task is waiting on the event control block EVENT to be posted, you must determine what in the program prevents that event control block from being posted.

Closer examination of the code at label POST2 shows that a POST instruction, required to post the event control block, was omitted. Because the attention list routine that processes the YES response never posts EVENT, control never passes to the IF instruction which causes a branch to label START.

In order to correct the problem of the wait state in the sample program, the code at label POST2 should look as follows:

| POST2 | EQU     | *       |
|-------|---------|---------|
|       | MOVE    | PRINT,1 |
|       | POST    | EVENT   |
|       | ENDATTN |         |

# **Analyzing a Program Check**

This section explains how you analyze a program check using a stand-alone or **\$TRAP** dump. A sample program, SAMPLA, and portions of a **\$TRAP** dump are presented to show how you analyze the failure.

The failure discussed in this section occurred while SAMPLA, which has an attention list, was executing in partition 2. \$FSEDIT was loaded in partition 1 and was enqueued to \$SYSLOG. When an operator entered the attention list command **FINI**, the system stopped processing and the terminal from which SAMPLA was loaded would not respond to the attention key. The operator, in this case, IPLed the system, loaded \$TRAP to trap all exception types, and reproduced the situation in which the failure occurred. The failure occurred again and the operator printed the dump using \$DUMP. The "format control blocks" option was selected.

To analyze the failure, do the following:

1. Look at the portion of the dump that shows the contents of the hardware registers and see if the processor status word (PSW) indicates a program check. The section "How to Interpret the Processor Status Word" on page 6-4 explains the meaning of the PSW.

Note: If a stand-alone dump was taken, begin with step 2.

Figure 7-19 shows a portion of the \$TRAP dump which contains the hardware registers when the failure occurred:

EVENT DRIVEN EXECUTIVE \$TRAP FORMAT STORAGE DUMP

1 AT TIME OF TRAP PSW WAS 8006 ON HARDWARE LEVEL 1

|     | LEVEL 0 | LEVEL 1 | LEVEL 2 | LEVEL 3 | SVC-LSB | SVCI-LSB |
|-----|---------|---------|---------|---------|---------|----------|
| IAR | 1FFA    | 2AD6    | 1F32    | 1F32    | 1F32    | 1F0A     |
| AKR | 0100    | 0110    | 0000    | 0000    | 0000    | 0000     |
| LSR | 8090    | 00D0    | 0090    | 0090    | 0000    | 0000     |
| RO  | 0000    | 0001    | 0000    | 0000    | 0000    | 0000     |
| R1  | 0000    | 0044    | 0000    | 0000    | 0000    | 0000     |
| R2  | 02C2    | 02C2    | 0000    | 0000    | 0000    | 0000     |
| R3  | 02B6    | 004D    | 0000    | 0000    | 0000    | 0000     |
| R4  | 0000    | 0048    | 0000    | 0000    | 0000    | 0000     |
| R5  | 0001    | 805C    | 0002    | 0003    | 0001    | 0000     |
| R6  | 0000    | 00B8    | 8000    | 8000    | 8000    | 0000     |
| R7  | 0000    | 0000    | 0000    | 0000    | 0000    | 0000     |

Figure 7-19. Register Contents from Program Check

Because the PSW value shown at item 1 (X'8006') indicates that a program check did occur on level 1, you must determine which task was active on level 1.

2. Look at the level table portion of the dump and find the active task on the highest level.

Figure 7-20 on page 7-31 shows the portion of the sample dump containing the storage map and level table. Item **2** shows that level 1 has an active TCB at address X'02C2' in address space 1 (partition 2). The storage map shows that this TCB is the attention list task (item **3**) for program SAMPLA. The load point for SAMPLA is X'0000'.

STORAGE MAP: \$SYSCOM AT ADDRESS 19C6 EDXFLAGS 6000 SVCFLAGS 1000 PART# NAME ADDR PAGES ATASK TCB(S) Ρ1 ADS= 0 0000 256 \*\*FREE\*\* B400 23 **\$FSEDIT** CB00 31 E8AC \*\*FREE\*\* EA00 22 P2 0000 256 ADS = 13 SAMPLA 0000 4 02C2(A) 0242 01A6 010E 0072 \*\*FREE\*\* 0400 252 Ρ3 ADS = 20000 256 **\$TRAP** 0000 65 3E92(A) 3E12 1936 1762 \*\*FREE\*\* 4100 191 Ρ4 ADS = 30000 256 \*\*FREE\*\* 0000 256 EDX LEVEL TABLE - TCB READY CHAIN LEVEL ACTIVE READY (TCB-ADS) 2 1 02C2-1 NONE 2 NONE 010E-1 0242-1 3 NONE NONE LOADER QCB CUR-TCB CHAIN (TCB-ADS) 94F4 FFFF NONE NONE

Figure 7-20. Storage Map and Level Table for Program Check

3. Look at the portion of the dump containing the hardware registers and see if the address of the active TCB is in R2 of the level 1 registers.

At item 4 in the following example, notice that the address for R2 on level 1 does show the address X'02C2'.
EVENT DRIVEN EXECUTIVE \$TRAP FORMAT STORAGE DUMP

AT TIME OF TRAP PSW WAS 8006 ON HARDWARE LEVEL 1

|     | LEVEL 0 | LEVEL 1 | LEVEL 2 | LEVEL 3 | SVC-LSB | SVCI-LSB |
|-----|---------|---------|---------|---------|---------|----------|
| IAR | 1FFA    | 2AD6    | 1F32    | 1F32    | 1F32    | 1F0A     |
| AKR | 0100    | 0110    | 0000    | 0000    | 0000    | 0000     |
| LSR | 8090    | 00D0    | 0090    | 0090    | 0000    | 0000     |
| R0  | 0000    | 0001    | 0000    | 0000    | 0000    | 0000     |
| R1  | 0000    | 5 0044  | 0000    | 0000    | 0000    | 0000     |
| R2  | 02C2    | 4 02C2  | 0000    | 0000    | 0000    | 0000     |
| R3  | 02B6    | 004D    | 0000    | 0000    | 0000    | 0000     |
| R4  | 0000    | 0048    | 0000    | 0000    | 0000    | 0000     |
| R5  | 0001    | 805C    | 0002    | 0003    | 0001    | 0000     |
| R6  | 0000    | 00B8    | 8000    | 8000    | 8000    | 0000     |
| R7  | 0000    | 0000    | 0000    | 0000    | 0000    | 0000     |

Notice also that the address for R1 (item 5), which points to the failing EDL instruction, points to address X'0044'. Because the program load point for SAMPLA is at address X'0000', the address X'0044' corresponds to address X'0044' in the compiler listing of SAMPLA.

When a program load point is other than X'0000', subtract the load point address from the address of R1. Use the resulting address to find the failing EDL instruction in the compiler listing.

4. Using the address of the failing EDL instruction (the address in R1 in this case), look at that address in the compiler listing and determine the cause of the failure.

Figure 7-21 on page 7-33 shows the compiler listing for the program SAMPLA. As shown for item 6, notice that at address X'0044' the program attempts to move a word of data to an odd-byte boundary (WORD+1).

|   | LOC  | +0   | +2   | +4   | +6   | +8   |        |          |             |
|---|------|------|------|------|------|------|--------|----------|-------------|
|   |      |      |      |      |      |      |        | PRINT    | NODATA      |
|   | 0000 | 0008 | D7D9 | D6C7 | D9C1 | D440 | SAMPLA | PROGRAM  | START       |
|   | 0034 | 0001 | 0404 | C6C9 | D5C9 | 003E |        | ATTNLIST | (FINI,DONE) |
| _ | 003E | 0019 | 004E | FFFF |      |      | DONE   | POST     | ECB         |
| 6 | 0044 | 805C | 004D | 0001 |      |      |        | MOVE     | WORD+1 ,1   |
|   | 004A | 001D |      |      |      |      |        | ENDATTN  |             |
|   | 004C | 0000 |      |      |      |      | WORD   | DC       | F'0'        |
|   | 004E | 0000 | 0000 | 0000 |      |      | ECB    | ECB      | 0           |
|   | 0054 | 90A9 | 1388 | _    |      |      | START  | STIMER   | 5000,WAIT   |
|   | 0058 | 0015 | 0072 | FFFF |      |      |        | ATTACH   | TASK1       |
|   | 005E | 0015 | 010E | FFFF |      |      |        | ATTACH   | TASK2       |
|   | 0064 | 0015 | 01A6 | FFFF |      |      |        | ATTACH   | TASK3       |
|   | 006A | 0017 | 004E |      |      |      |        | WAIT     | ECB         |
|   | 006E | 00A0 | 023E |      |      |      |        | GOTO     | END         |
|   | 00/2 | 0000 | 0000 | 0000 | 0234 | 0000 | IASK1  | TASK     | START1      |
|   | 0012 | 8350 | 0000 | 0014 |      |      | STARTI | MOVE     | #1,20       |
|   |      |      |      |      |      |      |        | •        |             |
|   |      |      |      |      |      |      |        | •        |             |
|   | 0106 | 0016 | FFFF | 0040 | 0052 |      |        |          |             |
|   | 0100 | 0010 | 0000 | 0000 | 0072 | 0000 | TASK2  | TACK     | STADT2      |
|   | 0102 | 8350 | 0000 | 0000 | 0234 | 0000 | STADT2 | MOVE     | #1 10       |
|   | UIOL | 0330 | 0000 | 0020 |      |      | JIANIZ | PIOVE    | π1,40       |
|   |      |      |      |      |      |      |        | •        |             |
|   |      |      |      |      |      |      |        | •        |             |
|   | 019F | 0016 | FFFF | 0040 | 018F |      |        | FNDTASK  |             |
|   | 01A6 | 0000 | 0000 | 0000 | 0234 | 0000 | TASK3  | TASK     | START3      |
|   | 0226 | 835C | 0000 | 0080 |      |      | START3 | MOVE     | #1.128      |
|   |      |      |      |      |      |      |        | •        | <b>,</b>    |
|   |      |      |      |      |      |      |        | •        |             |
|   |      |      |      |      |      |      |        | •        |             |
|   | 0236 | 0016 | FFFF | 00A0 | 0226 |      |        | ENDTASK  |             |
|   | 023E | 0022 | FFFF |      |      |      | END    | PROGSTOP |             |
|   | 0242 | 0000 | 0000 | 0000 | 0234 | 0000 |        | ENDPROG  |             |
|   |      |      |      |      |      |      | El     | ND       |             |

Figure 7-21. Compiler Listing of Program Check Program

In the following example of the hardware registers for level 1, item 7 shows that R3 (operand 1) is at address X'004D', which is on an odd-byte boundary. Item 8 shows that the address of R4 (operand 2) is at address X'0048', which is on a word boundary. Thus, any attempt to move a word of data to a byte boundary causes a specification check as indicated by item 1.

EVENT DRIVEN EXECUTIVE \$TRAP FORMAT STORAGE DUMP

1 AT TIME OF TRAP PSW WAS 8006 ON HARDWARE LEVEL 1

|     | LEVEL 0 | LEVEL 1 | LEVEL 2 | LEVEL 3 | SVC-LSB | SVCI-LSB |
|-----|---------|---------|---------|---------|---------|----------|
| IAR | 1FFA    | 2AD6    | 1F32    | 1F32    | 1F32    | 1F0A     |
| AKR | 0100    | 0110    | 0000    | 0000    | 0000    | 0000     |
| LSR | 8090    | 00D0    | 0090    | 0090    | 0000    | 0000     |
| R0  | 0000    | 0001    | 0000    | 0000    | 0000    | 0000     |
| R1  | 0000    | 0044    | 0000    | 0000    | 0000    | 0000     |
| R2  | 02C2    | 02C2    | 0000    | 0000    | 0000    | 0000     |
| R3  | 02B6    | 7 004D  | 0000    | 0000    | 0000    | 0000     |
| R4  | 0000    | 8 0048  | 0000    | 0000    | 0000    | 0000     |
| R5  | 0001    | 805C    | 0002    | 0003    | 0001    | 0000     |
| R6  | 0000    | 00B8    | 8000    | 8000    | 8000    | 0000     |
| R7  | 0000    | 0000    | 0000    | 0000    | 0000    | 0000     |

Because \$FSEDIT had the \$SYSLOG terminal enqueued, the system was unable to display the program check message, and as a result, caused the system to stop processing.

### Analyzing a Run Loop

This section explains an approach you can use to analyze a run loop with the help of a stand-alone or \$TRAP dump.

Because a run loop occurs within a range of instruction addresses in a program, the dump would only show the instruction address at which the program was executing when the dump was taken. You can, however, use a dump to identify which task was active and the hardware level on which the task was executing.

To analyze a run loop using a dump, do the following:

- 1. Look at the level table in the dump and find the TCB address of the active task on the highest level.
- 2. Look in the storage map of the dump and find the name of the program whose TCB address matches the TCB address from step 1.
- 3. Rerun that program.
- 4. Turn to the section "Determining the Starting and Ending Points of the Loop" on page 4-9. That section explains how to trace the addresses within the loop using \$DEBUG.

## **Chapter 8. Tracing Exception Information**

The system sets aside an area in storage that it uses to record program check, soft exception, and machine check information. This area in storage is called the software trace table.

The software trace table provides you with an alternate method of identifying the cause of an exception. For example, if for some reason you were not able to record the information displayed in a program check message, you could use the information in the trace table to help you analyze the exception.

The system makes an entry into the software trace table when an exception occurs. The system does not record exceptions that occur in a program or task that has the ERRXIT = operand coded on the PROGRAM or TASK statement.

The software trace table can contain a maximum of eight entries. When the maximum number of entires is reached, the system overlays the oldest entry in the table with the newest entry. The system records these entries in a "circular" fashion.

The entries in the trace table reflect the number of exceptions since the last IPL. The system resets (clears) this table during each IPL.

If any entries are in the trace table when you take a stand-alone or \$TRAP dump, these entries are also shown in the dump. Figure 7-2 on page 7-5 shows an example of how an entry appears in a dump.

You can display the contents of the trace table on a terminal using the \$D operator command. How you do this is described next.

## **Displaying the Software Trace Table**

You can display the contents of the software trace table at your terminal. In order to display the trace table, first you need the supervisor link map listing from system generation.

To display the software trace table, do the following:

- I Change your terminal to partition 1 by pressing the attention key and entering \$CP 1.
- 2 Press the attention key and enter **\$D**.
- $\boldsymbol{3}$  At the prompt for "ORIGIN," enter 0000.

The next prompt, "ADDRESS,COUNT," asks you for an address and the number of words you want to display.

- **4** For ADDRESS, enter the address of the software trace table. The address of the software trace table appears beside the entry point name CIRCBUFF in the supervisor link map listing.
- 5 For COUNT, enter the value 125. This value is the number of words in storage the trace table occupies.

The system then displays the contents of the trace table at the terminal. An explanation of the information displayed is in the section "Software Trace Table Format."

**6** Reply N to the prompt "ANOTHER DISPLAY?"

Figure 8-1 is an example showing steps 1 through 5. The address of the trace table (CIRCBUFF) in this example is X'8F64'. The trace table contains two entries.

| > \$CP 1                                               |  |
|--------------------------------------------------------|--|
| PROGRAMS AT 00:00:15                                   |  |
| IN PARTITION #1 NONE                                   |  |
| PARTITION ADDRESS: B400 HEX; SIZE: 19456 DECIMAL BYTES |  |
| > \$D                                                  |  |
| ENTER ORIGIN: 0000                                     |  |
| ENTER ADDRESS, COUNT: 8F64, 125                        |  |
| 8F64: 8F6E 8FAA 905E 0002 001E 0100 0120 8002          |  |
| 8F74: B437 2AD6 0000 80D0 0064 B50A B520 B437          |  |
| 8F84: B434 015C 00B8 0000 0101 01A8 8002 01A9          |  |
| 8F94: 2B86 0110 80D0 0192 013C 01A8 019A 01A9          |  |
| 8FA4: 005E 00BC 0000 0000 0000 0000 0000 0000          |  |
| 8FB4: 0000 0000 0000 0000 0000 0000 0000 0             |  |
| 8FC4: 0000 0000 0000 0000 0000 0000 0000 0             |  |
| 8FD4: 0000 0000 0000 0000 0000 0000 0000 0             |  |
| 8FE4: 0000 0000 0000 0000 0000 0000 0000 0             |  |
| 8FF4: 0000 0000 0000 0000 0000 0000 0000               |  |
| 9004: 0000 0000 0000 0000 0000 0000 0000               |  |
| 9014: 0000 0000 0000 0000 0000 0000 0000               |  |
| 9024: 0000 0000 0000 0000 0000 0000 0000               |  |
| 9034: 0000 0000 0000 0000 0000 0000 0000               |  |
| 9044: 0000 0000 0000 0000 0000 0000 0000               |  |
| 9054: 0000 0000 0000 0000                              |  |

Figure 8-1. Sample Software Trace Table Entries

The next section explains the format and contents of the software trace table.

### **Software Trace Table Format**

The software trace table is a 125-word area in processor storage. The trace table consists of control information and exception entries. This area in storage is described in the following sections.

#### **Control Information Format**

The first 5 words of the trace table are control information. This 5-word area contains the following information:

#### Word Contents

- 0 The address of the first entry in the table.
- 1 The address at which the next entry will be written.
- 2 The ending address of the table. This address points to the first byte beyond the end of the table.
- 3 The number of exceptions that occurred since the last IPL.
- 4 The size (in bytes) of each entry in the table. This field contains the value X'1E' which indicates each entry is 30 bytes (15 words) in length.

Figure 8-2 shows several lines of control information from the previous example. An explanation of each numbered item follows the figure.

|       |      |      | _    | _    |      |      |      |      |
|-------|------|------|------|------|------|------|------|------|
|       | 1    | 2    | 3    | 4    | 5 6  | 5    |      |      |
| 8F64: | 8F6E | 8FAA | 905E | 0002 | 001E | 0100 | 0120 | 8002 |
| 8F74: | B437 | 2AD6 | 0000 | 80D0 | 0064 | B50A | B520 | B437 |
|       |      |      |      |      | 7    |      |      |      |
| 8F84: | B434 | 015C | 00B8 | 0000 | 0101 | 01A8 | 8002 | 01A9 |
| 8F94: | 2B86 | 0110 | 80D0 | 0192 | 013C | 01A8 | 019A | 01A9 |
|       |      |      |      | 8    |      |      |      |      |
| 8FA4: | 005E | 00BC | 0000 | 0000 | 0000 | 0000 | 0000 | 0000 |
| ٠     |      |      |      |      |      |      |      |      |
| •     |      |      |      |      |      |      |      |      |
| ٠     |      |      |      |      | 9    |      |      |      |
| 9054: | 0000 | 0000 | 0000 | 0000 | 0000 |      |      |      |
|       |      |      |      |      |      |      |      |      |

Figure 8-2. Control Information Example

The address (X'8F6E') shown below item 1 points to the first exception entry in the trace table. The first exception entry is shown below item 6.

The address (X'8FAA') shown below item 2 points to the address at which the next exception entry will be written. This address is shown below item 8.

Item 3 points to the first byte of storage following the trace table. This address (X'905E') is not shown in the example, but would begin immediately *after* item 9.

Item 4 indicates that two exceptions have occurred since the last IPL. The second exception entry begins below item 7.

The value (X'001E') below item 5 indicates the length (in bytes) of each entry.

The next section explains the format and contents of an exception entry.

#### **Exception Entry Format**

Each exception entry in the trace table is 15 words (30 bytes) in length. The *first* entry, which follows the five words of control information, begins at word 5 in the table. When the maximum number of entries (eight) is reached, the system writes the next entry at word 5 again, overlaying the previous entry. Each entry contains the following information:

#### Word Contents

0

5

6

This word contains a state variable and an address key.

The state variable, which is the first byte, can have any of the following values:

- 0 No interrupt in process
- 1 -Standard (default) processing
- 2 Now processing task error exit
- 3 Undefined.

The address key, which is the second byte, indicates the address space that was in use when the exception occurred. The partition in which the exception occurred is this value plus 1.

- 1 The task control block (TCB) address of the failing task.
- 2 The value of the processor status word (PSW). The section "How to Interpret the Processor Status Word" on page 6-4 explains the meaning of this value.
- 3 The contents of the storage address register (SAR). This field indicates the address in storage last accessed when the failure occurred.
- 4 The contents of the instruction address register (IAR). This field indicates the address of the machine instruction currently executing.
  - The contents of the address key register (AKR). For 3-bit processors, bits 5-7 form the operand 1 key, bits 9-11 form the operand 2 key, and bits 13-15 form the instruction space key. For 4-bit processors, bits 4-7 form the operand 1 key, bits 8-11 form the operand 2 key and bits 12-15 form the instruction space key. For 5-bit processors, bit 1 and bits 4-7 form the operand 1 key, bit 2 and bits 8-11 form the operand 2 key, bit 3 and bits 12-15 form the instruction space key. For all processors, bit 0 of the AKR is the equate operand spaces (EOS) bit. If bit 0 is set to 1, the operand 2 key is used for both operand 1 and operand 2.
    - The contents of the level status register (LSR). The bits, when set, indicate the following:

Bits 0-4 — The status of arithmetic operations. Refer to the processor description manual for the meanings of these bits.

Bit 8 – Program is in supervisor state.

Bit 9 – Priority level is in process.

Bit 10 – Class interrupt tracing is active.

Bit 11 – Interrupt processing is allowed.

Bits 5-7 and bits 12-15 are not used and are always zero.

The contents of hardware register 0 (R0). Because the supervisor uses this register as a work register, the contents are usually not significant to the failing program.

7

- 8 The contents of hardware register 1 (R1). This field contains the address in storage of the failing EDL instruction.
- 9 The contents of hardware register 2 (R2). This field contains the address in storage of the active task control block (TCB).
- 10 The contents of hardware register 3 (R3). This field contains the address in storage of EDL operand 1 of the failing instruction.
- 11 The contents of hardware register 4 (R4). This field contains the address in storage of EDL operand 2 (if applicable) of the failing instruction.
- 12 The contents of hardware register 5 (R5). This field contains the EDL operation code of the failing instruction. The first byte contains flag bits which indicate how operands are coded. For example, the flag bits indicate whether the operand is in #1, #2, or specified as a constant. The second byte is the operation code of the EDL instruction.
- 13 The contents of hardware register 6 (R6). Because the supervisor uses this register as a work register, the contents are usually not significant to the failing program. However, you can determine if the system was emulating EDL code when the failure occurred if R6 is twice the value shown in the second byte of R5. For example, if the second byte of R5 contained X'32' and the system was emulating EDL, R6 would contain X'0064'.
- 14 The contents of hardware register 7 (R7). Because the supervisor uses this register as a work register, the contents are usually not significant to the failing program. However, in many cases, R7 may contain the address of a branch and link instruction. The address may give you a clue as to which module passed control to the address in the IAR.

Excluding the address of the program load point, all entries in the trace table contain the same information that the system displays in a program check message, *plus* two additional fields: the state variable and address key word, and the storage address register (SAR). The section "Finding the Program Load Point Address" on page 8-6 explains how you can find the address of the program load point.

The following application program check message caused the system to create the exception entry in the trace table shown below the message.

PROGRAM CHECK: PLP TCB PSW IAR AKR LSR R0 R1 R2 R3 R4 R5 R6 R7 B400 0120 8002 2AD6 0000 80D0 0064 B50A B520 B437 B434 015C 00B8 0000 The exception entry for the previous program check message begins below item 1 and ends below item 15.

|       |      |      |               |      |      |      |      | _    |
|-------|------|------|---------------|------|------|------|------|------|
|       |      |      |               |      |      | 1    | 2    | • 3  |
| 8F64: | 8F6E | 8FAA | 90 <u>5</u> E | 0002 | 001E | 0100 | 0120 | 8002 |
|       | 4    | 5    | 6             | 7    | 8    | 9    | 10   | 11   |
| 8F74: | B437 | 2AD6 | 0000          | 80D0 | 0064 | B50A | B520 | B437 |
|       | 12   | 13   | 14            | 15   |      |      |      |      |
| 8F84: | B434 | 015C | 00B8          | 0000 | 0101 | 01A8 | 8002 | 01A9 |
|       |      |      |               |      |      |      |      |      |

Item 1 shows the value of the state variable and address key. The value of the state variable (X'01') indicates standard processing. The address key indicates address space 0 (partition 1).

Item 2 shows the task control block (TCB) address X'0120'.

Item 3 shows the value of the processor status word (PSW). The value X'8002' indicates a specification check occurred and that the translator was enabled. The specification check was caused by a word move to a odd-byte boundary.

Item 4 shows the value (X'B437') of the storage address register (SAR).

Item 5 shows the value (X'2AD6') of the instruction address register (IAR).

Item 6 shows the value (X'0000') of the address key register (AKR).

Item 7 shows the value (X'80D0') of the level status register (LSR).

Items 8 through 15 show the contents of hardware registers R0 through R7.

### **Finding the Program Load Point Address**

In order to determine where the failure occurred in the application program, you need the address of the program load point. An exception entry in the trace table does not contain this address, but you can find the load point address by using the value of the address key and the TCB address.

If the area in storage that contained the failing program's task control block (TCB) has been overlaid by other active tasks, you *cannot* find the load point address in the failing program's TCB. The note under step 1 on page 8-7 may apply, however.

This discussion assumes that you are using the most recent exception entry in the trace table and that you were unable to record the program check message displayed for this exception. The following steps explain how to find the program load point address:

1 Look at the value in the address key (word 0, second byte) and determine the partition in which the failing program was active.

**Note:** If the failing program was the *only* program active in that partition, the load point address is the address at which the partition begins. The \$A ALL operator command displays the beginning address of each partition. Using the beginning address of that partition as the program load point address and the rest of the information in the exception entry, turn to the section "How to Analyze an Application Program Check" on page 6-11.

If multiple programs were active in that partition, go to step 2.

- 2 Add the value X'52' to the address shown for the TCB (word 1 in the exception entry). Adding this value to the TCB address points to the field \$TCBPLP in the task control block. \$TCBPLP contains the program load point address.
- **3** Press the attention key and enter **\$CP**, specifying the partition number from step 1.

4 Press the attention key and enter \$D.

5 At the prompt for "ORIGIN," enter 0000.

6 At the prompt for "ADDRESS,COUNT," enter the address you calculated in step 2. Enter the value 1 for the count.

The value the system displays is the program load point address of the failing program.

7 Reply N to the prompt "ANOTHER DISPLAY?"

The following items are ways in which you can determine if the program load point is valid:

- Check to see if the address is within the size of the partition in which the program was running.
- Subtract the load point address from the address shown for R1 (word 8 in the exception entry). Using the resulting address and the compiler listing of the failing program, determine if that address is within the program.
- Make sure that if the address is within the program, it is the address of an executable instruction.

If all of the above items seem correct, the address of the program load point is probably valid and belongs to the failing program. Using this program load point address and the rest of the information in the exception entry, turn to the section "How to Analyze an Application Program Check" on page 6-11.

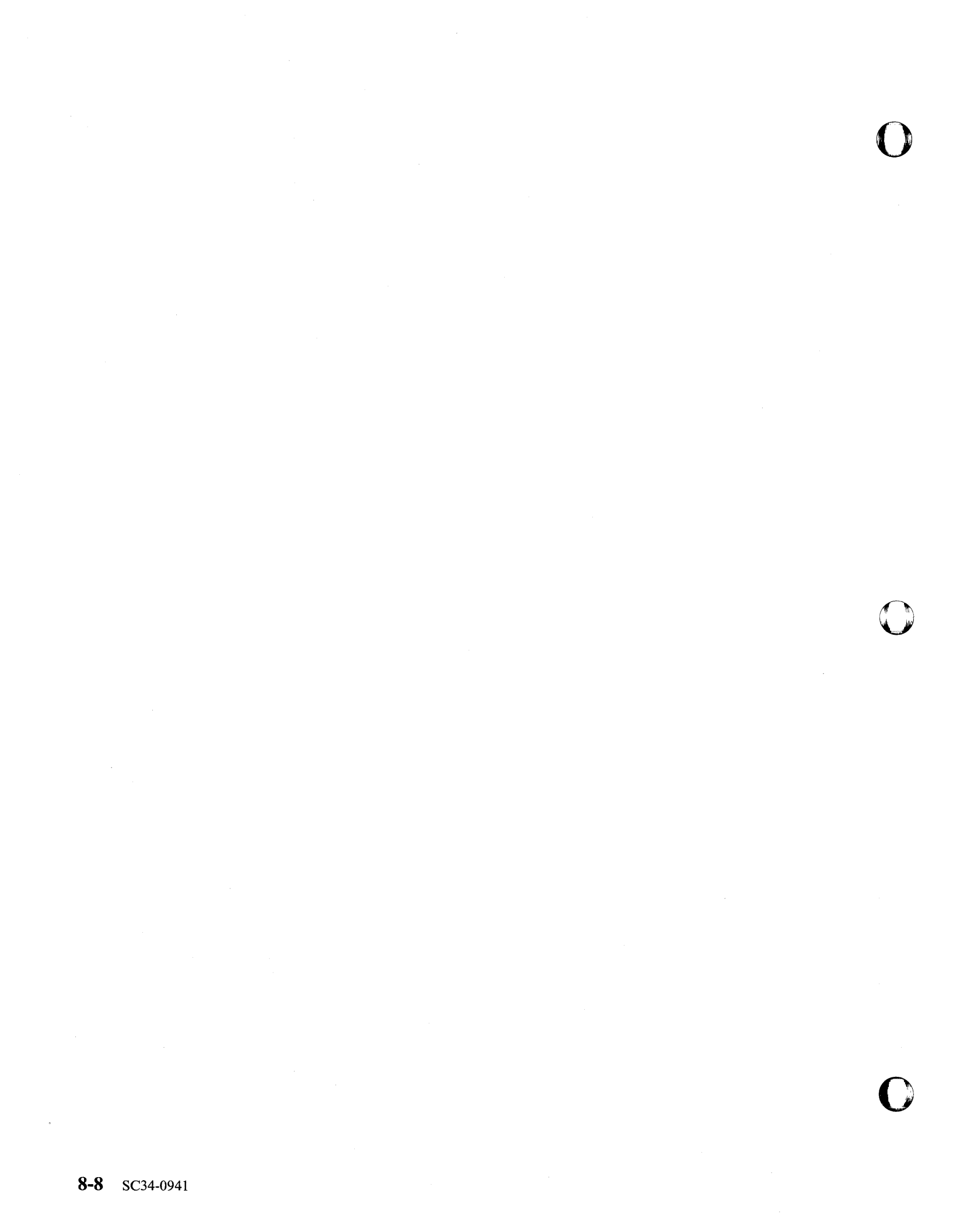

## Chapter 9. Recording Device I/O Errors and Program Check Information

When the system detects an I/O error for a device or encounters an error that interrupts processing, it can supply you with information to help you pinpoint the cause of the problem. The \$LOG utility enables you to capture and record such error information whenever the system issues it.

Typically, when the system detects an I/O error for one of the devices attached to your Series/1, it issues status information about the device. However, \$LOG does not log busy conditions. If the system encounters an error during processing, it may also report information about the error in the form of a program check message. The system provides two types of program check messages: a system program check and an application program check. (See to Chapter 6, "Analyzing and Isolating a Program Check" on page 6-1 for more details on program check messages.)

Advanced program-to-program communication (APPC) generates error logs also. You can display or print general error information about APPC, or you can display or print APPC error log GDS variable information. You use \$DISKUT2 to display this information. For more information about these types of error log information, see "Displaying APPC Error Log Information" on page 9-12.

\$LOG stores the error information it receives in a default log data set named EDXLOGDS. The system creates EDXLOGDS when you perform an IPL from disk after system generation. (The system does not re-create EDXLOGDS on subsequent IPLs unless you delete the data set.)

EDXLOGDS resides on the IPL volume. The system allocates 200 records for the data set but you can change the size of EDXLOGDS if you need to.

\$LOG writes a single 256-byte record in the log data set for each device I/O error or program check error that it records. A log data set must contain at least three records because \$LOG uses the first two records of the data set for control information.

If the log data set is empty, \$LOG begins writing to the third record in the data set. If the log data set already contains entries, \$LOG adds new entries following the old ones.

You can have other log data sets on your system but \$LOG will not write information to these data sets unless you end the utility and reload it, specifying the particular data set you want to use. You can allocate a separate log data set with the AL command of the \$DISKUT1 utility. The data set can reside on any disk or diskette volume.

**Note:** For the Remote Manager (5719-RM1) to receive error log information, you must load either the host program (CJUALTHL) or the send program (CJUALTSL) after each IPL.

See the following headings for more information on error logging:

- "Changing the Size of the Default Log Data Set" on page 9-3
- "Controlling Error Logging" on page 9-2

- "Printing or Displaying the Log Information" on page 9-5
- "Interpreting the Log Information" on page 9-8.

## **Controlling Error Logging**

This section describes how to load or reload \$LOG and lists the utility commands that enable you to control error logging. The utility commands are listed under "\$LOG Utility Commands" on page 9-3.

#### Loading \$LOG

On most systems, \$LOG is loaded automatically after each IPL. If you need to load \$LOG on your system or if you need to restart error logging, you can do so with the \$L operator command.

To load \$LOG in any partition, press the attention key on your terminal and enter **\$L \$LOG**. As shown in Figure 9-1, \$LOG requests the name and volume of the log data set. The name of the data set in this example is EDXLOGDS on volume EDX002.

Note: For the remote manager (RM1) to receive error log information, you must also load either the host program (CJUALTHL) or the send program (CJUALTSL).

After you identify the log data set, \$LOG displays the attention commands you can use to control the utility. You can issue these commands at any time. Error logging starts when you receive the message "LOGGING ACTIVATED."

| LOG UTILI   | .λ                                                                                                    |                                                                                                    |                                                                                                    |                                                                                                    |                                                                                                    |
|-------------|----------------------------------------------------------------------------------------------------|----------------------------------------------------------------------------------------------------|----------------------------------------------------------------------------------------------------|----------------------------------------------------------------------------------------------------|----------------------------------------------------------------------------------------------------|
|             |                                                                                                    |                                                                                                    |                                                                                                    |                                                                                                    |                                                                                                    |
|             |                                                                                                    |                                                                                                    |                                                                                                    |                                                                                                    |                                                                                                    |
| DLLOWING AT | TENTION COMMAND                                                                                                    | IS ARE AVAILA                                                                                                    | ABLE:                                                                                                    |                                                                                                    |                                                                                                    |
| N/\$LOGOFF  | - TEMPORARILY                                                                                                    | DEACTIVATE                                                                                                    | LOGGING                                                                                                    |                                                                                                    |                                                                                                    |
| N/\$LOGON   | - REACTIVATE                                                                                                    | LOGGING                                                                                                    |                                                                                                    |                                                                                                    |                                                                                                    |
| N/\$LOGINI  | - INITIALIZE                                                                                                    | LOG DATA SET                                                                                                    | ſ                                                                                                    |                                                                                                    |                                                                                                    |
|             | REACTIVA                                                                                                    | TE LOGGING                                                                                                    | 2215 222                                                                                                    |                                                                                                    |                                                                                                    |
| N/\$LOGTERN | - TERMINATE L                                                                                                    | OGGING                                                                                                    |                                                                                                    |                                                                                                    |                                                                                                    |
| FN/\$LOG    | - REISSUE COM                                                                                                    | MAND LIST                                                                                                    |                                                                                                    |                                                                                                    |                                                                                                    |
| N/\$LOGDIS  | - DISPLAY ERF                                                                                                    | OR MSG ON OC                                                                                                    | CURRENCE                                                                                                    |                                                                                                    |                                                                                                    |
| N/\$LOGTDW  | - TERMINATE C                                                                                                    | IN DATA SET W                                                                                                    | VRAP                                                                                                    |                                                                                                    |                                                                                                    |
|             |                                                                                                    |                                                                                                    |                                                                                                    |                                                                                                    |                                                                                                    |
|             | CANOFI (CO) TI                                                                                                    | ITC DDOCDAM                                                                                                    | the second second                                                                                                    |                                                                                                    |                                                                                                    |
|             | DLLOWING AT<br>FN/\$LOGOFF<br>FN/\$LOGON<br>FN/\$LOGINIT<br>FN/\$LOGTERM<br>FN/\$LOG<br>FN/\$LOGDISF<br>FN/\$LOGTDW | DLLOWING ATTENTION COMMAND<br>FN/\$LOGOFF - TEMPORARILY<br>FN/\$LOGON - REACTIVATE<br>FN/\$LOGINIT - INITIALIZE<br>REACTIVA<br>FN/\$LOGTERM - TERMINATE L<br>FN/\$LOG - REISSUE COM<br>FN/\$LOGDISP - DISPLAY ERF<br>FN/\$LOGTDW - TERMINATE C | DLLOWING ATTENTION COMMANDS ARE AVAILA<br>FN/\$LOGOFF - TEMPORARILY DEACTIVATE<br>FN/\$LOGON - REACTIVATE LOGGING<br>FN/\$LOGINIT - INITIALIZE LOG DATA SET<br>REACTIVATE LOGGING<br>FN/\$LOGTERM - TERMINATE LOGGING<br>FN/\$LOG - REISSUE COMMAND LIST<br>FN/\$LOGDISP - DISPLAY ERROR MSG ON OC<br>FN/\$LOGTDW - TERMINATE ON DATA SET V | DLLOWING ATTENTION COMMANDS ARE AVAILABLE:rN/\$LOGOFF- TEMPORARILY DEACTIVATE LOGGINGrN/\$LOGON- REACTIVATE LOGGINGrN/\$LOGINIT- INITIALIZE LOG DATA SET<br>REACTIVATE LOGGINGrN/\$LOGTERM- TERMINATE LOGGINGrN/\$LOG- REISSUE COMMAND LISTrN/\$LOGDISP- DISPLAY ERROR MSG ON OCCURRENCE<br>FN/\$LOGTDWrn/\$LOGTDW- TERMINATE ON DATA SET WRAP | DLLOWING ATTENTION COMMANDS ARE AVAILABLE:<br>FN/\$LOGOFF - TEMPORARILY DEACTIVATE LOGGING<br>FN/\$LOGON - REACTIVATE LOGGING<br>FN/\$LOGINIT - INITIALIZE LOG DATA SET<br>REACTIVATE LOGGING<br>FN/\$LOGTERM - TERMINATE LOGGING<br>FN/\$LOG - REISSUE COMMAND LIST<br>FN/\$LOGDISP - DISPLAY ERROR MSG ON OCCURRENCE<br>FN/\$LOGTDW - TERMINATE ON DATA SET WRAP |

#### Figure 9-1. Example of Starting Error Logging

#### **\$LOG Utility Commands**

\$LOG has attention commands that enable you to control its activity. To use these commands, your terminal must be in the same partition as the utility. (The command \$A ALL lists the programs and utilities active in each partition on your system.)

When you locate \$LOG, you can display the utility commands by pressing the attention key on your terminal and entering **\$LOG**. To issue one of the utility commands, press the attention key and enter the command name. The commands are as follows:

| Command   | Use                                                                                                    |
|-----------|----------------------------------------------------------------------------------------------------|
| \$LOGOFF  | Suspend error logging (\$LOG is still loaded).                                                                                                    |
| \$LOGON   | Restart error logging.                                                                                                    |
| \$LOGINIT | Clear the log data set and restart error logging. When you use the \$LOGINIT command, the system writes a new log control record to indicate that no entries are in the log data set.                                                                                    |
| \$LOGTERM | End error logging (\$LOG is no longer loaded).                                                                                                    |
| Command   | Use                                                                                                    |
| \$LOG     | Display the list of attention commands. This command also displays<br>any error messages issued <b>by</b> the \$LOG utility. These error messages<br>are from the utility itself and have nothing to do with the errors that<br>\$LOG is tracking.                       |
| \$LOGDISP | Display any error messages issued by \$LOG when they occur. For<br>example, if the log data set becomes full during error logging, an<br>error message will be displayed immediately. If you don't enter<br>\$LOGDISP, you must use the \$LOG command to display errors. |
| \$LOGTDW  | End the \$LOG utility if the log data set becomes full during error logging. If you do not enter this command, \$LOG returns to the third record in the data set and begins writing over the existing entries.                                                           |

## Changing the Size of the Default Log Data Set

To change the size of the default log data set, EDXLOGDS:

I Find the partition that contains the \$LOG utility. If you coded the LOGPART = operand on the SYSPARMS statement during system generation, this operand instructs the system where to load \$LOG. If you did not code LOGPART =, the system loads \$LOG in any available partition, starting with the highest and searching down.

By pressing the attention key on your terminal and entering **\$A ALL**, you can display the programs or utilities active in each partition.

2 If \$LOG is in the same partition as your terminal, proceed to the next step. If the utility is in a different partition, press the attention key and enter \$CP followed by the number of the partition that contains \$LOG. For example, if \$LOG is in partition 2, you would enter \$CP 2. 3 Press the attention key and enter **\$LOGTERM** to cancel the **\$LOG** utility.

|                  | 3666.255 <u>8.25</u> 76.25 |  |  |
|------------------|----------------------------|--|--|
| > \$LOGTERM      |                            |  |  |
|                  |                            |  |  |
| LOG UTILITY TERM | INATED                     |  |  |
|                  |                            |  |  |
| \$LOG ENDED A    | T 15:30:07                 |  |  |
|                  |                            |  |  |

**4** Press the attention key and enter **\$L \$DISKUT1**.

```
> $L $DISKUT1
LOADING $DISKUT1 nnP,hh:mm:ss, LP= xxxx, PART= yy
$DISKUT1 - DATA SET MANAGEMENT UTILITY I
USING VOLUME EDX002
COMMAND (?):
```

5 Delete EDXLOGDS on the IPL volume. (The IPL volume is typically EDX002.)

```
COMMAND (?): DE EDXLOGDS
EDXLOGDS DELETE (Y/N)? Y
EDXLOGDS DELETED
```

COMMAND (?):

**6** \$LOG writes a single 256-byte entry in the log data set for each device I/O error or program check error that it records. The default log data set created by the system can hold up to 198 entries, one for each record. You may require more or fewer log entries. You must allocate at least three records because \$LOG uses the first two records of the data set for control information.

The following example shows how to allocate a default log data set that can contain up to 50 "log records."

```
COMMAND (?): AL EDXLOGDS 52 D
EDXLOGDS CREATED
COMMAND (?): EN
$DISKUT1 ENDED AT 15:35:30
```

7 To restart error logging, see the heading "Loading \$LOG" on page 9-2.

### Printing or Displaying the Log Information

By reviewing the log information, you can determine if any device I/O errors or program check errors occurred while \$LOG was active.

The ERAP operator command enables you to print the contents of the default log data set, EDXLOGDS, on the system printer. The system printer is \$SYSPRTR. "Printing the Default Log Data Set Using the ERAP Operator Command" describes how to use ERAP. The \$DISKUT2 utility enables you to display the contents of a log data set on your terminal or to print it on any printer. See "Printing or Displaying a Log Data Set Using the \$DISKUT2 Utility" on page 9-6 for more details.

#### Printing the Default Log Data Set Using the ERAP Operator Command

To print the default log data set, EDXLOGDS, using the ERAP command, press the attention key on any display terminal and enter ERAP. When the system has printed the entire log data set on \$SYSPRTR, the message "ERAP ENDED" appears on your display screen.

|                   |           |   |   |  | 10.265 |                      |       | S STORAGE |  |
|-------------------|-----------|---|---|--|--------|----------------------|-------|-----------|--|
| >                 | ERAP      |   |   |  |        |                      |       |           |  |
|                   |           |   |   |  |        |                      |       |           |  |
| EF                | RAP ENDER | ) |   |  |        |                      |       |           |  |
| $\langle \rangle$ |           |   | 1 |  |        | States Street States | 15.57 |           |  |

When you use the ERAP command, the system directs all output to the system printer, \$SYSPRTR. If \$SYSPRTR is busy when you enter the ERAP command, the system issues the message "\$SYSPRTR NOT AVAILABLE." The system, in this case, redirects the output to the terminal you used to issue the ERAP command.

#### **Cancelling the ERAP Command**

The ERAP command loads the program \$ERAPUT1, which controls the printing of the default log data set. The system loads this program in any available partition.

Note: You cannot load the \$ERAPUT1 program independently.

To cancel or stop the printing of the default log data set, you must cancel \$ERAPUT1 as follows:

- **1** Press the attention key on your terminal and enter **\$A ALL**. This command lists all of the storage partitions for your system and tells you the names of the programs running in each partition.
- 2 Look at the contents of each partition until you locate the \$ERAPUT1 program. If the program is in the same partition as your terminal, proceed to the next step. If the program is in a different partition, press the attention key and enter **\$CP** followed by the number of the partition that contains \$ERAPUT1. For example, if \$ERAPUT1 is in partition 4, you would enter **\$CP 4**.
- 3 Press the attention key and enter \$C \$ERAPUT1. This command cancels the program.

#### Printing or Displaying a Log Data Set Using the \$DISKUT2 Utility

You can display log information on your terminal by using the LL command of \$DISKUT2. The PL command prints the contents of the log data set on a printer.

**Note:** If you use the remote manager (RM1), use the LR command of \$DISKUT2 to display the log information on a terminal or the PR command to print the information on a printer. Refer to the *Operator Commands and Utilities Reference* for more information on using these commands.

\$DISKUT2 also enables you to display or print the following:

- The log entries for an I/O device at a particular address. If you do not know the I/O device addresses on your system, load the \$IOTEST utility and issue the LS or LD command.
- The log entries for all program checks issued by the system while \$LOG was active (application program checks and system program checks).
- The log entries for all errors issued by the APPC support or APPC transaction programs.
- All log entries in the log data set. This includes log entries for the I/O devices on your system and for program check errors.

Figure 9-2 shows an example of how to print all of the log entries in the log data set. An explanation of the numbered items follows the example.

| 1      | <pre>&gt; \$L \$DISKUT2<br/>LOADING \$DISKUT2 nnP,hh:mm:ss, LP= xxxx, PART= yy</pre>                                                                                                    |
|--------|----------------------------------------------------------------------------------------------------|
|        | \$DISKUT2 - DATA SET MGMT. UTILITY II                                                                                                    |
| 2      | USING VOLUME EDX002                                                                                                    |
| 3<br>4 | COMMAND(?): PL MPRTR<br>LOG DS NAME: EDXLOGDS                                                                                                    |
| 5      | CHOOSE ONE OF THE FOLLOWING:<br>1 - DISPLAY ALL LOG RECORDS (DEFAULT)<br>2 - DISPLAY LOG RECORDS BY DEVICE ADDRESS<br>3 - DISPLAY PROGRAM/SYSTEM CHECKS<br>4 - DISPLAY APPC GENERAL INFORMATION<br>5 - DISPLAY APPC GDS VARIABLE INFORMATION |
|        | OPTION NUMBER: 1                                                                                                    |
| 6      | DUMP ALL OF LOG(Y/N)? Y                                                                                                    |
|        | COMMAND(?): EN                                                                                                    |
|        | \$DISKUT2 ENDED AT hh:mm:ss                                                                                                    |

Figure 9-2. Example of Printing the Log Data Set

Item 1 shows how you load \$DISKUT2 after pressing the attention key.

As shown at item 2, \$DISKUT2 assumes that you are using the IPL volume. If the log data set does not reside on the IPL volume, enter the CV command (change

volume) for the "COMMAND(?)" prompt. Then specify the volume on which the log data set resides.

The PL command entered at item 3 instructs the utility to print the log information on a printer. The printer in this example is MPRTR. If you do not enter the name of the printer, the system sends the output to \$\$Y\$PRTR. If you enter the LL command, \$DISKUT2 displays the log information on your terminal.

The prompt message at item 4 asks for the name of the log data set. If your system loads \$LOG automatically, the name of the log data set is EDXLOGDS.

The prompt message shown at item **5** asks you to specify the type of log information you want displayed or printed. To display or print the log entries for a specific I/O device, enter the option number for displaying log records by device address, which is 2, and the address (hexadecimal) of the device. To display or print only the log information for program or system check errors, enter option number 3. Enter option number 1 if you want to display or print all of the log entries in the log data set. To display APPC log entries, you enter either option number 4 or option number 5.

In this example, the option number 1 is entered. If you press the enter key, you receive the prompt shown at item **6**. Reply Y to confirm your choice to print the entire log data set. If you reply N, \$DISKUT2 asks you again for the type of log information you want printed.

## Interpreting the Log Information

The figures in this section show examples of the log entries formatted by **\$DISKUT2** or the ERAP operator command. An explanation of the numbered items follows each example. Figure 9-3 shows the general format of error log entries for I/O devices.

| 1            | ERRC  | R L  | OG L  | IST,  | DATAS | SET: I  |        | GDS OF |        | 902      |      |
|--------------|-------|------|-------|-------|-------|---------|--------|--------|--------|----------|------|
| 2            | 1/0   | L06  | I EKK | UK CU | 3     | <2 (B   | Y DEV. | ICE AL | JUR):  |          |      |
|              | 000   | )0   |       | 0000  | 0100  | 0000    | 0000   | 0000   | 0000   | 0000     | 0000 |
|              | 001   | .0   |       | 0000  | 0000  | 0000    | 0000   | 0000   | 0000   | 0000     | 0000 |
|              |       |      |       | 4     |       |         |        |        |        |          |      |
|              | 002   | 20   |       | 0001  | 0000  | 0000    | 0000   | 0000   | 0000   | 0000     | 0000 |
|              | 003   | 30   |       | 0000  | 0000  | 0000    | 0000   | 0000   | 0000   | 0000     | 0000 |
|              | 004   | 10   |       | 0000  | 0000  | 0000    | 0000   | 0000   | 0000   | 0000     | 0000 |
|              | 005   | 50   |       | 0000  | 0000  | 0000    | 0000   | 0000   | 0000   | 0000     | 0000 |
|              | 006   | 50   |       | 0000  | 0000  | 0000    | 0000   | 0000   | 0000   | 0000     | 0000 |
|              | 007   | 0'0  |       | 0000  | 0000  | 0000    | 0000   | 0000   | 0000   | 0000     | 0000 |
|              | 008   | 30   |       | 0000  | 0000  | 0000    | 0000   | 0000   | 0000   | 0000     | 0000 |
|              | 009   | 90   |       | 0000  | 0000  | 0000    | 0000   | 0000   | 0000   | 0000     | 0000 |
|              | 00A   | ١0   |       | 0000  | 0000  | 0000    | 0000   | 0000   | 0000   | 0000     | 0000 |
|              | 00E   | 30   |       | 0000  | 0000  | 0000    | 0000   | 0000   | 0000   | 0000     | 0000 |
|              | 000   | :0   |       | 0000  | 0000  | 0000    | 0000   | 0000   | 0000   | 0000     | 0000 |
|              | 00C   | )0   |       | 0000  | 0000  | 0000    | 0000   | 0000   | 0000   | 0000     | 0000 |
|              | 00E   | 0    |       | 0000  | 0000  | 0000    | 0000   | 0000   | 0000   | 0000     | 0000 |
| _            | 00F   | -0   |       | 0000  | 0000  | 0000    | 0000   | 0000   | 0000   | 0000     | 0000 |
| 5            | PERM  | ERF  | ł     |       | _     |         |        |        |        |          |      |
|              | 6     |      |       |       | 7     |         |        |        |        |          |      |
|              | DEV A | \DDF | R: 0  | 002   | DE    | / ID:   | 010    | 5      |        |          |      |
|              | 8     |      |       |       | 9     |         |        | 10     |        |          |      |
|              | DATE: | g    | )/15/ | 84    | LV    | -: 00   | 001    | AKR:   | 000    | 90       |      |
|              | 11    |      |       |       | 12    |         |        | 13     |        |          |      |
|              | TIME: | : 0  | :20:  | 22    | RE    | TRY: 3  | 10     | IDCB:  | 7002   | 2 0852   | 2    |
|              | 14    |      |       |       | 15    |         |        |        |        |          |      |
|              | INTCO | :    | 0002  |       | IS    | 3: 0    | 080    |        |        |          |      |
| 16           | DCB 1 | :    | 8007  | 0000  | 0000  | 0000    | 0000   | 0862   | 2 0000 | 0000     | 9    |
|              | DCB 2 |      | 8005  | 0001  | 000   | 5 000 C | 1 000  | 0.87   | 2 000  | <u>.</u> | ,    |
|              | 000 2 | - •  | 0000  | 000.  | 1 000 | 5 000   | 1 0000 | 5 0071 | 2 0000 | 5 0000   | 5    |
|              | DCB 3 | 3:   | 2109  | 0000  | 000   | 9 100   | 1 000  | 1 0000 | 9 010  | 9 1D4(   | 0    |
| 17           | CSSW: |      | 0881  | 4000  | 0 100 | 1 000   | 1      |        |        |          |      |
| <u>البار</u> |       | •    | 5001  |       | - 100 | _ 000   | -      |        |        |          |      |

PERM ERR 18 19 DEV ADDR: 0021 DEV ID: 0306 LVL: 0003 0100 DATE: 9/16/84 AKR: TIME: 0: 2:53 RETRY: 2 IDCB: 0000 0000 INTCC: 0002 ISB: 0080 CSSW: 12D1 2041 0015 4200 0000 FFFF 00F8 6080 LOG LISTING ENDED

Figure 9-3. Example of Log Entries for I/O devices

Item 1 identifies the name and volume of the log data set \$DISKUT2 is printing or displaying. In this example, the log data set is EDXLOGDS on volume EDX002.

The information shown below item 2 lists device addresses and the number of I/O errors that have occurred at those addresses. The device addresses range from X'00' - X'FF' (0-255).

Each byte indicates a device address and the number of I/O errors (in hexadecimal) logged at that address since the log data set was last initialized. For example, the value X'01' shown below item 3 indicates that one I/O error occurred at device address X'02'. The information beneath item 4 indicates that one I/O error occurred at device address X'21'.

Item 5 indicates the type of I/O error. DISKUT2 indicates either a permanent error (PERM ERR) or a soft-recoverable error (SOFT RECOV ERR). A permanent error is an I/O error from which the device cannot recover after attempting to retry the I/O operation.

A soft-recoverable error is one from which the device is able to recover after retrying the I/O operation.

Item 6 identifies the address of the device encountering the I/O error. The device address is contained in the rightmost byte of the word. In this example, the device is at address X'02'.

Item 7 identifies the device type. The value shown in this example, X'0106', represents a 4964 diskette unit. The device type is also shown when you issue the LS or LD command of \$IOTEST.

Item 8 shows the date, according to the system clock, when the I/O error occurred.

Item 9 indicates the hardware interrupt level that was active when the I/O error occurred. This example shows that hardware interrupt level 1 was active.

Item 10 shows the value of the address key register (AKR). This value indicates the address space that contained the active task when the error occurred. In this example, address space 0 (partition 1) contained the active task.

Item 11 shows the time, according to the system clock, when the I/O error occurred.

Item 12 shows the number of times that the supervisor issued the I/O instruction to the device before logging the error.

Item 13 shows two words of immediate device control block (IDCB) information. The first word contains the I/O operation and the device address. The second word can contain either an immediate data word, a DCB address, or zeros. The contents of this word are device dependent. Refer to the device description manual for the meaning of the two words of IDCB information.

Item 14 shows the value of the interrupt condition code. The code indicates the successful or unsuccessful completion of the I/O operation. The meaning of the interrupt condition code is device dependent. Refer to the device description manual for the meaning of this code. If the device is a Local Communications Controller (LCC), this item shows the return code issued by an LCC instruction.

Item 15 shows the value of the interrupt status byte (ISB). The ISB contains additional information about the I/O error. The meaning of the ISB is device dependent. Refer to the device description manual for the meaning of this value.

Item 16 shows the device control block (DCB) information for this device when the I/O error occurred. If the device did not require a DCB to perform the I/O operation, this item would not appear in the listing. This example shows the contents of three chained DCBs the device needed to perform the I/O.

Item 17 shows the contents of the cycle steal status words (CSSW) when the I/O error occurred. Each word provides some information about the error. The number of words varies by device type and in some cases by error type. Refer to the device description manual for the meaning of the cycle steal status words.

Item 18 shows information about the I/O error that occurred on the device at address X'21'. (Item 4 shows that only one I/O error occurred at this address.)

The value X'0306' shown below item 19 means that this device is a 4973 printer.

Notice that for this device, no DCBs were required to perform the I/O and that eight words of cycle steal status were logged.

Figure 9-4 shows the format of a log entry for an application program check and a system program check. See "How to Interpret the Program Check Message" on page 6-1 for more information on the various fields shown in this example.

| 1  | *** PROGRA                     | M CHECK ***                                                  |
|----|--------------------------------|--------------------------------------------------------------|
| 2  | DATE: 12/23/85                 | TIME: 11:17: 31                                              |
|    | 3 4<br>SAR = 5F4B PSW = 8002   | 5<br>PSW ANALYSIS: SPECIFICATION CHECK<br>TRANSLATOR ENABLED |
| 6  | ADDRESS OF TCB = 0070 7        | PROGRAM NAME: TRAP1                                          |
|    | 0 10                           | 8 LOAD POINT = 5F00                                          |
|    | IAR = 5380 AKR = 0111          | LSR = 40D0                                                   |
|    | R0 (WORK REG) = 0002           | R4 (EDL OP2 ADDR) = $0100$                                   |
|    | R1 (INSTR ADDR) = $5F49$       | R5 (EDL COMMAND) = $0000$                                    |
|    | R2 (EDL TCB ADDR) = $5F70$     | R6 (WORK REG) = 0000                                         |
|    | R3 (EDL OP1 ADDR) = $0000$     | R7 (WORK REG) = 0001                                         |
|    |                                |                                                              |
| 13 | *** SYSTE                      | M CHECK ***                                                  |
|    | DATE: 11/15/85                 | TIME: 08:25:31                                               |
|    | SAR = 90C2 PSW = 8002          | PSW ANALYSIS: SPECIFICATION CHECK<br>TRANSLATOR ENABLED      |
|    | ADDRESS OF TCB = $004C$        |                                                              |
|    | $IAR = 7B20 \qquad AKR = 0300$ | LSR = 10D0                                                   |
|    | R0 = 02BE                      | R4 = 2222                                                    |
|    | R1 = FFFF                      | R5 = 7AFE                                                    |
|    | R2 = 0904                      | K6 = 8888                                                    |
|    | K3 = A/A/                      | R/ = 2222                                                    |

Figure 9-4. Example of Program Check Log Entries

Item 1 indicates the type of program check information in the log record. \$DISKUT2 indicates either an application program check (PROGRAM CHECK) or a system program check (SYSTEM CHECK).

Item 2 shows the date and time when the program check occurred, according to the system clock.

Item 3 shows the contents of the Storage Address Register (SAR). The SAR tells you which storage address the system was referring to when the program check occurred.

Item 4 shows the value of the processor status word (PSW) when the program check occurred. The PSW indicates the type of error encountered. The meaning of the PSW is shown under item 5. In this example, a specification check occurred in the program. The PSW ANALYSIS field also shows that the Storage Address Relocation Translator Feature was installed and enabled.

Item 6 shows the address of the active task control block (TCB). The address is not relocated and reflects the address of the TCB in the program's compiler listing.

Item 7 shows the name of the failing program.

Item 8 is the address in storage of the program load point. This is the address at which the program was loaded for execution.

Item 9 shows the contents of the instruction address register (IAR). The address in the register is the address of the machine instruction that was executing when the program check occurred.

Item 10 shows the contents of the address key register (AKR). Item 11 shows the contents of the level status register.

Item 12 shows a list of the general purpose registers (R0 - R7) and their contents. For programs written in EDL, the contents of these registers are as follows:

| Register   | Contents                                                                                                    |
|------------|----------------------------------------------------------------------------------------------------|
| R0         | Work register. The contents of this register are usually not significant.                                                                                 |
| R1         | The address of the failing EDL instruction.                                                                                                    |
| R2         | The address in storage of the active task control block (TCB). The address in R2 is the sum of the TCB address and the load point address of the program. |
| R3         | The address in storage of operand 1 of the failing EDL instruction.                                                                                       |
| R4         | The address in storage of operand 2 (if applicable) of the failing EDL instruction.                                                                       |
| R5         | The operation code of the failing EDL instruction.                                                                                                    |
| R6         | Work register. The contents of this register are usually not significant.                                                                                 |
| <b>R</b> 7 | Work register. The contents of this register are usually not significant.                                                                                 |
|            |                                                                                                    |

Item **13** is a sample of a log record for a system program check. The format of the system program check is similar to that used for application program checks. Notice, however, that the general purpose registers are not labeled in the log entry

for the system program check. The registers are not labeled because system program checks normally involve Series/1 assembler code where the contents of the registers can vary.

## **Displaying APPC Error Log Information**

You can display two types of error log information relating to APPC:

- APPC general information error logs
- APPC Error Log GDS variable information.

To display either type of error log information, use \$DISKUT2.

Figure 9-5 shows an example of APPC general information. Some of the information is required information and is displayed whenever you request this type of error log. Other information is included with some APPC error logs and omitted with others. An explanation of the numbered items follows the example. Most values for these items are in hexadecimal notation (hh). Some values are in decimal notation (dd) or EBCDIC (ee).

|    | 1 ***APPC GENERAL INFORMATION***          |
|----|-------------------------------------------|
| 2  | DATE: mm/dd/yy TIME: hh:mm:ss             |
| 3  | TCB: hhh 4 PART: hhhh                     |
| 5  | REPORTED BY LAYER: dd                     |
| 6  | SENSE CODES: hhhh hhhh                    |
| 7  | PU DEVICE ADDRESS: hh 8 PU STATION ID: hh |
| 9  | TH: hhhh hhhh                             |
| 10 | RH: hhhh hhhh                             |
| 11 | RU: hhhh hhhh hhhh hhhh                   |
| 12 | CONVID: hhhh                              |

Figure 9-5. Required and Optional APPC General Information Displayed

Note: Items 1 through 6 will always appear in the log. Items 7 through 11 are included for certain errors and omitted for others.

- Item 1 (Required) Indicates the type of error log information in the log record. \$DISKUT2 allows you to display an application program check, a system program check, APPC general information, of APPC GDS information.
- Item 2 (Required) Shows the date and time when the error logging occurred (according to the system clock).
- Item 3 (Required) Shows the address of the active TCB.
- Item 4 (Required) Shows the partition number where the program was executing.

Item 5

(Required) Corresponds to an SNA grouping of related functions that are logically separate from the functions in other layers. Valid layer identifications are as follows:

#### Value Layer

- 0 LU Basic Conversation Presentation Services
- 1 LU Services Resource Manager
- 2 LU Data Flow Control
- 3 LU Transmission Control
- 4 PU Path Control
- 5 EDX service routines
- 6 PU Network Addressable Unit Manager
- 7 PU Network Services
- 8 Operator supervisor services
- 9 PU activation services
- 10 LU Mapped Conversation Presentation Services
- 11 LU Operator Verb Presentation Services
- 12 SDLC Link Manager
- 13 LU Network Services
- 14 PU network deactivation services.

For more information on layer numbers for APPC, refer to Advanced Program-to-Program Communication Programming Guide and Reference.

- Item 6 (Required) Shows the value of SNA-defined sense data. For explanations of sense data, refer to the Systems Network Architecture Reference Summary. For a discussion of sense codes, refer to Advanced Program-to-Program Communication Programming Guide and Reference.
- Item 7 (Required) Shows the device address for the PU. (A local physical unit has a device address of 00.)
- Item 8 (Optional) Shows the identification value of the PU's station. (For SDLC PUs, this is the secondary station address.)
- Item 9 (Optional) Shows the bytes in the transmission header (TH). For formats and meanings of the bytes in the TH, refer to the Systems Network Architecture Reference Summary.
- Item 10 (Optional) Shows the bytes in the request/response header (RH). For formats and meanings of the bytes in the RH, refer to the Systems Network Architecture Reference Summary.
- Item 11 (Optional) Shows the bytes in the request/response unit (RU). For formats and meanings of the bytes in the RU, refer to the Systems Network Architecture Reference Summary.
  - Note: Only as much of the RU as will fit in the log record is included.
- Item 12 (Optional) Shows the conversation identifier.

Figure 9-6 on page 9-14 shows an example of the information that is displayed when you choose to have APPC Error Log GDS variable information displayed. An explanation of the fields follows each example. The values for some fields are displayed in hexadecimal notation (hh); the values of other fields are displayed in EBCDIC.

You can log APPC error log information by specifying the LOGDATA parameters on two APPC EDL instructions: ACDEALLC and ACSNDERR. In addition, your partner transaction programs can provide log data along with error notification. For more information on logging data for APPC, refer to the Advanced Program-to-Program Communication Programming Guide and Reference.

|        | T ***APPC GDS VARIABLE***                                  |
|--------|------------------------------------------------------------|
| 2      | DATE: mm/dd/yy TIME: hh:mm:ss                              |
| 3      | GDS VARIABLE ID: 12E1                                      |
| 4<br>5 | PRODUCT ID : eeee eeee eeee<br>PRODUCT ID (HEX): hhhh hhhh |
| 6<br>7 | MESSAGE : eeee eeee<br>MESSAGE (HEX): hhhh hhhh            |

Figure 9-6. APPC GDS Information

- Item 1 Indicates the type of error log information in the log record. \$DISKUT2 allows you to display an application program check, a system program check, APPC general information, or APPC Error Log GDS variable information.
- Item 2 Shows the date and time when the error logging occurred (according to the system clock).
- Item 3 Contains the error log GDS variable identifier, X'12E1'.
- Item 4 Shows the value of the product identifier. This is specified by the transaction program that logged the error. (EBCDIC)
- Item 5 Shows the value of the product identifier. This is specified by the transaction program that logged the error. (hexadecimal)
- Item 6 Contains the message text error information for use in debugging and error recovery. This is specified by the transaction program that logged the error. (EBCDIC)
- Item 7 Contains the message text error information for use in debugging and error recovery. This is specified by the transaction program that logged the error. (hexadecimal)

## Appendix A. How to Use the Programmer Console

The programmer console, which is an optional Series/1 processor feature, is a useful tool when you analyze problems.

Several of the chapters in this book mention the use of the programmer console to display storage locations. However, you can perform many more functions with the programmer console. This appendix explains some additional functions you can do. You can use the programmer console to:

- Display or alter main storage locations
- Store data into main storage
- Display or alter register contents
- Store data into registers
- Stop on a selected address
- Stop on an error condition
- Execute one instruction at a time.

The topics discussed in this appendix use the term "console" when referring to the programmer console.

Before the various functions of the console are discussed, a section on how to read the indicator lights is presented. This section follows.

## **Reading the Console Indicator Lights**

Across the top of the console is a row of 16 indicator lights. These lights represent the 16 binary bits of a Series/1 word or two bytes. You refer to each indicator light as a bit position. The bit positions are numbered left to right as bit position 0 through bit 15. When an indicator light is on, this means that that bit is on or set to 1.

The value displayed in the lights may represent data in storage or registers, or it may represent a storage address. What the value represents depends on the function you are performing. How the console represents a value and how you read that value is described as follows.

Each group of four binary indicators represents four bits of a word area. Byte 0 (group 1 and group 2) is the leftmost byte. Each light in a group of four has a binary-coded decimal value, as follows:

X X X XX X X XX X X XX X X X8 4 2 18 4 2 18 4 2 18 4 2 1Group 1Group 2Group 3Group 4

Figure A-1. Indicator Lights - Example 1

If you add the values of any one group of four lights when each of the lights are on in that group, the total is 15 or F in hexadecimal.

Because data and addresses in the Series/1 are represented in hexadecimal, it is good practice to convert the binary-coded decimal values displayed by the lights to hexadecimal. Appendix D, "Conversion Table" on page D-1 contains a table to help you convert from binary to hexadecimal.

In the following example, assume that the top row represents the indicator lights. The 0 represents lights that are off (set to 0) and an X represents the lights that are on (set to 1).

0 0 0 X 0 0 X 0 0 X 0 X X 0 0 0 1 2 4 1 8 Group 1 Group 2 Group 3 Group 4

Figure A-2. Indicator Lights – Example 2

In the second row is the decimal equivalent that corresponds to the X above the value. Add the values within each group of four to get the total value of each group. Therefore, the value of the indicator lights in Figure A-2 is  $1\ 2\ 5\ 8$ .

Figure A-3 shows a value which requires conversion to hexadecimal. The value of the indicator lights in this example is  $1 \ 3 \ 9 \ A$ .

| 0 0 0 X<br>1 | 0 0 X X<br>2 1 8 | X 0 0 X<br>1 8 2 | X 0 X 0 |  |
|--------------|------------------|------------------|---------|--|
| Group 1      | Group 2          | Group 3          | Group 4 |  |

Figure A-3. Indicator Lights – Example 3

The remaining sections explain the various functions of the console.

## **Displaying Main Storage Locations**

To display an area in main storage, do the following:

- **1** Press the Stop key.
- 2 Press the SAR (storage address register) key.
- **3** Press the AKR (address key register) key. The contents of the AKR are displayed in the indicator lights.
- 4 Key in one hexadecimal value (new address key). This is the value of the address space (partition number minus 1) in which you want to display main storage. For example, to display main storage in partition 2, you would key in the value 1 on the console. The value you enter is displayed in bits 11-15 of the indicator lights.
- 5 Press the Store key to store the new address key into the AKR.
- 6 Press the SAR key. The contents of the SAR are displayed in the indicator lights.
- 7 Key in the address (four hexadecimal characters) you want to display. This address is displayed in the indicator lights.
- $\boldsymbol{8}$  Press the Store key. The address displayed in the lights is stored into the SAR.
- **9** Press the Main Storage key. The contents of storage at the address you entered is displayed in the indicator lights. To display sequential main storage locations, continue pressing the Main Storage key.

Each time you press the Main Storage key, the system increments the storage address by 2 and displays the contents at that address.

# Storing Data into Main Storage

To store data area into main storage, do the following:

**1** Press the Stop key.

- 2 Press the SAR (storage address register) key.
- **3** Press the AKR (address key register) key. The contents of the AKR are displayed in the indicator lights.

4 Key in one hexadecimal value (new address key). This is the value of the address space (partition number minus 1) in which you want to store data. For example, to store data in partition 1, you would key in the value 0 on the console. The value you enter is displayed in bits 11-15 of the indicator lights.

5 Press the Store key to store the new address key into the AKR.

- 6 Press the SAR key. The contents of the SAR are displayed in the indicator lights.
- 7 Key in the address (four hexadecimal characters) at which you want to store data. The address you enter is displayed in the indicator lights.
- 8 Press the Store key. The address displayed in the indicator lights is stored into the SAR.
- **9** Press the Main Storage key. The contents of the address you entered is displayed in the indicator.
- 10 Key in the data (four hexadecimal digits) that you want stored at that address in main storage. The value you entered is displayed in the indicator lights.
- 11 Press the Store key. The value shown in the indicator lights is stored at the address you entered in step 7.

Each time you press the Store key, the system increments the SAR by 2, and the data stored at that location is displayed.

## **Displaying Register Contents**

To display the contents of a register, do the following:

- **I** Press the Stop key.
- 2 Press the Level key for the hardware level that contains the register(s) you want to display. Timers run on level 0. The supervisor and attention list tasks run on level 1. User programs and tasks run on levels 2 and 3.

You can display the contents of any of the following registers on that level by pressing the key for that register:

LSRLevel status registerAKRAddress key registerIARInstruction address registerR0-R7Hardware registers 0 through 7.

After you press the register key, the contents of that register are displayed in the indicator lights.

### **Storing Data into Registers**

You can store data into the IAR or registers R0-R7. Only the address key register (AKR) and level status register (LSR) can be displayed.

To store data into a register, do the following:

**I** Press the Stop key.

- 2 Press the Level key for the hardware level that contains the register(s) in which you want to store data.
- 3 Press the key for the register in which the data is to be stored. The contents of that register are displayed in the indicator lights.
- **4** Key in the data that you want to store. The value you enter is displayed in the indicator lights.
- 5 Press the Store key. The value displayed in the indicator lights is stored in the register you selected.

## Stopping at a Storage Address

To stop on an address, do the following:

- **1** Press the Stop key.
- **2** Press the Stop On Address key twice.
- **3** Press the AKR (address key register) key. The contents of the AKR are displayed in the indicator lights.
- 4 Key in one hexadecimal value (new address key). This is the value of the address space (partition number minus 1) which contains the address on which you want the system to stop. For example, to set a stop address in partition 1, you would key in the value 0 on the console. The value you enter is displayed in bits 13-15 of the indicator lights.
- 5 Press the Store key to store the new address key into the AKR.
- **6** Press the Stop On Address key.
- 7 Key in the address at which you want execution to stop.
- **8** Press the Store key. The address and address key are placed in the stop-on-address buffer.
- **9** Press the Start key. Execution begins at the current IAR address on the current hardware level.

When the system loads the address you specified into the IAR, the processor enters the stop state. At this point, you can examine the contents of storage. To exit the stop state, press the Start key; execution begins at the next sequential address.

## **Stopping When an Error Occurs**

Pressing the Stop On Error key causes the system to stop immediately if it detects a program check, machine check, or power/thermal warning. To determine the error type, press the PSW (processor status word) key. The value of the PSW is displayed in the indicator lights. The section "Interpreting the Processor Status Word Bits" on page 6-4 explains what the bits indicate.

To restart the processor, press the Start key. The processor will proceed with error handling as if it had not been stopped.

### **Executing One Instruction at a Time**

Pressing the Instruct Step key causes the system to execute one instruction and then stop.

To enable the system to execute one instruction at a time, do the following:

**I** Press the Stop key.

2 Press the Stop On Address key twice.

- 3 Press the AKR (address key register) key. The contents of the AKR are displayed in the indicator lights.
- 4 Key in one hexadecimal value (new address key). This is the value of the address space (partition number minus 1) which contains the IAR address on which you want the system to stop. For example, if the IAR address was in partition 1, you would key in the value 0 on the console. The value you enter is displayed in bits 11-15 of the indicator lights.

**5** Press the Store key to store the new address key into the AKR.

**6** Press the Stop On Address key.

7 Key in the IAR address at which you want the system to stop.

- **8** Press the Store key. The IAR address and address key are placed in the stop-on-address buffer.
- **9** Press the Start key. When the system attempts to execute the IAR address, the processor stops.
- 10 Press the Instruct Step key. The system resets the Stop On Address to off.
- 11 Press the Start key. The system executes the instruction at the IAR address you entered and then stops. The system updates the IAR to point to the next instruction address.

Each time you press the Start key, one instruction is executed and the IAR is updated to the next instruction address.

If your supervisor contains timer support, interrupts will occur while you are single-instruction stepping through your program. When this happens, you enter the system interrupt handler at the time you press the Start key. You can set stop-on-address mode on your program's next instruction and press the Start key; then, single-step until the next interrupt.

If the processor is in run state, pressing the Instruct Step key causes the processor to enter the stop state. Pressing the Instruct Step key a second time resets instruction-step mode; the processor remains in the stop state.

# Appendix B. Allowing IBM Access to Your System

On occasion, you may need to call an IBM support center to assist you in analyzing a problem with your system. If the problem is complex, the IBM support center representative may ask to establish a Remote Support Link. The Remote Support Link enables the support center representative to get direct access to your Series/1 system through a remote terminal. The link is established over a switched telephone line.

Using the Remote Support Link, an IBM support center representative can issue operator commands to your system and run EDX utilities. You can use the link to transfer disk data sets to the support center to assist representatives in diagnosing your problem.

This appendix describes the hardware you need to set up a Remote Support Link and the procedures for authorizing and disconnecting the link. To use these procedures, you must have defined a remote support terminal and included the necessary supervisor modules during system generation. Refer to the *Installation and System Generation Guide* for more details.

You are responsible for ensuring the security and integrity of your data and software *before* giving IBM access to your system. You must, for example, give IBM permission to establish a Remote Support Link and you should remove all confidential data from your system. IBM takes every precaution to ensure the integrity of your data and software, but IBM assumes no responsibility in this regard.

### **Hardware Requirements**

To set up a Remote Support Link, you need the following hardware:

- One of the following communications adapters:
  - An Asynchronous Communications Single-Line Controller (#1610)
  - An Asynchronous Communications 8-Line Controller (#2091) with a 4-Line Adapter (#2092)
  - A Multifunction Attachment Port 0 (#1310)
  - A Feature Programmable 8-Line Controller (#2095) with a 4-Line Adapter (#2096).
- A Communications Power Feature (#2010)
- An EIA<sup>1</sup> Communication Cable (#2057)
- A modem (compatible with the American Telephone & Telegraph Co. 212A modem)
- A voice-grade switched telephone line, preferably one that is not routed through a manually-operated switchboard.

Note: It is easier for the IBM support center to assist you if you have a second telephone line available near your Series/1. The second line enables you to speak with a support center representative while your system is linked to the IBM support center.

In addition to the hardware just described, your system also must have a disk and diskette unit.

### Authorizing the Link

If the IBM support center representative determines that a Remote Support Link would help in isolating or resolving your problem, you can use the following procedure to authorize the link. Remember, you are responsible for ensuring the security and integrity of your data and software *before* authorizing the link. You should, for example, remove all confidential data from your system.

I Check to see that your modem is switched on and that the line is ready for use.

<sup>1</sup> Electronic Industries Association

2 Load the IBM-supplied program called ANSWER. The ANSWER program resides on the IPL volume. You can load this program from any terminal and in any partition, but all messages issued by the program appear on the operator console, \$SYSLOG. To load the ANSWER program, press the attention key on your terminal and enter \$L ANSWER.

| > \$L ANSWER             |                                                  |  |
|--------------------------|--------------------------------------------------|--|
| LOADING ANSWER           | nnP,hh:mm:ss, LP=xxxx, PART=yy                   |  |
| IF YOU AGREE THAT        | IBM SHOULD INITIATE THE REMOTE SUPPORT LINK, AND |  |
| YOU HAVE TAKEN APP<br>OR | ROPRIATE STEPS TO SAFEGUARD YOUR DATA, ENTER "Y" |  |
| ENTER "N" TO EXI         | T AND NOT ALLOW REMOTE SUPPORT ACCESS ==> _      |  |

3 If you have taken the appropriate steps to safeguard the data in your system, enter Y to authorize the Remote Support Link.

Entering N ends the program and prevents access to your system.

```
IF YOU AGREE THAT IBM SHOULD INITIATE THE REMOTE SUPPORT LINK, AND
YOU HAVE TAKEN APPROPRIATE STEPS TO SAFEGUARD YOUR DATA, ENTER "Y"
OR
ENTER "N" TO EXIT AND NOT ALLOW REMOTE SUPPORT ACCESS ==> Y
NAME OF REMOTE TERMINAL ==> _
```

4 Enter the name of the remote support terminal. This name is the same as the label on the TERMINAL definition statement for the remote support terminal. In this example, the name of the terminal is REMSUPT.

```
IF YOU AGREE THAT IBM SHOULD INITIATE THE REMOTE SUPPORT LINK, AND
YOU HAVE TAKEN APPROPRIATE STEPS TO SAFEGUARD YOUR DATA, ENTER "Y"
OR
ENTER "N" TO EXIT AND NOT ALLOW REMOTE SUPPORT ACCESS ==> Y
NAME OF REMOTE TERMINAL ==> REMSUPT
```

When you complete this step, the program enables the communications adapter and answers the phone when it receives a ring interrupt.

**5** The IBM support center representative now has access to your Series/1 to diagnose a problem or to transfer a correction over the line. The support center representative can communicate with you by sending messages over the Remote Support Link or by talking with you on a separate telephone line.
## **Disconnecting the Line**

To disconnect the line and end the ANSWER program, press the attention key and enter HANGUP.

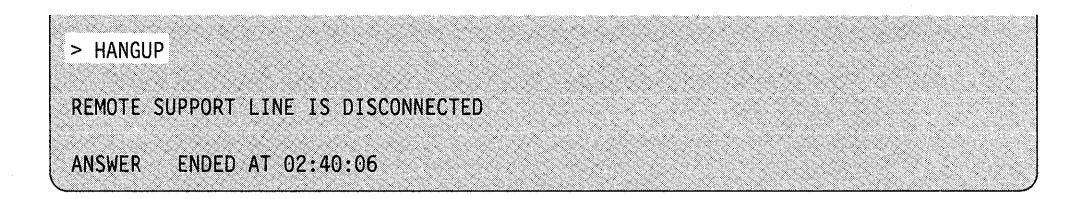

It is your responsibility to ensure that the Remote Support Link has been disconnected and disabled at the end of the problem-solving session.

Note: To communicate with your system, the IBM support center representative loads a program called RSLEDX1 from the remote terminal. If you disconnect the line before the support center representative ends RSLEDX1, the program will still be running on your system. You can cancel RSLEDX1 in this case by pressing the attention key and entering the \$C command.

## Appendix C. Interpreting a Dump (Example)

This appendix gives an interpretation of a storage dump as an example for reading your own storage dumps. You will also find examples of determining specific problems. Before reading this appendix you should read Chapter 7, "Analyzing a Failure Using a Storage Dump" and be familiar with the procedures discussed there. The information in this appendix supplements the instructions for using storage dumps to analyze failures that appear in Chapter 7, "Analyzing a Storage Dump."

#### **Overview**

The Event Driven Executive (EDX) is a task-driven system, and its language, the Event Driven Language (EDL), is an emulated language. The EDL instructions are examined and executed by a group of Series/1 assembler instructions in the appropriate supervisor supporting module.

The Series/1 (EDX) Task Control Block (TCB) is useful for determining the state of the task when interpreting a dump. A task's TCB is the place where the EDX operating system saves the Level Status Block (LSB) when the task is not executing. This LSB consists of the following hardware registers:

- The Instruction Address Register (IAR). This register always points to a Series/1 assembler language instruction. If you are coding in EDL, this register always points into the supervisor.
- The Address Key Register (AKR). This register tells you which address space contains operand 1, operand 2, and the IAR.
- The Level Status Register (LSR).
- Hardware registers 0 (R0) through 7 (R7).

R1 must be preserved because it points to the EDL instruction being executed.

R2 contains the address of the TCB and is preserved.

R3 through R7 may vary extensively depending upon the EDL instruction being emulated.

For example, in terminal I/O, Register 3 contains the address of the Terminal Control Block (CCB). A CCB is generated for each TERMINAL definition that is defined in the supervisor. Commonly in TCBs, the contents of an IAR is R7 plus X'0004'. It can be assumed that at that point in the code, the task executed an assembler branch and link instruction (BAL xxx,R7) in the supervisor.

If a task is executing on a level, the contents of the LSB in the TCB reflect the hardware registers the last time they were saved. When a task is executing and a dump is taken, the hardware register listed on the second page of the dump shows exactly where the executing task was when the dump was was taken. Figure C-1 on page C-2 shows the LSB in the TCB. The LSB is located in the first three rows in the TCB.

| <br>                   | - 4                     | •                         | ······ | 5 . / | 4   |                         | :     |
|------------------------|-------------------------|---------------------------|--------|-------|-----|-------------------------|-------|
| Task<br>code<br>word 1 | Task<br>code<br>word 2  |                           | IAR    | AKR   | LSR | RO                      | R1    |
| R2                     | R3                      | R4                        | R5     | R6    | R7  | Temp<br>work<br>area R0 | Level |
| Priority               | Chain<br>TCB<br>address | Chain<br>address<br>space | Task   | end   | ECB | Pointer<br>to<br>#1     | #1    |

Figure C-1. Level Status Block Layout

#### Interpreting The Formatted Control Blocks in a Dump

The following section shows the formatted control blocks that have been printed from a \$TRAP dump by the utility \$DUMP. The interpretation of the formatted control blocks is divided into several examples. Each example considers a portion of the dump. An explanation of the numbered items follows the examples. All numbers shown are in hex notation except where specified.

**Example 1:** Each level in EDX is used for specific functions. Level 0 is used for timer support and the EDX dispatcher. Level 1 is used for attention lists and for all input/ output (I/O). Levels 2 and 3 are used by user programs as well as EDX utilities. The priority as specified on the program and task statement will determine on which of these two levels (2 or 3) the program or task will execute. For more information on coding priority, refer to the *Language Reference*. If no priority is specified, the program or task will take the default of level 2, priority 150, X'96'.

The first portion of the dump contains information on the following:

- The IAR
- The AKR
- The LSR
- R0 through R7.

| EVENT DRIV | EN EXECUT  | IVE \$TRAP | FORMAT | STORAGE DU | MP      |          |
|------------|------------|------------|--------|------------|---------|----------|
| AT TIME OF | F TRAP PSW | WAS 8002   | ON HAR | WARE LEVEL | 2       |          |
|            | LEVEL0     | LEVEL1     | LEVEL2 | LEVEL3     | SVC-LSB | SVCI-LSB |
| IAR        | 2910       | 2832       | 3CDA   | 2832       | 2832    | 280A     |
| AKR        | 0200       | 0000       | 5 0021 | 0000       | 0000    | 0000     |
| LSR        | 8090       | 0090       | 88D0   | 0090       | 0000    | 0000     |
| R0         | 0000       | 0000       | 0000   | 0000       | 0000    | 0000     |
| R1         | 0000       | 0000       | 061A   | 0000       | 0000    | 0000     |
| R2         | 3 058E     | 0000       | 6 058E | 0000       | 0000    | 0000     |
| R3         | 4 02BE     | 0000       | 1590   | 0000       | 0000    | 0000     |
| R4         | 0000       | 0000       | 0000   | 0000       | 0000    | 0000     |
| R5         | 0002       | 0001       | 7 028D | 0003       | 0002    | 0000     |
| R6         | 0000       | C000       | 0000   | 8000       | 8000    | 0000     |
| R7         | 0000       | 0000       | 0000   | 0000       | 0000    | 0000     |

From this example, you can determine that the following applied when you took the trap:

| Item | Explanation                         |
|------|-------------------------------------|
| 1    | The PSW was 8002.                   |
| 2    | The PSW was on hardware level 2.    |
| 3    | Level 0 R2 contains a X'058E'.      |
| 6    | Level 2 R2 also contains a X'058E'. |

From this information, you can assume that a TCB located at address X'058E' was executing at the time the trap dump was taken. Further analysis shows the following:

#### Item Explanation

Level 0 R3 contains a X'02BE' which points to entry point SVCL2 in the EDX supervisor fixed storage area in partition 1 (module EDXSYS). This entry point is the system table for the active and ready tasks for level 2.

5

4

The AKR on level 2 shows which partition or address space this task was executing in. The AKR contains a X'0021' meaning that operand 1, represented by the second hex digit, (x0xx), was in address space 0 (partition 1). Operand 2 represented by the third hex digit (xx2x) was in address space 2 (partition 3). The IAR represented by the fourth hex digit of the AKR (xxx1) was executing a Series/1 assembler language instruction in address space 1 (partition 2).

Since the program that is executing is written in EDL, the IAR will always be executing in the supervisor. From this you can assume that the supervisor resides in this system in at least partitions 1 and 2. The task in partition 3 at address X'058E' was the cause of the problem.

Since at the time of the trap, the PSW was 8002, this task caused a program check with a specification error. A specification error means that the system tried to execute an instruction and expected operand 1 and operand 2 to be on an even-byte boundary. Instead, one or both were on an odd-byte boundary.

Item **Explanation** 

7

R5, which contains a X'028D', is the only register on level 2 that is on an odd-byte boundary.

R1 points to the failing EDL instruction. The LSR values confirm that at the time of the trap, level 2 was active.

With 3-bit mode, the Series/1 supports up to 8 partitions (address spaces 0 to 7). With 4-bit mode, address spaces can be 0 to 15. With 5-bit mode, the address spaces can be 0 to 31. In 3-bit and 4-bit mode, the AKR has three (3) reserved bits. In 5-bit mode, the bits are used to address partitions 17 to 32 (address spaces 16 to 31). The AKR as it is used in 5-bit mode is as follows:

| Bit             | Explanation                |
|-----------------|----------------------------|
| 0               | The EOS bit                |
| 1 and 4-7       | Address space of operand 1 |
| 2 and 8-11      | Address space of operand 2 |
| 3 and $12 - 15$ | Address space of the IAR   |

Sample AKR Values: The following are interpretations of some AKR values:

| Value | Interpretation                                                                                                    |  |  |  |  |  |
|-------|----------------------------------------------------------------------------------------------------|--|--|--|--|--|
| 0271  | Operand 1 is in address space 2 (partition 3). Operand 2 is in address space 7 (partition 8). The IAR is executing in address space 1 (partition 2).                                                                                                    |  |  |  |  |  |
| 0AD0  | Operand 1 is in address space 10 (partition 11). Operand 2 is<br>in address space 13 (partition 14). The IAR is executing in<br>address space 0 (partition 1).                                                                                                    |  |  |  |  |  |
| 8254  | Since the EOS bit is on, ignore bits 4-7 and use the value for<br>the address space of operand 1 that is used for the address<br>space of operand 2. So, operand 1 is in address space 5<br>(partition 6). Operand 2 is in address space 5 (partition 6).<br>The IAR is executing in address space 4 (partition 5).                                                                                                    |  |  |  |  |  |
| 4AD0  | Since operand 1 bit 1 is on, add a binary 10000 to binary<br>01010 resulting in binary 11010, or add a hexadecimal 10<br>(decimal 16) to the hexadecimal number in bits 4 to 7 a<br>hexadecimal A (decimal 10). The result is hexadecimal 1A (or<br>decimal 26) for the address space (partition 27). Since bit 2 is<br>off, operand 2 is in address space 13 (hexadecimal D or<br>decimal 13) (partition 14). Since bit 3 is off and bits 12 to 15<br>are also off, the IAR is executing in address space 0 (partition<br>1). |  |  |  |  |  |

**Example 2:** The SVCI Interrupt Table follows the floating-point register information (not shown for this interpretation).

SVCI INTERRUPT TABLE

REQ ADDR AKR NO SVCI INTERRUPTS PENDING

The SVCI Interrupt buffer is used by the system to stack the SVCI requests when the supervisor is marked busy. If entries appear in this buffer, it means that the system has not processed these SVCIs yet. When this buffer is full, the system goes into a loop or stops, depending on the setting of the Mode switch—normal, auto IPL, or in diagnostic mode.

The IABUF parameter on the SYSPARMS statement in the system definitions data set (\$EDXDEF) allocates the SVCI buffer. The default value is 20 entries, each made up of 4 words. The words are as follows:

- Word 0 Address of the SVCI function to be performed (ATTACH, POST, or DEQ)
- Word 1 Address of the TCB, ECB or QCB
- Word 2 ATTACH, POST or DEQ code value
- Word 3 Address space key of the TCB, ECB, or QCB.

For this dump, no SVCI interrupts were pending.

**Example 3:** The next portion of the dump is the machine/program check log buffer.

#### MACHINE/PROGRAM CHECK LOG BUFFER - LATEST ENTRY PRINTS LAST

NO CHECK LOG ENTRIES SINCE IPL

If any program checks had occurred since the last IPL, this portion of the dump would contain information about those checks, but only if the system can get control to log the error. The most recent information about program checks is printed last in this portion of the dump.

In this case, since \$TRAP was enabled, the program check that caused the trap dump to be taken would not appear because the system did not get control to log it.

**Example 4:** The storage map portion of the dump follows the segmentation register portion, which is not considered in this discussion. (For more information on segmentation registers, see "Segmentation Registers" on page 7-6.

The storage map portion of the dump contains information about the flags (both EDXFLAGS and SVCFLAGS). The partitions, numbered P1 through P8, P16, or P32 (depending on the number of partitions supported for your system), indicate which programs they contain and the tasks that are in that program. In the following example, the program \$TRAP is loaded in partition number P1.

STORAGE MAP: \$SYSCOM AT ADDRESS 212A

| EDX | FLAGS 5103 | SVCFLAG    | S 1080  |           |                |
|-----|------------|------------|---------|-----------|----------------|
| PAR | T# NAME    | ADDR PAGES | S ATASK | TCB(S)    |                |
| P1  | ADS= 0     | 0000 256   |         |           |                |
|     | \$TRAP     | 7300 34    | 8E5A(A) | 8DDA      |                |
|     | **FREE**   | 9500 107   |         |           |                |
| P2  | ADS= 1     | 0000 256   |         |           |                |
|     | **FREE**   | 8000 116   |         |           |                |
| P3  | ADS= 2     | 0000 256   |         |           |                |
|     | \$COMMON   | 0000 9     | 081C(A) | 079C 06EC | 063E 058E 04F4 |
|     |            |            |         | 044E 03A2 | 0310           |
|     | **FREE**   | 0900 247   |         |           |                |
| P4  | ADS= 3     | 0000 256   |         |           |                |
|     | **FREE**   | 0000 256   |         |           |                |
| P5  | ADS= 4     | AAAA 256   |         |           |                |
| гJ  | *****      | 0000 256   |         |           |                |
|     | FREE       | 0000 250   |         |           |                |
| P6  | ADS= 5     | 0000 256   |         |           |                |
|     | **FREE**   | 0000 256   |         |           |                |
|     |            |            |         |           |                |
| P7  | ADS= 6     | 0000 256   |         |           |                |
|     | **FREE**   | 0000 256   |         |           |                |
|     |            |            |         |           |                |
| P8  | ADS= 7     | 0000 256   |         |           |                |
|     | **FREE**   | 0000 256   |         |           |                |
|     |            |            |         |           |                |

The EDXFLAGS portion of this storage map shows the version, modification, and PTF level of the supervisor, in this case, V5.1 PTF 3. The SVCFLAGS shows that floating point hardware is present and the IPL was successful. The most important bit in the SVCFLAGS is bit 0. If it is on, it shows that SVC processing was occurring. Since this bit is off, you can conclude that SVC processing was not occurring, This section also shows that a \$SYSCOM exists in the supervisor at address X'212A'. It does not, however, show how its user area was defined.

From examining this storage map, you can conclude that the program COMMON (in partition 3) contains the task at address X'058E'. This program contains nine tasks: An attention list task at address X'081C', a main task (which is generated by the ENDPROG statement) at address X'079C', and seven secondary tasks. Since task at address X'058E' is not the first task under the TCB(S) heading, it is a secondary task. A secondary task is one defined in a program by the TASK statement.

**Example 5:** The next portion of the dump to examine is the EDX level table and TCB ready chain. This portion of the dump shows which task is active on which level and any ready tasks for levels 1, 2 and 3. The table also show the address space keys in which tasks reside.

EDX LEVEL TABLE - TCB READY CHAIN

LEVEL ACTIVE READY (TCB-ADS)

| 1 | NONE   | NONE |
|---|--------|------|
| 2 | 058E-2 | NONE |
| 3 | NONE   | NONE |

In this example, the information provided confirms the information you gathered from the hardware registers. You can conclude that the task in address space 0 (partition 3), at address X'058E', was active on level 2. No ready tasks show for any level.

**Example 6:** The next portion of the dump contains loader QCB information.

```
LOADER QCB CUR-TCB CHAIN (TCB-ADS)
57C4 FFFF NONE NONE
```

In this example, the loader QCB is located at address X'57C4'. Also, the first word is X'FFFF' (or -1). This shows that the resource is not busy. Were programs being loaded this word would be X'0000'.

**Example 7:** The next portion of the dump, the terminal device DDB information, shows those terminals defined in the supervisor.

**IO DEVICE DDB INFORMATION** 

TERMINAL LIST:

| NAME             | CCS         | ID          | IODA        | FEAT        | QCB  | CUR-TO | CB | CHAIN |   |
|------------------|-------------|-------------|-------------|-------------|------|--------|----|-------|---|
| CDRVTA           | <b>11AE</b> | FFFF        | 002E        | <b>0800</b> | FFFF | NONE   |    | NONE  |   |
| CDRVTB           | 138A        | FFFF        | 0000        | 0000        | FFFF | NONE   |    | NONE  |   |
| \$SYSLOGA        | 1590        | <b>040E</b> | 0004        | 0000        | 0000 | 058E-  | 2  | 04F4- | 2 |
| <b>\$PRINTER</b> | 17AC        | 020A        | 005A        | 0020        | FFFF | NONE   |    | NONE  |   |
| \$SYSLOG         | <b>1A1E</b> | 2816        | 005B        | 0040        | FFFF | NONE   |    | NONE  |   |
| PRINTER1         | 1D00        | 0206        | <b>0001</b> | 0020        | FFFF | NONE   |    | NONE  |   |
| <b>\$SYSPRTR</b> | 1F50        | 2001        | 0000        | 0020        | 0000 | 03A2-  | 2  |       |   |
|                  |             |             |             |             |      |        |    |       |   |

The terminal table shows that the failing task (at address X'058E') was in control (ENQT) on \$SYSLOGA. A second task at address X'04F4' in address space 0 (partition 3) has also done an ENQT on \$SYSLOGA. The task at X'04F4' will only gain support of the terminal when the task (owner), at address X'058E', releases the terminal with a DEQT. This also shows that a task at address X'03A2' in address space 2 (partition 3) is enqueued on \$SYSPRTR. All other terminals are free, meaning no task has enqueued them.

**Example 8:** The next portion of the dump contains information on disk, diskette, and tape.

The volume descriptor entry (VDE) is a control block that describes a volume. One VDE is created automatically for each DISK statement in the system definitions, and in this case they are referred to as a Device Descriptor Entry (DDE). A DDE is a special entry that describes the entire disk and points to the volume directory on the disk—the Volume Table of Contents (VTOC). A DDE is also automatically generated for each diskette. For instance, because the 4966 diskette unit can support 23 diskettes, 23 DDEs are generated for it.

A DDE and all VDEs that have the same Device Data Block (DDB) reside on the same physical disk. One VDE is generated for each performance volume coded on a DISK statement. A DDE or VDE contains information about the volume:

What the volume type is

What the volume name is

Where the volume starts and ends.

#### DISK(ETTE) OR TAPE VDE:

| VDE         | NAME   | DDB         | FLAGS | QCB CUR-TCB | CHAIN | (TCB-ADS) |
|-------------|--------|-------------|-------|-------------|-------|-----------|
| 0A96        | *DDE*  | 0B4E        | 0800  | 819E NONE   | NONE  |           |
| 0AC4        | EDX002 | 0B4E        | 8000  | 819E NONE   | NONE  |           |
| 0AF2        | ASMLIB | 0B4E        | 8000  | 819E NONE   | NONE  |           |
| 0B20        | EDX    | 0B4E        | 8000  | 819E NONE   | NONE  |           |
| 0C1A        | *DDE*  | <b>0C48</b> | 0800  | 819E NONE   | NONE  |           |
| 0D14        | *DDE*  | 0D70        | 8000  | 819E NONE   | NONE  |           |
| 0D42        | EDX003 | 0D70        | 8000  | 819E NONE   | NONE  |           |
| <b>03EC</b> | *DDE*  | 0E6A        | 2901  | 819E NONE   | NONE  |           |
|             |        |             |       |             |       |           |

The disk DDE and VDEs show that the disk DDB at address X'0B4E' has three performance volumes (EDX002, ASMLIB, and EDX) defined, and these volumes are located at addresses X'0AC4', X'0AF2', and X'0B20'. Another VDE is allocated for that disk automatically at address X'0A96'. No performance volumes were defined on the disk whose DDB is at address X'0C48'. The disk at DDB X'0D70' has EDX003 defined as a performance volume an its VDE, which is located at address X'0D42'. The last DDB is for a diskette unit and has no performance volumes.

**Example 9:** The next portion of the dump contains device data block (DDB) information. The DDB describes the physical disk, diskette, or tape device.

 DDB
 IODA
 DEVID
 DSCB->
 TASK
 DSCB-CHAIN

 0B4E
 0048
 3116
 169E 2
 0F3E
 NONE

 0C48
 0049
 3116
 0032 2
 0FBE
 NONE

 0D70
 0044
 5152
 899E 0
 103E
 NONE

 0E64
 0045
 5152
 5776 0
 10BE
 NONE

From this section, it can now be determined what DDB is associated with each type of disk as well as what address the disk is on. For example, the disk whose DDB is at X'0B4E' is on address (IODA) 48, and it is a model 4967. The last DSCB that accessed that disk was at address X'169E' in address space 2 (partition 3). The disk whose DDB is at address X'0C48' is on address (IODA) 49 and is also a 4967. The last DSCB to access this disk is at address X'0032' in address space 2 (partition 3). The last two DDBs are for an integrated disk and diskette type DDSK. This section shows that each DDB has a different TASK, which means that on each disk a statement TASK = YES was coded.

**Example 10:** The next portions of the dump contain information on various devices. For instance, a system might have one or more of the following:

- EXIO devices
- Binary synchronous communications (BSC) devices
- Local communications controller (LCC) devices.

#### EXIO DEVICE LIST

**NO EXIO DEVICE SYSGENED** 

BSCA DEVICE LIST

**NO BSCA DEVICE SYSGENED** 

LCC DEVICE LIST

NO LCC DEVICE SYSGENED

In this example, the information shows that no EXIO, binary synchronous communications, or local communications controller devices have been defined in this system. If any of these devices had been defined, the DDB address, device type, and device address would appear for each type of device.

**Example 11:** The next portion of the dump, native timer, contains information on timers. The information includes the type of timer attached to the system and the time and date of the dump. It also shows the address of the timer DDB and the TCB. In addition, it shows the address space in the TCB chain.

NATIVE TIMER

TIMER DDB CHAIN (TCB-ADS) hh:mm:ss mm/dd/yy 4E0A 0310- 2 03A2- 2

This portion of the dump shows that two of the secondary tasks, one at address X'0310' and the other at address X'03A2', in the TCB chain address space have done timer instructions, and those instructions have not yet been satisfied. These are the final two tasks of the program COMMON in partition 3. The storage map in "Example 4" on page C-5 shows that this is the same program that contains the failing secondary task at address X'058E'.

#### Interpreting the State of Tasks (TCBs) in the Dump

By analyzing each task in a program, what each task was doing at the time of the failure can be determined. The tasks to be analyzed are those in the program \$COMMON (see the storage map in "Example 4" on page C-5).

#### A Task that Received a Specification Error (Program Check)

The following section shows how to determine why the failing task (at address X'058E') received a program check. The example shows the contents of the TCB in the dump. This TCB is located in partition 3 at address space X'058E'. The task at address X'058E' is in address space 02 (partition 3) executing on hardware level 2.

+0 +2 +4 +6 +8 +A +C +E 058E FFFF 0000 0000 4F9E 0020 88D0 0000 061A 059E 058E 05D8 0616 0001 80AC 4F9A 0000 02BE 00C8 0000 0000 0000 0000 0000 05BA 058E 05AE 05BE 0000 05BC E3C1 E2D2 F440 4040 0000 0000 05CE 3C9E 0000 0000 0000 0000 FFFF 0000 0000 05DE 1590 0000 0000 04F4 0000 0000 0000 0000 05FE 0000 0002 0000 0000 0000 0000 058E 0080

The level status block (LSB) in the hardware registers shows the LSB at the time of the dump, as follows:

| IAR  | AKR  | LSR  | RO   | R1   | R2   | R3   | R4   | R5   | R6   | R7   |
|------|------|------|------|------|------|------|------|------|------|------|
| 3CDA | 0021 | 88D0 | 0000 | 061A | 058E | 1590 | 0000 | 028D | 0000 | 0000 |

The contents of the registers in the TCB the last time they were saved (prior to the dump) shows the following:

 IAR
 AKR
 LSR
 R0
 R1

 058E
 FFFF
 0000
 0000
 4F9E
 0020
 88D0
 0000
 061A

 R2
 R3
 R4
 R5
 R6
 R7

 059E
 058E
 05D8
 0616
 0001
 80AC
 4F9A
 0000
 02BE

| Register | Address                    | Explanation                                                                                                    |
|----------|----------------------------|----------------------------------------------------------------------------------------------------|
| AKR      | in TCB is 0020             | in hardware register 0021                                                                                          |
| IAR      | 4F9E in P1<br>3CDA IN P2   | EDXTIMR2 ENTRY WAITIMER 4F84<br>EDXTIO ENTRY RDTEXT 3C8A                                                           |
| R1       | IN BOTH 061A               | 002F 028D 0000 READTEXT BUF3-1 in<br>\$EDXASM listing                                                              |
| R2       | Self-pointer in both cases |                                                                                                    |
| R3       |                            | in TCB 5D8 Timer Event Control Block (ECB),<br>the TCB in the hardware register is the address of<br>\$SYSLOGA CCB |
| R5       |                            | in the hardware register, it is the address of the text statement                                                  |

This information shows why the failing task received a program check. The TCB LSB shows the remnants of the STIMER instruction that preceded the READTEXT. The hardware registers on level 2 show that the task received a program check because the operand on the READTEXT was on an odd-byte boundary, causing a specification error and yielding the PSW of 8002.

#### A Task That is Waiting

The following section illustrates how to determine why the task at address X'079C' in address space 2 (partition 3) is waiting. The task at address X'079C' is the main task in the program \$COMMON located in address space 2 (partition 3) in the storage map (see "Example 4" on page C-5).

+0 +2 +4 +6 +8 +A +C +E 079C FFFF 0000 0000 29E0 0020 88D0 0000 02F4 07AC 079C 0336 0002 0017 002E 29DC 0000 02BE 07BC 0096 0000 0002 0000 0000 0000 07C8 0000 07CC 0000 07CA 7EB2 E8E2 4040 4040 0000 0000 07DC 0000 0000 0000 0000 0000 FFFF 0000 0000 1590 0000 0000 06EC 0000 0000 0000 0000 07EC 0000 0000 0000 0000 0000 0000 0000 0000 07FC 080C 0000 0002 0000 0000 0000 0000 079C 0080

#### **Interpreting a Dump**

| Register        | Address        | Explanation                                                                               |  |  |
|-----------------|----------------|-------------------------------------------------------------------------------------------|--|--|
| AKR             | 0020           | Shows the IAR in address space 0 (partition 1)                                            |  |  |
| \$TCBADS        | 0002           | TCB offset of X'0072'                                                                     |  |  |
| IAR             | 29E0           | Module EDXSVCX<br>Entry SWAIT 29B6<br>Entry SPOST 29E2                                    |  |  |
| R1              | 02F4 0017 0336 | WAIT EOT1 \$EDXASM listing<br>is waiting for TASK1 to end                                 |  |  |
| R2              | 079C           | Points to the TCB                                                                         |  |  |
| R3              | 0336           | Points to the ECB at X'0336' in address space 2,<br>0000 079C 0002 ECB                    |  |  |
| R5              | 0017           | WAIT opcode                                                                               |  |  |
| R6              | 002E           | double the opcode                                                                         |  |  |
| R7              | 29DC           | Is 4 less than the IAR. Therefore, it was on a BRANCH and LINK R7 to SVC wait.            |  |  |
| <b>\$TCBLEV</b> | 02BE           | Points to Level Active and Ready Table for level 2 in module EDXSYS at entry point SVCL2. |  |  |

Analysis of the level status block (LSB) shows the following:

From the information available, you can conclude that this task is waiting in TASK1's TCB at address X'0310'. The task at address X'0336' is the task end event control block (\$TCBEEC) at offset X'0026' in TASK1's TCB. Therefore, when TASK1 issues an ENDTASK, this task will be posted. This task attached TASK1. TASK1's task statement is coded as follows:

TASK1 TASK START1, EVENT=EOT1

#### A Task That Has Never Been Started

The following section illustrates how to identify a task that has never been started. This task is at address X'06EC' in the example. The task at address X'06EC' is one of the secondary tasks in the program \$COMMON (see "Example 4" on page C-5).

 +0
 +2
 +4
 +6
 +8
 +A
 +C
 +E

 06EC
 0000
 0000
 0234
 0000
 0000
 076C

 06FC
 06EC
 0000
 0000
 0000
 0000
 0000
 0000
 0000

A TCB that has never been attached will look like the example. The TCB was located in storage at address X'06EC'. Register 1 contains the address of the first instruction to be executed, which in the task is located at address X'076C'. The IAR contains a X'0234' pointing to a BRANCH to \$EXEC, which will be executed when the task is attached.

The task, when attached, will execute on level 2 at a priority of 150. The TCB LEVEL at offset X'1E' contains a binary 2 which is proof that the task is not attached. When the task is attached, the TCB LEVEL will be changed from a X'0002' to a X'02BE'. On examination, a system generation link map of partition 1 in the module EDXSYS shows an entry point SVCL2 located at address X'02BE'. This label is the level active and ready task for level 2. The TCB level will not change again until the task is detached. Then the X'02BE' will be replaced with a X'0002'.

The AKR contains X'0000'. IAR contains X'0234' which points to partition 1 in the EDX communication vector table, which is in the module EDXSYS. The module starts at fixed location X'0230'. At address X'0234' is a branch to EXEC, which when attached will go to command setup. TCBLEV is located at address X'001E' in the TCB containing a X'0002' which also proves the task is not attached. When this task is attached, this field will contain a X'02BE' (active and ready chain for level2), which is the entry point of SVCL2 in the supervisor. R1 contains the address of the first EDL instruction to be executed when the task is attached.

From the information, you can conclude that if the IAR save area in the TCB contains a X'0234', then the task has never been started.

#### A Task That Has Been Detached

The following section illustrates how to tell if a task has been detached. The task is at address X'063E' in the example. This task is a secondary task in the program \$COMMON.

+0+2 +4+6 +8 +A +C +F FFFF 0000 0000 297C 0020 88D0 0000 06E4 063E 064E 063E FFFF 00A0 0016 002C 2978 0000 0002 065E 0097 044E 0002 FFFF 0000 0000 066A 063E 066E 0000 066C E2C1 E2D2 F640 4040 0002 0000 067E 4F12 0000 0000 0310 0002 FFFF 0000 0002 068E 1590 0000 0000 058E 0000 0000 0000 0000 06AE 0000 0002 0000 0000 0000 0000 063E 0080

Register 1 contains the address of the next EDL instruction to be executed, which in the task is located at address X'06E4'. The address of the IAR points into the module EDXSVCX in the entry SDETACH; R1 is still pointing to the ENDTASK instruction. When the task is re-attached, R1 will be incremented by 4, and the system will execute a GOTO, to the entry point of the task. The task when attached will execute on level 2 at a priority of 150. The TCB level at offset X'1E' contains a binary 2, indicating that the task is not attached. R5 contains a X'0016', which is the opcode for a detach. This task must be a secondary task since a primary task issues a PROGSTOP instead of a detach.

The ENDTASK instruction generates two instructions. The first is a detach with a default code of -1, and the second is a GOTO, to the beginning of the task. Therefore, when the task is re-attached, R1 will execute the GOTO to the beginning of the task and the TCB level will again contain a X'02BE' if it is to execute on level 2.

Analysis of the register contents shows the following:

| Register        | Address | Explanation                                                     |
|-----------------|---------|-----------------------------------------------------------------|
| AKR             | 0020    | IAR is in address space 0 (partition 1)                         |
| IAR             | 297C    | Points to module EDXSVCX ENTRY<br>SDETACH 2964 next ENTRY 2986  |
| R1              | 06E4    | 0016 FFFF 00A0 06BE ENDTASK DETACH<br>GOTO beginning of task    |
| <b>\$TCBLEV</b> | 0002    | No longer points to the Level Active and Ready<br>Table X'02BE' |
| R7              | 2978    | Probably a BRANCH AND LINK R7                                   |

From the information, you can conclude that the detach has occurred. When the task is attached again, R1 will be incremented by 4 and will execute the GOTO, the first instruction (entry point) of the task.

The task at address X'044E' in the example is also a secondary task in the program \$COMMON.

+0 +2 +4 +6 +8 +A +C +E 044E FFFF 0001 0000 0D50 0021 80D0 0001 04D4 044E 0032 0C48 0D28 0002 0D4C 0000 02BE 045E 046E 00C0 0000 0002 0000 0000 0000 047A 0032 047E 0000 047C 8020 E2D2 F340 4040 0000 0000 048E 0000 0000 0000 0000 0000 FFFF 0000 0000 049E 1590 0000 0000 03A2 0000 0000 0000 0000 0000 0000 0000 0000 0000 0000 0000 0000 04AE 04BE 0000 0002 0000 0000 0000 0000 044E 0080

Analysis of the register contents shows the following:

| Register | Address | Explanation                                                                                                    |
|----------|---------|----------------------------------------------------------------------------------------------------|
| AKR      | 0021    | IAR in partition 2                                                                                                    |
| IAR      | 0D50    | in DISKIO in partition 2<br>entry DSKXRET1 0D28<br>next entry DSKXRET3 0D74                                                      |
| R1       | 04D4    | 8020 018C 0001 0001 020C 0032<br>\$EDXASM listing READ READ DS1,BUF2,1,1                                                         |
| R3       | 0032    | Points to the DSCB used by the READ.<br>The first 3 words of the DSCB are 0000 044E 0002;<br>There is a wait for IO to complete. |
| R4       | 0C48    | Disk Device Block (DDB)                                                                                                    |

RegisterAddressExplanationR60002User address space keyR70D4CBRANCH AND LINK R7

From this information, you can conclude that this task has issued a disk read and the IO has not completed.

The task at address X'04F4' in the example is another secondary task in he program \$COMMON.

+C +0 +2 +4 +6 +8 +A +E 04F4 FFFF 0000 0000 4FF8 0021 80D0 057A 057A 0504 04F4 1590 0000 0000 0002 4FF4 1666 02BE 0514 00C5 0000 0002 0000 0000 0000 0520 04F4 0524 0000 0522 E3C1 E2D2 F440 4040 0002 8002 0534 4DE2 0000 0000 0000 0000 FFFF 0000 0000 1590 0000 0000 044E 0000 0000 0000 0000 0544 0000 0000 0000 0000 0000 0000 5050 0000 0554 0564 0000 0000 0000 0000 0000 0000 04F4 0080

Analysis of the register contents shows the following:

| Register   | Address | Explanation                                                                                                    |
|------------|---------|----------------------------------------------------------------------------------------------------|
| AKR        | 0021    | IAR is in address space 1 (partition 2)                                                                                                    |
| IAR        | 4FF8    | Points to EDXTERMQ<br>ENTRY QUTERM 4F6C<br>ENTRY DQTERM 501E                                                                                                    |
| <b>R</b> 1 | 057A    | Points to 8025<br>\$EDXASM listing ENQT                                                                                                    |
| R3         | 1590    | Points to the \$SYSLOGA CCB in address space 0<br>in the formatted control dump in the terminal<br>list (see "Example 7" on page C-7):<br>\$SYSLOGA 1590 040E 0004 0000 0000 058E- 2 04F4- 2<br>\$CCBQCB is at location 15EA OFFSET X'005A' in the<br>CCB<br>0000 04F4 0002 058E 0002 |

From this information, you can conclude that this task is on the waiting queue for SYSLOGA. When the task at address X'058E' - 2 dequeues the SYSLOGA terminal, this task will execute.

The task at address X'081C' in the example is the ATTENTION LIST task for the program \$COMMON (see "Example 4" on page C-5).

+2 +0 +4 +6 +8 +A +C +E 081C FFFF 0000 0000 425C 0021 80D0 0002 0086 082C 081C 1590 FB00 001D 003A 4258 0000 0001 083C 000A 0000 0000 FFFF 0000 0000 0848 081C 084C 1590 084A 5BC1 E3E3 C1E2 D240 0002 8002 085C 4256 0000 0000 0000 0000 FFFF 0000 0000 086C 1590 0000 0000 079C 0000 0000 0000 0000 087C 0000 0000 0000 0000 0000 5050 0000 088C 0000 0002 0000 0000 0000 0000 081C 0080

Analysis of the register contents shows the following:

| Register        | Address | Explanation                                                 |
|-----------------|---------|-------------------------------------------------------------|
| AKR             | 0021    | IAR is in address space 1 (partition 2)                     |
| IAR             | 425C    | is in EDXTIO<br>Entry ENDATTN 423E<br>Entry #TERMOUT 4258   |
| R1              | 0086    | Points to 001D \$EDXASM listing ENDATTN                     |
| R3              | 1590    | \$SYSLOGA CCB                                               |
| R5              | 001D    | ENDATTN opcode                                              |
| R6              | 003A    | Double the opcode                                           |
| \$TCBLEV        | 0001    | X'001E' is in the TCB<br>ATTENTION LIST task run on level 1 |
| <b>\$TCBPRI</b> | 000A    | Offset X'0020' task priority of 10                          |

From this information, you can conclude that this task executed the ENDATTN instruction. Since \$TCBLEV is X'0001', the task has been detached.

# Appendix D. Conversion Table

This appendix contains a conversion table for the hexadecimal, binary, EBCDIC, and ASCII equivalents of decimal values. The table also contains transmission codes for communications devices.

|         |     | ·····     | <u> </u> | 4                     | ·                      | ·····      |             |
|---------|-----|-----------|----------|-----------------------|------------------------|------------|-------------|
|         |     |           |          | ASCII<br>(see Notes 1 | EBASC*<br>(see Notes 2 |            |             |
| Decimal | Hex | Binary    | EBCDIC   | and 3)                | and 3)                 | EBCD       | CRSP        |
| 0       | 00  | 0000 0000 | NUL      | NUL                   | NUL                    |            |             |
| 1       | 01  | 0001      | SOH      | SOH                   | NUL                    | space      | space       |
| 2       | 02  | 0010      | STX      | STX                   | 0                      | 1          | 1.]         |
| 3       | 03  | 0011      | ETX      | ETX                   | @                      |            | -74         |
| 4       | 04  | 0100      | PF       | FOT                   | space                  | 2          | 2           |
| 5       | 05  | 0101      | нт       | ENO                   | space                  | -          | -           |
| 6       | 06  | 0110      | LC       | ACK                   | ,                      |            |             |
| 7       | 07  | 0111      | DEI      | BEI                   | <b>,</b>               | 3          |             |
| 8       | 08  | 1000      | 0        | BS                    | DIF                    | 4          | 5           |
| 9       | 09  | 1000      | BIE      | нт                    |                        | <b>T</b>   | J           |
| 10      |     | 1001      | SMM      |                       | DEL                    |            |             |
| 11      |     | 1010      |          |                       | D D                    | Б          | 7           |
| 10      |     | 1100      |          |                       | F                      | 5          | 1           |
| 12      |     | 1100      |          |                       |                        | G          | 6           |
| 13      |     | 1110      |          |                       |                        |            | 0           |
| 14      |     | 1110      | SU       | 50                    | p,                     | /          | 8           |
| 15      |     |           | 51       | 51                    | p<br>b                 |            |             |
| 10      | 10  | 0001 0000 | DLE      | DLE                   | BS                     | 8          | 4           |
| 17      | 11  | 0001      | DC1      |                       | BS                     |            |             |
| 18      | 12  | 0010      | DC2      | DC2                   | Н                      |            |             |
| 19      | 13  | 0011      |          | DC3                   | I H                    | 9          | 0           |
| 20      | 14  | 0100      | RES      | DC4                   |                        |            |             |
| 21      | 15  | 0101      | NL       | NAK                   |                        |            | Z           |
| 22      | 16  | 0110      | BS       | SYN                   | h                      |            | (D) (EOA),9 |
| 23      | 17  | 0111      | IL       | ETB                   | h                      |            |             |
| 24      | 18  | 1000      | CAN      | CAN                   | CAN                    |            |             |
| 25      | 19  | 1001      | EM       | EM                    | CAN                    |            |             |
| 26      | 1A  | 1010      | cc       | SUB                   | X                      | RS         | RS          |
| 27      | 1B  | 1011      | CU1      | ESC                   | X                      |            |             |
| 28      | 1C  | 1100      | IFS      | FS                    | 8                      | upper case | upper case  |
| 29      | ID  | 1101      | IGS      | GS                    | 8                      |            | ₹           |
| 30      | 1E  | 1110      | IRS      | RS                    | x                      |            |             |
| 31      | 1F  | 1111      | IUS      | US                    | x                      | (C) (EOT)  | (C) (EOT)   |
| 32      | 20  | 0010 0000 | DS       | space                 | EOT                    | @          | t           |
| 33      | 21  | 0001      | SOS      | 1 !                   | EOT                    |            |             |
| 34      | 22  | 0010      | FS       | "                     | D                      |            |             |
| 35      | 23  | 0011      |          | #                     | D                      | /          | x           |
| 36      | 24  | 0100      | BYP      | \$                    | \$                     |            |             |
| 37      | 25  | 0101      | LF       | %                     | \$                     | S          | n           |
| 38      | 26  | 0110      | ETB      | &                     | d                      | t          | u           |
| 39      | 27  | 0111      | ESC      | '                     | d                      |            |             |
| 40      | 28  | 1000      |          | 1 (                   | DC4                    |            |             |
| 41      | 29  | 1001      |          | )                     | DC4                    | u          | е           |
| 42      | 2A  | 1010      | SM       | *                     | Т                      | v          | d           |
| 43      | 2B  | 1011      | CU2      | +                     | Т                      |            |             |
| 44      | 2C  | 1100      | 1        |                       | 4                      | w          | k           |
| 45      | 2D  | 1101      | ENO      | -                     | 4                      | 1          |             |
| 46      | 2E  | 1110      | ACK      | 1                     | t                      |            |             |
| 47      | 2F  | 1111      | BEI      |                       |                        |            |             |
| 48      | 30  |           |          |                       | form feed              | <b>^</b>   |             |
| 49      | 31  | 0000      |          | 1                     | form feed              |            |             |
| 50      | 22  | 0001      | CVN      |                       |                        | <u>y</u>   |             |
| 50      | 52  | 0010      | I STIN   | 1 4                   | 1 -                    | 4          | 1 11        |

\*The no-parity TWX code for any given character is the code that has the rightmost bit position off.

 $\mathbf{O}$ 

| Decimal | Нех | Binary    | FBCDIC | ASCII<br>(see Notes 1<br>and 3) | EBASC*<br>(see Notes 2<br>and 3) | FBCD                | CBSP      |
|---------|-----|-----------|--------|---------------------------------|----------------------------------|---------------------|-----------|
| 54      | 00  | 0011      |        | -                               |                                  |                     |           |
| 51      | 33  | 0011      |        | 3                               |                                  |                     |           |
| 52      | 34  | 0100      |        | 4                               | '                                |                     |           |
| 53      | 26  | 0101      |        | 5                               | ,                                | 504                 |           |
| 55      | 27  | 0110      | EOT    | 7                               |                                  | SUA<br>SUSOAL comma | h         |
| 55      | 20  | 1000      |        | /                               | ES                               | S 130A7,comma       | U U       |
| 50      | 20  | 1000      |        |                                 |                                  |                     |           |
| 57      | 30  | 1010      |        |                                 |                                  |                     |           |
| 50      | 38  | 1010      | CUB    | •                               | Ň                                | index               | index     |
| 60      | 30  | 1100      |        | · <                             | <                                | Index               | Index     |
| 61      | 30  | 1100      | NAK    | =                               | $\langle \rangle$                |                     |           |
| 62      | 36  | 1110      |        | >                               | ì                                |                     |           |
| 63      | 3E  | 1111      | SUB    | 2                               |                                  |                     |           |
| 64      | 40  | 0100 0000 | space  | @                               | STX                              | (NAK)-              |           |
| 65      | 41  | 0001      | space  | Δ                               | STX                              |                     | •         |
| 66      | 42  | 0010      |        | B                               | в                                |                     |           |
| 67      | 43  | 0011      |        | C ·                             | B                                | i                   | m         |
| 68      | 44  | 0100      |        |                                 |                                  |                     |           |
| 69      | 45  | 0101      |        | E                               |                                  | k                   |           |
| 70      | 46  | 0110      |        | F                               | Ь                                |                     | v         |
| 71      | 47  | 0111      |        | G                               | b                                |                     |           |
| 72      | 48  | 1000      |        | Н                               | DC2                              |                     |           |
| 73      | 49  | 1001      |        |                                 | DC2                              | m                   | ,         |
| 74      | 4A  | 1010      | ¢      | J                               | R                                | n                   | r         |
| 75      | 4B  | 1011      |        | к                               | R                                |                     |           |
| 76      | 4C  | 1100      | <      | L                               | 2                                | 0                   | j         |
| 77      | 4D  | 1101      | (      | м                               | 2                                |                     |           |
| 78      | 4E  | 1110      | +      | N                               | r                                |                     |           |
| 79      | 4F  | 1111      | 1 .    | 0                               | r                                | р                   | а         |
| 80      | 50  | 0101 0000 | &      | Р                               | line feed                        |                     |           |
| 81      | 51  | 0001      | l      | a                               | line feed                        | q                   | 0         |
| 82      | 52  | 0010      |        | R                               | J                                | r                   | S         |
| 83      | 53  | 0011      |        | S                               | J                                |                     |           |
| 84      | 54  | 0100      |        | Т                               | *                                |                     |           |
| 85      | 55  | 0101      |        | U                               | *                                |                     |           |
| 86      | 56  | 0110      |        | V                               | j                                |                     |           |
| 87      | 57  | 0111      |        | w                               | j                                | \$                  | w         |
| 88      | 58  | 1000      |        | X                               | SUB                              |                     | 4         |
| 89      | 59  | 1001      |        | Y                               | SUB                              |                     |           |
| 90      | 5A  | 1010      | 1      | Z                               | Z                                |                     |           |
| 91      | 5B  | 1011      | \$     | ] [                             | z                                | CRLF                | CRLF      |
| 92      | 5C  | 1100      | *      | 1                               | :                                |                     |           |
| 93      | 5D  | 1101      | )      | ]                               | :                                | backspace           | backspace |
| 94      | 5E  | 1110      | ;      | $\land$                         | z                                | idle                | idle      |
| 95      | 5F  | 1111      |        |                                 | z                                |                     |           |
| 96      | 60  | 0110 0000 | -      | `                               | ACK                              |                     |           |
| 97      | 61  | 0001      | /      | а                               | АСК                              | &                   | j         |
| 98      | 62  | 0010      |        | b                               | F                                | а                   | g         |
| 99      | 63  | 0011      | 1      | с                               | F                                | · .                 |           |
| 100     | 64  | 0100      | 1      | d                               | &                                | b                   | •<br>•    |
| 101     | 65  | 0101      |        | е                               | &                                |                     |           |
| 102     | 66  | 0110      |        | f,                              | f                                |                     |           |
| 103     | 67  | 0111      |        | g                               | f                                | c                   | f         |

|         |      |           |        | ASCII<br>(see Notes 1 | EBASC*<br>(see Notes 2 |                                       |              |
|---------|------|-----------|--------|-----------------------|------------------------|---------------------------------------|--------------|
| Decimal | Hex  | Binary    | EBCDIC | and 3)                | and 3)                 | EBCD                                  | CRSP         |
| 104     | 68   | 1000      |        | h                     | SYN                    | d                                     | p            |
| 105     | 69   | 1001      |        | i                     | SYN                    |                                       |              |
| 106     | 6A   | 1010      | l i    | j -                   | l v                    |                                       |              |
| 107     | 6B   | 1011      | ,      | k                     | V                      | е                                     |              |
| 108     | 6C   | 1100      | %      | 1                     | 6                      |                                       |              |
| 109     | 6D   | 1101      |        | m                     | 6                      | f                                     | q            |
| 110     | 6E   | 1110      | >      | n                     | v                      | g                                     | comma        |
| 111     | 6F - | 1111      | ?      | 0                     | v                      |                                       | 1            |
| 112     | 70   | 0111 0000 |        | р                     | shift out              | h                                     | /            |
| 113     | 71   | 0001      |        | q                     | shift out              |                                       |              |
| 114     | 72   | 0010      | 1      | r                     | N                      |                                       |              |
| 115     | 73   | 0011      |        | S                     | N                      | l i                                   | У            |
| 116     | 74   | 0100      |        | t                     | •                      |                                       |              |
| 117     | 75   | 0101      |        | u                     | ·                      |                                       |              |
| 118     | 76   | 0110      |        | V                     | n                      | (Y) (YAK),period                      |              |
| 119     | 77   | 0111      |        | w                     | n                      |                                       |              |
| 120     | 78   | 1000      | l I    | ×                     | RS                     |                                       |              |
| 121     | 79   | 1001      |        | У                     | RS                     |                                       |              |
| 122     | 7A   | 1010      | :      | Z                     |                        | horiz tab                             | tab          |
| 123     | 7B   | 1011      | #      |                       |                        |                                       |              |
| 124     | 7C · | 1100      | @      |                       |                        | lower case                            | lower case   |
| 125     | 7D   | 1101      | 1      |                       |                        |                                       |              |
| 126     | 7E   | 1110      | =      | $\sim$                | $ \sim$                |                                       |              |
| 127     | 7F   | 1111      |        | DEL                   |                        | delete                                |              |
| 128     | 80   | 1000 0000 |        | NUL                   | SOH                    |                                       |              |
| 129     | 81   | 0001      | a      | SOH                   | SOH                    | space                                 | space        |
| 130     | 82   | 0010      | d      | SIX                   | A                      |                                       | <u></u> –, l |
| 131     | 83   | 0011      | C      | EIX                   |                        |                                       |              |
| 132     | 84   | 0100      | a      | EOT                   |                        |                                       | (Q)          |
| 133     | 85   | 0101      | e      | ENQ                   |                        |                                       |              |
| 134     | 80   | 0110      | T      | ACK                   | a                      |                                       | щ            |
| 135     | 8/   | 1000      | g      | BEL                   |                        | · · · · · · · · · · · · · · · · · · · | #<br>0/      |
| 130     | 00   | 1000      | n<br>· | BS                    |                        | •                                     | 70           |
| 13/     | 09   | 1001      |        |                       |                        |                                       |              |
| 130     |      | 1010      | 1      |                       |                        | 0/                                    | 0.           |
| 139     |      | 1100      |        |                       |                        | /0                                    | X            |
| 140     |      | 1100      |        |                       |                        | ,                                     | <b>↓</b>     |
| 141     |      | 1110      |        |                       |                        |                                       | *            |
| 142     |      | 1110      |        |                       |                        |                                       |              |
| 143     |      | 1001 0000 |        |                       |                        | *                                     | ¢            |
| 144     | 01   |           | 1.     |                       |                        |                                       | Ψ            |
| 140     | 02   | 0001      |        |                       |                        |                                       |              |
| 140     | 92   | 0010      |        |                       |                        | 1                                     |              |
| 1/0     | 93   | 0100      |        |                       |                        | 1                                     |              |
| 140     | 05   | 0100      |        |                       |                        |                                       | 7            |
| 149     | 95   | 0101      |        |                       |                        |                                       |              |
| 150     | 90   | 0110      | 0      |                       |                        | U (EUAI,                              | 1            |
| 151     | 9/   | 1000      | p      |                       |                        |                                       |              |
| 152     | 90   | 1000      | 4      |                       |                        |                                       |              |
| 103     | 99   | 1001      |        |                       |                        |                                       |              |
| 154     |      | 1010      |        | SOR                   | Y                      |                                       |              |
| 100     | 98   | 1011      |        |                       |                        | uppor                                 |              |
| 100     | 90   | 1 1100    | 1      | 1 - 5                 | 1 3                    | upper case                            | upper case   |

 $\bigcirc$ 

|         |          |           |        | ASCII        | EBASC*       |                                                       |         |
|---------|----------|-----------|--------|--------------|--------------|-------------------------------------------------------|---------|
|         |          |           |        | (see Notes 1 | (see Notes 2 | 5000                                                  | 0.707   |
| Decimal | Hex      | Binary    | EBCDIC | and 3)       | and 3)       | EBCD                                                  | CRSP    |
| 157     | 9D       | 1101      |        | GS           | 9            |                                                       |         |
| 158     | 9E       | 1110      |        | RS           | Y            |                                                       |         |
| 159     | 9F       | 1111      |        | US           | У            | C (EOT)                                               | С (ЕОТ) |
| 160     | A0       | 1010 0000 |        | Space        | ENQ          | ¢                                                     | Т       |
| 161     | A1       | 0001      |        | 1            | ENQ          |                                                       |         |
| 162     | A2       | 0010      | S      | "            | E            | _                                                     |         |
| 163     | A3       | 0011      | t      | #            | E            | ?                                                     | X       |
| 164     | A4       | 0100      | u      | \$           | %            |                                                       |         |
| 165     | A5       | 0101      | v      | %            | %            | s                                                     | N       |
| 166     | A6       | 1010 0110 | w      | &            | е            | Т                                                     | U       |
| 167     | A7       | 0111      | ×      |              | e            |                                                       |         |
| 168     | A8       | 1000      | У      |              | NAK          |                                                       | _       |
| 169     | A9       | 1001      | z      | )            | NAK          | U                                                     | E       |
| 170     | AA       | 1010      |        | *            |              | V                                                     | D       |
| 1/1     | AB       | 1011      |        | +            |              |                                                       |         |
| 1/2     | AC       | 1100      |        | ,            | 5            | W                                                     | к       |
| 1/3     | AD       | 1101      |        | -            | 5            |                                                       |         |
| 1/4     | AE       | 1110      |        | ;            | u            |                                                       |         |
| 175     |          | 1111      |        | /            | u            | X                                                     | C       |
| 1/6     | BO       | 1011 0000 |        | 0            | return       |                                                       |         |
| 1//     | BI       | 0001      |        | 1            | return       | Y                                                     |         |
| 178     | 82       | 0010      |        | 2            |              | 2                                                     | н       |
| 1/9     | B3       | 0011      |        | 3            | IVI .        |                                                       |         |
| 100     | B4       | 0100      |        | 4            | -            |                                                       |         |
| 101     | B0<br>DC | 0101      |        | 5            | -            |                                                       |         |
| 102     | D0<br>D7 | 0110      |        | 0            | m            |                                                       |         |
| 103     | D7<br>D0 | 1000      |        | 0            | m            | (5) (SUA),1                                           | в       |
| 195     | DO<br>PO | 1000      |        | 0            |              |                                                       |         |
| 186     | ΒΔ       | 1010      |        |              | 1            |                                                       |         |
| 187     | BB       | 1010      |        |              | 1            | index                                                 | index   |
| 188     | BC       | 1100      |        | ,<br><       |              | muex                                                  | muex    |
| 189     | BD.      | 1100      |        | _            | _            |                                                       |         |
| 190     | BE       | 1110      |        | >            | }            | 0,100,110                                             |         |
| 191     | BE       | 1110      |        | 2            |              |                                                       |         |
| 192     | CO       | 1100 0000 | 3      |              | FTX          | $(\mathbf{N})$ $(\mathbf{N} \mathbf{A} \mathbf{K}) =$ |         |
| 193     | C1       | 0001      | Å      | Δ            | FTX          |                                                       |         |
| 194     | C2       | 0010      | в      | в            |              |                                                       |         |
| 195     | C3       | 0011      | Ċ      | lc           | l c          | J                                                     | м       |
| 196     | C4       | 0100      | D      | D            | #            | -                                                     |         |
| 197     | C5       | 0101      | E      | E            | #            | к                                                     |         |
| 198     | C6       | 0 0110    | F      | F            | с            | L                                                     | V       |
| 199     | C7       | 0111      | G      | G            | с            |                                                       |         |
| 200     | C8       | 1000      | н      | н            | DC3          |                                                       |         |
| 201     | C9       | 1001      | 1      | 1            | DC3          | м                                                     |         |
| 202     | CA       | 1010      |        | J            | s            | N                                                     | R       |
| 203     | СВ       | 1011      |        | к            | s            |                                                       |         |
| 204     | сс       | 1100      | IL.'   | L            | 3            | 0                                                     | 1       |
| 205     | CD       | 1101      |        | м            | 3            |                                                       |         |
| 206     | CE       | 1110      | l L    | N            | s            |                                                       |         |
| 207     | CF       | 1111      |        | 0            | s            | Р                                                     | А       |
| 208     | D0       | 1101 0000 | }      | Р            | vertical tab |                                                       |         |
| 209     | D1       | 0001      | J      | ٥            | vertical tab | Q                                                     | 0       |

|         |     |           |        | ASCII                  | EBASC*                 |            |            |
|---------|-----|-----------|--------|------------------------|------------------------|------------|------------|
| Decimal | Hex | Binary    | EBCDIC | (see Notes 1<br>and 3) | (see Notes 2<br>and 3) | EBCD       | CRSP       |
| 210     | D2  | 0010      | К      | R                      | к                      | R          | S          |
| 211     | D3  | 0011      | L      | S                      | K                      |            |            |
| 212     | D4  | 0100      | М      | Т                      | +                      |            |            |
| 213     | D5  | 0101      | N      | U                      | +                      |            |            |
| 214     | D6  | 0110      | 0      | · V                    | k                      |            |            |
| 215     | D7  | 0111      | Р      | w                      | k                      | 1          | w          |
| 216     | D8  | 1000      | Q      | x                      | ESC                    |            |            |
| 217     | D9  | 1001      | R      | Y                      | ESC                    |            |            |
| 218     | DA  | 1010      |        | z                      | [                      |            |            |
| 219     | DB  | 1011      |        | l t                    | · [                    | CRLF       | CRLF       |
| 220     | DC  | 1100      |        | 1                      | ;                      |            |            |
| 221     | DD  | 1101      |        | ]                      | ;                      | backspace  | backspace  |
| 222     | DE  | 1110      |        | $\land$                | 1                      | idle       | idle       |
| 223     | DF  | 1111      |        | -                      |                        |            |            |
| 224     | EO  | 1110 0000 | ١      | · ·                    | bell                   |            |            |
| 225     | E1  | 0001      |        | а                      | bell                   | +          | J          |
| 226     | E2  | 0010      | s      | b                      | G                      | А          | G          |
| 227     | E3  | 0011      | т      | c                      | G                      |            | -          |
| 228     | E4  | 0100      | Ŭ      | d                      | ,                      | в          | +          |
| 229     | E5  | 0101      | v      | e                      | 1                      |            |            |
| 230     | E6  | 0110      | ŵ      | f                      | a                      |            |            |
| 231     | E7  | 0111      | x      | a                      | 9<br>0                 | C          | F          |
| 232     | E8  | 1000      | Ŷ      | h                      | ETB                    | D          | P          |
| 233     | F9  | 1001      | 7      | ;                      | FTB                    | 5          |            |
| 234     | FA  | 1010      | -      |                        | w                      |            |            |
| 235     | FB  | 1011      |        | , k                    | W                      | F          |            |
| 236     | FC  | 1100      | Ч      |                        | 7                      | -          |            |
| 237     | FD  | 1101      | •••    | m                      | 7                      | F          | 0          |
| 238     | FF  | 1110      |        |                        | 10/                    | G          | comma      |
| 239     | FF  | 1111      |        |                        | 10/                    | J.         | Commu      |
| 240     | FO  | 1111 0000 | 0      |                        | shift in               | ц          | 2          |
| 241     | F1  | 0001      | 1      |                        | shift in               |            |            |
| 242     | F2  | 0010      | 2      | l M<br>l r             |                        |            |            |
| 243     | F3  | 0011      | 3      |                        |                        |            | V I        |
| 244     | F4  | 0100      | 4      | ļ,                     | Ĩ                      |            |            |
| 245     | F5  | 0101      | 5      |                        |                        |            |            |
| 246     | . C | 0110      | 6      | , v                    |                        |            |            |
| 240     | F7  | 0111      | 7      | Ŵ                      |                        |            |            |
| 249     | F8  | 1000      | ,<br>Q |                        |                        |            |            |
| 249     | F9  | 1000      | 9      | ÛÛ                     |                        |            |            |
| 250     | FΔ  | 1010      |        | 7                      |                        | horiz tab  | tab        |
| 251     | FR  | 1010      |        | Ĩ                      |                        |            | 190        |
| 252     | FC  | 1100      |        | 11                     | 2                      | lower case | lower case |
| 253     | FD  | 1101      |        |                        | 2                      |            | iower case |
| 254     | FF  | 1110      |        | ~                      |                        |            |            |
| 255     | FF  | 1111      |        | DEL                    | DEL                    | delete     |            |

#### Notes:

1. ASCII terminals attached via #1310, #7850, #2095 with #2096, or #2095 with RPQ D02350.

2. ASCII terminals attached via #1610 or #2091 with #2092.

3. There are two entries for each character, depending on whether the parity is odd or even.

 $\mathfrak{S}$ 

# $\mathbf{O}$

## Index

#### **Special Characters**

\$\$EDXIT task error exit routine interpreting the output 6-8 message description 6-8 output example 6-7 \$D - dump storage use to identify looping program 4-3 **\$DEBUG** utility analyzing program checks 6-12, 6-15 analyzing wait state 5-1 examine unmapped storage 4-14, 6-15 isolating run loops 4-8 list storage area 4-13 unmapped storage 6-17 modify data in unmapped storage 4-18, 6-19 set breakpoints 4-10, 6-18 trace ranges 4-10 **\$DISKUT2** utility list log data set 9-6 \$EDXNUC supervisor data set analyzing problems with 3-3 reloading 3-2 rewriting IPL text 3-2 **\$LOG utility** commands 9-3 controlling 9-2 description 9-1 display errors 9-5 end 9-3 end if data set is full 9-3 load from a terminal 9-2 loaded during IPL 9-1 log data set change default data set size 9-3 clear 9-3 when the system loads \$LOG 9-1 print errors 9-5 record I/O errors 9-1 record program check messages 9-1 restart 9-3 sample output, explanation 9-8 suspend 9-3 use with remote manager (RM1) 9-2 **\$TRAP** utility interpreting the dump 7-1, C-10 **\$VIRLOG** storing program check messages in a disk data set 2-1 in a log data set 2-1 on a \$\$Y\$LOG terminal 2-1 with Communications Facility log 2-1

#### **A** activate

error logging from a terminal 9-2 address key register (AKR) 3-8, 7-3 address, failing instruction 6-3, 7-3 AKR C-3 See also address key register (AKR) analyze failures, how to IPL problems 3-1 program checks 6-1, 7-30 run loops 4-1, 7-34 wait states 5-1, 7-24 ANSWER program, use for remote support B-2 application program check analyzing 6-11 logging occurrences 9-1 auto IPL, description 6-7

## В

bit settings level status register 3-8, 6-3, 7-3 processor status word 6-4 programmer console A-2 SVCFLAGS 7-10 bootstrap, rewriting 3-2 boundary violations 6-5, 6-11 breakpoint and trace range settings 4-10, 6-12

## С

cancel ERAP command 9-5 CCB See terminal control block (CCB) CIRCBUFF, software trace table 8-1 class interrupt descriptions 6-5 codes obtaining stop code for IPL error 3-3 obtaining stop code for run loop 4-1 communications features used with remote support link B-2 console, programmer displaying main storage A-4 displaying registers A-6 instruction step A-8 reading indicator lights A-2 stop on address A-7 stop on error A-7 storing data into main storage A-5 storing data into registers A-6

control blocks analyzing queue control block 5-2 INITTASK task control block 3-6 cross-partition supervisor obtaining IPL stop codes 3-3 segmentation registers 7-6

### D

Device Data Block (DDB) C-8 Device Descriptor Entry (DDE) C-8 diagnostic mode, putting processor into 4-1 display an error log 9-5 program check messages in a disk data set 2-1 in a log data set 2-1 on a \$\$Y\$LOG terminal 2-1 with Communications Facility log 2-1 registers A-6 software trace table 8-1 storage on the programmer console A-4 dump, interpreting a storage BSC information 7-16 disk/diskette information 7-13 exception information 7-5 EXIO information 7-16 floating-point registers 7-5 hardware level and registers 7-2 level table 7-12 loader QCB 7-12 partition contents 7-17 segmentation registers 7-6 storage map 7-10 tape information 7-13 TCB ready chain 7-12 terminal information 7-13 timer information 7-16 unmapped storage contents 7-18

#### E

EDX level table, example C-7 EDXALU C-1 EDXFLAGS, example C-6 EDXLOGDS, default log data set change size of 9-3 clear 9-3 description of 9-1 ENQT instruction examining the terminal control block 5-6 identifying the task in control 5-6 entry point C-1 ERAP - print log data set cancelling 9-5 interpreting sample output 9-8 procedure 9-5 error handling error logging 9-1 program checks 6-1 remote manager (RM1) considerations 9-2, 9-6 error log data set change default data set size 9-3 clear 9-3 contents 9-8 when the system loads \$LOG 9-1 error logging facility See \$LOG utility errors determining the type 2-1 IBM assistance in diagnosing B-1 recording I/O 9-1 recording program check 9-1 event control block causes of a wait state 5-8 waiting task, identifying 5-7 exception interrupt how to trace 8-1 types of 6-4 Extended Address Mode support segmentation registers 7-7

#### F

floating-point exception, description 6-6 registers 7-5 formatted control blocks in a dump, interpreting C-2

## Η

hardware registers contents during program check 6-2 INITTASK task control block 3-8 software trace table 8-4 storage dump 7-2

## 

I/O check, description 6-7
I/O error logging controlling 9-2 display errors 9-5 for remote manager (RM1) 9-2 interpreting sample output 9-8 log data set change default data set size 9-3 clear 9-3 when the system loads \$LOG 9-1 print errors 9-5 utility, \$LOG 9-1
I/O segmentation registers in storage dump 7-8
IBM support center, communication with B-1 O

initialization modules in storage during IPL failure, find 3-4 INITTASK, analyzing at IPL interpreting register contents 3-8 using \$D operator command 3-6 using programmer console 3-7 instruction address register (IAR) description 7-4 displaying 6-22, A-6 instruction address, failing 6-3, 7-3 instruction step (console) A-8 interpreting a dump (example) C-1 interrupt class 6-5 invalid function, description 6-6 invalid storage address, description 6-5 **IPL** problems detecting stop codes 3-3 disk/diskette device 3-1 find initialization module in use during 3-4 initialization failures displaying INITTASK 3-6, 3-7 no messages on \$SYSLOG 3-10 register contents 3-8 isolating terminal control blocks 3-5 reloading supervisor 3-2 rewriting IPL text 3-2 tailored supervisor 3-3 terminal errors 3-3 what to check first 3-1

level status block (LSB) analyzing an IPL problem 3-8 interpreting a program check message 6-2 interpreting a storage dump 7-2 layout in TCB C-1 software trace table 8-4 level status register (LSR) 7-3 levels in EDX, specific functions of C-2 link, remote support B-1 load light, symptom at IPL 3-1 loader QCB, example C-7 log data set change default data set size 9-3 clear 9-3 contents 9-8 default, EDXLOGDS 9-1 list on printer 9-5 list on terminal 9-5 logging errors (\$LOG) 9-1 loops, analyzing run caused by device interrupts 4-20 caused by stack overflow 4-20 how to identify the program using \$D operator command 4-3 using the programmer console 4-5

loops, analyzing run (continued)
locating the loop in the compiler listing 4-12
obtain stop code 4-1
some common causes 4-11
using \$DEBUG
examining storage locations 4-13
examining unmapped storage 4-14
sample trace output 4-10
setting breakpoints 4-16
tracing the loop addresses 4-9
LSB (level status block)
analyzing an IPL problem 3-8
interpreting a program check message 6-2
interpreting a storage dump 7-2
software trace table 8-4

#### Μ

machine/program check log buffer C-5
main storage
displaying A-4
storing data into A-5
mapped storage
segmentation register use 7-6
messages, interpreting exception
\$\$EDXIT program check 6-7
application program check 6-2
system program check 6-2
Mode switch setting C-5
module descriptions
NOLOGLD 9-1

## Ν

NEXTERM, stop on address 3-5 NOLOGLD module, affect on error logging 9-1 nucleus, reloading 3-2

## 0

odd-byte boundary, analyzing 6-11 operator commands ERAP - print log data set 9-5

## Ρ

partition size, finding 7-6 partitions 17 to 32 C-4 patch data in unmapped storage 4-18, 6-19 performance volumes C-8 power/thermal warning, description 6-7 print an error log 9-5 privilege violate, description 6-6 problem determination definition 1-1 how to start 1-1

problem determination (continued) IBM support center assistance B-1 identifying problem type 2-1 reading a dump 7-1, C-1 using \$VIRLOG 2-1 using a remote support link B-1 processor control check, description 6-7 processor status word (PSW) bit descriptions 6-5 auto IPL indicator 6-7 Extended Address Mode 6-6 floating-point exception 6-6 I/O check 6-7 invalid function 6-6 invalid storage address 6-5 power/thermal warning 6-7 privilege violate 6-6 processor control check 6-7 protect check 6-6 sequence indicator check 6-7 specification check 6-5 stack exception 6-6 storage parity 6-7 translator enabled indicator 6-7 converting to bits 6-4 how to interpret 6-4 program check analyzing 6-1 analyzing system 6-21 bit settings, interpreting PSW 6-4 displaying log records of 9-5 examine unmapped storage for cause of 6-15 exception types 6-4 failing instruction 6-3 how to analyze application 6-11 locating failing instruction 7-3 logging occurrences 9-1 message description 6-2 message types \$\$EDXIT error exit 6-7 application check 6-2 system check 6-2 printing log records of 9-5 processor status word, analysis 6-4 program check, determining a C-10 register contents at failure 6-3, 7-3 storing in disk data set 2-1 on a \$\$Y\$LOG terminal 2-1 with \$VIRLOG 2-1 with Communications Facility log 2-1 using \$DEBUG to analyze 6-13 programmer console displaying main storage A-4 displaying registers A-6 instruction step A-8 reading indicator lights A-2 stop on address A-7

programmer console (continued) stop on error A-7 storing data into main storage A-5 storing data into registers A-6 use to identify a looping program 4-5 use to identify IPL failure 3-7 protect check, description 6-6 PSW (processor status word) bit descriptions 6-5 auto IPL indicator 6-7 Extended Address Mode 6-6 floating-point exception 6-6 I/O check 6-7 invalid function 6-6 invalid storage address 6-5 power/thermal warning 6-7 privilege violate 6-6 processor control check 6-7 protect check 6-6 sequence indicator check 6-7 specification check 6-5 stack exception 6-6 storage parity 6-7 translator enabled indicator 6-7 converting to bits 6-4 interpreting 6-4

## Q

queue control block analyzing causes of wait state 5-5 defined in \$SYSCOM 5-4 defined in program 5-3 task ownership 5-4

#### R

recording I/O errors 9-1 program checks 9-1 registers contents in a storage dump 7-3 program check 6-3 displaying A-6 floating-point 7-5 INITTASK during IPL failure 3-8 level status block 7-2 segmentation 7-6 shown in software trace table 8-4 storing data into A-6 Remote Support Link authorizing the link B-2 customer responsibilities B-1 description B-1 disconnecting the line B-4 hardware requirements B-2

run loops, analyzing caused by device interrupts 4-20 caused by stack overflow 4-20 how to identify the program using \$D operator command 4-3 using the programmer console 4-5 locating the loop in the compiler listing 4-12 obtain stop code 4-1 some common causes 4-11 using \$DEBUG examining storage locations 4-13 examining unmapped storage 4-14 sample trace output 4-10 setting breakpoints 4-16 tracing the loop addresses 4-9 run loops, stack overflow 4-20

#### S

segmentation registers mapping of 7-6 sequence indicator error, description 6-7 set breakpoints and trace ranges 4-10, 6-12 software trace table control table format 8-3 displaying 8-1 exception entry format 8-4 specification check, description 6-5 stack exception, description 6-6 stand-alone dump BSC information 7-16 disk/diskette information 7-13 EXIO information 7-16 floating-point registers 7-5 hardware level and registers 7-2 interpreting 7-1, C-10 level table 7-12 loader QCB 7-12 partition contents 7-17 segmentation registers 7-6 storage map 7-10 tape information 7-13 TCB ready chain 7-12 terminal information 7-13 timer information 7-16 unmapped storage contents 7-18 standard program check message, formats 6-2 stop on error A-7 stop codes obtaining for IPL failure 3-3 obtaining for run loop error 4-1 storage displaying on programmer console A-4 locate unmapped 7-18 mapping 7-6

storage (continued) parity error 6-7 storage dump how to interpret 7-1, C-1 use to analyze a program check 7-30 analyze a run loop 7-34 analyze a wait state 7-24 storage map, example C-6 storage map, IPL find last usable address in partition 6-17 supervisor IPL problems with 3-3 reloading 3-2 SVCFLAGS, example C-6 SVCI buffer C-5 SVCI interrupt table C-5 SYSPARMS C-5 system program check, analyzing 6-21 program check, logging 9-1 system definitions (\$EDXDEF) Word 0 C-5 Word 1 C-5 Word 2 C-5 Word 3 C-5 system unit

#### Τ

task control block (TCB) C-1 INITTASK during IPL 3-6 ready chain in dump 7-12 task error exit routine interpreting output of \$\$EDXIT 6-7 TCB C-1 TCB ready chain C-7 terminal errors at IPL 3-3 information in dump 7-13 used for remote support B-3 terminal control block (CCB) CCB generation C-1 displaying during IPL 3-5 enqueuing task, determining 5-6 task partition, determining 5-6 trace exceptions 8-1 loop addresses 4-9 program check addresses 6-12 trace table, CIRCBUFF software control table format 8-3 displaying 8-1 exception entry format 8-4 translator enabled, description 6-7 types of problems, determining 2-1

## U

unmapped storage data in storage dump 7-18 examine using \$DEBUG 4-14, 6-15 find areas in use 7-19 modify data in 4-18, 6-19

#### V

volume descriptor entry (VDE) C-8 Volume Table of Contents (VTOC). C-8

#### W

WAIT instruction wait state analyzing ENQ instruction 5-2 ENQT instruction 5-6 finding the waiting instruction 5-1 some common causes 5-5, 5-8 using \$DEBUG 5-1 WAIT instruction 5-7 cause of 5-7 sample program 7-28 using a dump to analyze finding the TCB address 7-24 locating R1 in the TCB 7-26 locating the error in the compiler listing 7-27 multiple tasks active 7-26

# **IBM** Series/1 Event Driven Executive

# **O** Publications Order Form

## **Instructions:**

## **Order:**

- Complete the order form, supplying all of the 1. requested information. (Please print or type.)
- 2. If you are placing the order by phone, dial 1-800-IBM-2468.
- 3. If you are mailing your order, fold the postage-paid order form as indicated, seal with tape, and mail.

## Ship to:

Name:

Address:

State:

City:

#### Bill to:

Customer number:

Name:

Address:

City:

State:

Zip:

Zip:

| Phone: (   | ) |  |
|------------|---|--|
| Signature: |   |  |
|            |   |  |

## scription:

Order Qty. number

#### **Basic Books:**

| Set of the following eight books. (For individual copies, order by book number.) | SBOF-0255 |
|----------------------------------------------------------------------------------|-----------|
| Advanced Program-to-Program Communica-<br>tion Programming Guide and Reference   | SC34-0960 |
| Communications Guide                                                             | SC34-0935 |
| Installation and System Generation Guide                                         | SC34-0936 |
| Language Reference                                                               | SC34-0937 |
| Library Guide and Common Index                                                   | SC34-0938 |
| Messages and Codes                                                               | SC34-0939 |
| Operator Commands and Utilities<br>Reference                                     | SC34-0940 |
| Problem Determination Guide                                                      | SC34-0941 |

#### Additional books and reference aids:

| Set of the following three books and reference aids. (For individual copies, order by number.)              | SBOF-0254 |
|----------------------------------------------------------------------------------------------------|-----------|
| Customization Guide                                                                                         | SC34-0942 |
| Event Driven Executive Language<br>Programming Guide                                                        | SC34-0943 |
| Operation Guide                                                                                             | SC34-0944 |
| Language Reference Summary                                                                                  | SX34-0199 |
| Operator Commands and Utilities<br>Reference Summary                                                        | SX34-0198 |
| Conversion Charts Card                                                                                      | SX34-0163 |
| Reference Aids Storage Envelope                                                                             | SX34-0141 |
| Set of three reference aids with storage<br>envelope. (One set is included with order<br>number SBOF-0254.) | SBOF-0253 |

#### Binders:

| Easel binder with 1 inch rings                  | SR30-0324 |
|-------------------------------------------------|-----------|
| Easel binder with 2 inch rings                  | SR30-0327 |
| Standard binder with 1 inch rings               | SR30-0329 |
| Standard binder with 1 1/2 inch rings           | SR30-0330 |
| Standard binder with 2 inch rings               | SR30-0331 |
| Diskette binder (Holds eight 8-inch diskettes.) | SB30-0479 |

Your Purchase Order No.:

## **Publications Order Form**

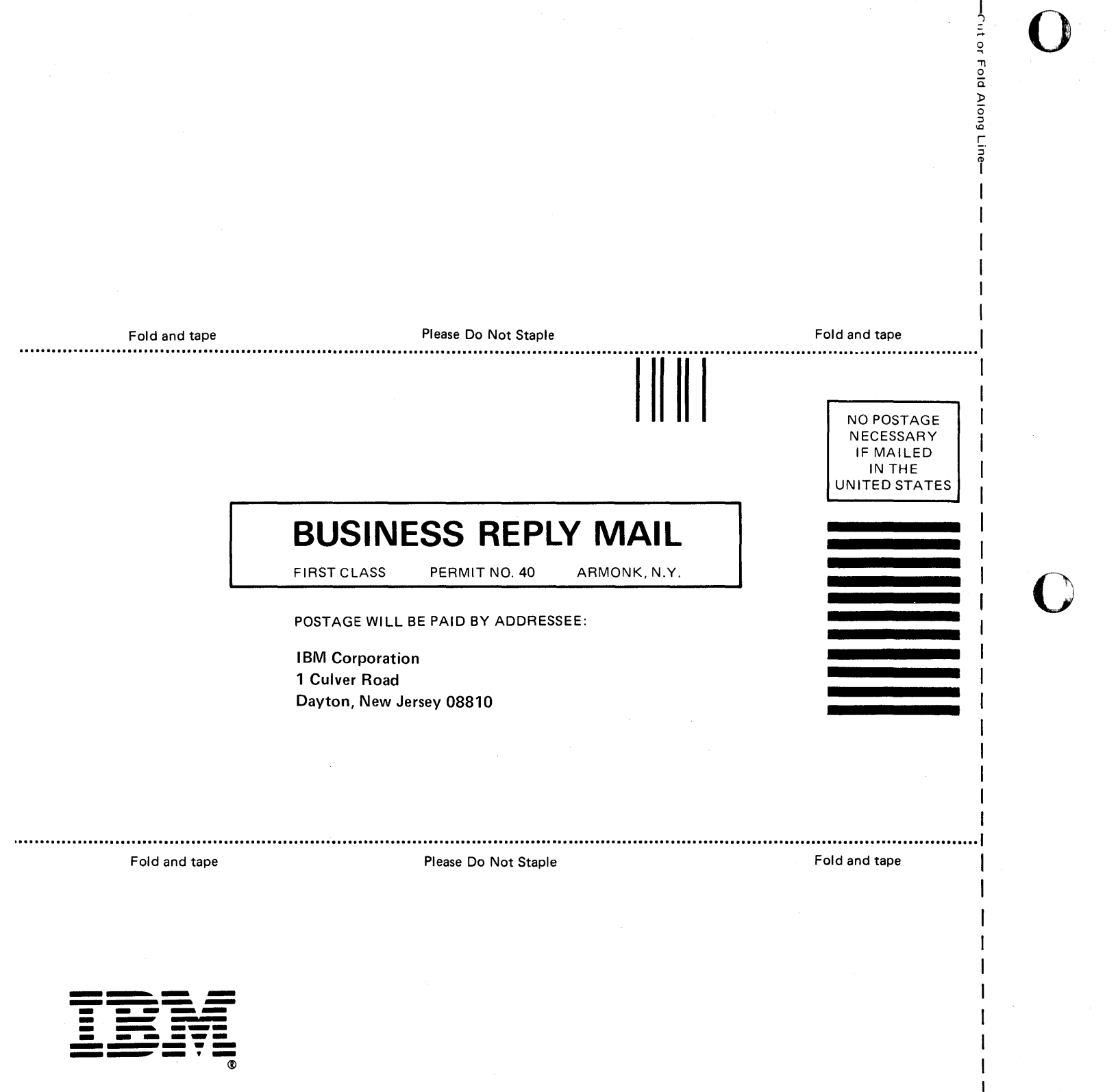

 $\bigcap$ 

#### IBM Series/1 Event Driven Executive Problem Determination Guide

READER'S COMMENT FORM

Order No. SC34-0941-0

This manual is part of a library that serves as a reference source for systems analysts, programmers, and operators of IBM systems. You may use this form to communicate your comments about this publication, its organization, or subject matter, with the understanding that IBM may use or distribute whatever information you supply in any way it believes appropriate without incurring any obligation to you. Your comments will be sent to the author's department for whatever review and action, if any, are deemed appropriate.

**Note:** Copies of IBM publications are not stocked at the location to which this form is addressed. Please direct any requests for copies of publications, or for assistance in using your IBM system, to your IBM representative or to the IBM branch office serving your locality.

Thank you for your cooperation. No postage stamp necessary if mailed in the U.S.A. (Elsewhere, an IBM office or representative will be happy to forward your comments or you may mail directly to the address in the Edition Notice on the back of the title page.)

SC34-0941-0 Printed in U.S.A.

#### **Reader's Comment Form**

Fold and tape

Please Do Not Staple

NO POSTAGE NECESSARY IF MAILED IN THE UNITED STATES

Fold and tape

-Cut or Fold Along Line-

# **BUSINESS REPLY MAIL**

FIRST CLASS

PERMIT NO. 40 ARMONK, N.Y.

POSTAGE WILL BE PAID BY ADDRESSEE:

International Business Machines Corporation Information Development, Department 28B 5414 (Internal Zip) P.O. Box 1328 Boca Raton, Florida 33429-9960

#### Influetheteleteleteleteleteleteletelete

Fold and tape Please Do Not Staple Fold and tape

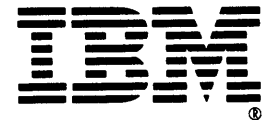

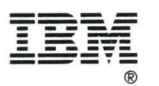

Program Number 5719-XS6 File Number S1-37

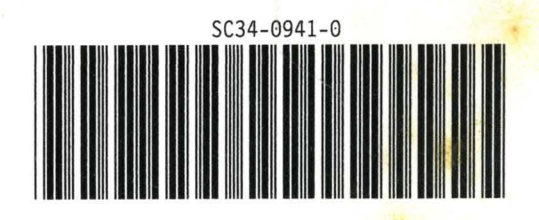